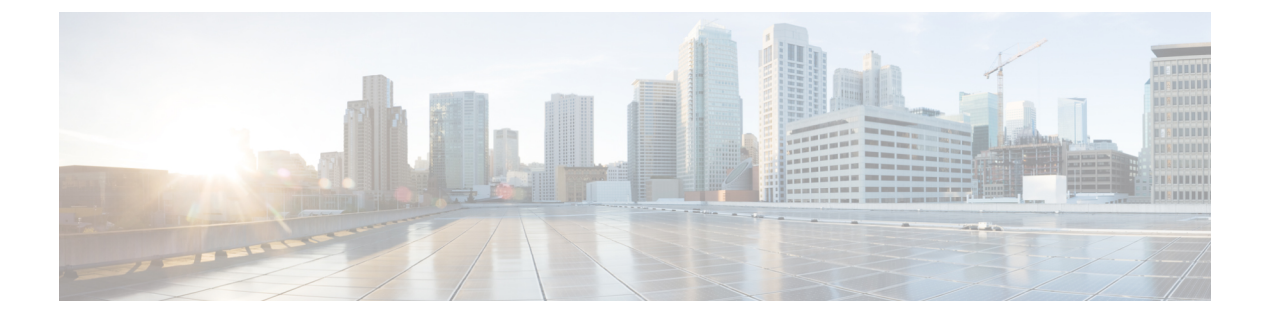

## debug ncia circuit through debug pxf tbridge

- debug nat64, page 6
- debug ncia circuit, page 9
- debug ncia client, page 14
- debug ncia server, page 16
- debug netbios error, page 18
- debug netbios packet, page 19
- debug netbios-name-cache, page 20
- debug netconf, page 23
- debug nextport vsmgr detail, page 26
- debug nhrp, page 29
- debug nhrp condition, page 35
- debug nhrp error, page 37
- debug nhrp extension, page 38
- debug nhrp options, page 39
- debug nhrp packet, page 41
- debug nhrp rate, page 42
- debug ntp, page 44
- debug oam, page 46
- debug object-group event, page 48
- debug oer api, page 50
- debug oer api client, page 52
- debug oer border, page 54

- debug oer border active-probe, page 56
- debug oer border learn, page 58

- debug oer border routes, page 60
- debug oer border traceroute reporting, page 63
- debug oer cc, page 65
- debug oer master border, page 67
- debug oer master collector, page 69
- debug oer master cost-minimization, page 73
- debug oer master exit, page 75
- debug oer master learn, page 77
- debug oer master prefix, page 79
- debug oer master prefix-list, page 81
- debug oer master process, page 83
- debug oer master traceroute reporting, page 85
- debug ospfv3, page 87
- debug ospfv3 authentication, page 89
- debug ospfv3 database-timer rate-limit, page 90
- debug ospfv3 events, page 91
- debug ospfv3 lsdb, page 92
- debug ospfv3 packet, page 93
- debug ospfv3 spf statistic, page 94
- debug otv, page 96
- debug otv isis, page 98
- debug packet, page 101
- debug packet-capture, page 106
- debug pad, page 107
- debug piafs events, page 108
- debug platform 6rd, page 113
- debug platform condition, page 115
- debug platform condition feature, page 117
- debug platform condition feature alg dataplane submode, page 119
- debug platform condition feature fw controlplane level, page 122
- debug platform condition start, page 125
- debug platform condition stop, page 126
- debug platform hardware qfp active feature evtmon, page 127

- debug platform hardware qfp active feature ipsec, page 129
- debug platform hardware qfp active feature wccp, page 131
- debug platform hardware qfp feature, page 136
- debug platform hardware qfp feature otv client, page 139
- debug platform link-dc, page 141
- debug platform software evtmon, page 145
- debug platform software l2fib, page 146
- debug platform software multicast, page 148
- debug platform software multicast cgmp, page 150
- debug platform software multicast igmp, page 151
- debug platform software multicast ip cmfib, page 153
- debug platform software multicast ip cmfib error, page 155
- debug platform software multicast ip cmfib event, page 157
- debug platform software multicast ip hal, page 159
- debug platform software multicast ipv6, page 161
- debug platform software multicast ipv6 cmfib, page 163
- debug platform software multicast ipv6, page 165
- debug platform software multicast ipv6 hal, page 167
- debug platform software multicast lc, page 168
- debug platform software multicast mld, page 169
- debug platform software multicast mrouter, page 170
- debug platform software multicast msc, page 171
- debug platform software multicast rgmp, page 173
- debug platform software multicast rpdf, page 174
- debug platform software multicast titan, page 176
- debug platform software otv, page 178
- debug platform software wccp, page 179
- debug pnp, page 183
- debug policy-firewall, page 185
- debug policy-firewall exporter, page 196
- debug policy-firewall mib, page 198
- debug port-channel load-balance, page 199
- debug pots, page 200

- debug pots csm, page 202
- debug ppp, page 212
- debug ppp bap, page 223
- debug ppp ip address-save, page 229
- debug ppp multilink events, page 231
- debug ppp multilink fragments, page 233
- debug ppp multilink negotiation, page 234
- debug ppp redundancy, page 236
- debug ppp unique address, page 237
- debug pppatm, page 238
- debug pppatm redundancy, page 240
- debug pppoe, page 242
- debug pppoe redundancy, page 246
- debug presence, page 248
- debug priority, page 252
- debug private-hosts, page 253
- debug proxy h323 statistics, page 254
- debug pvcd, page 255
- debug pvdm2dm, page 256
- debug pw-udp, page 259
- debug pxf atom, page 263
- debug pxf backwalks, page 265
- debug pxf bba, page 266
- debug pxf cef, page 268
- debug pxf dma, page 269
- debug pxf iedge, page 271
- debug pxf ipv6, page 272
- debug pxf12less-error, page 273
- debug pxf microcode, page 274
- debug pxf mnode, page 275
- debug pxf mpls, page 276
- debug pxf mroute, page 278
- debug pxf multilink, page 280

ſ

- debug pxf netflow, page 282
- debug pxf pbr, page 283
- debug pxf qos, page 284
- debug pxf stats, page 286
- debug pxf subblocks, page 287
- debug pxf tbridge, page 288

## debug nat64

To enable stateless Network Address Translation 64 (NAT64) debugging, use the **debug nat64** command in privileged EXEC mode. To disable NAT64 debugging, use the **no** form of this command.

debug nat64 {all| {aliases| ha {all| info| trace| warn}}| id-manager| info| intf-address| issu {all| message| trace}| memory| pool-routes| statistics| trace| warn}

no debug nat64 {all| {aliases| ha {all| info| trace| warn}}| id-manager| info| intf-address| issu {all| message| trace}| memory| pool-routes| statistics| trace| warn}

#### **Syntax Description**

| all          | Enables information, trace, and warning level debugging.            |
|--------------|---------------------------------------------------------------------|
| aliases      | Enables debugging of IP aliases created by NAT64.                   |
| ha           | Enables high availability (HA) debugging.                           |
| all          | Enables HA information, trace, and warning level debugging.         |
| info         | Enables HA information level debugging.                             |
| trace        | Enables HA trace level debugging.                                   |
| warn         | Enables HA warning level debugging.                                 |
| id-manager   | Enables Interface Descriptor manager trace debugging.               |
| info         | Enables information level debugging.                                |
| intf-address | Enables interface address change events debugging.                  |
| issu         | Enables In-Service Software Upgrade (ISSU) debugging.               |
| all          | Enables ISSU trace level and message debugging.                     |
| message      | Enables ISSU message debugging.                                     |
| trace        | Enables ISSU trace level debugging.                                 |
| memory       | Enables memory trace debugging.                                     |
| pool-routes  | Enables the debugging of routes attached to a a pool address range. |

| statistics | Enables statistics debugging.    |
|------------|----------------------------------|
| trace      | Enables trace level debugging.   |
| warn       | Enables warning level debugging. |

#### **Command Modes** Privileged EXEC (#)

| Command History | Release                   | Modification                                                                                                    |
|-----------------|---------------------------|----------------------------------------------------------------------------------------------------|
|                 | Cisco IOS XE Release 3.2S | This command was introduced.                                                                                      |
|                 | Cisco IOS XE Release 3.4S | This command was modified. The <b>aliases</b> , <b>intf-address</b> , and <b>pool-routes</b> keywords were added. |
|                 | 15.4(1)T                  | This command was integrated into Cisco IOS Release 15.4(1)T.                                                      |

Usage Guidelines The general debugging levels are information, trace, and warning. The debug nat64 memory and debug nat64 id-manager commands provide detailed traces related to resources and memory allocation. The debug nat64 issu command provides traces specific to the ISSU messages exchanged.

**Examples** The following is sample output from the **debug nat64 statistics** command. The output fields are self-explanatory.

Router# debug nat64 statistics

NAT64 statistics debugging is on Sep 16 18:26:24.537 IST: NAT64 (stats): Received stats update for IDB(FastEthernet0/3/5) Sep 16 18:26:24.537 IST: NAT64 (stats): Updating pkts\_translated\_v4v6 from 94368894 to 95856998 (is\_delta(TRUE) value(1488104)) Sep 16 18:26:24.537 IST: NAT64 (stats): Received stats update for IDB(FastEthernet0/3/4) Sep 16 18:26:24.537 IST: NAT64 (stats): Updating pkts\_translated\_v6v4 from 7771538 to 7894088 (is\_delta(TRUE) value(122550)) Sep 16 18:26:24.537 IST: NAT64 (stats): Received global stats update Sep 16 18:26:24.537 IST: NAT64 (stats): Updating pkts\_translated\_v4v6 from 1718650332 to 1720138437 (is\_delta(TRUE) value(1488105)) Sep 16 18:26:24.537 IST: NAT64 (stats): Updating pkts\_translated\_v6v4 from 1604459283 to 1604581833 (is\_delta(TRUE) value(122550)) The following is sample output from the debug nat64 memory command. The output fields are self-explanatory.

Router# debug nat64 memory

NAT64 memory debugging is on Sep 16 18:28:03.713 IST: NAT64 (memory): Allocated 0x7FFA7DA2F750 Sep 16 18:28:03.713 IST: NAT64 (memory): Allocated 0x7FFA9EC00D30 Sep 16 18:28:03.713 IST: NAT64 (memory): Allocated 0x7FFA9D1532C8

٦

#### **Related Commands**

| Command      | Description                              |
|--------------|------------------------------------------|
| nat64 enable | Enables stateless NAT64 on an interface. |

## debug ncia circuit

I

To display circuit-related information between the native client interface architecture (NCIA) server and client, use the **debugnciacircuit**command in privileged EXEC mode. To disable debugging output, use the **no** form of this command.

debug ncia circuit [error| event| flow-control| state]

no debug ncia circuit [error| event| flow-control| state]

| Syntax Description                                                                                                    | error                                                                                                    | (Optional) Displays the error situation for each circuit.                                                                                                    |  |
|----------------------------------------------------------------------------------------------------|----------------------------------------------------------------------------------------------------|----------------------------------------------------------------------------------------------------|--|
|                                                                                                    | event                                                                                                    | (Optional) Displays the packets received and sent for each circuit.                                                                                                    |  |
|                                                                                                    | flow-control                                                                                                    | (Optional) Displays the flow control information for each circuit.                                                                                                    |  |
|                                                                                                    | state                                                                                                    | (Optional) Displays the state changes for each circuit.                                                                                                    |  |
|                                                                                                    |                                                                                                    |                                                                                                    |  |
| Command Modes                                                                                                    | Privileged EXEC                                                                                                    |                                                                                                    |  |
| Usage Guidelines NCIA is an architecture developed by Cisco for accessing Systems Netw<br>This architecture allows native SNA interfaces on hosts and clients to a<br>You cannot enable debugging output for a particular client or particular |                                                                                                    | o for accessing Systems Network Architecture (SNA) applications.<br>Faces on hosts and clients to access TCP/IP backbones.                                                                                                    |  |
|                                                                                                    |                                                                                                    | particular client or particular circuit.                                                                                                    |  |
| $\wedge$                                                                                                    |                                                                                                    |                                                                                                    |  |
| Caution                                                                                                    | Do not enable the <b>debugnciacircuit</b> command during normal operation because this command generates a substantial amount of output messages and could slow down the router.                                                                                                    |                                                                                                    |  |
| Examples                                                                                                    | The following is sample output from the <b>del</b><br>are displayed. The first error message indic<br>that the router has an invalid circuit control<br>The remaining messages identify errors re                                                                                                    | <b>bugnciacircuiterror</b> command. In this example, the possible errors ates that the router is out of memory. The second message indicates block. The third message indicates that the router is out of memory. lated to the finite state machine. |  |
|                                                                                                    | Router# <b>debug ncia circuit error</b><br>NCIA: ncia_circuit_create memory al<br>NCIA: ncia_send_ndlc: invalid circu<br>NCIA: send_ndlc: fail to get buffer<br>NCIA: ncia circuit fsm: Invalid inp<br>NCIA: ncia circuit fsm: Illegal sta<br>NCIA: ncia circuit fsm: Illegal inp<br>NCIA: ncia circuit fsm: Unexpected<br>NCIA: ncia circuit fsm: Unexpected | location fail<br>it control block<br>for ndlc primitive xxx<br>ut<br>te<br>ut<br>input<br>or rtn code                                                                                                    |  |

The following is sample output from the **debugnciacircuitevent**command. In this example, a session startup sequence is displayed.

Router# debug ncia circuit event
NCIA(IN): Ver\_Id: 0x81, MsgType: NDLC\_START\_DL, Len: 24, tmac: 4000.1060.1000,
 tsap: 4, csap 8, oid: 8A91E8, tid 0, lfs 16, ws 1
NCIA: create circuit: saddr 4000.1060.1000, ssap 4, daddr 4000.3000.0003, dsap 8 sid:
 8B09A8
NCIA: send NDLC\_DL\_STARTED to client 10.2.20.3 for ckt: 8B09A8
NCIA(OUT): Ver\_Id: 0x81, MsgType: NDLC\_DL\_STARTED, Len: 2,4 tmac: 4000.1060.1000,
 tsap: 4, csap 8, oid: 8A91E8, tid 8B09A8, lfs 16, ws 1
NCIA(IN): Ver\_Id: 0x81, MsgType: NDLC\_XID\_FRAME, Len: 12, sid: 8B09A8, FC 0x81
NCIA: send NDLC\_XID\_FRAME to client 10.2.20.3 for ckt: 8B09A8
NCIA(OUT): Ver\_Id: 0x81, MsgType: NDLC\_XID\_FRAME, Len: 12, sid: 8A91E8, FC 0xC1
NCIA: send NDLC\_CONTACT\_STN to client 10.2.20.3 for ckt: 8B09A8
NCIA(OUT): Ver\_Id: 0x81, MsgType: NDLC\_XID\_FRAME, Len: 18, sid: 8B09A8, FC 0xC1
NCIA: send NDLC\_CONTACT\_STN to client 10.2.20.3 for ckt: 8B09A8
NCIA(OUT): Ver\_Id: 0x81, MsgType: NDLC\_CONTACT\_STN, Len: 12, sid: 8A91E8, FC 0xC1
NCIA(IN): Ver\_Id: 0x81, MsgType: NDLC\_STN\_CONTACTED, Len: 12, sid: 8B09A8, FC 0xC1
NCIA(IN): Ver\_Id: 0x81, MsgType: NDLC\_STN\_CONTACTED, Len: 12, sid: 8B09A8, FC 0xC1
NCIA(IN): Ver\_Id: 0x81, MsgType: NDLC\_STN\_CONTACTED, Len: 12, sid: 8B09A8, FC 0xC1
NCIA(IN): Ver\_Id: 0x81, MsgType: NDLC\_STN\_CONTACTED, Len: 30, sid: 8A91E8, FC 0xC1
NCIA(OUT): Ver\_Id: 0x81, MsgType: NDLC\_INFO\_FRAME, Len: 30, sid: 8A91E8, FC 0xC1
The following table describes the significant fields shown in the display.

#### Table 1: debug ncia circuit event Field Descriptions

| Field   | Description                   |
|---------|-------------------------------|
| IN      | Incoming message from client. |
| OUT     | Outgoing message to client.   |
| Ver_Id  | NDLC version ID.              |
| MsgType | NDLC message type.            |
| Len     | NDLC message length.          |
| tmac    | Target MAC.                   |
| tsap    | Target SAP.                   |
| csap    | Client SAP.                   |
| oid     | Origin ID.                    |
| tid     | Target ID.                    |
| lfs     | Largest frame size flag.      |
| ws      | Window size.                  |
| saddr   | Source MAC address.           |
| ssap    | Source SAP.                   |
| daddr   | Destination MAC address.      |

| Field | Description        |
|-------|--------------------|
| dsap  | Destination SAP.   |
| sid   | Session ID.        |
| FC    | Flow control flag. |

In the following messages, an NDLC\_START\_DL messages is received from a client to start a data-link session:

The next two messages indicate that an NDLC\_DL\_STARTED message is sent to a client. The server informs the client that a data-the link session is started.

```
NCIA: send NDLC DL_STARTED to client 10.2.20.3 for ckt: 8B09A8
NCIA(OUT): Ver_Id: 0x81, MsgType: NDLC_DL_STARTED, Len: 2,4 tmac: 4000.1060.1000,
tsap: 4, csap 8, oid: 8A91E8, tid 8B09A8, lfs 16, ws 1
```

In the following two messages, an NDLC\_XID\_FRAME message is received from a client, and the client starts an XID exchange:

NCIA(IN): Ver\_Id: 0x81, MsgType: NDLC\_XID\_FRAME, Len: 12, sid: 8B09A8, FC 0x81 NCIA: send NDLC\_XID\_FRAME to client 10.2.20.3 for ckt: 8B09A8 In the following two messages, an NDLC\_XID\_FRAME message is sent from a client, and an DLC\_XID\_FRAME message is received from a client:

NCIA(OUT): Ver\_Id: 0x81, MsgType: NDLC\_XID\_FRAME, Len: 12, sid: 8A91E8, FC 0xC1 NCIA(IN): Ver\_Id: 0x81, MsgType: NDLC\_XID\_FRAME, Len: 18, sid: 8B09A8, FC 0xC1 The next two messages show that an NDLC CONTACT STN message is sent to a client:

NCIA: send NDLC\_CONTACT\_STN to client 10.2.20.3 for ckt: 8B09A8 NCIA(OUT): Ver\_Id: 0x81, MsgType: NDLC\_CONTACT\_STN, Len: 12, sid: 8A91E8, FC 0xC1 In the following message, an NDLC\_STN\_CONTACTED message is received from a client. The client informs the server that the station has been contacted.

NCIA(IN): Ver\_Id: 0x81, MsgType: NDLC\_STN\_CONTACTED, Len: 12, sid: 8B09A8, FC 0xC1 In the last two messages, an NDLC INFO FRAME is sent to a client, and the server sends data to the client:

NCIA: send NDLC\_INFO\_FRAME to client 10.2.20.3 for ckt: 8B09A8 NCIA(OUT): Ver\_Id: 0x81, MsgType: NDLC\_INFO\_FRAME, Len: 30, sid: 8A91E8, FC 0xC1 The following is sample output from the **debugnciacircuitflow-control** command. In this example, the flow control in a session startup sequence is displayed:

Router# debug ncia circuit flow-control NCIA: no flow control in NDLC\_DL\_STARTED frame NCIA: receive Increment Window Op for circuit 8ADE00 NCIA: ncia\_flow\_control\_in FC 0x81, IW 1 GP 2 CW 2, Client IW 1 GP 0 CW 1 NCIA: grant client more packet by sending Repeat Window Op NCIA: ncia\_flow\_control\_out FC: 0xC1, IW 1 GP 2 CW 2, Client IW 1 GP 2 CW 2 NCIA: receive FCA for circuit 8ADE00 NCIA: receive Increment Window Op for circuit 8ADE00 NCIA: ncia\_flow\_control\_in FC 0xC1, IW 1 GP 5 CW 3, Client IW 1 GP 2 CW 2 NCIA: ncia\_flow\_control\_in FC 0xC1, IW 1 GP 5 CW 3, Client IW 1 GP 5 CW 3

NCIA: receive FCA for circuit 8ADE00 NCIA: receive Increment Window Op for circuit 8ADE00 NCIA: ncia flow\_control\_in FC 0xC1, IW 1 GP 9 CW 4, Client IW 1 GP 5 CW 3 NCIA: grant client more packet by sending Repeat Window Op NCIA: ncia\_flow\_control\_out FC: 0xC1, IW 1 GP 8 CW 4, Client IW 1 GP 9 CW 4 NCIA: reduce ClientGrantPacket by 1 (Granted: 8) NCIA: receive FCA for circuit 8ADE00 NCIA: receive Increment Window Op for circuit 8ADE00 The following table describes the significant fields shown in the display.

#### Table 2: debug ncia circuit flow-control Field Descriptions

| Field | Description            |
|-------|------------------------|
| IW    | Initial window size.   |
| GP    | Granted packet number. |
| CW    | Current window size.   |

The following is sample output from the **debugnciacircuitstate**command. In this example, a session startup sequence is displayed:

```
Router# debug ncia circuit state
NCIA: pre-server fsm: event CONN OPENED
NCIA: pre-server fsm: event NDLC PRIMITIVES
NCIA: server event: WAN - STDL state: CLSOED
NCIA: ncia server fsm action 32
NCIA: circuit state: CLOSED -> START DL RCVD
NCIA: server event: DLU - TestStn.Rsp state: START DL RCVD
NCIA: ncia server fsm action 17
NCIA: circuit state: START DL RCVD -> DL STARTED SND
NCIA: pre-server fsm: event NDLC_PRIMITIVES
NCIA: server event: WAN - XID state: DL STARTED SND
NCIA: ncia server fsm action 33
NCIA: circuit state: DL_STARTED_SND -> DL_STARTED_SND
NCIA: server event: DLU - ReqOpnStn.Req state: DL STARTED SND
NCIA: ncia server fsm action 33
NCIA: circuit state: DL STARTED SND -> OPENED
NCIA: server event: DLU - Id.Rsp state: OPENED
NCIA: ncia server fsm action 11
NCIA: circuit state: OPENED -> OPENED
NCIA: pre-server fsm: event NDLC PRIMITIVES
NCIA: server event: WAN - XID state: OPENED
NCIA: ncia server fsm action 33
NCIA: circuit state: OPENED -> OPENED
NCIA: server event: DLU - Connect.Req state: OPENED
NCIA: ncia server fsm action 6
NCIA: circuit state: OPENED -> CONNECT PENDING
NCIA: pre-server fsm: event NDLC PRIMITIVES
NCIA: server event: WAN - CONR state: CONNECT PENDING
NCIA: ncia server fsm action 33 --> CLS CONNECT CNF sets NciaClsBusy
NCIA: circuit state: CONNECT PENDING -> CONNECTED
NCIA: server event: DLU - Flow.Req (START) state: CONNECTED
NCIA: ncia server fsm action 25 --> unset NciaClsBusy
NCIA: circuit state: CONNECTED -> CONNECTED
NCIA: server event: DLU - Data.Rsp state: CONNECTED
NCIA: ncia server fsm action 8
NCIA: circuit state: CONNECTED -> CONNECTED
```

The following table describes the significant fields shown in the display.

#### Table 3: debug ncia circuit state Field Descriptions

| Field | Description                                             |
|-------|---------------------------------------------------------|
| WAN   | Event from WAN (client).                                |
| DLU   | Event from upstream moduledependent logical unit (DLU). |
| ADMIN | Administrative event.                                   |
| TIMER | Timer event.                                            |

#### **Related Commands**

ſ

| Command               | Description                                                                          |
|-----------------------|--------------------------------------------------------------------------------------|
| debug dmsp fax-to-doc | Enables debugging of DLSw+.                                                          |
| debug ncia client     | Displays debug information for all NCIA client processing that occurs in the router. |
| debug ncia server     | Displays debug information for the NCIA server and its upstream software modules.    |

## debug ncia client

To display debug information for all native client interface architecture (NCIA) client processing that occurs in the router, use the **debug ncia client** command in privileged EXEC mode. To disable debugging output, use the **no** form of this command.

debug ncia client [*ip-address*| error [*ip-address*]| event [*ip-address*]| message [*ip-address*]] no debug ncia client [*ip-address*| error [*ip-address*]| event [*ip-address*]| message [*ip-address*]]

#### **Syntax Description**

| ip-address | (Optional) The remote client IP address.                                                                                                    |
|------------|----------------------------------------------------------------------------------------------------|
| error      | (Optional) Triggers the recording of messages only<br>when errors occur. The current state and event of an<br>NCIA client are normally included in the message.<br>If you do not specify an IP address, the error messages<br>are logged for all active clients. |
| event      | (Optional) Triggers the recording of messages that<br>describe the current state and eventand sometimes<br>the action that just completedfor the NCIA client.<br>If you do not specify an IP address, the messages are<br>logged for all active clients.         |
| message    | (Optional) Triggers the recording of messages that<br>contain up to the first 32 bytes of data in a TCP packet<br>sent to or received from an NCIA client. If you do<br>not specify an IP address, the messages are logged<br>for all active clients.            |

#### **Command Modes** Privileged EXEC

Usage Guidelines NCIA is an architecture developed by Cisco for accessing Systems Network Architecture (SNA) applications. This architecture allows native SNA interfaces on hosts and clients to access TCP/IP backbones.

Use the debug ncia client error command to see only certain error conditions that occur.

Use the **debug ncia client event** command to determine the sequences of activities that occur while an NCIA client is in different processing states.

Use the **debug ncia client message** command to see only the first 32 bytes of data in a TCP packet sent to or received from an NCIA client.

The **debug ncia client**command can be used in conjunction with the **debug ncia server** and **debug ncia circuit** commands to get a complete picture of NCIA activity.

#### Examples

## The following is sample output from the **debug ncia client** command. Following the example is a description of each sample output message.

Router# debug ncia client NCIA: Passive open 10.2.20.123(1088) -> 1973 NCIA: index for client hash queue is 27 NCIA: number of element in client hash queue 27 is 1 NCIA: event PASSIVE\_OPEN, state NCIA\_CLOSED for client 10.2.20.123 NCIA: Rcvd msg type NDLC\_CAP\_XCHG in tcp packet for client 10.2.20.123 NCIA: First 17 byte of data rcvd: 81120011000000000000400050104080C NCIA: Sent msg type NDLC CAP XCHG in tcp packet to client 10.2.20.123 NCIA: First 17 byte of data sent: 811200111000000010000400050104080C NCIA: event CAP\_CMD\_RCVD, state NCIA\_CAP\_WAIT, for client 10.2.20.123, cap xchg cmd sent NCIA: Rcvd msg type NDLC CAP XCHG in tcp packet for client 10.2.20.123 NCIA: First 17 byte of data rcvd: 81120011100000001000000050104080C NCIA: event CAP RSP RCVD, state NCIA CAP NEG for client 10.2.20.123 NCIA: Rcvd msg type NDLC PEER TEST REQ in tcp packet for client 10.2.20.123 NCIA: First 4 byte of data rcvd: 811D0004 NCIA: event KEEPALIVE RCVD, state NCIA OPENED for client 10.2.20.123 NCIA: Sent msg type NDLC PEER TEST RSP in tcp packet to client 10.2.20.123 NCIA: First 4 byte of data sent: 811E0004IA NCIA: event TIME\_OUT, state NCIA\_OPENED, for client 10.2.20.123, keepalive count = 0 NCIA: Sent msg type NDLC PEER TEST REQ, in tcp packet to client 10.2.20.123 NCIA: First 4 byte of data sent: 811D0004 NCIA: Rcvd msg type NDLC PEER TEST RSP in tcp packet for client 10.2.20.123 NCIA: First 4 byte of data rcvd: 811E0004 NCIA: event KEEPALIVE\_RSP\_RCVD, state NCIA\_OPENED for client 10.2.20.123 NCIA: Error, event PASIVE OPEN, state NCIA OPENED, for client 10.2.20.123, should not have occurred. NCIA: Error, active open for pre client fsm while client 10.2.20.123 is active or not configured, registered.

Messages in lines 1 through 12 show the events that occur when a client connects to the router (the NCIA server). These messages show a passive open process.

Messages in lines 13 to 17 show the events that occur when a TIME\_OUT event is detected by a client PC workstation. The workstation sends an NDLC\_PEER\_TEST\_REQ message to the NCIA server, and the router responds with an NDLC\_PEER\_TEST\_RSP message.

Messages in lines 18 to 23 show the events that occur when a TIME\_OUT event is detected by the router (the NCIA server). The router sends an NDLC\_PEER\_TEST\_REQ message to the client PC workstation, and the PC responds with an NDLC\_PEER\_TEST\_RSP message.

When you use the **debug ncia client message** command, the messages shown on lines 6, 8, 11, 14, 17, 20, and 22 are output in addition to other messages not shown in this example.

When you use the **debug ncia client error** command, the messages shown on lines 24 and 25 are output in addition to other messages not shown in this example.

| Related Commands | Command            | Description                                                                          |
|------------------|--------------------|--------------------------------------------------------------------------------------|
|                  | debug ncia circuit | Displays debug information for all NCIA client processing that occurs in the router. |
|                  | debug ncia server  | Displays debug information for the NCIA server and its upstream software modules.    |

#### Cisco IOS Debug Command Reference - Commands M through R

## debug ncia server

To display debug information for the native client interface architecture (NCIA) server and its upstream software modules, use the **debug ncia server** command in privileged EXEC mode. To disable debugging output, use the **no** form of this command.

debug ncia server

no debug ncia server

**Syntax Description** This command has no arguments or keywords.

**Command Modes** Privileged EXEC

Usage Guidelines NCIA is an architecture developed by Cisco for accessing Systems Network Architecture (SNA) applications. This architecture allows native SNA interfaces on hosts and clients to access TCP/IP backbones.

The **debug ncia server** command displays all Cisco Link Services (CLS) messages between the NCIA server and its upstream modules, such as data-link switching (DLSw) and downstream physical units (DSPUs). Use this command when a problem exists between the NCIA server and other software modules within the router.

You cannot enable debugging output for a particular client or particular circuit.

#### Examples

The following is sample output from the **debug ncia server** command. In this example, a session startup sequence is displayed. Following the example is a description of each group of sample output messages.

Router# debug ncia server NCIA: send CLS\_TEST\_STN\_IND to DLU NCIA: Receive TestStn.Rsp NCIA: send CLS\_ID\_STN\_IND to DLU NCIA: Receive ReqOpnStn.Req NCIA: send CLS\_REQ\_OPNSTN\_CNF to DLU NCIA: Receive Id.Rsp NCIA: send CLS\_ID\_IND to DLU NCIA: Receive Connect.Req NCIA: send CLS\_CONNECT\_CNF to DLU NCIA: Receive Flow.Req NCIA: Receive Flow.Req NCIA: send CLS\_DATA\_IND to DLU NCIA: send CLS\_DISC\_IND to DLU NCIA: send CLS\_DISC\_IND to DLU NCIA: Receive Disconnect.Rsp In the following messages the client is send

In the following messages, the client is sending a test message to the host and the test message is received by the host:

NCIA: send CLS\_TEST\_STN\_IND to DLU NCIA: Receive TestStn.Rsp In the next message, the server is sending an exchange identification (XID) message to the host:

NCIA: send CLS\_ID\_STN\_IND to DLU In the next two messages, the host opens the station and the server responds:

NCIA: Receive ReqOpnStn.Req NCIA: send CLS REQ OPNSTN CNF to DLU In the following two messages, the client is performing an XID exchange with the host:

NCIA: Receive Id.Rsp NCIA: send CLS\_ID\_IND to DLU In the next group of messages, the host attempts to establish a session with the client:

NCIA: Receive Connect.Req NCIA: send CLS\_CONNECT\_CNF to DLU NCIA: Receive Flow.Req In the next two messages, the host sends data to the client:

NCIA: Receive Data.Req NCIA: send CLS\_DATA\_IND to DLU In the last two messages, the client closes the session:

NCIA: send CLS\_DISC\_IND to DLU NCIA: Receive Disconnect.Rsp

#### **Related Commands**

I

| Command               | Description                                                                          |
|-----------------------|--------------------------------------------------------------------------------------|
| debug dmsp fax-to-doc | Enables debugging of DLSw+.                                                          |
| debig mcoa circuit    | Displays circuit-related information between the NCIA server and client.             |
| debug ncia client     | Displays debug information for all NCIA client processing that occurs in the router. |

## debug netbios error

To display information about Network Basic Input/Output System (NetBIOS) protocol errors, use the **debug netbios error**command in privileged EXEC mode. To disable debugging output, use the **no** form of this command.

debug netbios error no debug netbios error

**Syntax Description** This command has no arguments or keywords.

**Command Modes** Privileged EXEC

**Usage Guidelines** For complete information on the NetBIOS process, use the **debug netbios packet** command along with the **debug netbios error** command.

**Examples** The following is sample output from the **debug netbios error**command. This example shows that an illegal packet has been received on the asynchronous interface.

Router# **debug netbios error** Async1 nbf Bad packet

#### **Related Commands**

| Command                  | Description                                         |
|--------------------------|-----------------------------------------------------|
| debug netbios-name-cache | Displays name caching activities on a router.       |
| debug netbios packet     | Displays general information about NetBIOS packets. |

## debug netbios packet

To display general information about Network Basic Input/Output System (NetBIOS) packets, use the **debug netbios packet**command in privileged EXEC mode. To disable debugging output, use the **no** form of this command.

debug netbios packet

no debug netbios packet

- **Syntax Description** This command has no arguments or keywords.
- **Command Modes** Privileged EXEC

**Usage Guidelines** For complete information on the NetBIOS process, use the **debug netbios error** command along with the **debug netbios packet** command.

**Examples** The following is sample output from the **debug netbios packet** and **debug netbios error** commands. This example shows the Logical Link Control (LLC) header for an asynchronous interface followed by the NetBIOS information. For additional information on the NetBIOS fields, refer to *IBM LAN Technical Reference IEEE* 802.2.

# Related Commands Command Description debug netbios error Displays information about NetBIOS protocol errors. debug netbios-name-cache Displays name caching activities on a router.

Router# debug netbios packet Async1 (i) U-format UI C R=0x0 (i) NETBIOS ADD NAME QUERY Resp correlator =  $0 \times 6F$  0x0 Src name=CS-NT-1 Async1 (i) U-format UI C R=0x0 (i) NETBIOS ADD GROUP QUERY Resp correlator= 0x6F 0x0 Src name=COMMSERVER-WG Async1 (i) U-format UI C R=0x0 (i) NETBIOS ADD NAME QUERY Resp correlator= 0x6F 0x0 Src name=CS-NT-1 Ethernet0 (i) U-format UI C\_R=0x0 (i) NETBIOS DATAGRAM Length=  $0x\overline{2}C$  0x0Dest name=COMMSERVER-WG Src name=CS-NT-3

### debug netbios-name-cache

To display name caching activities on a router, use the **debugnetbios-name-cache**command in privileged EXEC mode. To disable debugging output, use the **no** form of this command.

debug netbios-name-cache

no debug netbios-name-cache

- **Syntax Description** This command has no arguments or keywords.
- Command Modes Privileged EXEC
- **Usage Guidelines** Examine the display to diagnose problems in Network Basic Input/Output System (NetBIOS) name caching.

**Examples** The following is sample output from the **debugnetbios-name-cache**command:

```
Router# debug netbios-name-cache
NETBIOS: L checking name ORINDA, vrn=0
NetBIOS name cache table corrupted at offset 13
NetBIOS name cache table corrupted at later offset, at location 13
NETBIOS: U chk name=ORINDA, addr=1000.4444.5555, idb=TR1, vrn=0, type=1
NETBIOS: U upd name=ORINDA, addr=1000.4444.5555, idb=TR1, vrn=0, type=1
NETBIOS: U add name=ORINDA, addr=1000.4444.5555, idb=TR1, vrn=0, type=1
NETBIOS: U no memory to add cache entry. name=ORINDA,addr=1000.4444.5555
NETBIOS: Invalid structure detected in netbios name cache ager
NETBIOS: flushed name=ORINDA, addr=1000.4444.5555
NETBIOS: expired name=ORINDA, addr=1000.4444.5555
NETBIOS: removing entry. name=ORINDA,addr=1000.4444.5555,idb=TR1,vrn=0
NETBIOS: Tossing ADD_NAME/STATUS/NAME/ADD GROUP frame
NETBIOS: Lookup Failed -- not in cache
NETBIOS: Lookup Worked, but split horizon failed
NETBIOS: Could not find RIF entry
NETBIOS: Cannot duplicate packet in netbios name cache proxy
```

Note

The sample display is a composite output. Debugging output that you actually see would not necessarily occur in this sequence.

The following table describes the significant fields shown in the display.

#### Table 4: debug netbios-name-cache Field Descriptions

| Field               | Description                                                   |
|---------------------|---------------------------------------------------------------|
| NETBIOS             | NetBIOS name caching debugging output.                        |
| L, U                | L means lookup; U means update.                               |
| addr=1000.4444.5555 | MAC address of machine being looked up in NetBIOS name cache. |

| Field   | Description                                                                                                    |
|---------|----------------------------------------------------------------------------------------------------|
| idb=TR1 | Indicates that the name of machine was learned from<br>Token Ring interface number 1; idb is into interface<br>data block.                              |
| vrn=0   | Packet comes from virtual ring number 0. This packet<br>actually comes from a real Token Ring interface,<br>because virtual ring number 0 is not valid. |
| type=1  | Indicates the way that the router learned about the specified machine. The possible values are as follows:                                              |
|         | • 1Learned from traffic                                                                                                    |
|         | • 2Learned from a remote peer                                                                                                    |
|         | • 4Statically entered via the configuration of the router                                                                                               |
|         | 1                                                                                                    |

With the first line of output, the router declares that it has examined the NetBIOS name cache table for the machine name ORINDA and that the packet that prompted the lookup came from virtual ring 0. In this case, this packet comes from a real interface--virtual ring number 0 is not valid.

```
NETBIOS: L checking name ORINDA, vrn=0
```

The following two lines indicate that an invalid NetBIOS entry exists and that the corrupted memory was detected. The invalid memory will be removed from the table; no action is needed.

NetBIOS name cache table corrupted at offset 13 NetBIOS name cache table corrupted at later offset, at location 13

The following line indicates that the router attempted to check the NetBIOS cache table for the name ORINDA with MAC address 1000.4444.5555. This name was obtained from Token Ring interface 1. The type field indicates that the name was learned from traffic.

NETBIOS: U chk name=ORINDA, addr=1000.4444.5555, idb=TR1, vrn=0, type=1 The following line indicates that the NetBIOS name ORINDA is in the name cache table and was updated to the current value:

NETBIOS: U upd name=ORINDA, addr=1000.4444.5555, idb=TR1, vrn=0, type=1 The following line indicates that the NetBIOS name ORINDA is not in the table and must be added to the table:

NETBIOS: U add name=ORINDA, addr=1000.4444.5555, idb=TR1, vrn=0, type=1 The following line indicates that there was insufficient cache buffer space when the router tried to add this name:

NETBIOS: U no memory to add cache entry. name=ORINDA, addr=1000.4444.5555 The following line indicates that the NetBIOS ager detects an invalid memory in the cache. The router clears the entry; no action is needed.

NETBIOS: Invalid structure detected in netbios\_name\_cache\_ager

I

The following line indicates that the entry for ORINDA was flushed from the cache table:

NETBIOS: flushed name=ORINDA, addr=1000.4444.5555 The following line indicates that the entry for ORINDA timed out and was flushed from the cache table:

NETBIOS: expired name=ORINDA, addr=1000.4444.5555 The following line indicates that the router removed the ORINDA entry from its cache table:

NETBIOS: removing entry. name=ORINDA, addr=1000.4444.5555, idb=TR1, vrn=0 The following line indicates that the router discarded a NetBIOS packet of type ADD\_NAME, STATUS, NAME\_QUERY, or ADD\_GROUP. These packets are discarded when multiple copies of one of these packet types are detected during a certain period of time.

NETBIOS: Tossing ADD\_NAME/STATUS/NAME/ADD\_GROUP frame The following line indicates that the system could not find a NetBIOS name in the cache:

#### NETBIOS: Lookup Failed -- not in cache

The following line indicates that the system found the destination NetBIOS name in the cache, but located on the same ring from which the packet came. The router will drop this packet because the packet should not leave this ring.

NETBIOS: Lookup Worked, but split horizon failed The following line indicates that the system found the NetBIOS name in the cache, but the router could not find the corresponding RIF. The packet will be sent as a broadcast frame.

#### NETBIOS: Could not find RIF entry

The following line indicates that no buffer was available to create a NetBIOS name cache proxy. A proxy will not be created for the packet, which will be forwarded as a broadcast frame.

NETBIOS: Cannot duplicate packet in netbios\_name\_cache\_proxy

#### **Related Commands**

| Command              | Description                                         |
|----------------------|-----------------------------------------------------|
| debug netbios error  | Displays information about NetBIOS protocol errors. |
| debug netbios packet | Displays general information about NetBIOS packets. |

## debug netconf

To enable debugging of network configuration protocol (NETCONF) sessions, use the **debug netconf** command in privileged EXEC mode. To turn off NETCONF debugging, use the **no** form of this command.

debug netconf {all| error}

no debug netconf {all| error}

#### Syntax Description

I

| all   | Enables debugging of NETCONF sessions, including NETCONF errors. |
|-------|------------------------------------------------------------------|
| error | Enables debugging of NETCONF errors.                             |

#### **Command Default** NETCONF debugging is not enabled.

#### **Command Modes** Privileged EXEC (#)

| Command History | Release                  | Modification                                                                                                    |
|-----------------|--------------------------|----------------------------------------------------------------------------------------------------|
|                 | 12.2(33)SRA              | This command was introduced.                                                                                                    |
|                 | 12.4(9)T                 | This command was integrated into Cisco IOS Release 12.4(9)T.                                                                                                    |
|                 | 12.2SX                   | This command is supported in the Cisco IOS Release 12.2SX train. Support<br>in a specific 12.2SX release of this train depends on your feature set,<br>platform, and platform hardware. |
|                 | 12.2(33)SB               | This command was integrated into Cisco IOS Release 12.2(33)SB.                                                                                                    |
|                 | 12.2(33)SXI              | This command was integrated into Cisco IOS Release 12.2(33)SXI.                                                                                                    |
|                 | Cisco IOS XE Release 2.1 | This command was integrated into Cisco IOS XE Release 2.1.                                                                                                    |

## **Usage Guidelines** The **debug netconf**command issues debug information only when an operational error has happened. In most situations, the NETCONF notifications sent between the NETCONF Network Manager and the client are sufficient to diagnose most NETCONF problems.

To view Extensible Markup Language (XML) parsing errors when using NETCONF over SSHv2, you must also configure the **debug cns xml all** command.

#### **Examples** The following example shows how to enable debugging of all NETCONF sessions:

#### Router# debug netconf

00:14:03: NETCONF-ERROR: could not find user1 00:14:03: NETCONF-ERROR: could not find tftp://samplelocation/samplefile 00:14:03: NETCONF: locking 1 by session 646B7038 00:14:03: NETCONF: locking 1 by session 646B7038 00:14:03: NETCONF: locking 1 by session unlock attempt 00:14:03: NETCONF-ERROR: invalid session unlock attempt 00:14:03: NETCONF-ERROR: lock already active 00:14:13: NETCONF-ERROR: lock time 1 expired closing session 646B7038 The following table describes the significant fields shown in the display.

#### Table 5: debug netconf Field Descriptions

| Field                                                          | Description                                                                                                    |
|----------------------------------------------------------------|----------------------------------------------------------------------------------------------------|
| NETCONF-ERROR: could not find user1                            | NETCONF could not find the specified username.                                                                                                    |
| NETCONF-ERROR: could not find tftp://samplelocation/samplefile | NETCONF could not find the specified file path.                                                                                                    |
| NETCONF: locking 1 by session 646B7038                         | This user is locking NETCONF.                                                                                                    |
| NETCONF-ERROR: invalid session unlock attempt                  | Another user is trying to unlock NETCONF without first acquiring the lock.                                                                                  |
| NETCONF-ERROR: lock already active                             | Another user is trying to lock NETCONF while it is currently locked.                                                                                        |
| NETCONF-ERROR: lock time 1 expired closing session 646B7038    | A locked NETCONF session has been idle longer<br>than the time configured by the <b>netconf lock-time</b><br>command. The locked NETCONF session is closed. |

#### **Related Commands**

| Command              | Description                                                                                            |
|----------------------|----------------------------------------------------------------------------------------------------|
| clear netconf        | Clears NETCONF statistics counters, NETCONF sessions, and frees associated resources and locks.        |
| debug cns xml        | Turns on debugging messages related to the CNS XML parser.                                             |
| netconf lock-time    | Specifies the maximum time a NETCONF configuration lock is in place without an intermediate operation. |
| netconf max-sessions | Specifies the maximum number of concurrent NETCONF sessions allowed.                                   |

ſ

| Command      | Description                                                   |
|--------------|---------------------------------------------------------------|
| netconf ssh  | Enables NETCONF over SSHv2.                                   |
| show netconf | Displays NETCONF statistics counters and session information. |

## debug nextport vsmgr detail

To turn on debugging for NextPort voice services, use the **debug nextport vsmgr detail**command in privileged EXEC mode. To disable debugging output, use the **no** form of this command.

debug nextport vsmgr detail

no debug nextport vsmgr detail

- **Syntax Description** This command has no arguments or keywords.
- **Command Default** No default behavior or values
- **Command Modes** Privileged EXEC

| Command History | Release   | Modification                                                                                                    |
|-----------------|-----------|----------------------------------------------------------------------------------------------------|
|                 | 12.2(2)XB | This command was introduced.                                                                                                    |
|                 | 12.3(4)T  | This command was integrated into Cisco IOS Release 12.3(4)T.                                                                                          |
|                 | 12.3(14)T | T.38 fax relay call statistics were made available to Call Detail Records (CDRs) through Vendor-Specific Attributes (VSAs) and added to the call log. |

**Usage Guidelines** This command debugs digital signal processor (DSP) message exchanges between applications and the DSP.

**Examples** The following examples turn on debugging for NextPort voice services:

Router# debug nextport vsmgr detail

#### Examples

NextPort Voice Service Manager: NP Voice Service Manager Detail debugging is on 7 21:09:49.135 UTC: vsm(1/2): np\_vsmgr\_voice\_state\_change() - state IDLE May May 7 21:09:49.195 UTC: vsm(1/2): np vsmgr voice state change() - state IDLE 7 21:09:49.291 UTC: vsm(1/2): np\_vsmgr\_voice\_state\_change() - state ACTIVE Mav 7 21:09:51.191 UTC: vsm(1/2): np\_vsmgr\_voice\_state\_change() - state IDLE 7 21:09:51.331 UTC: vsm(1/2): np\_vsmgr\_voice\_state\_change() - state ACTIVE Mav May May 7 21:09:51.803 UTC: np vsmgr dispatch voice rsp(1/2): VOICE LINK INFO RSP NTF Received May 7 21:09:51.803 UTC: request id = 0x01, request type = 0x0FMay 7 21:09:51.803 UTC: VOICE\_TRANSMIT\_STATS(1/2): num\_voice\_packets 4 num\_sig\_packets 0 num cn packets 1 transmit duration 8FC end point detection 0 7 21:09:51.803 UTC: VOICE\_RECEIVE\_STATS(1/2): num\_voice\_packets 4 num\_sig\_packets 0 May num cn packets 1 receive duration 8FC voice receive duration 0 num pos packets 0

num bph packets 0 num late packets 0 num early packets 0 May 7 21:09:51.803 UTC: VOICE PLAYOUT DELAY STATS(1/2): curr playout delay 0 min playout delay 0 max playout delay  $\overline{0}$  clock offset 0 May 7 21:09:51.803 UTC: VOICE FLAYOUT ERROR(1/2): pred\_conceal 0x0 inter\_conceal 0x0 silence\_conceal 0x0 buffer\_overflow 0x0 endpt\_det\_error\_0x0 May 7 21:09:53.231 UTC: np vsmgr dispatch voice rsp(1/2): VOICE LINK INFO RSP NTF Received May 7 21:09:53.231 UTC: request\_id = 0x01, request\_type = 0x0F May 7 21:09:53.231 UTC: VOICE\_TRANSMIT\_STATS(1/2): num\_voice\_packets 1E num\_sig\_packets 0 num\_cn\_packets 1 transmit\_duration E92 end\_point\_detection 0 May 7 21:09:53.231 UTC: VOICE RECEIVE STATS(1/2): num\_voice\_packets 4 num\_sig\_packets 0 num\_cn\_packets 1 receive\_duration E92 voice\_receive\_duration 0 num\_pos\_packets 0 num bph packets 0 num late packets 0 num early packets 0 7 21:09:53.231 UTC: VOICE PLAYOUT DELAY STATS(1/2): curr playout delay 5A Mav min\_playout\_delay 5A max\_playout\_delay 5A clock offset 19778906 May 7 21:09:53.231 UTC: VOICE\_PLAYOUT\_ERROR(1/2): pred\_conceal 0x0 inter\_conceal 0x0 silence conceal 0x0 buffer overflow 0x0 endpt det error 0x0 May 7 21:09:56.055 UTC: np\_vsmgr\_dispatch\_voice\_rsp(1/2): VOICE\_LINK\_INFO\_RSP\_NTF Received May 7 21:09:56.055 UTC: request\_id = 0x01, request\_type = 0x0F 7 21:09:56.055 UTC: VOICE TRANSMIT STATS(1/2): num voice packets 23 num sig packets 0 Mav num cn packets 2 transmit duration 19A0 end point detection BB8 May 7 21:09:56.055 UTC: VOICE\_RECEIVE\_STATS(1/2): num\_voice\_packets 8A num\_sig\_packets 0 num\_cn\_packets 1 receive\_duration 19A0 voice\_receive\_duration 0 num\_pos\_packets 0 num\_bph\_packets 0 num\_late\_packets 0 num\_early\_packets 1 Mav 7 21:09:56.055 UTC: VOICE PLAYOUT DELAY STATS(1/2): curr playout delay 3C min\_playout\_delay 3C max\_playout\_delay 64 clock offset 197788E4
May 7 21:09:56.055 UTC: VOICE\_PLAYOUT\_ERROR(1/2): pred\_conceal 0x0 inter\_conceal 0x0 silence conceal 0x0 buffer overflow 0x1 endpt det error 0x0 May 7 21:09:56.855 UTC: vsm(1/2): np\_vsmgr\_voice\_state\_change() - state IDLE May 7 21:09:57.907 UTC: vsm(1/2): np\_vsmgr\_voice\_state\_change() - state ACTIVE May 7 21:09:57.907 UTC: FAX\_RELAY\_LINK\_INFO\_RSP\_NTF: slot 1 port 2 timestamp 68137565 fr-entered (20ms) May 7 21:09:57.907 UTC: chan\_id [3/1:D] np\_vsmgr\_fax\_relay\_link\_info\_response: Mav 7 21:10:15.047 UTC: np\_fax\_relay\_t30\_decode : Tx Direction Mav 7 21:10:15.067 UTC: FARELAY\_INIT\_HS\_MOD : 0xC May 7 21:10:51.579 UTC: FAX\_RELAY\_DATA\_PUMP\_STATS(1/2) - valid:0x3FFC1F55 state\_code:0x0 level:0x18 phase\_jitter:0x5 freq\_offset:0x0 eqm:0x7FFE jit\_depth:0x230 jit\_buf\_ov:0x0 tx\_paks:0x626 rx\_pkts:0x5A inv\_pkts:0x0 oos\_pkts:0x0 hs\_mod:0x8 init\_hs\_mod:0xC tx\_pgs:0x1 rx pgs:0x0 ecm:0x1 nsf country:0x0 nsf manuf len:0x20 nsf manuf:0031B8EE80C48511DD0D0000DDDD0000DDDD00000000000000022ED00B0A400 encap:0x1 pkt loss con:0x0 May 7 21:10:52.463 UTC: vsm(1/2): np\_vsmgr\_voice\_state\_change() - state IDLE May 7 21:10:52.463 UTC: vsm(1/2): np vsmgr voice state change - NULL DSP Interface Handle

#### Examples

```
Router# debug nextport vsmgr detail
NextPort Voice Service Manager:
 NP Voice Service Manager Detail debugging is on
Router#
May 7 21:09:51.179 UTC: vsm(1/2): np_vsmgr_voice_state_change() - state IDLE
     7 21:09:51.263 UTC: vsm(1/2): np_vsmgr_voice_state_change() - state ACTIVE
Mav
     7 21:09:51.303 UTC: vsm(1/2): np_vsmgr_voice_state_change() - state IDLE
May
Mav
     7 21:09:51.443 UTC: vsm(1/2): np_vsmgr_voice_state_change() - state ACTIVE
May 7 21:09:51.467 UTC: np_vsmgr_dispatch_voice_rsp(1/2): VOICE_LINK_INFO_RSP_NTF Received
May 7 21:09:51.467 UTC: request_id = 0x01, request_type = 0x0F
May 7 21:09:51.467 UTC: VOICE TRANSMIT STATS(1/2): num voice packets 0 num sig packets 0
num_cn_packets 0 transmit_duration 0 end_point_detection 0
May 7 21:09:51.467 UTC: VOICE_RECEIVE_STATS(1/2): num_voice_packets 0 num_sig_packets 0
num_cn_packets 0 receive_duration 0 voice_receive_duration 0 num_pos_packets 0
num_bph_packets 0 num_late_packets 0 num_early_packets 0
     7 21:09:51.467 UTC: VOICE PLAYOUT DELAY STATS(1/2): curr playout delay 0
Mav
min playout delay 0 max playout delay 0 clock offset 0
May 7 21:09:51.467 UTC: VOICE_PLAYOUT_ERROR(1/2): pred_conceal 0x0 inter_conceal 0x0
silence_conceal 0x0 buffer_overflow 0x0 endpt_det_error_0x0
May 7 21:09:53.787 UTC: np vsmgr dispatch voice rsp(1/2): VOICE LINK INFO RSP NTF Received
May 7 21:09:53.787 UTC: request id = 0 \times 01, request type = 0 \times 0F
```

May 7 21:09:53.787 UTC: VOICE TRANSMIT STATS(1/2): num voice packets 19 num sig packets 0 num cn packets 1 transmit duration 910 end point detection 0 7 21:09:53.787 UTC: VOICE RECEIVE STATS(1/2): num voice packets 1F num sig packets 0 Mav num cn packets 2 receive duration 910 voice receive duration 0 num pos packets 0 num bph packets 0 num late packets 0 num early packets 0 7 21:09:53.787 UTC: VOICE\_PLAYOUT\_DELAY\_STATS(1/2): curr\_playout\_delay 5A Mav min playout delay 5A max playout delay 5A clock offset 68877C4 May 7 21:09:53.787 UTC: VOICE PLAYOUT\_ERROR(1/2): pred\_conceal 0x0 inter\_conceal 0x0 silence\_conceal 0x0 buffer\_overflow 0x0 endpt\_det\_error 0x0 May 7 21:09:56.571 UTC: np\_vsmgr\_dispatch\_voice\_rsp(1/2): VOICE\_LINK\_INFO\_RSP\_NTF Received May 7 21:09:56.571 UTC: request id = 0x01, request type = 0x0F May 7 21:09:56.571 UTC: VOICE TRANSMIT STATS(1/2): num voice packets A5 num sig packets 0 num cn packets 1 transmit duration 13F6 end point detection  $\overline{0}$ May 7 21:09:56.571 UTC: VOICE\_RECEIVE\_STATS(1/2): num\_voice\_packets 30 num\_sig\_packets 0 num\_cn\_packets 2 receive\_duration 13F6 voice\_receive\_duration 7D0 num\_pos\_packets 0 num bph packets 0 num late packets 0 num early packets 0 May 7 21:09:56.571 UTC: VOICE PLAYOUT DELAY STATS(1/2): curr playout\_delay 64 min\_playout\_delay 5A max\_playout\_delay 64 clock offset 68877D4 May 7 21:09:56.571 UTC: VOICE\_PLAYOUT\_ERROR(1/2): pred\_conceal 0x0 inter\_conceal 0x0 silence conceal 0x0 buffer overflow 0x0 endpt det error 0x0 May 7 21:09:56.807 UTC: VOICE DET STATUS CHANGE NTF(1/2): detector mask: 1 timestamp 791687D5 Mav 7 21:09:56.855 UTC: vsm(1/2): np\_vsmgr\_voice\_state\_change() - state IDLE May 7 21:09:57.911 UTC: vsm(1/2): np\_vsmgr\_voice\_state\_change() - state ACTIVE May 7 21:09:57.911 UTC: FAX\_RELAY\_LINK\_INFO\_RSP\_NTF: slot 1 port 2 timestamp 65325022 fr-entered (20ms) May 7 21:09:57.911 UTC: chan\_id [3/1:D (6)] np\_vsmgr\_fax\_relay\_link\_info\_response: 7 21:10:15.043 UTC: np\_fax\_relay\_t30\_decode : Rx Direction May May 7 21:10:15.107 UTC: FARELAY INIT HS MOD : 0x8 May 7 21:10:51.376 UTC: FAX\_RELAY\_DET\_STATUS\_CHANGE: slot: 1 port: 2 detector mask 0x2 May 7 21:10:51.404 UTC: FAX\_RELAY\_DATA\_PUMP\_STATS(1/2) - valid:0x3FFC1F55 state\_code:0x1 level:0x18 phase\_jitter:0x0 freq\_offset:0x0 eqm:0x7FFE jit\_depth:0x39E jit\_buf\_ov:0x0 tx\_paks:0x5A rx\_pkts:0x626 inv\_pkts:0x0 oos\_pkts:0x0 hs\_mod:0x8 init\_hs\_mod:0x8 tx\_pgs:0x0 rx pgs:0x1 ecm:0x1 nsf country:0x0 nsf manuf len:0x20 nsf manuf:0031B8EE80C48511DD0D0000DDD0000DDD000000000000000022ED00B0A400 encap:0x1 pkt\_loss\_con:0x0 7 21:10:52.288 UTC: FAX RELAY LINK INFO RSP NTF: slot 1 port 2 timestamp 65760060 May fr-end May 7 21:10:52.304 UTC: vsm(1/2): np vsmgr voice state change() - state IDLE May 7 21:10:52.388 UTC: vsm(1/2): np\_vsmgr\_voice\_state\_change() - state ACTIVE May 7 21:10:52.416 UTC: np\_vsmgr\_dispatch\_voice\_rsp(1/2): VOICE\_LINK\_INFO\_RSP\_NTF Received 7 21:10:52.416 UTC: request id = 0x05, request type = 0x30 Mav May 7 21:10:52.416 UTC: VOICE LEVELS STATS(1/2): tx power FF7E tx mean FF7F rx power FDBD rx mean FB48 bnl FD81 erl FD acom 1EA tx\_act 1 rx\_act 0 May 7 21:10:52.440 UTC: vsm(1/2): np\_vsmgr\_voice\_state\_change() - state IDLE May May 7 21:10:52.440 UTC: vsm(1/2): np\_vsmgr\_voice\_state\_change - NULL DSP Interface Handle

#### **Related Commands**

| Command             | Description                                                            |
|---------------------|------------------------------------------------------------------------|
| debug dspapi detail | Displays details of the DSP API message events with debugging enabled. |
| voicecap entry      | Creates a voicecap on NextPort platforms.                              |
| voicecap configure  | Applies a voicecap on NextPort platforms.                              |

## debug nhrp

To enable Next Hop Resolution Protocol (NHRP) debugging, use the **debug nhrp** command in privileged EXEC mode. To disable debugging output, use the **no** form of this command.

debug nhrp [attribute| cache | condition {interface tunnel number| Virtual-Access number| peer {nbma {nbma-address| nbma-name}| tunnel {ipv4-address| ipv6-address/mask}}| vrf vrf-name}| detail| error| extension| group| packet| rate| routing]

no debug nhrp[attribute| cache | condition {interface tunnel *number*| Virtual-Access *number*| peer {nbma {nbma-address| nbma-name}| tunnel {ipv4-address| ipv6-address/mask}}| vrf vrf-name}| detail| error| extension| group| packet| rate| routing]

| attribute                                                 | (Optional) Enables NHRP attribute debugging operations.                                    |  |
|-----------------------------------------------------------|--------------------------------------------------------------------------------------------|--|
| cache                                                     | (Optional) Enables NHRP cache debugging operations.                                        |  |
| condition                                                 | (Optional) Enables NHRP conditional debugging operations.                                  |  |
| interface tunnel number                                   | Enables debugging operations for the tunnel interface.                                     |  |
| Virtual-Access number                                     | Enables debugging operations for the virtual access interface.                             |  |
| nbma                                                      | Enables debugging operations for the non-broadcast multiple access (NBMA) network.         |  |
| nbma-address                                              | Enables debugging operations based on the IPv4 address of the NBMA network.                |  |
| nbma-name                                                 | NBMA network name.                                                                         |  |
| tunnel { <i>IPv4-address</i>   <i>IPv6-address/mask</i> } | Enables debugging operations for IPv4 or IPv6 addresses of the tunnel in the NBMA network. |  |
| vrf vrf-name                                              | Enables debugging operations for the tunnel interface.                                     |  |
| detail                                                    | (Optional) Displays detailed logs of NHRP debugs.                                          |  |
| error                                                     | (Optional) Enables NHRP error debugging operations.                                        |  |
| extension                                                 | (Optional) Enables NHRP extension processing debugging operations.                         |  |

#### **Syntax Description**

I

| group   | (Optional) Enables NHRP group debugging operations.   |
|---------|-------------------------------------------------------|
| packet  | (Optional) Enables NHRP activity debugging.           |
| rate    | (Optional) Enables NHRP rate limiting.                |
| routing | (Optional) Enables NHRP routing debugging operations. |

**Command Default** NHRP debugging is not enabled.

**Command Modes** Privileged EXEC (#)

 Release
 Modification

 12.4(20)T
 This command was introduced.

 15.3(2)T
 This command was modified. The detail keyword was added and the command output was enhanced to display more NHRP debugging information. The Virtual-Access number keyword-argument pair was added.

#### **Use the debug nhrp detail command to view the NHRP attribute logs.**

The **Virtual-Access** *number* keyword-argument pair is visible only if the virtual access interface is available on the device.

**Examples** The following example shows NHRP debugging output for IPv6:

Router# debug nhrp Aug 9 13:13:41.486: NHRP: Attempting to send packet via DEST - 2001:0db8:3c4d:0015:0000:0000:1a2f:3d2c/32 9 13:13:41.486: NHRP: Encapsulation succeeded. Aug Aug 9 13:13:41.486: NHRP: Tunnel NBMA addr 11.11.11.99 9 13:13:41.486: NHRP: Send Registration Request via Tunnel0 vrf 0, packet size: 105 Auq 9 13:13:41.486: src: 2001:0db8:3c4d:0015:0000:0000:1a2f:3d2c/32, Aug dst: 2001:0db8:3c4d:0015:0000:0000:1a2f:3d2c/32 9 13:13:41.486: NHRP: 105 bytes out Tunnel0 Aug 9 13:13:41.486: NHRP: Receive Registration Reply via Tunnel0 vrf 0, packet size: 125 Aua

The following example shows NHRP debugging output for IPv4:

Router# debug nhrp Aug 9 13:13:41.486: NHRP: Attempting to send packet via DEST 10.1.1.99 Aug 9 13:13:41.486: NHRP: Encapsulation succeeded. Tunnel IP addr 10.11.11.99 Aug 9 13:13:41.486: NHRP: Send Registration Request via Tunnel0 vrf 0, packet size: 105 Aug 9 13:13:41.486: src: 10.1.1.11, dst: 10.1.1.99 Aug 9 13:13:41.486: NHRP: 105 bytes out Tunnel0 Aug 9 13:13:41.486: NHRP: Receive Registration Reply via Tunnel0 vrf 0, packet size: 125 Aug 9 13:13:41.486: NHRP: netid in = 0, to us = 1 The following example shows NHRP debugging output for the **detail** keyword: Device# debug nhrp detail NHRP detail debugging is on \*Aug 3 06:28:38.077: NHRP: if up: Tunnel0 proto 'NHRP IPv4' \*Aug 3 06:28:38.077: NHRP: Registration with Tunnels Decap Module succeeded \*Aua 3 06:28:38.077: NHRP: Adding all static maps to cache \*Aug 3 06:28:38.077: NHRP: Adding Tunnel Endpoints (VPN: 10.0.0.254, NBMA: 172.16.1.4) 3 06:28:38.077: NHRP: Successfully attached NHRP subblock for Tunnel Endpoints (VPN: \*Aug 10.0.254, NBMA: 172.16.1.4) \*Aug 3 06:28:38.077: NHRP: if\_up: Tunnel0 proto 'NHRP IPv6' \*Auq 3 06:28:38.077: NHRP: Registration with Tunnels Decap Module succeeded \*Aug 3 06:28:38.077: NHRP: Adding all static maps to cache \*Aug 3 06:28:38.077: NHRP: Adding Tunnel Endpoints (VPN: 2001::2, NBMA: 172.16.1.4) 3 06:28:38.078: NHRP: Successfully attached NHRP subblock for Tunnel Endpoints (VPN: \*Aug 2001::2, NBMA: 172.16.1.4) 3 06:28:38.078: %CRYPTO-6-ISAKMP ON OFF: ISAKMP is OFF \*Aua 3 06:28:38.079: %CRYPTO-6-ISAKMP\_ON\_OFF: ISAKMP is ON \*Aug \*Aug 3 06:28:38.716: %SYS-5-CONFIG I: Configured from console by console 3 06:28:39.030: NHRP: Sending one-time request for nhs 2001::2 \*Auq \*Aug 3 06:28:39.030: NHRP-ATTR: Requester Ext Len: Total ext len with NHRP attribute VPE 64 \*Aug 3 06:28:39.030: NHRP: Attempting to send packet through interface Tunnel0 via dst 2001::2 \*Aug 3 06:28:39.030: NHRP: Encapsulation succeeded. Sending NHRP Control Packet NBMA Address: 172.16.1.4 \*Aug 3 06:28:39.030: NHRP: Send Registration Request via Tunnel0 vrf 0, packet size: 160 3 06:28:39.030: src: 2001::3, dst: 2001::2 \*Auq \*Aug 3 06:28:39.031: NHRP: 188 bytes out Tunnel0 \*Aug 3 06:28:39.032: NHRP-ATTR: ext type: 32771, ext len : 32 \*Aug 3 06:28:39.032: NHRP-ATTR: ext type: 32772, ext len : 0 \*Aug 3 06:28:39.032: NHRP-ATTR: ext type: 32773, ext len : 0 \*Aug 3 06:28:39.032: NHRP-ATTR: ext type: 32775, ext len : 8 \*Aug 3 06:28:39.032: NHRP-ATTR: ext type: 9, ext len : 32 \*Aug 3 06:28:39.032: NHRP-ATTR: ext type: 32768, ext len : 0 \*Aug 3 06:28:39.032: NHRP: Receive Registration Reply via Tunnel0 vrf 0, packet size: 224 3 06:28:39.032: NHRP: netid\_in = 0, to\_us = 1 \*Auq \*Aug 3 06:28:39.032: NHRP: NHS-UP: 2001::2 \*Aug 3 06:28:39.032: NHRP: Adding Tunnel Endpoints (VPN: FE80::A8BB:CCFF:FE01:F500, NBMA: 172.16.1.4) \*Aug 3 06:28:39.032: NHRP: Successfully attached NHRP subblock for Tunnel Endpoints (VPN: FE80::A8BB:CCFF:FE01:F500, NBMA: 172.16.1.4) \*Aug 3 06:28:39.032: NHRP: Caching Additional Address: FE80::A8BB:CCFF:FE01:F500, cache: 0x0x2A98CBCE28, hold\_time: 300 \*Aug 3 06:28:39.060: NHRP: Sending one-time request for nhs 10.0.0.254 \*Aug 3 06:28:39.060: NHRP-ATTR: Requester Ext Len: Total ext len with NHRP attribute VPE \*Aug 3 06:28:39.060: NHRP: Attempting to send packet through interface Tunnel0 via dst 10.0.254 \*Aug 3 06:28:39.060: NHRP: Encapsulation succeeded. Sending NHRP Control Packet NBMA Address: 172.16.1.4 \*Aug 3 06:28:39.060: NHRP: Send Registration Request via Tunnel0 vrf 0, packet size: 104 3 06:28:39.060: src: 10.0.0.2, dst: 10.0.0.254 3 06:28:39.060: NHRP: 132 bytes out Tunnel0 \*Aug \*Aug \*Aug 3 06:28:39.061: NHRP-ATTR: ext type: 32771, ext len : 20 \*Aug 3 06:28:39.061: NHRP-ATTR: ext type: 32772, ext len : 0 \*Aug 3 06:28:39.061: NHRP-ATTR: ext type: 32773, ext len : 0

\*Aug 3 06:28:39.061: NHRP-ATTR: ext type: 32775, ext len : 8 \*Aug 3 06:28:39.061: NHRP-ATTR: ext type: 9, ext len : 20 \*Aug 3 06:28:39.061: NHRP-ATTR: ext type: 32768, ext len : 0 \*Aug 3 06:28:39.061: NHRP: Receive Registration Reply via Tunnel0 vrf 0, packet size: 124 3 06:28:39.061: NHRP: netid in = 0, to us = 1 \*Auq \*Aug 3 06:28:39.061: NHRP: NHS-UP: 10.0.0.254 \*Aug 3 06:28:39.080: NHRP-ATTR: Requester Ext Len: Total ext\_len with NHRP attribute VPE 52 \*Aua 3 06:28:39.080: NHRP: Attempting to send packet through interface Tunnel0 via dst 10.0.0.254 \*Aug 3 06:28:39.080: NHRP: Encapsulation succeeded. Sending NHRP Control Packet NBMA Address: 172.16.1.4 \*Aug 3 06:28:39.080: NHRP: Send Registration Request via Tunnel0 vrf 0, packet size: 104 src: 10.0.0.2, dst: 10.0.0.254 \*Auq 3 06:28:39.080: 3 06:28:39.080: NHRP: 132 bytes out Tunnel0 \*Aug \*Aug 3 06:28:39.080: NHRP-ATTR: Requester Ext Len: Total ext len with NHRP attribute VPE 64 \*Aug 3 06:28:39.080: NHRP: Attempting to send packet through interface Tunnel0 via dst 2001::2 \*Aug 3 06:28:39.081: NHRP: Encapsulation succeeded. Sending NHRP Control Packet NBMA Address: 172.16.1.4 \*Aug 3 06:28:39.081: NHRP: Send Registration Request via Tunnel0 vrf 0, packet size: 160 \*Aug 3 06:28:39.081: src: 2001::3, dst: 2001::2 3 06:28:39.081: NHRP: 188 bytes out Tunnel0 \*Auq \*Aug 3 06:28:39.081: NHRP-ATTR: ext\_type: 32771, ext\_len : 20 \*Aug 3 06:28:39.081: NHRP-ATTR: ext type: 32772, ext len : 0 \*Aug 3 06:28:39.081: NHRP-ATTR: ext type: 32773, ext len : 0 \*Aug 3 06:28:39.081: NHRP-ATTR: ext type: 32775, ext len : 8 \*Aug 3 06:28:39.081: NHRP-ATTR: ext type: 9, ext len : 20 \*Aug 3 06:28:39.081: NHRP-ATTR: ext type: 32768, ext len : 0 \*Aug 3 06:28:39.081: NHRP: Receive Registration Reply via Tunnel0 vrf 0, packet size: 124 \*Aua 3 06:28:39.081: NHRP: netid\_in = 0, to\_us = 1 3 06:28:39.081: NHRP-ATTR: ext type: 32771, ext len : 32 \*Auq \*Aug 3 06:28:39.081: NHRP-ATTR: ext type: 32772, ext len : 0 \*Aug 3 06:28:39.081: NHRP-ATTR: ext type: 32773, ext len : 0 \*Aug 3 06:28:39.081: NHRP-ATTR: ext type: 32775, ext len : 8 \*Aug 3 06:28:39.081: NHRP-ATTR: ext type: 9, ext len : 32 \*Aug 3 06:28:39.081: NHRP-ATTR: ext type: 32768, ext len : 0 \*Aug 3 06:28:39.081: NHRP: Receive Registration Reply via Tunnel0 vrf 0, packet size: 224
\*Aug 3 06:28:39.082: NHRP: netid\_in = 0, to\_us = 1 3 06:28:39.082: NHRP: Adding Tunnel Endpoints (VPN: FE80::A8BB:CCFF:FE01:F500, NBMA: \*Auq 172.16.1.4) \*Aug 3 06:28:39.082: NHRP: NHRP subblock already exists for Tunnel Endpoints (VPN: FE80::A8BB:CCFF:FE01:F500, NBMA: 172.16.1.4) \*Aug 3 06:28:39.082: NHRP: Cache already has a subblock node attached for Tunnel Endpoints (VPN: FE80::A8BB:CCFF:FE01:F500, NBMA: 172.16.1.4) \*Aug 3 06:28:39.082: NHRP: Caching Additional Address: FE80::A8BB:CCFF:FE01:F500, cache: 0x0x2A98CBCE28, hold\_time: 300 \*Aug 3 06:28:40.080: %LINEPROTO-5-UPDOWN: Line protocol on Interface Tunnel0, changed state to up \*Aug 3 06:28:40.081: NHRP: if up: Tunnel0 proto 'NHRP IPv4' \*Aug 3 06:28:40.081: NHRP: Registration with Tunnels Decap Module succeeded \*Aug 3 06:28:40.081: NHRP: Adding all static maps to cache \*Aug 3 06:28:40.081: NHRP: Adding Tunnel Endpoints (VPN: 10.0.0.254, NBMA: 172.16.1.4)

\*Aug 3 06:28:40.081: NHRP: NHRP subblock already exists for Tunnel Endpoints (VPN: 10.0.254, NBMA: 172.16.1.4) \*Aug 3 06:28:40.081: NHRP: Cache already has a subblock node attached for Tunnel Endpoints (VPN: 10.0.0.254, NBMA: 172.16.1.4) \*Aug 3 06:28:40.081: NHRP-ATTR: Requester Ext Len: Total ext len with NHRP attribute VPE 52 3 06:28:40.081: NHRP: Attempting to send packet through interface Tunnel0 via dst \*Auq 10.0.254 \*Aug 3 06:28:40.081: NHRP: Encapsulation succeeded. Sending NHRP Control Packet NBMA Address: 172.16.1.4 \*Aug 3 06:28:40.081: NHRP: Send Registration Request via Tunnel0 vrf 0, packet size: 104 \*Aug 3 06:28:40.081: src: 10.0.0.2, dst: 10.0.0.254 3 06:28:40.081: NHRP: 132 bytes out Tunnel0 \*Aug 3 06:28:40.081: NHRP: if\_up: Tunnel0 proto 'NHRP IPv6' \*Aug \*Auq 3 06:28:40.081: NHRP: Registration with Tunnels Decap Module succeeded \*Aua 3 06:28:40.081: NHRP: Adding all static maps to cache 3 06:28:40.081: NHRP: Adding Tunnel Endpoints (VPN: 2001::2, NBMA: 172.16.1.4) \*Auq \*Aug 3 06:28:40.081: NHRP: NHRP subblock already exists for Tunnel Endpoints (VPN: 2001::2, NBMA: 172.16.1.4) \*Aug 3 06:28:40.081: NHRP: Cache already has a subblock node attached for Tunnel Endpoints (VPN: 2001::2, NBMA: 172.16.1.4) \*Aug 3 06:28:40.081: NHRP-ATTR: Requester Ext Len: Total ext len with NHRP attribute VPE 64 \*Aug 3 06:28:40.081: NHRP: Attempting to send packet through interface Tunnel0 via dst 2001::2 \*Aug 3 06:28:40.081: NHRP: Encapsulation succeeded. Sending NHRP Control Packet NBMA Address: 172.16.1.4 \*Aug 3 06:28:40.081: NHRP: Send Registration Request via Tunnel0 vrf 0, packet size: 160 3 06:28:40.081: \*Auq src: 2001::3, dst: 2001::2 3 06:28:40.081: NHRP: 188 bytes out Tunnel0 \*Aug \*Aug 3 06:28:40.081: %LINK-3-UPDOWN: Interface Tunnel0, changed state to up 3 06:28:40.084: NHRP-ATTR: ext\_type: 32771, ext\_len : 20 \*Aug \*Aug 3 06:28:40.084: NHRP-ATTR: ext type: 32772, ext len : 0 \*Aug 3 06:28:40.084: NHRP-ATTR: ext type: 32773, ext len : 0 \*Aug 3 06:28:40.084: NHRP-ATTR: ext type: 32775, ext len : 8 \*Aug 3 06:28:40.084: NHRP-ATTR: ext type: 9, ext len : 20 3 06:28:40.084: NHRP-ATTR: ext type: 32768, ext len : 0 \*Auq \*Aug 3 06:28:40.084: NHRP: Receive Registration Reply via Tunnel0 vrf 0, packet size: 124 3 06:28:40.084: NHRP: netid in = 0, to us = 1 \*Auq \*Auq 3 06:28:40.084: NHRP-ATTR: ext type: 32771, ext len : 32 3 06:28:40.084: NHRP-ATTR: ext type: 32772, ext len : 0 \*Αιια \*Aug 3 06:28:40.084: NHRP-ATTR: ext type: 32773, ext len : 0 3 06:28:40.084: NHRP-ATTR: ext type: 32775, ext len : 8 \*Auq \*Aug 3 06:28:40.084: NHRP-ATTR: ext\_type: 9, ext\_len : 32 \*Aug 3 06:28:40.084: NHRP-ATTR: ext type: 32768, ext len : 0 \*Aug 3 06:28:40.084: NHRP: Receive Registration Reply via Tunnel0 vrf 0, packet size: 224 \*Aug 3 06:28:40.084: NHRP: netid\_in = 0, to\_us = 1 \*Aug 3 06:28:40.084: NHRP: Adding Tunnel Endpoints (VPN: FE80::A8BB:CCFF:FE01:F500, NBMA: 172.16.1.4) \*Aug 3 06:28:40.084: NHRP: NHRP subblock already exists for Tunnel Endpoints (VPN: FE80::A8BB:CCFF:FE01:F500, NBMA: 172.16.1.4) \*Aug 3 06:28:40.084: NHRP: Cache already has a subblock node attached for Tunnel Endpoints (VPN: FE80::A8BB:CCFF:FE01:F500, NBMA: 172.16.1.4) \*Aug 3 06:28:40.084: NHRP: Caching Additional Address: FE80::A8BB:CCFF:FE01:F500, cache: 0x0x2A98CBCE28, hold\_time: 300 \*Aug 3 06:28:41.521: %DUAL-5-NBRCHANGE: EIGRP-IPv6 2: Neighbor FE80::A8BB:CCFF:FE01:F500 (Tunnel0) is up: new adjacency

\*Aug 3 06:28:41.531: NHRP: Attempting to check and send Traffic Indication to NBMA: UNKNOWN 3 06:28:41.531: NHRP: IPv6 NHRP Shortcut Enabled: Attempting switching \*Aug \*Aug 3 06:28:41.570: NHRP: Attempting to check and send Traffic Indication to NBMA: UNKNOWN \*Aug 3 06:28:41.570: NHRP: IPv6 NHRP Shortcut Enabled: Attempting switching \*Aug 3 06:28:41.590: NHRP: Attempting to check and send Traffic Indication to NBMA: UNKNOWN \*Aug 3 06:28:41.590: NHRP: IPv6 NHRP Shortcut Enabled: Attempting switching 3 06:28:41.610: NHRP: Attempting to check and send Traffic Indication to NBMA: UNKNOWN \*Aug 3 06:28:41.610: NHRP: IPv6 NHRP Shortcut Enabled: Attempting switching \*Aug \*Aug 3 06:28:42.731: %DUAL-5-NBRCHANGE: EIGRP-IPv4 1: Neighbor 10.0.0.254 (Tunnel0) is up: new adjacency

\*Aug 3 06:28:43.140: NHRP: Attempting to check and send Traffic Indication to NBMA: UNKNOWN \*Aug 3 06:28:43.140: NHRP: IPv6 NHRP Shortcut Enabled: Attempting switching

#### **Related Commands**

| Command          | Description                                      |
|------------------|--------------------------------------------------|
| debug dmvpn      | Displays DMVPN session debugging information.    |
| debug nhrp error | Displays NHRP error-level debugging information. |

## debug nhrp condition

To enable Next Hop Resolution Protocol (NHRP) conditional debugging, use the **debug nhrp condition**command in privileged EXEC mode. To disable debugging output, use the **no** form of this command.

**debug nhrp condition [interface tunnel** *number*| **peer** {**nbma** {*ip-address*| *FQDN-string*}| **tunnel** {*ip-address*| *ipv6-address*}}| **vrf** *vrf-name*]

**no debug nhrp condition [interface tunnel** *number*| **peer** {**nbma** {*ip-address*| *FQDN-string*}| **tunnel** {*ip-address*| *ipv6-address*}}| **vrf** *vrf-name*]

#### **Syntax Description**

| tunnel        | (Optional) Specifies a tunnel.                                                                                                    |  |  |
|---------------|----------------------------------------------------------------------------------------------------|--|--|
| interface     | (Optional) Displays NHRP information based on a specific interface.                                                                        |  |  |
| tunnel number | (Optional) Specifies the tunnel address for the NHRP peer.                                                                                 |  |  |
| peer          | (Optional) Specifies an NHRP peer.                                                                                                    |  |  |
| nbma          | (Optional) Specifies mapping nonbroadcast multiple access (NBMA).                                                                          |  |  |
| ip-address    | (Optional) The IPv4 address for the NHRP peer.                                                                                             |  |  |
| FQDN-string   | (Optional) Next hop server (NHS) fully qualified domain name (FQDN) string.                                                                |  |  |
| ipv6-address  | (Optional) The IPv6 address for the NHRP peer.                                                                                             |  |  |
|               | Note Cisco IOS XE Release 2.5 does not support the ipv6-address argument.                                                                  |  |  |
| vrf vrf-name  | (Optional) Specifies debugging information for<br>sessions related to the specified virtual routing and<br>forwarding (VRF) configuration. |  |  |

#### **Command Modes** Privileged EXEC (#)

#### **Command History**

I

| Release   | Modification                                                           |
|-----------|------------------------------------------------------------------------|
| 12.4(9)T  | This command was introduced.                                           |
| 12.4(20)T | This command was modified. The <i>ipv6-address</i> argument was added. |

Displays NHRP error level debugging information.

1

|                         | Release                                                                                                    | Modification                        |                                                                                                    |
|-------------------------|----------------------------------------------------------------------------------------------------|-------------------------------------|----------------------------------------------------------------------------------------------------|
|                         | Cisco IOS XE Release 2.5                                                                                                    | This command was implemented on the | integrated into Cisco IOS XE Release 2.5 and<br>Cisco ASR 1000 Series Aggregation Services Routers. |
|                         | 15.1(2)T                                                                                                    | This command was                    | modified. The FQDN-string argument was added.                                                       |
| Examples                | The following example shows how to enable conditional NHRP debugging for a specified NBMA address:<br>Router# debug nhrp condition peer tunnel 192.0.2.1<br>The following example shows how to enable conditional NHRP debugging for a specified FQDN string:<br>Router# debug nhrp condition peer examplehub.example1.com |                                     |                                                                                                    |
|                         |                                                                                                    |                                     |                                                                                                    |
| <b>Related Commands</b> | Command                                                                                                    |                                     | Description                                                                                         |
|                         | debug dmvpn                                                                                                    |                                     | Displays DMVPN session debugging information.                                                       |

debug nhrp error
# debug nhrp error

To display Next Hop Resolution Protocol (NHRP) error-level debugging information, use the **debug nhrp** errorcommand in privileged EXEC mode. To disable debugging output, use the **no** form of this command.

debug nhrp {ipv4| ipv6} error

no debug nhrp {ipv4| ipv6} error

### Syntax Description

| ipv4 | Specific | es the IPv6 overlay network.                                |
|------|----------|-------------------------------------------------------------|
| ipv6 | Specifie | es the IPv6 overlay network.                                |
|      | Note     | Cisco IOS XE Release 2.5 does not support the ipv6 keyword. |

**Command Default** NHRP error-level debugging is not enabled.

**Command Modes** Privileged EXEC (#)

| Command History | Release                  | Modification                                                                |
|-----------------|--------------------------|-----------------------------------------------------------------------------|
|                 | 12.4(9)T                 | This command was introduced.                                                |
|                 | 12.4(20)T                | The <b>ipv4</b> and <b>ipv6</b> keywords were added.                        |
|                 | Cisco IOS XE Release 2.5 | This command was modified. It was integrated into Cisco IOS XE Release 2.5. |

### **Examples**

I

The following example shows how to enable error level debugging for IPv4 NHRP:

Router# debug nhrp ipv4 error NHRP errors debugging is on

| Command              | Description                                   |
|----------------------|-----------------------------------------------|
| debug dmvpn          | Displays DMVPN session debugging information. |
| debug nhrp condition | Enables NHRP conditional debugging.           |

# debug nhrp extension

To display the extensions portion of a NHRP packet, use the **debug nhrp extension** privileged EXEC command. The **no** form of this command disables debugging output.

NHRP:debug nhrp extension commanddebug nhrp extension commanddebug nhrp extension

no debug nhrp extension

**Syntax Description** This command has no arguments or keywords.

| Command History | Release   | Modification                                                                                                    |
|-----------------|-----------|----------------------------------------------------------------------------------------------------|
|                 | 10.0      | This command was introduced.                                                                                                    |
|                 | 12.2(13)T | This command is no longer supported in Cisco IOS Mainline or<br>Technology-based (T) releases. It may continue to appear in Cisco IOS<br>12.2S-family releases. |

### **Examples** The following is sample output from the **debug nhrp extension**command:

```
Router# debug nhrp extension
NHRP extension processing debugging is on
Router#
Forward Transit NHS Record Extension(4):
 (C-1) code: no error(0)
       prefix: 0, mtu: 9180, hd time: 7200
       addr len: 20(NSAP), subaddr len: 0(NSAP), proto_len: 4, pref: 0
       client NBMA: 47.009181000000002ba08e101.525354555354.01
       client protocol: 135.206.58.54
Reverse Transit NHS Record Extension(5):
Responder Address Extension(3):
 (C) code: no error(0)
       prefix: 0, mtu: 9180, hd_time: 7200
addr_len: 20(NSAP), subaddr_len: 0(NSAP), proto_len: 4, pref: 0
       client NBMA: 47.0091810000000002ba08e101.525354555355.01
       client protocol: 135.206.58.55
Forward Transit NHS Record Extension(4):
 (C-1) code: no error(0)
       prefix: 0, mtu: 9180, hd_time: 7200
       addr len: 20(NSAP), subaddr len: 0(NSAP), proto len: 4, pref: 0
       client NBMA: 47.009181000000002ba08e101.525354555354.01
       client protocol: 135.206.58.54
Reverse Transit NHS Record Extension (5):
Responder Address Extension(3):
Forward Transit NHS Record Extension(4):
Reverse Transit NHS Record Extension (5):
```

# debug nhrp options

To display information about NHRP option processing, use the **debugnhrpoptions**privileged EXEC command. The **no** form of this command disables debugging output.

debug nhrp options

no debug nhrp options

**Syntax Description** This command has no arguments or keywords.

| Command History | Release   | Modification                                                                                                    |
|-----------------|-----------|----------------------------------------------------------------------------------------------------|
|                 | 10.0      | This command was introduced.                                                                                                    |
|                 | 12.2(13)T | This command is no longer supported in Cisco IOS Mainline or<br>Technology-based (T) releases. It may continue to appear in Cisco IOS<br>12.2S-family releases. |

**Usage Guidelines** Use this command to show you whether there are problems or error situations with NHRP option processing (for example, unknown options).

**Examples** 

I

The following is sample output from the **debugnhrpoptions**command:

Router# **debug nhrp options** NHRP-OPT: MASK 4 NHRP-OPT-MASK: FFFFFFF NHRP-OPT: NETID 4 NHRP-OPT: RESPONDER 4 NHRP-OPT: RECORD 0 NHRP-OPT: RRECORD 0 The following table describes the significant fields shown in the display.

#### Table 6: debug nhrp options Field Descriptions

| Field         | Descriptions                                                        |
|---------------|---------------------------------------------------------------------|
| NHRP-OPT      | NHRP options debugging output.                                      |
| MASK 4        | Number of bytes of information in the destination prefix option.    |
| NHRP-OPT-MASK | Contents of the destination prefix option.                          |
| NETID         | Number of bytes of information in the subnetwork identifier option. |

1

| Field     | Descriptions                                                    |
|-----------|-----------------------------------------------------------------|
| RESPONDER | Number of bytes of information in the responder address option. |
| RECORD    | Forward record option.                                          |
| RRECORD   | Reverse record option.                                          |

| Command           | Description                               |
|-------------------|-------------------------------------------|
| debug nhrp        | Displays information about NHRP activity. |
| debug nhrp packet | Displays a dump of NHRP packets.          |

# debug nhrp packet

To display a dump of NHRP packets, use the **debug nhrp packet**privileged EXEC command. The **no** form of this command disables debugging output.

NHRP:debug nhrp packet commanddebug nhrp packet commanddebug nhrp packet no NHRP:debug nhrp packet commanddebug nhrp packet commanddebug nhrp packet

| Syntax Description | This command | has no arguments | or keywords. |
|--------------------|--------------|------------------|--------------|
|--------------------|--------------|------------------|--------------|

| Command History | Release   | Modification                                                                                                    |  |
|-----------------|-----------|----------------------------------------------------------------------------------------------------|--|
|                 | 10.0      | This command was introduced.                                                                                                    |  |
|                 | 12.2(13)T | This command is no longer supported in Cisco IOS Mainline or<br>Technology-based (T) releases. It may continue to appear in Cisco IOS<br>12.2S-family releases. |  |

#### **Examples**

The following is sample output from the **debug nhrp packet**command:

```
Router# debug nhrp packet
NHRP activity debugging is on
Router#
NHRP: Send Purge Request via ATM3/0.1, packet size: 72
 src: 135.206.58.55, dst: 135.206.58.56
 (F) afn: NSAP(3), type: IP(800), hop: 255, ver: 1
     shtl: 20(NSAP), sstl: 0(NSAP)
 (M) flags: "reply required", reqid: 2
     src NBMA: 47.009181000000002ba08e101.525354555355.01
     src protocol: 135.206.58.55, dst protocol: 135.206.58.56
 (C-1) code: no error(0)
      prefix: 0, mtu: 9180, hd time: 0
       addr_len: 0(NSAP), subaddr_len: 0(NSAP), proto_len: 4, pref: 0
       client protocol: 135.206.58.130
NHRP: Receive Purge Reply via ATM3/0.1, packet size: 72
 (F) afn: NSAP(3), type: IP(800), hop: 254, ver: 1
     shtl: 20(NSAP), sstl: 0(NSAP)
 (M) flags: "reply required", reqid: 2
     src NBMA: 47.009181000000002ba08e101.525354555355.01
     src protocol: 135.206.58.55, dst protocol: 135.206.58.56
 (C-1) code: no error(0)
      prefix: 0, mtu: 9180, hd time: 0
       addr_len: 0(NSAP), subaddr_len: 0(NSAP), proto_len: 4, pref: 0
       client protocol: 135.206.58.130
```

# debug nhrp rate

To display information about NHRP traffic rate limits, use the **debugnhrprate**privileged EXEC command. The **no** form of this command disables debugging output.

debug nhrp rate

no debug nhrp rate

**Syntax Description** This command has no arguments or keywords.

| <b>Command History</b> | Release   | Modification                                                                                                    |
|------------------------|-----------|----------------------------------------------------------------------------------------------------|
|                        | 10.0      | This command was introduced.                                                                                                    |
|                        | 12.2(13)T | This command is no longer supported in Cisco IOS Mainline or<br>Technology-based (T) releases. It may continue to appear in Cisco IOS<br>12.2S-family releases. |

**Usage Guidelines** Use this command to verify that the traffic is consistent with the setting of the NHRP commands (such as **ipnhrpuse** and**ipmax-send** commands).

**Examples** 

The following is sample output from the **debugnhrprate**command:

Router# debug nhrp rate NHRP-RATE: Sending initial request NHRP-RATE: Retransmitting request (retrans ivl 2) NHRP-RATE: Retransmitting request (retrans ivl 4) NHRP-RATE: Ethernet1: Used 3 The following table describes the significant fields shown in the display.

#### Table 7: debug nhrp rate Field Descriptions

| Field                   | Descriptions                                                                                                    |
|-------------------------|----------------------------------------------------------------------------------------------------|
| NHRP-RATE               | NHRP rate debugging output.                                                                                                    |
| Sending initial request | First time an attempt was made to send an NHRP packet to a particular destination.                                                          |
| Retransmitting request  | Indicates that the NHRP packet was re-sent, and<br>shows the time interval (in seconds) to wait before<br>the NHRP packet is re-sent again. |

| Field      | Descriptions                                                                            |
|------------|-----------------------------------------------------------------------------------------|
| Ethernet1: | Interface over which the NHRP packet was sent.                                          |
| Used 3     | Number of packets sent out of the default maximum five (in this case, three were sent). |

# **Related Commands**

ſ

| Command            | Description                                       |
|--------------------|---------------------------------------------------|
| debug nhrp         | Displays information about NHRP activity.         |
| debug nhrp options | Displays information about NHRP option processing |

# debug ntp

To display debugging messages for Network Time Protocol (NTP) features, use the **debug ntp**command in prvileged EXEC mode. To disable debugging output, use the **no** form of this command.

debug ntp {adjust| all| authentication| core| events| loopfilter| packet| params| refclock| select| sync| validity}

no debug ntp {adjust| all| authentication| core| events| loopfilter| packet| params| refclock| select| sync| validity}

# **Syntax Description**

| adjust         | Displays debugging information on NTP clock adjustments.     |
|----------------|--------------------------------------------------------------|
| all            | Displays all debugging information on NTP.                   |
| authentication | Displays debugging information on NTP authentication.        |
| core           | Displays debugging information on NTP core messages.         |
| events         | Displays debugging information on NTP events.                |
| loopfilter     | Displays debugging information on NTP loop filters.          |
| packet         | Displays debugging information on NTP packets.               |
| params         | Displays debugging information on NTP clock parameters.      |
| refclock       | Displays debugging information on NTP reference clocks.      |
| select         | Displays debugging information on NTP clock selection.       |
| sync           | Displays debugging information on NTP clock synchronization. |
| validity       | Displays debugging information on NTP peer clock validity.   |

# **Command Default** Debugging is not enabled.

# **Command Modes** Privileged EXEC (#)

| Command History  | Release                                                                                                    | Modification                                                                                                    |  |
|------------------|----------------------------------------------------------------------------------------------------|----------------------------------------------------------------------------------------------------|--|
|                  | 12.1                                                                                                    | This command was introduced in a release prior to Cisco IOS Release 12.1.                                                                                                    |  |
|                  | 12.2(33)SRA                                                                                                    | This command was integrated into Cisco IOS Release 12.2(33)SRA.                                                                                                    |  |
|                  | 12.4(20)T                                                                                                    | Support for IPv6 and NTP version 4 was added. The <b>all</b> and <b>core</b> keywords were added. The <b>authentication</b> , <b>loopfilter</b> , <b>params</b> , <b>select</b> , <b>sync</b> and <b>validity</b> keywords were removed. The <b>packets</b> keyword was modified as <b>packet</b> . |  |
|                  | Cisco IOS XE Release 3.5S                                                                                                    | This command was integrated into Cisco IOS XE Release 3.5S.                                                                                                    |  |
|                  | Cisco IOS Release 15.2(1)S                                                                                                    | This command was integrated into Cisco IOS Release 15.2(1)S.                                                                                                    |  |
| Usage Guidelines | Starting from Cisco IOS Release 12.4(20)T, NTP version 4 is supported. In NTP version 4 the debugging options available are <b>adjust</b> , <b>all</b> , <b>core</b> , <b>events</b> , <b>packet</b> , and <b>refclock</b> . In NTP version 3 the debugging options |                                                                                                    |  |
|                  | available were events, authent                                                                                                    | ication, loopfilter, packets, params, select, sync and validity.                                                                                                    |  |
| Examples         | The following example shows how to enable all debugging options for NTP:                                                                                                    |                                                                                                    |  |
|                  | Router# <b>debug ntp all</b><br>NTP events debugging is on                                                                                                    |                                                                                                    |  |

Router# **debug ntp all** NTP events debugging is on NTP core messages debugging is on NTP clock adjustments debugging is on NTP reference clocks debugging is on NTP packets debugging is on

**Related Commands** 

I

| Command Description                                  |                             |
|------------------------------------------------------|-----------------------------|
| ntp refclock     Configures an external closervices. | ock source for use with NTP |

# debug oam

To display operation and maintenance (OAM) events, use the **debugoam** command in privileged EXEC mode. To disable debugging output, use the **no** form of this command.

debug oam no debug oam

**Syntax Description** This command has no arguments or keywords.

**Command Modes** Privileged EXEC

**Examples** The following is sample output from the **debugoam** command:

**Table 8: debug oam Field Descriptions** 

| Field    | Description                                                    |
|----------|----------------------------------------------------------------|
| 0000     | Virtual circuit designator (VCD) Special OAM indicator.        |
| 0300     | Descriptor MODE bits for the ATM Interface<br>Processor (AIP). |
| 0        | GFC (4 bits).                                                  |
| 07       | Virtual path identifier (VPI) (8 bits).                        |
| 0007     | Virtual channel identifier (VCI )(16 bits).                    |
| A        | Payload type field (PTI) (4 bits).                             |
| 00       | Header Error Correction (8 bits).                              |
| 1        | OAM Fault mangement cell (4 bits).                             |
| 8        | OAM LOOPBACK indicator (4 bits).                               |
| 01       | Loopback indicator value, always 1 (8 bits).                   |
| 00000005 | Loopback unique ID, sequence number (32 bits).                 |

ſ

| Field | Description                                           |
|-------|-------------------------------------------------------|
| FF6A  | Fs and 6A required in the remaining cell, per UNI3.0. |

# debug object-group event

To enable debug messages for object-group events, use the **debug object-group event** command in privileged EXEC mode. To disable debugging output, use the **no** form of this command.

### debug object-group event

**Syntax Description** This command has no arguments or keywords.

### **Command Modes** Privileged EXEC

 Command History
 Release
 Modification

 15.2(1)S
 This command was introduced in Cisco IOS Release 15.2(1)S.

 Cisco IOS XE Release 3.5
 This command was introduced in Cisco IOS XE Release 3.5.

### **Usage Guidelines**

When an object group is created to identify traffic coming from a specific user or endpoint, object-group identity mode is entered where a security group can be specified for the object group with a security group tag (SGT) ID. The SGT ID is used by a Security Group Access (SGA) Zone-Based Policy firewall (ZBPF) to apply an enforcement policy by filtering on this SGT ID. The **debug object-group event** command is used to view messages for object-group events while configuring the class map part of the SGA ZBPF.

Note

A policy map must also be configured for the SGA ZBPF.

### **Examples** The following is sample output from the **debug object-group event** command:

| Router# debug object-group event                                                           |
|--------------------------------------------------------------------------------------------|
| Router# configure terminal                                                                 |
| Router(config) # object-group security objsgt1                                             |
| Router(config-security-group)# GLO INFO conf objectgroup cmd type(3) name(objsgt1)         |
| Router(config-security-group)# security-group tag 120                                      |
| Router(config-security-group)#                                                             |
| *Nov 21 16:23:02.041: INFO og security create fn                                           |
| *Nov 21 16:23:02.041: og security sgt copy fn:1633: object group 'objsgtl' sgt name '' id  |
| 120                                                                                        |
| *Nov 21 16:23:02.041: og classes update:1373: walking class-maps in object group 'objsgt1' |
| Router(config-security-group)#exit                                                         |
| Router(config)#                                                                            |
| Router(config)# object-group security objsgt2                                              |
| Router(config-security-group)# GLO INFO conf objectgroup cmd type(3) name(objsgt2)gr       |
| Router(config-security-group)# group-object objsgt1                                        |
| Router(config-security-group)#                                                             |
| *Nov 21 16:23:44.891: INFO og security create fn                                           |
| *Nov 21 16:23:44.891: og classes update:1373: walking class-maps in object group 'objsgt2' |
| Router (config-security-group) #exit                                                       |

# **Related Commands**

ſ

| Command                     | Description                                                                                |
|-----------------------------|--------------------------------------------------------------------------------------------|
| group-object                | Specifies a nested reference to a type of user group.                                      |
| match group-object security | Matches traffic from a user in the security group.                                         |
| object-group security       | Creates an object group to identify<br>traffic coming from a specific user<br>or endpoint. |
| security-group              | Specifies the membership of security group for an object group.                            |
| show object-group           | Displays the content of all user groups.                                                   |

٦

| debug oer                        | арі                                                                                                    |                                                                                                    |                                                                                                    |
|----------------------------------|----------------------------------------------------------------------------------------------------|----------------------------------------------------------------------------------------------------|----------------------------------------------------------------------------------------------------|
|                                  |                                                                                                    |                                                                                                    |                                                                                                    |
| Note                             | Effective with Cisco IOS Release 15.0(1)SY, the <b>debug oer api</b> command is hidden. Although this command is still available in Cisco IOS software, the CLI interactive Help does not display it if you attempt to view it by entering a question mark at the command line. This command will be completely removed in a future release.<br>To display Optimized Edge Routing (OER) application interface debugging information, use the <b>debug oer api</b> command in privileged EXEC mode. To stop the display of OER application interface debugging information, use the <b>no</b> form of this command. |                                                                                                    |                                                                                                    |
|                                  |                                                                                                    |                                                                                                    |                                                                                                    |
|                                  | debug oer api [detail]                                                                                                    |                                                                                                    |                                                                                                    |
|                                  | no debug oer api                                                                                                    |                                                                                                    |                                                                                                    |
| Syntax Description               | detail                                                                                                    |                                                                                                    | (Optional) Displays detailed application interface debugging information.                                                                                                    |
| Command Modes<br>Command History | Privileged EXEC (#)                                                                                                    | Modification                                                                                                    |                                                                                                    |
|                                  | 12.4(15)T                                                                                                    | This comman                                                                                                    | d was introduced.                                                                                                    |
|                                  | 15.0(1)SY                                                                                                    | This comman                                                                                                    | d was modified. This command was hidden.                                                                                                    |
| Usage Guidelines                 | The <b>debug oer api</b> comm<br>providers or host devices.<br>between applications and<br>A provider is defined as a<br>controller exists, for exan<br>host devices running one<br>an OER master controller<br>on a host device can inter<br><b>host-address</b> command to<br>can initiate a session with<br>for networks to be aware                                                                                                    | and is used to display message. The OER application interfatthe network for the purpose of an entity outside the network mple, an ISP, or a branch office or more applications that use frace with OER. Use the <b>api p</b> of configure a host device. After an OER master controller. The of applications and provides | ges about any configured OER application interface<br>ace defines the mode of communication and messaging<br>of optimizing the traffic associated with the applications.<br>in which the router configured as an OER master<br>ce of the same company. The provider has one or more<br>e the OER application interface to communicate with<br>ed with an OER master controller before an application<br><b>provider</b> command to register the provider, and use the<br>ter registration, a host device in the provider network<br>he application interface provides an automated method<br>application-aware performance routing. |

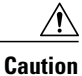

When the **detail** keyword is entered, the amount of detailed output to be displayed can utilize a considerable amount of system resources. Use the **detail**keyword with caution in a production network.

**Examples** 

The following example enables the display of OER application interface debugging messages and the output shows that an OER policy failed due to a prefix that is not found:

```
Router# debug oer api

OER api debugging is on

*May 26 01:04:07.278: OER API: Data set id received 5, data set len 9, host ip 10.3.3.3,

session id 1, requies2

*May 26 01:04:07.278: OER API: Received get current policy, session id 1 request id 22

*May 26 01:04:07.278: OER API: Received Appl with Prot 256 DSCP 0 SrcPrefix 0.0.0.0/0

SrcMask 0.0.00

*May 26 01:04:07.278: OER API: DstPrefix 10.2.0.0/24 DstMask 255.255.255.0 Sport_min 0

Sport_max 0 Dport_mi0

*May 26 01:04:07.278: OER API: get prefix policy failed - prefix not found

*May 26 01:04:07.278: OER API: Get curr policy cmd received. rc 0

*May 26 01:04:07.278: OER API: Received send status response, status 0, session id 1,

request id 22, sequence0

*May 26 01:04:07.278: OER API: rc for data set 0

The teble below describe the circle curr folde below in the director The centert of the debugging means of the director of the debugging means of the debugging means of the debugging means of the debugging means of the director of the debugging means of the debugging means of the debugging means of the director of the debugging means of the debugging means of the debugging mea
```

The table below describes the significant fields shown in the display. The content of the debugging messages depends on the commands that are subsequently entered at the router prompt.

Table 9: debug oer api Field Descriptions

| Field                   | Description                                            |
|-------------------------|--------------------------------------------------------|
| OER api debugging is on | Shows that application interface debugging is enabled. |
| OER API                 | Displays an OER application interface message.         |

| Command               | Description                                                                                                    |
|-----------------------|----------------------------------------------------------------------------------------------------|
| api provider          | Registers an application interface provider with an<br>OER master controller and enters OER master<br>controller application interface provider configuration<br>mode. |
| host-address          | Configures information about a host device used by<br>an application interface provider to communicate with<br>an OER master controller.                               |
| oer                   | Enables an OER process and configures a router as an OER border router or as an OER master controller.                                                                 |
| show oer api provider | Displays information about application interface providers registered with OER.                                                                                        |

# debug oer api client

**Note** Effective with Cisco IOS Release 15.0(1)SY, the **debug oer api** command is hidden. Although this command is still available in Cisco IOS software, the CLI interactive Help does not display it if you attempt to view it by entering a question mark at the command line. This command will be completely removed in a future release.

**Note** Effective with Cisco IOS Release 12.4(15)T, the **debug oer api client** command is replaced by the **debug oer api** command. See the **debug oer api** command for more information.

To display Optimized Edge Routing (OER) application interface client debugging information for master controller and border router communication, use the **debug oer api client** command in privileged EXEC mode. To stop the display of OER application interface debugging information, use the **no** form of this command.

debug oer api client [detail] no debug oer api client [detail]

 Syntax Description
 (Optional) Displays detailed information.

**Command Modes** Privileged EXEC (#)

**Command History** Release Modification 12.4(6)T This command was introduced. 12.2(33)SRB This command was integrated into Cisco IOS Release 12.2(33)SRB. 12.4(15)T The debug oer api client command is replaced by the debug oer api command. 12.2SX This command is supported in the Cisco IOS Release 12.2SX train. Support in a specific 12.2SX release of this train depends on your feature set, platform, and platform hardware. 15.0(1)SY This command was modified. This command was hidden.

ſ

| Usage Guidelines | The <b>debug oer api client</b> command can be entered on a master controller. This command is used to display messages about a configured OER application interface client. When the <b>detail</b> keyword is entered, the amount of detailed output to be displayed can utilize a considerable amount of system resources. Use the <b>detail</b> keyword with caution in a production network.<br><b>Cisco IOS Release 12.4(15)T</b> |                                                                                                    |  |
|------------------|----------------------------------------------------------------------------------------------------|----------------------------------------------------------------------------------------------------|--|
|                  |                                                                                                    |                                                                                                    |  |
|                  | In Cisco IOS Release 12.4(15)T and later releases, the <b>debug oer api client</b> command is replaced by the <b>debug oer api</b> command. The <b>debug oer api client</b> command is currently supported for backwards compatibility, but support may be removed in a future Cisco IOS software release.                                                                                                    |                                                                                                    |  |
| Examples         | The following example enables the display of OER application interface client debugging mes                                                                                                    |                                                                                                    |  |
|                  | API Client debugging enabled                                                                                                    |                                                                                                    |  |
|                  |                                                                                                    |                                                                                                    |  |
| Related Commands | Command                                                                                                    | Description                                                                                            |  |
|                  | oer                                                                                                    | Enables an OER process and configures a router as an OER border router or as an OER master controller. |  |

٦

# debug oer border

| Note                         | Effective with Cisco IOS Release 15.0(1)SY, the <b>debug oer border</b> command is hidden. Although this command is still available in Cisco IOS software, the CLI interactive Help does not display it if you attempt to view it by entering a question mark at the command line. This command will be completely removed in a future release. |                                                                                                    |  |
|------------------------------|----------------------------------------------------------------------------------------------------|----------------------------------------------------------------------------------------------------|--|
|                              | To display general OER border router debugging information, use the <b>debug oer border</b> command in privileged EXEC mode. To stop the display of OER debugging information, use the <b>no</b> form of this command.                                                                                                    |                                                                                                    |  |
|                              | debug oer border                                                                                                    |                                                                                                    |  |
|                              | no debug oer border                                                                                                    |                                                                                                    |  |
| Syntax Description           | This command has no arguments or keywords.                                                                                                    |                                                                                                    |  |
| Command Modes                | Privileged EXEC                                                                                                    |                                                                                                    |  |
| Command History              | Release                                                                                                    | Modification                                                                                                    |  |
|                              | 12.3(8)T                                                                                                    | This command was introduced.                                                                                                    |  |
|                              | 12.2(33)SRB                                                                                                    | This command was integrated into Cisco IOS Release 12.2(33)SRB.                                                                                                    |  |
|                              | 12.28X                                                                                                    | This command is supported in the Cisco IOS Release 12.2SX train. Support in a specific 12.2SX release of this train depends on your feature set, platform, and platform hardware. |  |
|                              | 15.0(1)SY                                                                                                    | This command was modified. This command was hidden.                                                                                                    |  |
| Usage Guidelines<br>Examples | The <b>debug oer border</b> command is entered on a border router. This command is used to display debugging information about the OER border process, controlled routes and monitored prefixes.                                                                                                    |                                                                                                    |  |
|                              | Router# <b>debug oer border</b><br>*May 4 22:32:33.695: OER BR: Process Message, msg 4, ptr 33272128, value 140<br>*May 4 22:32:34.455: OER BR: Timer event, 0<br>The table below describes the significant fields shown in the display.                                                                                                    |                                                                                                    |  |

# Table 10: debug oer border Field Descriptions

| Field   | Description                                             |
|---------|---------------------------------------------------------|
| OER BR: | Indicates debugging information for OER Border process. |

# **Related Commands**

ſ

| Command | Description                                                                                               |
|---------|----------------------------------------------------------------------------------------------------|
| oer     | Enables an OER process and configures a router as<br>an OER border router or as an OER master controller. |

# debug oer border active-probe

| Note               | Effective with Cisco IOS Release 15.0(1)SY, the <b>debug oer border active-probe</b> command is hidden.<br>Although this command is still available in Cisco IOS software, the CLI interactive Help does not display it if you attempt to view it by entering a question mark at the command line. This command will be completely removed in a future release. |                                                                                                    |  |  |
|--------------------|----------------------------------------------------------------------------------------------------|----------------------------------------------------------------------------------------------------|--|--|
|                    | To display debugging information for active probes configured on the local border router, use the <b>debug oer border active-probe</b> command in privileged EXEC mode. To stop the display of debug event information, use the <b>no</b> form of this command.                                                                                                 |                                                                                                    |  |  |
|                    | debug oer border act                                                                                                    | debug oer border active-probe                                                                                                    |  |  |
|                    | no debug oer border active-probe                                                                                                    |                                                                                                    |  |  |
| Syntax Description | This command has no arguments or keywords.                                                                                                    |                                                                                                    |  |  |
| Command Modes      | Privileged EXEC                                                                                                    |                                                                                                    |  |  |
| Command History    | Release                                                                                                    | Modification                                                                                                    |  |  |
|                    | 12.3(8)T                                                                                                    | This command was introduced.                                                                                                    |  |  |
|                    | 12.2(33)SRB                                                                                                    | This command was integrated into Cisco IOS Release 12.2(33)SRB.                                                                                                    |  |  |
|                    | 12.28X                                                                                                    | This command is supported in the Cisco IOS Release 12.2SX train. Support in a specific 12.2SX release of this train depends on your feature set, platform, and platform hardware. |  |  |
|                    | 15.0(1)SY                                                                                                    | This command was modified. This command was hidden.                                                                                                    |  |  |
| Ilsane Guidelines  | The debug oer border                                                                                                    | r active-probe command is entered on a master controller. This command is used to                                                                                                 |  |  |
|                    | display the status and i                                                                                                    | results of active probes that are configured on the local border router.                                                                                                    |  |  |
| Examples           | The following example enables the display of active-probe debug information on a border router:                                                                                                    |                                                                                                    |  |  |

The following example enables the display of active-probe debug information on a border router:

Router# debug oer border active-probe

\*May 4 23:47:45.633: OER BR ACTIVE PROBE: Attempting to retrieve Probe Statistics. probeType = echo, probeTarget = 10.1.5.1, probeTargetPort = 0 probeSource = Default, probeSourcePort = 0, probeNextHop = Default probeIfIndex = 13 \*May 4 23:47:45.633: OER BR ACTIVE PROBE: Completed retrieving Probe

```
Statistics.
    probeType = echo, probeTarget = 10.1.5.1, probeTargetPort = 0
    probeSource = Default, probeSourcePort = 0, probeNextHop = 10.30.30.2
    probeIfIndex = 13, SAA index = 15
*May 4 23:47:45.633: OER BR ACTIVE PROBE: Completions 11, Sum of rtt 172,
Max rtt 36, Min rtt 12
*May 4 23:47:45.693: OER BR ACTIVE PROBE: Attempting to retrieve Probe
Statistics.
    probeType = echo, probeTarget = 10.1.4.1, probeTargetPort = 0
    probeSource = Default, probeSourcePort = 0, probeNextHop = Default
    probeIfIndex = 13
*May 4 23:47:45.693: OER BR ACTIVE PROBE: Completed retrieving Probe
Statistics.
    probeType = echo, probeTarget = 10.1.4.1, probeTargetPort = 0
    probeSource = Default, probeSourcePort = 0, probeNextHop = 10.30.30.2
    probeIfIndex = 13, SAA index = 14
The table below describes the significant fields shown in the display.
```

Table 11: debug oer border active-probe Field Descriptions

| Field                | Description                                                                                           |
|----------------------|----------------------------------------------------------------------------------------------------|
| OER BR ACTIVE PROBE: | Indicates debugging information for OER active probes on a border router.                             |
| Statistics           | The heading for OER active probe statistics.                                                          |
| рговеТуре            | The active probe type. The active probe types that can be displayed are ICMP, TCP, and UDP.           |
| probeTarget          | The target IP address of the active probe.                                                            |
| probeTargetPort      | The target port of the active probe.                                                                  |
| probeSource          | The source IP address of the active probe. Default is displayed for a locally generated active probe. |
| probeSourcePort      | The source port of the active probe.                                                                  |
| probeNextHop         | The next hop for the active probe.                                                                    |
| probeIfIndex         | The active probe source interface index.                                                              |
| SAA index            | The IP SLAs collection index number.                                                                  |

| Command | Description                                                                                            |  |
|---------|----------------------------------------------------------------------------------------------------|--|
| oer     | Enables an OER process and configures a router as an OER border router or as an OER master controller. |  |

# debug oer border learn

**Note** Effective with Cisco IOS Release 15.0(1)SY, the **debug oer border learn** command is hidden. Although this command is still available in Cisco IOS software, the CLI interactive Help does not display it if you attempt to view it by entering a question mark at the command line. This command will be completely removed in a future release.

To display debugging information about learned prefixes on the local border router, use the **debug oer border learn**command in privileged EXEC mode. To stop the display of debug event information, use the **no** form of this command.

debug oer border learn [top number] no debug oer border learn [top number]

**Syntax Description** 

| top number | (Optional) Displays debugging information about the top delay or top throughput prefixes. The number of top delay or throughput prefixes can be specified. The range of prefixes that can be specified is a number from 1 to 65535. |
|------------|----------------------------------------------------------------------------------------------------|
|------------|----------------------------------------------------------------------------------------------------|

# **Command Modes** Privileged EXEC (#)

| Command History | Release     | Modification                                                                                                    |
|-----------------|-------------|----------------------------------------------------------------------------------------------------|
|                 | 12.3(8)T    | This command was introduced.                                                                                                    |
|                 | 12.2(33)SRB | This command was integrated into Cisco IOS Release 12.2(33)SRB.                                                                                                    |
|                 | 12.28X      | This command is supported in the Cisco IOS Release 12.2SX train. Support in a specific 12.2SX release of this train depends on your feature set, platform, and platform hardware. |
|                 | 15.0(1)SY   | This command was modified. This command was hidden.                                                                                                    |
|                 |             |                                                                                                    |

### **Usage Guidelines**

The **debug oer border learn** command is entered on a border router. This command is used to display debugging information about prefixes learned on the local border router.

I

### **Examples** The following example enables the display of active-probe debug information on a border router:

Router# debug oer border learn

\*May 4 22:51:31.971: OER BR LEARN: Reporting prefix 1: 10.1.5.0, throughput 201
\*May 4 22:51:31.971: OER BR LEARN: Reporting 1 throughput learned prefixes
\*May 4 22:51:31.971: OER BR LEARN: State change, new STOPPED, old STARTED, reason Stop
Learn

The table below describes the significant fields shown in the display.

### Table 12: debug oer border learn Field Descriptions

| Field         | Description                                                                 |
|---------------|-----------------------------------------------------------------------------|
| OER BR LEARN: | Indicates debugging information for the OER border router learning process. |

| Related Commands | Command | Description                                                                                            |
|------------------|---------|----------------------------------------------------------------------------------------------------|
|                  | oer     | Enables an OER process and configures a router as an OER border router or as an OER master controller. |

# debug oer border routes

**Note** Effective with Cisco IOS Release 15.0(1)SY, the **debug oer border routes** command is hidden. Although this command is still available in Cisco IOS software, the CLI interactive Help does not display it if you attempt to view it by entering a question mark at the command line. This command will be completely removed in a future release.

To display debugging information for OER-controlled or monitored routes on the local border router, use the **debug oer border routes** command in privileged EXEC mode. To stop the display of debug event information, use the **no** form of this command.

debug oer border routes {bgp| eigrp [detail]| piro [detail]| static}

no debug oer border routes {bgp| eigrp| static| piro}

| Syntax Description | bgp    | Displays debugging information for BGP routes.                                                            |
|--------------------|--------|----------------------------------------------------------------------------------------------------|
|                    | eigrp  | Displays debugging information for EIGRP routes.                                                          |
|                    | detail | (Optional) Displays detailed debugging information.<br>This keyword applies only to EIGRP or PIRO routes. |
|                    | static | Displays debugging information for static routes.                                                         |
|                    | piro   | Displays debugging information for Protocol<br>Independent Route Optimization (PIRO) routes.              |

# **Command Modes** Privileged EXEC (#)

### **Command History**

| Release     | Modification                                                                                                    |
|-------------|----------------------------------------------------------------------------------------------------|
| 12.3(8)T    | This command was introduced.                                                                                                    |
| 12.2(33)SRB | This command was integrated into Cisco IOS Release 12.2(33)SRB.                                                                     |
| 12.2(33)SXH | This command was integrated into Cisco IOS Release 12.2(33)SXH.                                                                     |
| 12.4(24)T   | This command was modified. The <b>piro</b> keyword was added to support the Protocol Independent Route Optimization (PIRO) feature. |
| 15.0(1)M    | This command was modified. The <b>eigrp</b> keyword was added to support EIGRP route control.                                       |

| Release     | Modification                                                                                                    |
|-------------|----------------------------------------------------------------------------------------------------|
| 12.2(33)SRE | This command was modified. The <b>eigrp</b> keyword was added to support EIGRP route control and the <b>piro</b> keyword was added to support the PIRO feature. |
| 15.0(1)SY   | This command was modified. This command was hidden.                                                                                                    |

# **Usage Guidelines** The **debug oer border routes** command is entered on a border router. This command is used to display the debugging information about OER-controlled or monitored routes on the local border router.

In Cisco IOS Release 12.4(24)T, 12.2(33)SRE, and later releases, PIRO introduced the ability for OER to search for a parent route--an exact matching route, or a less specific route--in any IP Routing Information Base (RIB). If a parent route for the traffic class exists in the RIB, policy-based routing is used to control the prefix.

In Cisco IOS Release 15.0(1)M, 12.2(33)SRE, and later releases, EIGRP route control introduced the ability for OER to search for a parent route--an exact matching route, or a less specific route--in the EIGRP routing table. If a parent route for the traffic class exists in the EIGRP routing table, temporary EIGRP routes are injected and identified by adding a configurable extended community tag value.

### **Examples**

The following example enables the display of active-probe debug information on a border router:

#### Router# debug oer border routes

```
bgp
*May 4 22:35:53.239: OER BGP: Control exact prefix 10.1.5.0/24
*May 4 22:35:53.239: OER BGP: Walking the BGP table for 10.1.5.0/24
*May 4 22:35:53.239: OER BGP: Path for 10.1.5.0/24 is now under OER control
*May 4 22:35:53.239: OER BGP: Setting prefix 10.1.5.0/24 as OER net#
The table below describes the significant fields shown in the display.
```

Table 13: debug oer border routes Field Descriptions

| Field       | Description                                                                                                 |
|-------------|----------------------------------------------------------------------------------------------------|
| OER BGP:    | Indicates debugging information for OER-controlled BGP routes.                                              |
| OER STATIC: | Indicates debugging information for OER-controlled<br>Static routes. (Not displayed in the example output.) |

The following example enables the display of detailed debugging information for PIRO routes and shows that the parent route for the prefix 10.1.1.0 is found in the RIB and a route map is created to control the application. Note that detailed border PBR debugging is also active. This example requires Cisco IOS Release 12.4(24)T, 12.2(33)SRE, or a later release.

```
Router# debug oer border routes piro detail
Feb 21 00:20:44.431: PIRO: Now calling ip_get_route
Feb 21 00:20:44.431: PFR PIRO: Parent lookup found parent 10.1.1.0, mask 255.255.255.0,
nexthop 10.1.1.0 for network 10.1.1.0/24
...
```

Feb 21 00:22:46.771: PFR PIRO: Parent lookup found parent 10.1.1.0, mask 255.255.255.0, nexthop 10.1.1.0 for network 10.1.1.0/24 Feb 21 00:22:46.771: PFR PIRO: Control Route, 10.1.1.0/24, NH 0.0.0.0, IF Ethernet4/2 Feb 21 00:22:46.771: PIRO: Now calling ip\_get\_route Feb 21 00:22:46.771: PIRO: Now calling ip\_get\_route Feb 21 00:22:46.771: PFR PIRO: Parent lookup found parent 10.1.1.0, mask 255.255.255.0, nexthop 10.1.1.0 for network 10.1.1.0/24 Feb 21 00:22:46.771: OER BR PBR(det): control app: 10.1.1.0/24, nh 0.0.0.0, if Ethernet4/2,ip prot 256, dst opr 0, src opr 0, 0 0 0 0, src net 0.0.0.0/0, dscp 0/0 Feb 21 00:22:46.771: OER BR PBR(det): Create rmap 6468E488 Feb 21 00:22:46.775: PfR-RIB RIB RWATCH: (default:ipv4:base) T 10.1.1.0/24 EVENT Track start Feb 21 00:22:46.775: PfR-RIB RIB RWATCH: (default:ipv4:base) N 10.1.1.0/24 Adding track Feb 21 00:22:46.775: PfR-RIB RIB RWATCH: (default:ipv4:base) N 10.1.1.0/24 QP Schedule query Feb 21 00:22:46.775: PfR-RIB RIB RWATCH: (default:ipv4:base) T 10.1.1.0/24 EVENT Query found route Feb 21 00:22:46.775: PfR-RIB RIB RWATCH: (default:ipv4:base) N 10.1.1.0/24 Adding route Feb 21 00:22:46.775: PfR-RIB RIB\_RWATCH: (default:ipv4:base) R 10.1.1.0/24 d=0 p=0 -> Updating Feb 21 00:22:46.775: PfR-RIB RIB RWATCH: (default:ipv4:base) R 10.1.1.0/24 d=110 p=1 -> Et4/2 40.40.40.2 40 Notifying Feb 21 00:22:46.775: PfR-RIB RIB\_RWATCH: Adding to client notification queue Feb 21 00:22:46.775: PfR-RIB RIB RWATCH: (default:ipv4:base) W 10.1.1.0/24 c=0x15 Client notified reachable Feb 21 00:22:46.779: PFR PIRO: Route update rwinfo 680C8E14, network 10.1.1.0, mask len 24 event Route Up Feb 21 00:22:46.779: OER BR PBR(det): PIRO Path change notify for prefix:10.1.1.0, masklen:24, reason:1 The table below describes the significant fields shown in the display.

#### The table below describes the significant fields shown in the d

#### Table 14: debug oer border routes Field Descriptions

| Field              | Description                                                                                 |
|--------------------|---------------------------------------------------------------------------------------------|
| PFR PIRO           | Indicates debugging information for Performance<br>Routing-controlled PIRO activities.      |
| OER BR PBR         | Indicates debugging information about policy-based routing activities on the border router. |
| PfR-RIB RIB_RWATCH | Indicates debugging information about RIB activities.                                       |

| Command | Description                                                                                            |
|---------|----------------------------------------------------------------------------------------------------|
| oer     | Enables an OER process and configures a router as an OER border router or as an OER master controller. |

# debug oer border traceroute reporting

|      | 1 |
|------|---|
| Note | • |

Effective with Cisco IOS Release 15.0(1)SY, the **debug oer border traceroute reporting** command is hidden. Although this command is still available in Cisco IOS software, the CLI interactive Help does not display it if you attempt to view it by entering a question mark at the command line. This command will be completely removed in a future release.

To display debugging information for traceroute probes on the local border router, use the **debug oer border traceroute reporting** command in privileged EXEC mode. To stop the display of debug event information, use the **no** form of this command.

debug oer border traceroute reporting [detail]

no debug oer border traceroute reporting [detail]

| Syntax Description | detail | (Optional) Displays detailed traceroute debug |
|--------------------|--------|-----------------------------------------------|
|                    |        | information.                                  |

**Command Modes** Privileged EXEC (#)

Comma

| nd History | Release     | Modification                                                                                                    |
|------------|-------------|----------------------------------------------------------------------------------------------------|
|            | 12.3(14)T   | This command was introduced.                                                                                                    |
|            | 12.2(33)SRB | This command was integrated into Cisco IOS Release 12.2(33)SRB.                                                                                                    |
|            | 12.2SX      | This command is supported in the Cisco IOS Release 12.2SX train. Support in a specific 12.2SX release of this train depends on your feature set, platform, and platform hardware. |
|            | 15.0(1)SY   | This command was modified. This command was hidden.                                                                                                    |

**Usage Guidelines** The **debug oer border traceroute reporting**command is entered on a border router. This command is used to display the debugging information about traceroute probes sourced on the local border router.

**Examples** The following example enables the display of active-probe debug information on a border router:

Router# debug oer border traceroute reporting

May 19 03:46:23.807: OER BR TRACE(det): Received start message: msg1 458776, msg2 1677787648, if index 19, host addr 100.1.2.1, flags 1, max ttl 30,

protocol 17, probe delay 0 May 19 03:46:26.811: OER BR TRACE(det): Result msg1 458776, msg2 1677787648 num hops 30 sent May 19 03:47:20.919: OER BR TRACE(det): Received start message: msg1 524312, msg2 1677787648, if index 2, host addr 100.1.2.1, flags 1, max ttl 30, protocol 17, probe delay 0 May 19 03:47:23.923: OER BR TRACE(det): Result msg1 524312, msg2 1677787648 num hops 3 sent The table below describes the significant fields shown in the display.

Table 15: debug oer border traceroute reporting Field Descriptions

| Field         | Description                                                          |
|---------------|----------------------------------------------------------------------|
| OER BR TRACE: | Indicates border router debugging information for traceroute probes. |

| Command | Description                                                                                            |
|---------|----------------------------------------------------------------------------------------------------|
| oer     | Enables an OER process and configures a router as an OER border router or as an OER master controller. |

# debug oer cc

I

| × ×                                                    |                                                                                                    |                                                                                                    |  |
|--------------------------------------------------------|----------------------------------------------------------------------------------------------------|----------------------------------------------------------------------------------------------------|--|
| Note                                                   | Effective with Cisco IOS Release 15.0(1)SY, the <b>debug oer cc</b> command is hidden. Although this command is still available in Cisco IOS software, the CLI interactive Help does not display it if you attempt to view it by entering a question mark at the command line. This command will be completely removed in a future release.<br>To display OER communication control debugging information for master controller and border router communication, use the <b>debug oer cc</b> command in privileged EXEC mode. To stop the display of OER debugging information, use the <b>no</b> form of this command. |                                                                                                    |  |
|                                                        |                                                                                                    |                                                                                                    |  |
|                                                        |                                                                                                    |                                                                                                    |  |
|                                                        | no debug oer cc [deta                                                                                                    | ail]                                                                                                    |  |
|                                                        |                                                                                                    |                                                                                                    |  |
| Syntax Description                                     | detail                                                                                                    | (Optional) Displays detailed information.                                                                                                    |  |
| Syntax Description                                     | <b>detail</b><br>Privileged EXEC                                                                                                    | (Optional) Displays detailed information.                                                                                                    |  |
| Syntax Description<br>Command Modes<br>Command History | detail Privileged EXEC Release                                                                                                    | (Optional) Displays detailed information.<br>Modification                                                                                                    |  |
| Syntax Description<br>Command Modes<br>Command History | detail Privileged EXEC Release 12.3(8)T                                                                                                    | (Optional) Displays detailed information.          Modification         This command was introduced.                                                                                                    |  |
| Syntax Description<br>Command Modes<br>Command History | detail         Privileged EXEC         Release         12.3(8)T         12.2(33)SRB                                                                                                    | (Optional) Displays detailed information.         Modification         This command was introduced.         This command was integrated into Cisco IOS Release 12.2(33)SRB.                                                                                                    |  |
| Syntax Description<br>Command Modes<br>Command History | detailPrivileged EXECRelease12.3(8)T12.2(33)SRB12.2SX                                                                                                    | (Optional) Displays detailed information.         Modification         This command was introduced.         This command was integrated into Cisco IOS Release 12.2(33)SRB.         This command is supported in the Cisco IOS Release 12.2SX train. Support in a specific 12.2SX release of this train depends on your feature set, platform, and platform hardware. |  |

**Usage Guidelines** The **debug oer cc** command can be entered on a master controller on a border router. This command is used to display messages exchanged between the master controller and the border router. These messages include control commands, configuration commands, and monitoring information. Enabling this command will cause very detailed output to be displayed and can utilize a considerable amount of system resources. This command should be enabled with caution in a production network.

# **Examples** The following example enables the display of OER communication control debugging messages:

Router# **debug oer cc** \*May 4 23:03:22.527: OER CC: ipflow prefix reset received: 10.1.5.0/24 The table below describes the significant fields shown in the display.

### Table 16: debug oer cc Field Descriptions

| Field   | Description                                                     |
|---------|-----------------------------------------------------------------|
| OER CC: | Indicates debugging information for OER communication messages. |

| Command | Description                                                                                            |
|---------|----------------------------------------------------------------------------------------------------|
| oer     | Enables an OER process and configures a router as an OER border router or as an OER master controller. |

# debug oer master border

To display debugging information for OER border router events on an OER master controller, use the **debug oer master border** command in privileged EXEC mode. To stop border router event debugging, use the **no** form of this command.

debug oer master border [ *ip-address* ]

no debug oer master border

| Syntax Description | ip-address | (Optional) Specifies the IP address of a border router. |
|--------------------|------------|---------------------------------------------------------|
|                    |            |                                                         |

**Command Modes** Privileged EXEC

| Command History | Release     | Modification                                                    |
|-----------------|-------------|-----------------------------------------------------------------|
|                 | 12.3(8)T    | This command was introduced.                                    |
|                 | 12.2(33)SRB | This command was integrated into Cisco IOS Release 12.2(33)SRB. |

**Usage Guidelines** The **debug oer master border** command is entered on a master controller. The output displays information related to the events or updates from one or more border routers.

**Examples** The following example shows the status of 2 border routers. Both routers are up and operating normally.

Router# debug oer master border OER Master Border Router debugging is on Router# 1d05h: OER MC BR 10.4.9.7: BR I/F update, status UP, line 1 index 1, tx bw 10000 O, rx bw 100000, time, tx 1d 0, rx 1d 0, rx rate 0 rx bytes 3496553, tx rate 0, tx bytes 5016033 1d05h: OER MC BR 10.4.9.7: BR I/F update, status UP, line 1 index 2, tx bw 10000 O, rx bw 100000, time, tx 1d 0, rx 1d 0, rx rate 0 rx bytes 710149, tx rate 0, t x bytes 1028907 1d05h: OER MC BR 10.4.9.6: BR I/F update, status UP, line 1 index 2, tx bw 10000 O, rx bw 100000, time, tx 1d 0, rx 1d 0, rx rate 0 rx bytes 743298, tx rate 0, t x bytes 1027912 1d05h: OER MC BR 10.4.9.6: BR I/F update, status UP, line 1 index 1, tx bw 10000 O, rx bw 100000, time, tx 1d 0, rx 1d 0, rx rate 0 rx bytes 3491383, tx rate 0, tx bytes 5013993

The table below describes the significant fields shown in the display.

1

# Table 17: debug oer master border Field Descriptions

| Field                 | Description                                                                                               |
|-----------------------|----------------------------------------------------------------------------------------------------|
| OER MC BR ip-address: | Indicates debugging information for a border router process. The ip-address identifies the border router. |

| Command | Description                                                                                            |
|---------|----------------------------------------------------------------------------------------------------|
| oer     | Enables an OER process and configures a router as an OER border router or as an OER master controller. |

# debug oer master collector

To display data collection debugging information for OER monitored prefixes, use the **debug oer master collector**command in privileged EXEC mode. To disable the display of this debugging information, use the **no** form of this command.

debug oer master collector {active-probes [detail [trace]]| netflow}

no debug oer master collector {active-probes [detail [trace]]| netflow}

### **Syntax Description**

| active-probes | Displays aggregate active probe results for a given<br>prefix on all border routers that are executing the<br>active probe.                                      |
|---------------|----------------------------------------------------------------------------------------------------|
| detail        | (Optional) Displays the active probe results from each target for a given prefix on all border routers that are executing the active probe.                      |
| trace         | (Optional) Displays aggregate active probe results<br>and historical statistics for a given prefix on all border<br>routers that are executing the active probe. |
| netflow       | Displays information about the passive (NetFlow)<br>measurements received by the master controller for<br>prefixes monitored from the border router.             |

# **Command Modes** Privileged EXEC

### **Command History**

I

| Release     | Modification                                                    |
|-------------|-----------------------------------------------------------------|
| 12.3(8)T    | This command was introduced.                                    |
| 12.2(33)SRB | This command was integrated into Cisco IOS Release 12.2(33)SRB. |

**Usage Guidelines** The **debug oer master collector** command is entered on a master controller. The output displays data collection information for monitored prefixes.

#### **Examples**

**Examples** 

The following example displays aggregate active probe results for the 10.1.0.0/16 prefix on all border routers that are configured to execute this active probe:

#### Router# debug oer master collector active-probes

\*May 4 22:34:58.221: OER MC APC: Probe Statistics Gathered for prefix 10.1.0.0/16 on all exits,notifying the PDP \*May 4 22:34:58.221: OER MC APC: Summary Exit Data (pfx 10.1.0.0/16, bdr 10.2.2.2, if 13, nxtHop Default):savg delay 13, lavg delay 14, sinits 25, scompletes 25 \*May 4 22:34:58.221: OER MC APC: Summary Prefix Data: (pfx 10.1.0.0/16) sloss 0, lloss 0, sunreach 25, lunreach 25, savg raw delay 15, lavg raw delay 15, sinits 6561, scompletes 6536, linits 6561, lcompletes 6536 \*May 4 22:34:58.221: OER MC APC: Active OOP check done

The table below describes the significant fields shown in the display.

#### Table 18: debug oer master collector active-probes Field Descriptions

| Field       | Description                                                                        |
|-------------|------------------------------------------------------------------------------------|
| OER MC APC: | Indicates debugging information for active probes from the r OER master collector. |

### Examples

The following example displays aggregate active probe results from each target for the 10.1.0.0/16 prefix on all border routers that are configured to execute this active probe:

#### Router# debug oer master collector active-probes detail

| *May 4 22:36:21.945: OER MC APC: Rtrv Probe Stats: BR 10.2.2.2, Type echo, |
|----------------------------------------------------------------------------|
| Tgt 10.1.1.1,TgtPt 0, Src Default, SrcPt 0, NxtHp Default, Ndx 13          |
| *May 4 22:36:22.001: OER MC APC: Remote stats received: BR 10.2.2.2, Type  |
| echo, Tgt 10.15.1, TgtPt 0, Src Default, SrcPt 0, NxtHp Default, Ndx 13    |
| *May 4 22:36:22.313: OER MC APC: Perf data point (pfx 10.1.0.0/16, bdr     |
| 10.2.2.2, if 13, xtHop Default): avg delay 20, loss 0, unreach 0,          |
| initiations 2, completions 2, delay sum40, ldelay max 20, ldelay min 12    |
| *May 4 22:36:22.313: OER MC APC: Perf data point (pfx 10.1.0.0/16, bdr     |
| 10.2.2.2, if 13, xtHop Default): avg delay 20, loss 0, unreach 0,          |
| initiations 2, completions 2, delay sum40, ldelay max 20, ldelay min 12    |
| *May 4 22:36:22.313: OER MC APC: Probe Statistics Gathered for prefix      |
| 10.1.0.0/16 on al exits, notifying the PDP                                 |
| *May 4 22:36:22.313: OER MC APC: Active OOP check done                     |
| The table below describes the significant fields shown in the display.     |

Table 19: debug oer master collector active-probes detail Field Descriptions

| Field       | Description                                                                        |
|-------------|------------------------------------------------------------------------------------|
| OER MC APC: | Indicates debugging information for active probes from the r OER master collector. |

#### Examples

The following example displays aggregate active probe results and historical statistics from each target for the 10.1.0.0/16 prefix on all border routers that are configured to execute this active probe:

#### Router# debug oer master collector active-probes detail trace

\*May 4 22:40:33.845: OER MC APC: Rtrv Probe Stats: BR 10.2.2.2, Type echo, Tgt 10.1.5.1, TgtPt 0, Src Default, SrcPt 0, NxtHp Default, Ndx 13 \*May 4 22:40:33.885: OER MC APC: Remote stats received: BR 10.2.2.2, Type echo, Tgt 10.1.5.1, TgtPt 0, Src Default, SrcPt 0, NxtHp Default, Ndx 13 4 22:40:34.197: OER MC APC: Remote stats received: BR 10.2.2.2, Type \*May echo, Tgt 10.1.2.1, TgtPt 0, Src Default, SrcPt 0, NxtHp Default, Ndx 13 \*May 4 22:40:34.197: OER MC APC: Updating Probe (Type echo Tgt 10.1.2.1 TgtPt 0) Total Completes 1306, Total Attempts 1318 \*May 4 22:40:34.197: OER MC APC: All stats gathered for pfx 10.1.0.0/16 Accumulating Stats \*May 4 22:40:34.197: OER MC APC: Updating Curr Exit Ref (pfx 10.1.0.0/16, bdr 10.2.2.2, if 13, nxtHop Default) savg delay 17, lavg delay 14, savg loss 0, lavg loss 0, savg unreach 0, lavg unreach 0 \*May 4 22:40:34.197: OER MC APC: Probe Statistics Gathered for prefix 10.1.0.0/16 on all exits, notifying the PDP \*May 4 22:40:34.197: OER MC APC: Active OOP check done The table below describes the significant fields shown in the display.

#### Table 20: debug oer master collector active-probes detail trace Field Descriptions

| Field       | Description                                                                           |
|-------------|---------------------------------------------------------------------------------------|
| OER MC APC: | Indicates debugging information for active probes<br>from the r OER master collector. |

#### Examples

The following example displays passive monitoring results for the 10.1.5.0/24 prefix:

Router# debug oer master collector netflow

\*May 4 22:31:45.739: OER MC NFC: Rcvd egress update from BR 10.1.1.2
prefix 10.1.5.0/24 Interval 75688 delay\_sum 0 samples 0 bytes 20362 pkts 505
flows 359 pktloss 1 unreach 0
\*May 4 22:31:45.739: OER MC NFC: Updating exit\_ref; BR 10.1.1.2 i/f Et1/0,
s\_avg\_delay 655, 1\_avg\_delay 655, s\_avg\_pkt\_loss 328, 1\_avg\_pkt\_loss 328,
s\_avg\_flow\_unreach 513, 1\_avg\_flow\_unreach 513
\*May 4 22:32:07.007: OER MC NFC: Rcvd ingress update from BR 10.1.1.3
prefix 10.1.5.0/24 Interval 75172 delay\_sum 42328 samples 77 bytes 22040
pkts 551 flows 310 pktloss 0 unreach 0
The table below describes the significant fields shown in the display.

#### Table 21: debug oer master collector netflow Field Descriptions

| Field       | Description                                                                                     |
|-------------|-------------------------------------------------------------------------------------------------|
| OER MC NFC: | Indicates debugging information for the OER master collector from passive monitoring (NetFlow). |

1

| Command | Description                                                                                            |
|---------|----------------------------------------------------------------------------------------------------|
| oer     | Enables an OER process and configures a router as an OER border router or as an OER master controller. |
## debug oer master cost-minimization

To display debugging information for cost-based optimization policies, use the **debug oer master cost-minimization** command in privileged EXEC mode. To disable the display of this debugging information, use the **no** form of this command.

debug oer master cost-minimization [detail]

no debug oer master cost-minimization [detail]

| Syntax Description     | detail                                                                                                    | (Optional) Displays detailed information.                       |
|------------------------|----------------------------------------------------------------------------------------------------|-----------------------------------------------------------------|
| Command Modes          | Privileged EXEC                                                                                                    |                                                                 |
| <b>Command History</b> | Release                                                                                                    | Modification                                                    |
|                        | 12.3(14)T                                                                                                    | This command was introduced.                                    |
|                        | 12.2(33)SRB                                                                                                    | This command was integrated into Cisco IOS Release 12.2(33)SRB. |
|                        |                                                                                                    |                                                                 |
| Usage Guidelines       | The <b>debug oer master cost-minimization</b> command is entered on a master controller. The output displays debugging information for cost-minimization policies. |                                                                 |
| Examples               | The following example displays detailed cost optimization policy debug information:                                                                                |                                                                 |
|                        | Router# debug oer mast                                                                                                    | er cost-minimization detail                                     |

Router# debug oer master cost-minimization detail OER Master cost-minimization Detail debugging is on \*May 14 00:38:48.839: OER MC COST: Momentary target utilization for exit 10.1.1.2 i/f Ethernet1/0 nickname ISP1 is 7500 kbps, time\_left 52889 secs, cumulative 16 kb, rollup period 84000 secs, rollup target 6000 kbps, bw\_capacity 10000 kbps \*May 14 00:38:48.839: OER MC COST: Cost OOP check for border 10.1.1.2, current util: 0 target util: 7500 kbps \*May 14 00:39:00.199: OER MC COST: ISP1 calc separate rollup ended at 55 egress bytes \*May 14 00:39:00.199: OER MC COST: ISP1 calc separate rollup ended at 55 egress bytes \*May 14 00:39:00.199: OER MC COST: Target utilization for nickname ISP1 set to 6000, rollups elapsed 4, rollups left 24 \*May 14 00:39:00.271: OER MC COST: Momentary target utilization for exit 10.1.1.2 i/f Ethernet1/0 nickname ISP1 is 7500 kbps, time\_left 52878 secs, cumulative 0 kb, rollup period 84000 secs, rollup target 6000 kbps, bw\_capacity 10000 kbps \*May 14 00:39:00.271: OER MC COST: Cost OOP check for border 10.1.1.2, current util: 0 target util: 7500 kbps The table below describes the significant fields shown in the display.

1

### Table 22: debug oer master cost-minimization detail Field Descriptions

| Field        | Description                                                                           |
|--------------|---------------------------------------------------------------------------------------|
| OER MC COST: | Indicates debugging information for cost-based optimization on the master controller. |

| Command                           | Description                                                                                            |
|-----------------------------------|----------------------------------------------------------------------------------------------------|
| cost-minimization                 | Configures cost-based optimization policies on a master controller.                                    |
| oer                               | Enables an OER process and configures a router as an OER border router or as an OER master controller. |
| show oer master cost-minimization | Displays the status of cost-based optimization policies.                                               |

# debug oer master exit

I

To display debug event information for OER managed exits, use the **debug oer master exit**command in privileged EXEC mode. To stop the display of debug event information, use the **no** form of this command.

debug oer master exit [detail]

no debug oer master exit [detail]

| Syntax Description           | detail                                                                                                    |                                                                                                    | Displays detailed OER managed exit information.                                                                                                    |
|------------------------------|----------------------------------------------------------------------------------------------------|----------------------------------------------------------------------------------------------------|----------------------------------------------------------------------------------------------------|
| Command Modes                | Privileged EXEC                                                                                                    |                                                                                                    |                                                                                                    |
| Command History              | Release                                                                                                    | Modification                                                                                                    |                                                                                                    |
|                              | 12.3(8)T                                                                                                    | This command                                                                                                    | d was introduced.                                                                                                    |
|                              | 12.2(33)SRB                                                                                                    | This command                                                                                                    | d was integrated into Cisco IOS Release 12.2(33)SRB.                                                                                                    |
| Usage Guidelines<br>Examples | The <b>debug oer master exit</b> co<br>debugging information for ma<br>The following example shows<br><b>detail</b> keyword:                                                          | ommand is entered on a aster controller exit selects output form the <b>debug</b>                                       | master controller. This command is used to display etion processes.<br>oer master exit command, entered with the                                                              |
|                              | Router# <b>debug oer master</b><br>detail<br>*May 4 11:26:51.539: OER<br>*May 4 11:26:52.195: OER<br>*May 4 11:26:55.515: OER<br>*May 4 11:29:14.987: OER<br>*May 4 11:29:35.467: OER | exit<br>R MC EXIT: 10.1.1.1,<br>R MC EXIT: 10.2.2.3,<br>MC EXIT: 10.1.1.2,<br>MC EXIT: 7 kbps sho<br>MC EXIT: 10.1.1.1, | <pre>intf Fa4/0 INPOLICY<br/>intf Se2/0 INPOLICY<br/>intf Se5/0 INPOLICY<br/>yuld be moved from 10.1.1.1, intf Fa4/0<br/>intf Fa4/0 in holddown state so skip OOP check</pre> |
|                              | *May 4 11:29:35.831: OER                                                                                                    | MC EXIT: 10.2.2.3,                                                                                                    | intf Se2/0 in holddown state so skip OOP check                                                                                                    |
|                              | *May 4 11:29:39.455: OER                                                                                                    | MC EXIT: 10.1.1.2,                                                                                                    | intf Se5/0 in holddown state so skip OOP check                                                                                                    |
|                              | The table below describes the                                                                                                    | significant fields shown                                                                                                | n in the display.                                                                                                    |
|                              | Table 23: debug oer master exit o                                                                                                    | letail Field Descriptions                                                                                               |                                                                                                    |
|                              | Field                                                                                                    |                                                                                                    | Description                                                                                                    |

| Field        | Description                                 |
|--------------|---------------------------------------------|
| OER MC EXIT: | Indicates OER master controller exit event. |

1

| Command | Description                                                                                            |
|---------|----------------------------------------------------------------------------------------------------|
| oer     | Enables an OER process and configures a router as an OER border router or as an OER master controller. |

## debug oer master learn

To display debug information for OER master controller learning events, use the **debug oer master learn** command in privileged EXEC mode. To stop the display of debug information, use the **no** form of this command.

debug oer master learn

no debug oer master learn

**Syntax Description** This command has no arguments or keywords.

**Command Modes** Privileged EXEC

 Command History
 Release
 Modification

 12.3(8)T
 This command was introduced.

 12.2(33)SRB
 This command was integrated into Cisco IOS Release 12.2(33)SRB.

**Usage Guidelines** The **debug oer master learn** command is entered on a master controller. This command is used to display debugging information for master controller learning events.

**Examples** The following example shows output from the **debug oer master learn** command. The output an shows OER Top Talker debug events. The master controller is enabling prefix learning for new border router process:

Router# debug oer master learn 06:13:43: OER MC LEARN: Enable type 3, state 0 06:13:43: OER MC LEARN: OER TTC: State change, new RETRY, old DISABLED, reason TT start 06:13:43: OER MC LEARN: OER TTC: State change, new RETRY, old DISABLED, reason TT start request 06:13:43: OER MC LEARN: OER TTC: State change, new RETRY, old DISABLED, reason T T start request 06:14:13: OER MC LEARN: TTC Retry timer expired 06:14:13: OER MC LEARN: OER TTC: State change, new STARTED, old RETRY, reason At least one BR started 06:14:13: %OER MC-5-NOTICE: Prefix Learning STARTED 06:14:13: OER MC LEARN: MC received BR TT status as enabled 06:14:13: OER MC LEARN: MC received BR TT status as enabled 06:19:14: OER MC LEARN: OER TTC: State change, new WRITING DATA, old STARTED, reason Updating DB 06:19:14: OER MC LEARN: OER TTC: State change, new SLEEP, old WRITING DATA, reason Sleep state The table below describes the significant fields shown in the display.

1

### Table 24: debug oer master learn Field Descriptions

| Field         | Description                                      |
|---------------|--------------------------------------------------|
| OER MC LEARN: | Indicates OER master controller learning events. |

| Command | Description                                                                                            |
|---------|----------------------------------------------------------------------------------------------------|
| oer     | Enables an OER process and configures a router as an OER border router or as an OER master controller. |

# debug oer master prefix

To display debug events related to prefix processing on an OER master controller, use the **debug oer master prefix**command in privileged EXEC mode. To disable the display of debug information, use the **no** form of this command.

debug oer master prefix [prefix] appl] [detail]

no debug oer master prefix [prefix| appl] [detail]

| Syntax Description | prefix                                                                                                    | (Optional) Specifies a single prefix or prefix range.<br>The prefix address and mask are entered with this argument.                                                                                   |
|--------------------|----------------------------------------------------------------------------------------------------|----------------------------------------------------------------------------------------------------|
|                    | appl                                                                                                    | (Optional) Displays information about prefixes used<br>by applications monitored and controlled by an OER<br>master controller.                                                                        |
|                    | detail                                                                                                    | (Optional) Displays detailed OER prefix processing information.                                                                                                    |
| Command Modes      | Privileged EXEC                                                                                                    |                                                                                                    |
| Command History    | Release                                                                                                    | Modification                                                                                                    |
|                    | 12.3(8)T                                                                                                    | This command was introduced.                                                                                                    |
|                    | 12.2(33)SRB                                                                                                    | This command was integrated into Cisco IOS Release 12.2(33)SRB.                                                                                                    |
| Usage Guidelines   | The <b>debug oer master prefix</b> cominformation related to prefix monit                                                                                                    | mand is entered on a master controller. This command displays debugging oring and processing.                                                                                                    |
| Examples           | The following example shows the r has become unreachable.                                                                                                    | naster controller searching for the target of an active probe after the target                                                                                                    |
|                    | Router# <b>debug oer master pref</b>                                                                                                    | ix                                                                                                    |
|                    | OER Master Prefix debugging i<br>06:01:28: OER MC PFX 10.4.9.0<br>left assigned and running<br>06:01:38: OER MC PFX 10.4.9.0<br>06:02:59: OER MC PFX 10.4.9.0<br>left assigned and running<br>06:03:08: OER MC PFX 10.4.9.0 | s on<br>/24: APC last target deleted for prefix, no targets<br>/24: APC Attempting to probe all exits<br>/24: APC last target deleted for prefix, no targets<br>/24: APC Attempting to probe all exits |

06:04:29: OER MC PFX 10.4.9.0/24: APC last target deleted for prefix, no targets left assigned and running 06:04:39: OER MC PFX 10.4.9.0/24: APC Attempting to probe all exits 06:05:59: OER MC PFX 10.4.9.0/24: APC last target deleted for prefix, no targets left assigned and running 06:06:09: OER MC PFX 10.4.9.0/24: APC Attempting to probe all exits The table below describes the significant fields shown in the display.

#### Table 25: debug oer master prefix Field Descriptions

| Field                  | Description                                                                                       |
|------------------------|---------------------------------------------------------------------------------------------------|
| OER MC PFX ip-address: | Indicates debugging information for OER monitored prefixes. The ip-address identifies the prefix. |

| Command | Description                                                                                            |
|---------|----------------------------------------------------------------------------------------------------|
| oer     | Enables an OER process and configures a router as an OER border router or as an OER master controller. |

## debug oer master prefix-list

To display debug events related to prefix-list processing on an OER master controller, use the debug oer master prefix-listcommand in privileged EXEC mode. To disable the display of debug information, use the no form of this command.

debug oer master prefix-list list-name [detail]

no debug oer master prefix-list list-name

#### **Syntax Description**

| list-name | Specifies a single prefix or prefix range. The prefix address and mask are entered with this argument. |
|-----------|----------------------------------------------------------------------------------------------------|
| detail    | (Optional) Displays detailed OER prefix-list processing information.                                   |

#### **Command Modes** Privileged EXEC

| Command History | Release     | Modification                                                    |
|-----------------|-------------|-----------------------------------------------------------------|
|                 | 12.3(11)T   | This command was introduced.                                    |
|                 | 12.2(33)SRB | This command was integrated into Cisco IOS Release 12.2(33)SRB. |

**Usage Guidelines** The debug oer master prefix-list command is entered on a master controller. This command displays debugging information related to prefix-list processing.

#### Examples

The following example shows output from the **debug oer master prefix-list**command.

Router# debug oer master prefix-list

23:02:16.283: OER MC PFX 10.1.5.0/24: Check PASS REL loss: loss 0, policy 10%, notify TRUE 23:02:16.283: OER MC PFX 10.1.5.0/24: Passive REL loss in-policy 23:02:16.283: OER MC PFX 10.1.5.0/24: Check PASS REL delay: delay 124, policy 50%, notify TRUE 23:02:16.283: OER MC PFX 10.1.5.0/24: Passive REL delay in policy 23:02:16.283: OER MC PFX 10.1.5.0/24: Prefix not OOP 23:02:16.283: OER MC PFX 10.1.5.0/24: Check PASS REL unreachable: unreachable 0, policy 50%, notify TRUE 23:02:16.283: OER MC PFX 10.1.5.0/24: Passive REL unreachable in-policy 23:02:16.283: OER MC PFX 10.1.5.0/24: Check PASS REL loss: loss 0, policy 10%, notify TRUE 23:02:16.283: OER MC PFX 10.1.5.0/24: Passive REL loss in policy The table below describes the significant fields shown in the display.

1

### Table 26: debug oer master prefix-list Field Descriptions

| Field                  | Description                                                                                       |
|------------------------|---------------------------------------------------------------------------------------------------|
| OER MC PFX ip-address: | Indicates debugging information for OER monitored prefixes. The ip-address identifies the prefix. |

| Command | Description                                                                                            |
|---------|----------------------------------------------------------------------------------------------------|
| oer     | Enables an OER process and configures a router as an OER border router or as an OER master controller. |

## debug oer master process

To display debug information about the OER master controller process, use the **debug oer master process** command in privileged EXEC mode. To stop displaying debug information, use the **no** form of this command.

debug oer master process

no debug oer master process

- **Syntax Description** This command has no arguments or keywords.
- **Command Modes** Privileged EXEC (#)

| Command History | Release     | Modification                                                                                                    |
|-----------------|-------------|----------------------------------------------------------------------------------------------------|
|                 | 12.3(8)T    | This command was introduced.                                                                                                    |
|                 | 12.2(33)SRB | This command was integrated into Cisco IOS Release 12.2(33)SRB.                                                                                                    |
|                 | 12.2SX      | This command is supported in the Cisco IOS Release 12.2SX train. Support in a specific 12.2SX release of this train depends on your feature set, platform, and platform hardware. |

### **Usage Guidelines** The **debug oer master process** command is entered on a master controller.

**Examples** The following sample debug output for a master controller process:

Router# debug oer master process 01:12:00: OER MC PROCESS: Main msg type 15, ptr 0, value 0 The table below describes the significant fields shown in the display.

#### Table 27: debug oer master process Field Descriptions

| Field           | Description                                                     |
|-----------------|-----------------------------------------------------------------|
| OER MC PROCESS: | Indicates a master controller master process debugging message. |

| Command | Description                                                                                            |
|---------|----------------------------------------------------------------------------------------------------|
| oer     | Enables an OER process and configures a router as an OER border router or as an OER master controller. |
|         | <b>Command</b><br>oer                                                                                  |

٦

## debug oer master traceroute reporting

To display debug information about traceroute probes, use the **debug oer master traceroute reporting** command in privileged EXEC mode. To stop displaying debug information, use the **no** form of this command.

debug oer master traceroute reporting [detail]

no debug oer master traceroute reporting [detail]

| Syntax Description | detail          | (Optional) Displays detailed information. |
|--------------------|-----------------|-------------------------------------------|
|                    |                 |                                           |
| Command Modes      | Privileged EXEC |                                           |

| Command History | Release     | Modification                                                    |
|-----------------|-------------|-----------------------------------------------------------------|
|                 | 12.3(14)T   | This command was introduced.                                    |
|                 | 12.2(33)SRB | This command was integrated into Cisco IOS Release 12.2(33)SRB. |

**Usage Guidelines** The **debug oer master traceroute reporting** command is entered on a master controller. This command is used to display traceroute events on a master controller.

**Examples** The following sample debug output for a master controller process:

Router# debug oer master traceroute reporting detail \*May 12 18:55:14.239: OER MC TRACE: sent start message msg1 327704, msg2 167838976, if index 2, host add 10.1.5.2, flags 1, max ttl 30, protocol 17 \*May 12 18:55:16.003: OER MC TRACE: sent start message msg1 393240, msg2 167838976, if index 2, host add 10.1.5.2, flags 1, max ttl 30, protocol 17 master# \*May 12 18:55:17.303: OER MC TRACE: Received result: msg\_idl 327704, prefix 10.1.5.0/24, hops 4, flags 1 \*May 12 18:55:19.059: OER MC TRACE: Received result: msg\_idl 393240, prefix 10.1.5.0/24, hops 4, flags 1

The table below describes the significant fields shown in the display.

#### Table 28: debug oer master traceroute reporting detail Field Descriptions

| Field           | Description                                                              |
|-----------------|--------------------------------------------------------------------------|
| OER MC PROCESS: | Indicates master controller debugging information for traceroute probes. |

1

| Command | Description                                                                                            |
|---------|----------------------------------------------------------------------------------------------------|
| oer     | Enables an OER process and configures a router as an OER border router or as an OER master controller. |

## debug ospfv3

To display debugging information for Open Shortest Path First version 3 (OSPF) for IPv4 and IPv6, use the **debug ospfv3**command in privileged EXEC mode. To disable debugging output, use the **no** form of this command.

debug ospfv3 [ *process-id* ] [ *address-family* ] [adj| ipsec| database-timer| flood| hello| lsa-generation| retransmission]

no debug ospfv3 [ *process-id* ] [ *address-family* ] [adj| ipsec| database-timer| flood| hello| lsa-generation| retransmission]

#### **Syntax Description**

| process-id     | (Optional) Internal identification. The number used<br>here is the number assigned administratively when<br>enabling the OSPFv3 routing process and can be a<br>value from 1 through 65535. |
|----------------|----------------------------------------------------------------------------------------------------|
| address-family | (Optional) Enter <b>ipv6</b> for the IPv6 address family or <b>ipv4</b> for the IPv4 address family.                                                                                        |
| adj            | (Optional) Displays adjacency information.                                                                                                    |
| ipsec          | (Optional) Displays the interaction between OSPFv3<br>and IPSec, including creation and removal of policy<br>definitions.                                                                   |
| database-timer | (Optional) Displays database-timer information.                                                                                                    |
| flood          | (Optional) Displays flooding information.                                                                                                    |
| hello          | (Optional) Displays hello packet information.                                                                                                    |
| 12api          | (Optional) Enables layer 2 and layer 3 application program interface (API) debugging.                                                                                                    |
| lsa-generation | (Optional) Displays link-state advertisement (LSA) generation information for all LSA types.                                                                                                |
| retransmission | (Optional) Displays retransmission information.                                                                                                    |

**Command Default** Debugging of OSPFv3 is not enabled.

**Command Modes** Privileged EXEC

1

| Command History | Release                   | Modification                                                  |
|-----------------|---------------------------|---------------------------------------------------------------|
|                 | 15.1(3)S                  | This command was introduced.                                  |
|                 | Cisco IOS XE Release 3.4S | This command was integrated into Cisco IOS XE Release 3.4S.   |
|                 | 15.2(1)T                  | This command was integrated into Cisco IOS Release 15.2(1)T.  |
|                 | 15.1(1)SY                 | This command was integrated into Cisco IOS Release 15.1(1)SY. |
|                 |                           |                                                               |

**Usage Guidelines** Consult Cisco technical support before using this command.

**Examples** The following example displays adjacency information for OSPFv3:

Device# debug ospfv3 adj

## debug ospfv3 authentication

To display the debugging information for Open Shortest Path First version 3 (OSPF) for VPN routing and forwarding (VRF) authentication, use the

debug ospfv3 authentication command in privileged EXEC mode. To disable debugging output, use the no form of this command.

debug ospfv3 [pid] [vrf {\* | instance-name] authentication

no debug ospfv3 [vrf {\* | instance-name] authentication

### **Syntax Description**

| pid           | (Optional) Internal identification. The number used<br>here is the number assigned administratively when<br>enabling the OSPFv3 routing process and can be a<br>value from 1 through 65535. |
|---------------|----------------------------------------------------------------------------------------------------|
| vrf           | (Optional) The virtual routing and forwarding instance.                                                                                                    |
| *             | Includes all VPN routing and forwarding instances.                                                                                                    |
| instance-name | Name of a specific VPN routing and forwarding instance.                                                                                                    |

#### **Command Modes** Privileged EXEC

Γ

| Command History | Release                    | Modification                 |
|-----------------|----------------------------|------------------------------|
|                 | Cisco IOS XE Release 3.11S | This command was introduced. |

**Usage Guidelines** Consult Cisco technical support before using this command.

**Examples** The following example displays the VRF authentication for OSPFv3:

Device# debug ospfv3 vrf \* authentication

OSPFv3 Authentication events debugging is on

## debug ospfv3 database-timer rate-limit

To display debugging information about the current wait-time used for shortest path first (SPF) scheduling, use the **debug ospfv3 database-timer rate-limit** command in privileged EXEC mode. To disable debugging output, use the **no** form of this command.

**debug ospfv3** [ *process-id* ] [ *address-family* ] **database-timer rate-limit** [ *acl-number* ] **no debug ospfv3** [ *process-id* ] [ *address-family* ] **database-timer rate-limit** 

#### **Syntax Description**

| process-id     | (Optional) Internal identification. The number used<br>here is the number assigned administratively when<br>enabling the OSPFv3 routing process and can be a<br>value from 1 through 65535. |
|----------------|----------------------------------------------------------------------------------------------------|
| address-family | (Optional) Enter <b>ipv6</b> for the IPv6 address family or <b>ipv4</b> for the IPv4 address family.                                                                                        |
| acl-number     | (Optional) Access list number.                                                                                                    |

### **Command Modes** Privileged EXEC (#)

| Release                   | Modification                                                                                          |
|---------------------------|----------------------------------------------------------------------------------------------------|
| 15.1(3)8                  | This command was introduced.                                                                          |
| Cisco IOS XE Release 3.4S | This command was integrated into Cisco IOS XE Release 3.4S.                                           |
| 15.2(1)T                  | This command was integrated into Cisco IOS Release 15.2(1)T.                                          |
| 15.1(1)SY                 | This command was integrated into Cisco IOS Release 15.1(1)SY.                                         |
|                           | Release           15.1(3)S           Cisco IOS XE Release 3.4S           15.2(1)T           15.1(1)SY |

**Usage Guidelines** Consult Cisco technical support before using this command.

**Examples** The following example shows how to turn on debugging for SPF scheduling in OSPFv3 process 1:

Device# debug ospfv3 1 database-timer rate-limit

## debug ospfv3 events

To display information on Open Shortest Path First version 3 (OSPFv3)-related events, such as designated router selection and shortest path first (SPF) calculation, use the **debug ospfv3 events** command in privileged EXEC com mand. To disable debugging output, use the **no** form of this command.

debug ospfv3 [ process-id ] [ address-family ] events
no debug ipv6 ospfv3 [ process-id ] [ address-family ] events

### **Syntax Description**

Command

I

| process-id     | (Optional) Internal identification. The number used<br>here is the number assigned administratively when<br>enabling the OSPFv3 routing process and can be a<br>value from 1 through 65535. |
|----------------|----------------------------------------------------------------------------------------------------|
| address-family | (Optional) Enter <b>ipv6</b> for the IPv6 address family or <b>ipv4</b> for the IPv4 address family.                                                                                        |

## Command Modes Privileged EXEC

| Modification                                                  |
|---------------------------------------------------------------|
| This command was introduced.                                  |
| This command was integrated into Cisco IOS XE Release 3.4S.   |
| This command was integrated into Cisco IOS Release 15.2(1)T.  |
| This command was integrated into Cisco IOS Release 15.1(1)SY. |
|                                                               |

### **Usage Guidelines** Consult Cisco technical support before using this command.

**Examples** The following example displays information on OSPFv3-related events:

Device# debug ospfv3 events

## debug ospfv3 lsdb

To display database modifications for Open Shortest Path First version 3 (OSPFv3), use the **debug ospfv3 Isdb** command in privileged EXEC mode. To disable debugging output, use the **no** form of this command.

debug ospfv3 [ process-id ] [ address-family ] lsdb

no debug ospfv3 [ process-id ] [ address-family ] lsdb

#### **Syntax Description**

| process-id     | (Optional) Internal identification. The number used<br>here is the number assigned administratively when<br>enabling the OSPFv3 routing process and can be a<br>value from 1 through 65535. |
|----------------|----------------------------------------------------------------------------------------------------|
| address-family | (Optional) Enter <b>ipv6</b> for the IPv6 address family or <b>ipv4</b> for the IPv4 address family.                                                                                        |

### **Command Modes** Privileged EXEC

| Release                   | Modification                                                                                          |
|---------------------------|----------------------------------------------------------------------------------------------------|
| 15.1(3)S                  | This command was introduced.                                                                          |
| Cisco IOS XE Release 3.4S | This command was integrated into Cisco IOS XE Release 3.4S.                                           |
| 15.2(1)T                  | This command was integrated into Cisco IOS Release 15.2(1)T.                                          |
| 15.1(1)SY                 | This command was integrated into Cisco IOS Release 15.1(1)SY.                                         |
|                           | Release           15.1(3)S           Cisco IOS XE Release 3.4S           15.2(1)T           15.1(1)SY |

**Usage Guidelines** Consult Cisco technical support before using this command.

**Examples** The following example displays database modification information for OSPFv3:

Device# debug ospfv3 lsdb

# debug ospfv3 packet

To display information about each Open Shortest Path First version 3 (OSPFv3) packet received, use the **debug ospfv3 packet** command in privileged EXEC mode. To disable debugging output, use the **no** form of this command.

debug ospfv3 [ process-id ] [ address-family ] packet
no debug ospfv3 [ process-id ] [ address-family ] packet

#### **Syntax Description**

I

| process-id     | (Optional) Internal identification. The number used<br>here is the number assigned administratively when<br>enabling the OSPFv3 routing process and can be a<br>value from 1 through 65535. |
|----------------|----------------------------------------------------------------------------------------------------|
| address-family | (Optional) Enter <b>ipv6</b> for the IPv6 address family or <b>ipv4</b> for the IPv4 address family.                                                                                        |

## **Command Modes** Privileged EXEC

| Command History | Release                   | Modification                                                  |
|-----------------|---------------------------|---------------------------------------------------------------|
|                 | 15.1(3)S                  | This command was introduced.                                  |
|                 | Cisco IOS XE Release 3.4S | This command was integrated into Cisco IOS XE Release 3.4S.   |
|                 | 15.2(1)T                  | This command was integrated into Cisco IOS Release 15.2(1)T.  |
|                 | 15.1(1)SY                 | This command was integrated into Cisco IOS Release 15.1(1)SY. |

**Usage Guidelines** Consult Cisco technical support before using this command.

**Examples** The following example displays information about each OSPFv3 packet received:

Router# debug ospfv3 packet

## debug ospfv3 spf statistic

To display statistical information while running the shortest path first (SPF) algorithm, use the **debug ospfv3 spf statistic**command in privileged EXEC mode. To disable the debugging output, use the **no** form of this command.

debug ospfv3 [ address-family ] spf statistic

no debug ospfv3 [ address-family ] spf statistic

| Syntax Description | address-family | (Optional) Enter <b>ipv6</b> for the IPv6 address family or |
|--------------------|----------------|-------------------------------------------------------------|
|                    |                | <b>ipv4</b> for the IPv4 address family.                    |

**Command Modes** Privileged EXEC

| Command History | Release                   | Modification                                                  |
|-----------------|---------------------------|---------------------------------------------------------------|
|                 | 15.1(3)S                  | This command was introduced.                                  |
|                 | Cisco IOS XE Release 3.4S | This command was integrated into Cisco IOS XE Release 3.4S.   |
|                 | 15.2(1)T                  | This command was integrated into Cisco IOS Release 15.2(1)T.  |
|                 | 15.1(1)SY                 | This command was integrated into Cisco IOS Release 15.1(1)SY. |

```
Usage Guidelines The debug ospfv3 spf statistic command displays the SPF calculation times in milliseconds, the node count, and a time stamp. Consult Cisco technical support before using this command.
```

### **Examples** The following example displays statistical information while running the SPF algorithm:

Router# debug ospfv3 spf statistics

| ands | Command             | Description                                             |  |
|------|---------------------|---------------------------------------------------------|--|
|      | debug ospfv3        | Displays debugging information for the OSPFv3 feature.  |  |
|      | debug ospfv3 events | Displays information on OSPFv3-related events.          |  |
|      | debug ospfv3 packet | Displays information about each OSPFv3 packet received. |  |

I

## debug otv

To enable debugging of Overlay Transport Virtualization (OTV) and Intermediate System-to-Intermediate System (IS-IS) activities, use the **debug otv** command in privileged EXEC mode. To disable the debugging, use the **no** form of this command.

debug otv [adjacency| all| arp-nd| database| error| evc| event| ha| igp| isis| l2rib| l2rtgvpn| misc| multicast| overlay| packet| pim| state| tunnel| ui]

no debug otv [adjacency| all| arp-nd| database| error| evc| event| ha| igp| isis| l2rib| l2rtgvpn| misc| multicast| overlay| packet| pim| state| tunnel| ui]

| Syntax Description | adjacency | Enables logging of adjacency-related events.                               |
|--------------------|-----------|----------------------------------------------------------------------------|
|                    | all       | Enables logging of all debugging messages.                                 |
|                    | arp-nd    | Enables logging of OTV database-related operations.                        |
|                    | database  | Enables logging of the Address Routing Protocol (ARP) suppression feature. |
|                    | error     | Enables logging of error debug messages.                                   |
|                    | evc       | Enables logging of Ethernet Virtual Connections (EVC) interactions.        |
|                    | event     | Enables logging of the event dispatcher.                                   |
|                    | ha        | Enables logging of high availability (HA) events.                          |
|                    | igp       | Enables logging of OTV IS-IS events.                                       |
|                    | isis      | Enables logging of IS-IS information.                                      |
|                    | l2rib     | Enables logging of Layer 2 Routing Information Base (L2RIB) interactions.  |
|                    | l2rtgvpn  | Enables logging of Layer 2 routing VPN manager.                            |
|                    | misc      | Enables logging of miscellaneous OTV debug messages.                       |
|                    | multicast | Enables logging of multicast-related events.                               |
|                    | overlay   | Enables logging of overlay interface events.                               |
|                    | packet    | Enables logging of OTV packet forwarding activities.                       |
|                    | pim       | Enables logging of Protocol Independent Multicast (PIM) messages.          |
|                    | state     | Enables logging of OTV state change events.                                |

| tunnel | Enables logging of tunnel interactions.            |
|--------|----------------------------------------------------|
| ui     | Enables logging of OTV user interface (UI) events. |

### **Command Modes** Privileged EXEC (#)

#### **Command History**

| Release                   | Modification                 |
|---------------------------|------------------------------|
| Cisco IOS XE Release 3.5S | This command was introduced. |

#### **Examples**

The following example shows how to enable logging of OTV activities:

Router# debug otv all

OTV APP all debugging is on Router# \*Oct 27 13:53:45.155: OTV-APP-PKT-RX: Received packet on Overlayl L3 dest 224.1.1.2 source 209.165.201.20, L2 dest 0100.0cdf.dfdf source 0023.33cc.ebbc, linktype 25 \*Oct 27 13:53:46.241: OTV-APP-PKT-RX: Received packet on Overlayl L3 dest 224.1.1.2 source 209.165.201.20, L2 dest 0100.0cdf.dfdf source 0015.17b9.c479, linktype 25 \*Oct 27 13:53:46.824: OTV-APP-PKT-RX: Received packet on Overlayl L3 dest 224.1.1.2 source 209.165.201.20, L2 dest 0100.0cdf.dfdf source 0023.33cc.ebbc, linktype 25 \*Oct 27 13:53:49.166: OTV-APP-PKT-RX: Received packet on Overlayl L3 dest 224.1.1.2 source 209.165.201.20, L2 dest 0100.0cdf.dfdf source 0015.17b9.c479, linktype 25 \*Oct 27 13:53:50.055: OTV-APP-PKT-RX: Received packet on Overlayl L3 dest 224.1.1.2 source 209.165.201.20, L2 dest 0100.0cdf.dfdf source 0023.33cc.ebbc, linktype 25 \*Oct 27 13:53:50.055: OTV-APP-PKT-RX: Received packet on Overlayl L3 dest 224.1.1.2 source 209.165.201.20, L2 dest 0100.0cdf.dfdf source 0023.33cc.ebbc, linktype 25 \*Oct 27 13:53:50.055: OTV-APP-PKT-RX: Received packet on Overlayl L3 dest 224.1.1.2 source 209.165.201.20, L2 dest 0100.0cdf.dfdf source 0023.33cc.ebbc, linktype 25 \*Oct 27 13:53:50.085: OTV-APP-PKT-TX: Overlay 1 process switching packet to 224.1.1.2

| Command           | Description                       |
|-------------------|-----------------------------------|
| interface overlay | Creates an OTV overlay interface. |
| show otv          | Displays OTV information.         |

## debug otv isis

To enable debugging of Overlay Transport Virtualization (OTV) Intermediate System-to-Intermediate System (IS-IS) activities, use the **debug otv isis** command in privileged EXEC mode. To disable the debugging, use the **no** form of this command.

debug otv isis [overlay interface][site]{adj-packets interface-type interface-number| aed| authentication information| checksum-errors| common event| local-updates| nsf[cisco| detail| ietf]| protocol-errors| rib[redistribution][mac| multicast[mapping]]| snp-packets| update-packets| vlan-database}

no debug otv isis [overlay interface][site]{adj-packets interface-type interface-number| aed| authentication information| checksum-errors| common event| local-updates| nsf[cisco| detail| ietf]| protocol-errors| rib[redistribution][mac| multicast[mapping]]| snp-packets| update-packets| vlan-database}

| overlay overlay-interface  | is from 0 to 512.                                                                                                    |  |
|----------------------------|----------------------------------------------------------------------------------------------------|--|
| site                       | (Optional) Enables logging of the IS-IS Layer 2 site process.                                                                                                    |  |
| adj-packets                | Enables logging of adjacency packets.                                                                                                    |  |
| interface-type             | Type of interface.                                                                                                    |  |
| interface-number           | Port, connector, or interface card number. The numbers are assigned at the factory at the time of installation or when added to a system; they can be displayed with the <b>show interfaces</b> command. |  |
| aed                        | Enables logging of authoritative edge device (AED) information.                                                                                                    |  |
| authentication information | Enables logging of packet authentication information.                                                                                                    |  |
| checksum-errors            | Enables logging of link-state packet (LSP) checksum errors.                                                                                                    |  |
| common event               | Enables logging of common IS-IS events.                                                                                                    |  |
| local-updates              | Enables logging of local update packets.                                                                                                    |  |
| nsf                        | Enables logging of IS-IS nonstop forwarding (NSF) information.                                                                                                    |  |
| cisco                      | (Optional) Enables logging of only Cisco NSF information.                                                                                                    |  |
| detail                     | (Optional) Enables logging of detailed NSF information.                                                                                                    |  |
| ietf                       | (Optional) Enables logging of only IETF NSF information.                                                                                                    |  |
| protocol-errors            | Enables logging of LSP protocol errors.                                                                                                    |  |
| rib                        | Enables logging of local Routing Information Base (RIB) events.                                                                                                    |  |

### **Syntax Description**

Г

| redistribution | (Optional) Enables logging of redistribution RIB events.                                                            |  |
|----------------|----------------------------------------------------------------------------------------------------|--|
| mac            | (Optional) Enables logging of Layer 2 MAC RIB events.                                                               |  |
| multicast      | (Optional) Enables logging of Layer 2 multicast RIB events.                                                         |  |
| mapping        | (Optional) Enables logging of Layer 2 multicast mapping RIB events.                                                 |  |
| snp-packets    | Enables logging of complete sequence number protocol data units (PDUs) (CSNP)/partial sequence number PDUs (PSNPs). |  |
| update-packets | Enables logging of update packets.                                                                                  |  |
| vlan-database  | Enables logging of information about the VLAN database.                                                             |  |

## **Command Modes** Privileged EXEC (#)

### **Command History**

#### Release

| Cisco | IOS | XE | Release  | 3.58 |
|-------|-----|----|----------|------|
| 01000 | 100 |    | recrease | 2.20 |

## This command was introduced.

Modification

### Examples

I

### The following is sample output from the debug otv isis aed command:

#### Router# debug otv isis aed

| *Nov | 11 22:16:21.309: | ISIS-AEDInfo | (Overlav1):  | Neighbor AABB.CC00.0300 not found in osn     |
|------|------------------|--------------|--------------|----------------------------------------------|
| list |                  |              | ,            | 5                                            |
| *Nov | 11 22:16:21.309: | ISIS-AEDInfo | (Overlay1):  | Neighbor AABB.CC00.0300 not found in osn     |
| list |                  |              | · <u>-</u> · | 5                                            |
| *Nov | 11 22:16:21.309: | ISIS-AEDInfo | (Overlay1):  | Found overlay neighbor AABB.CC00.0300 in     |
| site | 0000.0000.0013   |              | · <u>-</u> · |                                              |
| *Nov | 11 22:16:21.309: | ISIS-AEDInfo | (Overlay1):  | Local AED enabled for isis                   |
| *Nov | 11 22:16:21.309: | ISIS-AEDInfo | (Overlay1):  | adding neighbor AABB.CC00.0100 to osn list   |
| *Nov | 11 22:16:21.309: | ISIS-AEDInfo | (Overlay1):  | Adding site neighbor AABB.CC00.0100 to osn   |
| *Nov | 11 22:16:22.309: | ISIS-AEDInfo | (Overlay1):  | Neighbor AABB.CC00.0300 not found in osn     |
| list |                  |              |              |                                              |
| *Nov | 11 22:16:43.182: | ISIS-AEDInfo | (Overlay1):  | Found overlay neighbor AABB.CC00.0300 in     |
| site | 0000.0000.0013   |              |              |                                              |
| *Nov | 11 22:16:43.182: | ISIS-AEDInfo | (Overlay1):  | Found overlay neighbor AABB.CC00.0300 in     |
| site | 0000.0000.0013   |              |              |                                              |
| *Nov | 11 22:16:43.182: | ISIS-AEDInfo | (Overlay1):  | Found overlay neighbor AABB.CC00.0300 in     |
| site | 0000.0000.0013   |              |              |                                              |
| *Nov | 11 22:16:45.327: | ISIS-AEDInfo | (Overlay1):  | adding neighbor AABB.CC00.0200 to osn list   |
| *Nov | 11 22:16:45.327: | ISIS-AEDInfo | (Overlay1):  | Adding site neighbor AABB.CC00.0200 to osn   |
| *Nov | 11 22:16:45.327: | ISIS-AEDInfo | (Overlay1):  | Found overlay neighbor AABB.CC00.0200 in     |
| site | 0000.0000.0000   |              |              |                                              |
| *Nov | 11 22:16:45.327: | ISIS-AEDInfo | (Overlay1):  | Removing overlay/all neighbor AABB.CC00.0200 |
| fron | n osn            |              |              |                                              |
| *Nov | 11 22:16:45.327: | ISIS-AEDInfo | (Overlay1):  | removed neighbor AABB.CC00.0200 from osn     |
| list |                  |              |              |                                              |
| *Nov | 11 22:16:45.327: | ISIS-AEDInfo | (Overlay1):  | Found overlay neighbor AABB.CC00.0300 in     |
| site | 0000.0000.0013   |              |              |                                              |
| *Nov | 11 22:16:45.327: | ISIS-AEDInfo | (Overlay1):  | Found overlay neighbor AABB.CC00.0300 in     |
| site | 0000.0000.0013   |              |              |                                              |
| *Nov | 11 22:16:45.327: | ISIS-AEDInfo | (Overlav1):  | adding neighbor AABB.CC00.0200 to osn list   |

1

\*Nov 11 22:16:45.327: ISIS-AEDInfo (Overlay1): Adding overlay neighbor AABB.CC00.0200 to
osn
\*Nov 11 22:16:48.144: ISIS-AEDInfo (Overlay1): Neighbor AABB.CC00.0200 already in osn list
\*Nov 11 22:16:48.144: ISIS-AEDInfo (Overlay1): Adding site neighbor AABB.CC00.0200 to osn

| Command       | Description                                  |
|---------------|----------------------------------------------|
| show otv isis | Displays the IS-IS status and configuration. |

## debug packet

To display per-packet debugging output, use the **debugpacket** command in privileged EXEC mode. To disable debugging output, use the **no** form of this command.

debug packet [interface number [vcd vcd-number]| vc vpi/vci vc-name]

**no debug packet** [interface number [vcd vcd-number]| vc vpi/vci| vc-name]

#### **Syntax Description**

| interface number | (Optional) interface or subinterface number.                                                     |
|------------------|--------------------------------------------------------------------------------------------------|
| vcd vcd-number   | (Optional) Number of the virtual circuit designator (VCD).                                       |
| vc vpi / vci     | (Optional) Virtual path identifier (VPI) and virtual channel identifier (VCI) numbers of the VC. |
| vc-name          | (Optional) Name of the PVC or SVC.                                                               |

## **Command Default** Debugging for packets is disabled by default.

Command Modes Privileged EXEC

| Command History | Release     | Modification                                                    |
|-----------------|-------------|-----------------------------------------------------------------|
|                 | 9.21        | This command was introduced.                                    |
|                 | 12.2(13)T   | Support for Apollo Domain and Banyan VINES was removed.         |
|                 | 12.2(33)SRA | This command was integrated into Cisco IOS Release 12.2(33)SRA. |

#### **Usage Guidelines**

The **debugpacket** command displays all process-level packets for both outbound and inbound packets. This command is useful for determining whether packets are being received and sent correctly. The output reports information online when a packet is received or a transmission is attempted.

For sent packets, the information is displayed only after the protocol data unit (PDU) is entirely encapsulated and a next hop VC is found. If information is not displayed, the address translation probably failed during encapsulation. When a next hop VC is found, the packet is displayed exactly as it will be presented on the wire. Having a display indicates that the packets are properly encapsulated for transmission.

For received packets, information is displayed for all incoming frames. The display can show whether the sending station properly encapsulates the frames. Because all incoming frames are displayed, this information

is useful when performing back-to-back testing and corrupted frames cannot be dropped by an intermediary switch.

The **debugpacket** command also displays the initial bytes of the actual PDU in hexadecimal. This information can be decoded only by qualified support or engineering personnel.

Caution

Because the **debugpacket** command generates a substantial amount of output for every packet processed, use it only when traffic on the network is low so other activity on the system is not adversely affected.

#### Examples

The following is sample output from the **debugpacket** command:

#### Router# debug packet

2/0.5(I): VCD:0x9 VCI:0x23 Type:0x0 SAP:AAAA CTL:03 OUI:000000 TYPE:0800 Length0x70 4500 002E 0000 0000 0209 92ED 836C A26E FFFF FFFF 1108 006D 0001 0000 0000 A5CC 6CA2 0000 000A 0000 6411 76FF 0100 6C08 00FF FFFF 0003 E805 DCFF 0105 The following table describes the significant fields shown in the display.

| Field      | Description                                                                                  |
|------------|----------------------------------------------------------------------------------------------|
| 2/0.5      | Indicates the subinterface that generated this packet.                                       |
| (I)        | Indicates a receive packet. (O) indicates an output packet.                                  |
| VCD: 0xn   | Indicates the virtual circuit associated with this packet, where $n$ is some value.          |
| DM: 0xnnnn | Indicates the descriptor mode bits on output only, where <i>nnnn</i> is a hexadecimal value. |
| TYPE:n     | Displays the encapsulation type for this packet.                                             |
| Length:n   | Displays the total length of the packet including the headers.                               |

#### Table 29: debug packet Field Descriptions

The following two lines of output are the binary data, which are the contents of the protocol data unit (PDU) before encapsulation:

4500 002E 0000 0000 0209 92ED 836C A26E FFFF FFFF 1108 006D 0001 0000 0000 A5CC 6CA2 0000 000A 0000 6411 76FF 0100 6C08 00FF FFFF 0003 E805 DCFF 0105 The following is sample output from the **debugpacket** command:

```
Router# debug packet
```

```
Ethernet0: Unknown ARPA, src 0000.0c00.6fa4, dst ffff.ffff.ffff, type 0x0a0
data 00000c00f23a00000c00ab45, len 60
Serial3: Unknown HDLC, size 64, type 0xaaaa, flags 0x0F00
Serial2: Unknown PPP, size 128
Serial7: Unknown FRAME-RELAY, size 174, type 0x5865, DLCI 7a
Serial0: compressed TCP/IP packet dropped
```

ſ

The following table describes the significant fields shown in the display.

### Table 30: debug packet Field Descriptions

| Field     | Description                                                                                                    |
|-----------|----------------------------------------------------------------------------------------------------|
| Ethernet0 | Name of the Ethernet interface that received the packet.                                                                                          |
| Unknown   | Network could not classify this packet. Examples include packets with unknown link types.                                                         |
| ARPA      | Packet uses ARPA-style encapsulation. Possible<br>encapsulation styles vary depending on the media<br>command mode (MCM) and encapsulation style. |
|           | Ethernet (MCM) EncapsulationStyle:                                                                                                    |
|           | • ARP                                                                                                    |
|           | • ETHERTALK                                                                                                    |
|           | • ISO1                                                                                                    |
|           | • ISO3                                                                                                    |
|           | • LLC2                                                                                                    |
|           | • NOVELL-ETHER                                                                                                    |
|           | • SNAP                                                                                                    |
|           |                                                                                                    |
|           | <b>FDDI (MCM)</b> Encapsulation Style:                                                                                                    |
|           | • ISO1                                                                                                    |
|           | • ISO3                                                                                                    |
|           | • LLC2                                                                                                    |
|           | • SNAP                                                                                                    |
|           |                                                                                                    |
|           | Frame Relay EncapsulationStyle:                                                                                                    |
|           | • BRIDGE                                                                                                    |
|           | • FRAME-RELAY                                                                                                    |
|           |                                                                                                    |

٦

| Field              | Description                                    |
|--------------------|------------------------------------------------|
| ARPA (continued)   | Serial (MCM) EncapsulationStyle:               |
|                    | • BFEX25                                       |
|                    | • BRIDGE                                       |
|                    | • DDN-X25                                      |
|                    | • DDNX25-DCE                                   |
|                    | • ETHERTALK                                    |
|                    | • FRAME-RELAY                                  |
|                    | • HDLC                                         |
|                    | • HDH                                          |
|                    | • LAPB                                         |
|                    | • LAPBDCE                                      |
|                    | • MULTI-LAPB                                   |
|                    | • PPP                                          |
|                    | • SDLC-PRIMARY                                 |
|                    | • SDLC-SECONDARY                               |
|                    | • SLIP                                         |
|                    | • SMDS                                         |
|                    | • STUN                                         |
|                    | • X25                                          |
|                    | • X25-DCE                                      |
|                    |                                                |
|                    | Token Ring (MCM) EncapsulationStyle:           |
|                    | • 3COM-TR                                      |
|                    | • ISO1                                         |
|                    | • ISO3                                         |
|                    | • MAC                                          |
|                    | • LLC2                                         |
|                    | NOVELL-TR                                      |
|                    | • SNAP                                         |
|                    | • VINES-TR                                     |
| src 0000.0c00.6fa4 | MAC address of the node generating the packet. |

I

| Field                            | Description                                                                                              |
|----------------------------------|----------------------------------------------------------------------------------------------------|
| dst.ffff.ffff.ffff               | MAC address of the destination node for the packet.                                                      |
| type 0x0a0                       | Packet type.                                                                                             |
| data                             | First 12 bytes of the datagram following the MAC header.                                                 |
| len 60                           | Length of the message (in bytes) that the interface received from the wire.                              |
| size 64                          | Length of the message (in bytes) that the interface received from the wire. Equivalent to the len field. |
| flags 0x0F00                     | HDLC or PP flags field.                                                                                  |
| DLCI 7a                          | The DLCI number on Frame Relay.                                                                          |
| compressed TCP/IP packet dropped | TCP header compression is enabled on an interface<br>and the packet is not HDLC or X25.                  |

## debug packet-capture

To enable packet capture debugs, use the **debug packet-capture** command in privileged EXEC mode. To disable debugging packet capture, use the **no** form of this command.

debug packet-capture

no debug packet-capture

- **Syntax Description** This command has no arguments or keywords.
- **Command Modes** Privileged EXEC (#)

| Command History | Release     | Modification                                            |
|-----------------|-------------|---------------------------------------------------------|
|                 | 12.4(20)T   | This command was introduced.                            |
|                 | 12.2(33)SRE | This command was integrated into Cisco IOS 12.2(33)SRE. |

### **Examples**

The following example shows output from a successful request when using the **debug packet-capture** command:

Router# **debug packet-capture** Buffer Capture Infrastructure debugging is on

| Command              | Description                                                   |
|----------------------|---------------------------------------------------------------|
| show monitor capture | Displays the contents of a capture buffer or a capture point. |

## debug pad

To display debugging messages for all packet assembler/disassembler (PAD) connections, use the **debug pad** command in privileged EXEC mode. To disable debugging output, use the **no** form of this command.

debug pad

no debug pad

- **Syntax Description** This command has no arguments or keywords.
- **Command Default** No default behavior or values

**Command Modes** Privileged EXEC

| Command History | Release     | Modification                                                              |
|-----------------|-------------|---------------------------------------------------------------------------|
|                 | 12.0        | This command was introduced in a release prior to Cisco IOS Release 12.0. |
|                 | 12.2(33)SRA | This command was integrated into Cisco IOS Release 12.2(33)SRA.           |

#### Examples

Use the **debug pad** command to gather information to forward to the Cisco Technical Assistance Center (TAC) to assist in troubleshooting a problem that involves PAD connections.

The following example shows output of the **debug pad** and **debug x25 event** commands for an incoming PAD call destined for a terminal line. The incoming PAD call is rejected by the terminal line because the selected network closed user group (CUG) has not been subscribed to by the caller:

```
Router# debug pad
Router# debug x25 event
Serial1/1:X.25 I R1 Call (16) 8 lci 8
From (7):2001534 To (9):200261150
Facilities: (2)
Closed User Group (basic):99
Call User Data (4):0x01000000 (pad)
pad_svc_announce:destination matched 1
PAD:incoming call to 200261150 on line 130 CUD length 4
!PAD130:Incoming Call packet, Closed User Group (CUG) service protection, selected network
CUG not subscribed
PAD:CUG service protection Cause:11 Diag:65
Serial1/1:X.25 O R1 Clear (5) 8 lci 8
Cause 0, Diag 65 (DTE originated/Facility code not allowed)
Serial1/1:X.25 I R1 Clear Confirm (3) 8 lci 8
```

The following example shows the output of the **debug pad** command for an outgoing PAD call initiated from a terminal line with a subscribed CUG that bars outgoing access:

```
!PAD130:Outgoing Call packet, Closed User Group - CUG service validation, selected CUG !bars
outgoing access
PAD130:Closing connection to . In 0/0, out 0/0
```

## debug piafs events

To check the debugging messages for Personal Handyphone Internet Access Forum Standard (PIAFS) calls, use the **debuggiafsevents** command in privileged EXEC mode. To disable debugging output, use the **no** form of this command.

debug piafs events no debug piafs events

- **Syntax Description** This command has no arguments or keywords.
- **Command Default** No default behavior or values

**Command Modes** Privileged EXEC

| Command History | Release  | Modification                                                                |
|-----------------|----------|-----------------------------------------------------------------------------|
|                 | 12.2(8)T | This command was introduced on Cisco 803, Cisco 804, and Cisco 813 routers. |

**Usage Guidelines** The **debugpiafsevents**command provides debugging information for the PIAFS calls on the router, including the inband negotiation process.

**Examples** 

The **debugpiafsevents** command was configured to provide the following information for PIAFS calls:

```
Router# debug piafs events
02:16:39:PIAFS events debugging is on
02:16:167516180371:PIAFS: RX <- CDAPI :cdapi route call Request
02:16:167517398148:PIAFS: RX <- CDAPI :CDAPI MSG CONNECT IND
02:16:171798691839:PIAFS: TX -> CDAPI :CDAPI MSG SUBTYPE ALERT REQ
02:16:167503724545:PIAFS: TX -> CDAPI :CDAPI MSG CONNECT RESP
02:16:167503765504:PIAFS: TX -> CDAPI :CDAPI MSG CONN ACTIVE REQ
02:16:167503724544:PIAFS: RX <- CDAPI :CDAPI MSG CONN ACTIVE IND
02:16:171798691839:PIAFS:Network allotted Channel :B1
02:16:167503765504:PIAFS:Enabling QMC in PIAFS mode for B1
02:16:171798691839:PIAFS:piafs driver enable settings()
02:16:167503765504:PIAFS:The speed is :64
02:16:167503724544:PIAFS:Starting 64 kbps PIAFS Incoming
02:16:39:PIAFS:RX <- NEGO SYNC REQUEST[GSN:13 RSN:1 CRSN:1 SISN:
2551
02:16:39:PIAFS:Updating conf resp num
02:16:39:PIAFS:TX -> NEGO SYNC RECEPTION[GSN:1 RSN:1 CRSN:13 SISN:
255]
02:16:39:PIAFS:RX <- NEGO_SYNC_REQUEST[GSN:14 RSN:1 CRSN:1 SISN:
255]
02:16:39:PIAFS:TX -> NEGO SYNC RECEPTION[GSN:2 RSN:2 CRSN:13 SISN:
255]
02:16:39:PIAFS:RX <- NEGO SYNC REQUEST[GSN:15 RSN:1 CRSN:1 SISN:
2551
```
```
02:16:39:PIAFS:TX -> NEGO SYNC RECEPTION[GSN:3 RSN:3 CRSN:13 SISN:
255]
02:16:39:PIAFS:RX <- NEGO SYNC REQUEST[GSN:16 RSN:1 CRSN:1 SISN:
2551
02:16:39:PIAFS:TX -> NEGO SYNC RECEPTION[GSN:4 RSN:4 CRSN:13 SISN:
2551
02:16:39:PIAFS:RX <- NEGO SYNC REQUEST[GSN:17 RSN:1 CRSN:1 SISN:
255]
02:16:39:PIAFS:TX -> NEGO SYNC RECEPTION[GSN:5 RSN:5 CRSN:13 SISN:
2551
02:16:39:PIAFS:RX <- NEGO SYNC REQUEST[GSN:18 RSN:1 CRSN:1 SISN:
2551
02:16:39:PIAFS:TX -> NEGO SYNC RECEPTION[GSN:6 RSN:6 CRSN:13 SISN:
2551
02:16:39:PIAFS:RX <- NEGO SYNC REQUEST[GSN:19 RSN:1 CRSN:1 SISN:
2551
02:16:39:PIAFS:TX -> NEGO SYNC RECEPTION[GSN:7 RSN:7 CRSN:13 SISN:
2551
02:16:39:PIAFS:RX <- CONTROL REQUEST(comm parameter)[Seq No:0]
02:16:39:PIAFS:Rx Parameters:
02:16:39:PIAFS: Data Protocol:Version 1
02:16:39:PIAFS: Control Protocol:Version 1
02:16:39:PIAFS: RTF value:9
02:16:39:PIAFS: Compression:V.42bis
02:16:39:PIAFS: Frame Length:80
02:16:39:PIAFS: Frame Number:63
02:16:39:PIAFS:TX -> CONTROL RECEPTION[0]
02:16:39:PIAFS:ACKed all the Rx control parameters
02:16:39:PIAFS:Piafs layer up & Main FSM set to DATA
02:16:39:PIAFS:Compression v42bis enabled
02:16:39:PIAFS:V42BIS:v42bis init()
02:16:39:PIAFS:V42BIS:v42bis init()
02:16:39:PIAFS:V42BIS:Negotiated Values for P1, P2 are - 4096 , 250
02:16:39:PIAFS:Incoming call invoking ISDN CALL CONNECT
02:16:39:%LINK-3-UPDOWN:Interface BRI0:1, changed state to up
02:16:39:PIAFS:RX <- CONTROL REQUEST(comm parameter)[Seq No:0]
02:16:39:PIAFS:Rx Parameters:
02:16:39:PIAFS: Data Protocol:Version 1
02:16:39:PIAFS: Control Protocol:Version 1
02:16:39:PIAFS: RTF value:9
02:16:39:PIAFS: Compression:V.42bis
02:16:39:PIAFS: Frame Length:80
02:16:39:PIAFS: Frame Number:63
02:16:39:PIAFS:TX -> CONTROL RECEPTION[0]
02:16:39:PIAFS:ACKed all the Rx control parameters
02:16:39:PIAFS:RX <- CONTROL REQUEST(comm parameter)[Seq No:0]
02:16:39:PIAFS:Rx Parameters:
02:16:39:PIAFS: Data Protocol:Version 1
02:16:39:PIAFS:
                 Control Protocol:Version 1
02:16:39:PIAFS: RTF value:9
02:16:39:PIAFS: Compression:V.42bis
02:16:39:PIAFS: Frame Length:80
02:16:39:PIAFS: Frame Number:63
02:16:39:PIAFS:TX -> CONTROL RECEPTION[0]
02:16:39:PIAFS:ACKed all the Rx control parameters
02:16:39:PIAFS:RX <- CONTROL REQUEST (comm parameter) [Seq No:0]
02:16:39:PIAFS:Rx Parameters:
02:16:39:PIAFS: Data Protocol:Version 1
02:16:39:PIAFS:
                 Control Protocol:Version 1
02:16:39:PIAFS: RTF value:9
02:16:39:PIAFS: Compression:V.42bis
02:16:39:PIAFS: Frame Length:80
02:16:39:PIAFS: Frame Number:63
02:16:39:PIAFS:TX -> CONTROL RECEPTION[0]
02:16:39:PIAFS:ACKed all the Rx control parameters
02:16:39:PIAFS:RX <- CONTROL REQUEST(comm parameter)[Seq No:0]
02:16:39:PIAFS:Rx Parameters:
02:16:39:PIAFS: Data Protocol:Version 1
02:16:39:PIAFS:
                 Control Protocol:Version 1
02:16:39:PIAFS: RTF value:9
02:16:39:PIAFS: Compression:V.42bis
02:16:39:PIAFS: Frame Length:80
02:16:39:PIAFS: Frame Number:63
```

```
02:16:39:PIAFS:TX -> CONTROL RECEPTION[0]
02:16:39:PIAFS:ACKed all the Rx control parameters
02:16:39:PIAFS:RX <- CONTROL REQUEST(comm parameter)[Seq No:0]
02:16:39:PIAFS:Rx Parameters:
02:16:39:PIAFS: Data Protocol:Version 1
02:16:39:PIAFS:
                 Control Protocol:Version 1
02:16:39:PIAFS: RTF value:9
02:16:39:PIAFS:
                Compression:V.42bis
02:16:39:PIAFS: Frame Length:80
02:16:39:PIAFS: Frame Number:63
02:16:39:PIAFS:TX -> CONTROL RECEPTION[0]
02:16:39:PIAFS:ACKed all the Rx control parameters
02:16:39:PIAFS:RX <- CONTROL REQUEST (comm parameter) [Seq No:0]
02:16:39:PIAFS:Rx Parameters:
02:16:39:PIAFS: Data Protocol:Version 1
02:16:39:PIAFS:
                 Control Protocol:Version 1
02:16:39:PIAFS: RTF value:9
02:16:39:PIAFS: Compression:V.42bis
02:16:39:PIAFS: Frame Length:80
02:16:39:PIAFS: Frame Number:63
02:16:39:PIAFS:TX -> CONTROL RECEPTION[0]
02:16:39:PIAFS:ACKed all the Rx control parameters
02:16:39:PIAFS:RX <- CONTROL REQUEST (comm parameter) [Seq No:0]
02:16:39:PIAFS:Rx Parameters:
02:16:39:PIAFS: Data Protocol:Version 1
                 Control Protocol:Version 1
02:16:39:PIAFS:
02:16:39:PIAFS: RTF value:9
02:16:39:PIAFS: Compression:V.42bis
02:16:39:PIAFS: Frame Length:80
02:16:39:PIAFS: Frame Number:63
02:16:39:PIAFS:TX -> CONTROL RECEPTION[0]
02:16:39:PIAFS:ACKed all the Rx control parameters
02:16:39:PIAFS:piafs_setmap() tx_map FFFFFFF
02:16:39:PIAFS:piafs_setmap() rx_map 0
02:16:41:PIAFS:PPP:Autoselect sample 7E
02:16:41:PIAFS:PPP:Autoselect sample 7EFF
02:16:41:PIAFS:PPP:Autoselect sample 7EFF7D
02:16:41:PIAFS:PPP:Autoselect sample 7EFF7D23
02:16:41:PIAFS:piafs_setmap() tx_map FFFFFFF
02:16:41:PIAFS:piafs setmap() rx map 0
02:16:42:PIAFS:piafs_setmap() tr_map A0000
02:16:42:PIAFS:piafs_setmap() rr_map 0
```

The following table describes the significant fields shown in the display.

| Field                                       | Description                                                                                                    |
|---------------------------------------------|----------------------------------------------------------------------------------------------------|
| RX <- CDAPI :cdapi_route_call Request       | The call distributor application programming interface (CDAPI) in the router receives an ISDN call request from the switch. |
| RX <- CDAPI :CDAPI_MSG_CONNECT_IND          | The CDAPI in the router receives a connection indicator message from the switch.                                            |
| TX -> CDAPI<br>:CDAPI_MSG_SUBTYPE_ALERT_REQ | The CDAPI in the router transmits an alert request to the switch.                                                           |
| TX -> CDAPI :CDAPI_MSG_CONNECT_RESP         | The CDAPI in the router transmits a connect response message to the switch.                                                 |
| TX -> CDAPI :CDAPI_MSG_CONN_ACTIVE_REQ      | The CDAPI in the router transmits a connection active request to the switch.                                                |

Table 31: debug piafs events Field Descriptions

I

| Field                                                | Description                                                                                                    |
|------------------------------------------------------|----------------------------------------------------------------------------------------------------|
| RX <-CDAPI:CDAPI_MSG_CONN_ACTIVE_IND                 | The CDAPI in the router receives a connection active indicator from the switch.                                                                                                    |
| Enabling QMC in PIAFS mode for B1                    | QMC (global multichannel parameters) are being enabled in PIAFS mode for the B1 channel.                                                                                                    |
| piafs_driver_enable_settings()                       | The PIAFS driver is enabling the settings.                                                                                                    |
| Starting 64 kbps PIAFS Incoming                      | The speed of the transmission in kbps. In this case, the speed is 64 kbps.                                                                                                    |
| RX <- NEGO_SYNC_REQUEST[GSN: RSN:<br>CRSN: SISN:]    | The router receives a PIAFS negotiation<br>synchronization request frame from the peer PIAFS<br>device. The frame contains the following: general<br>sequence number (GSN), reception sequence number<br>(RSN), confirmation response sequence number<br>(CRSN), and synchronization initiation sequence<br>number (SISN). |
| Updating conf resp num                               | The confirmation response number is being updated.                                                                                                    |
| TX -> NEGO_SYNC_RECEPTION[GSN: RSN:<br>CRSN: SISN: ] | The router transmits a PIAFS negotiation<br>synchronization reception message to the peer PIAFS<br>device. The message includes the GSN, RSN, CRSN,<br>and SISN.                                                                                                    |
| RX <- CONTROL_REQUEST                                | The router receives a PIAFS control request frame that includes communication parameters.                                                                                                    |
| Rx Parameters                                        | The communication parameters are as follows.                                                                                                    |
| Data Protocol                                        | The version of the data protocol.                                                                                                    |
| Control Protocol                                     | The version of the control protocol.                                                                                                    |
| RTF value                                            | Round-trip frame value.                                                                                                    |
| Compression                                          | The compression standard.                                                                                                    |
| Frame Length                                         | The length of the frame, in bytes.                                                                                                    |
| Frame Number                                         | The number of packets per frame.                                                                                                    |
| TX -> CONTROL_RECEPTION                              | The router transmits a PIAFS control reception frame.                                                                                                    |
| ACKed all the Rx control parameters                  | The control reception frame acknowledges all the communication parameters that were received from the peer.                                                                                                    |

٦

| Field                                               | Description                                                                                                    |
|-----------------------------------------------------|----------------------------------------------------------------------------------------------------|
| Piafs layer up & Main FSM set to DATA               | The PIAFS protocol is active on the router. The router is ready to receive data from the peer device.                                                                 |
| Compression v42bis enabled                          | The compression protocol v42bis is enabled.                                                                                                    |
| V42BIS:v42bis_init()                                | The v42bis compression protocol has been initiated.                                                                                                    |
| V42BIS:Negotiated Values for P1, P2 are - 4096, 250 | In this example, P1 is the total count of encoded<br>words when v42bis compression is enabled. P2 is the<br>maximum letter line length for the V42bis<br>compression. |
| Incoming call invoking ISDN_CALL_CONNECT            | An incoming ISDN call connection message is received.                                                                                                    |
| ррр                                                 | The PPP layer on the router becomes active and starts to process the PPP frame from the peer PIAFS device.                                                            |

## debug platform 6rd

CE1#

I

To enable debugging for all IPv6 rapid deployment related occurrences on the Cisco 7600 router, and report on errors that occur for IPv6 rapid deployment, use the **debug platform 6rd** command in the privileged EXEC configuration mode. To disable the debugging, use the **no** form of the command .

debug platform 6rd {events| errors}

no debug platform 6rd {events| errors}

| Syntax Description | events Displays the debugging output for all IPv6 rapid deployment related occurre the router such as the creation of adjacencies, or the setting of the tunnel end                                                                                          |                                                                                                  |  |  |  |
|--------------------|----------------------------------------------------------------------------------------------------|--------------------------------------------------------------------------------------------------|--|--|--|
|                    | errors                                                                                                    | errors Displays the debugging output for problems related to IPv6 rapid deployment tunnel of RP. |  |  |  |
| Command Default    | None                                                                                                    |                                                                                                  |  |  |  |
| Command Modes      | Privileged EXE                                                                                                    | C                                                                                                |  |  |  |
| Command History    | Release                                                                                                    | Modification                                                                                     |  |  |  |
|                    | 15.3.(2)S                                                                                                    | This command was introduced on Cisco 7600 series routers.                                        |  |  |  |
| Usage Guidelines   | Use the debug co                                                                                                    | ommand only to troubleshoot specific problems, or during troubleshooting sessions with Cisco     |  |  |  |
| Examples           | The following s                                                                                                    | hows sample output for events debugging:                                                         |  |  |  |
|                    | CE1#debug plat<br>Get#debug plat<br>Get#conf t<br>Enter configu:<br>CE1(config-if)<br>CE1(config-if)<br>CE1(config-if)<br>CE1#<br>*Mar 1 00:14<br>*Mar 1 00:14<br>CE1#<br>CE1#conf t<br>Enter configu:<br>CE1(config)#in<br>CE1(config-if)<br>CE1(config-if) | <pre>if if if if if if if if if if if if if i</pre>                                              |  |  |  |

\*Mar 1 00:14:59.013 IST: %SYS-5-CONFIG I: Configured from console by console \*Mar 1 00:14:59.645 IST: cwan 6rd tun adj attach info: event for prefix [::] \*Mar 1 00:14:59.645 IST: cwan adjacency set 6rd tunnel endpoint: dest ip is [0.0.0] \*Mar 1 00:14:59.645 IST: cwan 6rd tun\_adj\_attach\_info: final results: Tunnel56 tunnel adj update, , ltl = 0x83 set, adj\_handle [0x50201CD0] \*Mar 1 00:14:59.645 IST: Tunnel end point ID[0] Active flag[1] Source IP[100.0.56.1] Destination IP[0.0.0.0] Tunnel Vlan[1069] Tunnel I/f no[102] Physical Vlan[1192] Source MAC[0000.0000.0000] Dest MAC[0013.80b4.1c40] \*Mar 1 00:14:59.665 IST: cwan 6rd tun adj attach info: event for prefix [2001:B000:6438::1] \*Mar 1 00:14:59.665 IST: cwan adjacency set 6rd tunnel endpoint: dest ip is [100.100.56.1] \*Mar 1 00:14:59.665 IST: cwan\_get\_6rd\_tunnel\_endpt: Allocated tunne endpt 111 \*Mar 1 00:14:59.665 IST: cwan 6rd tun adj attach info Cleared pending flag tun endpt->tunnel endpt 111 \*Mar 1 00:14:59.665 IST: cwan\_6rd\_tun\_adj\_attach\_info: final results: Tunnel56 tunnel adj update, GigabitEthernet3/4, ltl = 0x83 set, adj\_handle [0x50201B10] \*Mar 1 00:14:59.665 IST: Tunnel end point ID[111] Active flag[1] Source IP[100.0.56.1] Destination IP[100.100.56.1] Tunnel Vlan[1069] Tunnel I/f no[102] Physical Vlan[1310] Source MAC[0013.80b4.1c40] Dest MAC[001c.b0ca.2240]

#### Examples

#### The following shows sample output for errors debugging:

CE1#debug platform 6rd errors 6rd Errors debugging is on CE1#conf t Enter configuration commands, one per line. End with CNTL/Z. CE1(config)#int tunn56 CE1(config-if)#sh CE1(config-if)#^Z CE1# \*Mar 1 09:49:17.963 IST: cwan\_release\_6rd\_tunnel\_endpt: tunnel endpt 0 out of range(1,8000) \*Mar 1 09:49:18.707 IST: %SYS-5-CONFIG I: Configured from console by console CE1#conf t Enter configuration commands, one per line. End with CNTL/Z. CE1(config)#int tunn56 CE1(config-if) #no sh CE1(config-if)#^Z CE1# \*Mar 1 09:49:45.603 IST: %SYS-5-CONFIG I: Configured from console by console

## debug platform condition

To filter debugging output for certain debug commands on the basis of specified conditions, use the debug platform condition command in privileged EXEC mode. To remove the specified condition, use the no form of this command.

**debug platformcondition** [ **interface** ] { [ **mpls** | **access-list** *access-list name* ] | [ipv4*ipv4-address/subnet-mask*] ipv6*ipv6-address/subnet-mask*][ ingress | egress ] }

no debug platform condition

#### **Syntax Description**

| interface interface           | Filters output on the basis of the interface specified.    |
|-------------------------------|------------------------------------------------------------|
| mpls                          | Enables conditional debug for MPLS packets.                |
| access-list access-list name  | Filters output on the basis of the specified access list.  |
| ipv4 ipv4-address/subnet-mask | Filters output on the basis of the specified IPv4 address. |
| ipv6 ipv6-address/subnet-mask | Filters output on the basis of the specified IPv6 address. |
| ingress                       | Filters output on the basis of incoming packets.           |
| egress                        | Filters output on the basis of outgoing packets.           |

#### **Command Modes** Privileged EXEC (#)

#### **Command History**

I

| Release           | Modification                                                                           |
|-------------------|----------------------------------------------------------------------------------------|
| Cisco IOS XE 3.10 | This command was introduced on the Cisco ASR 1000 Series Aggregation Services Routers. |

**Usage Guidelines** Use the debug platform condition command to generate output only for interfaces associated with a specified keyword.

The access list and IP address are mutually exclusive. If neither access list nor IP address is specified, all the packets are marked for debugging or packet trace.

Examples

The following example shows how to enable debug for packets that match access list 100 and destination IPv4 address 10.1.1.1 on the interface Gi0/0/1:

```
Router# access-list 100 permit ip any 10.1.1.1
Router# debug platform condition interface Gi0/0/1 access-list 100
```

| Command                            | Description                                              |
|------------------------------------|----------------------------------------------------------|
| show platform condition            | Displays the currently active debug configuration.       |
| debug platform condition feature   | Enables conditional debugging for the specified feature. |
| debug platform condition start     | Starts conditional debugging on a system.                |
| debug platform condition stop      | Stops conditional debugging on a system.                 |
| clear debug platform condition all | Removes the debug conditions applied to a platform.      |

## debug platform condition feature

To enable conditional debugging for a specific feature, use the **debug platform condition feature** command in privileged EXEC mode. To disable the conditional debugging for a specific feature, use the **no** form of this command.

#### debug platform condition feature feature-name[controlplane|dataplane][submode][level{severe|warn|info|detail}]

no debug platform condition feature

#### **Syntax Description**

| feature-name | Name of the feature.                                                       |
|--------------|----------------------------------------------------------------------------|
| controlplane | Specifies control plane as the plane that the feature debug is applied on. |
| dataplane    | Specifies data plane as the plane that the feature debug is applied on.    |
| submode      | Name of submode.                                                           |
| level        | Specifies the level of the feature debug.                                  |
| severe       | Displays the severe debug messages.                                        |
| warn         | Displays the warning debug messages.                                       |
| info         | Displays information about the debug messages.                             |
| detail       | Displays the detailed debug messages.                                      |

## **Command Modes** Privileged EXEC (#)

I

| Command History | Release              | Modification                                                                              |
|-----------------|----------------------|-------------------------------------------------------------------------------------------|
|                 | Cisco IOS XE 3.10.0S | This command was introduced on the Cisco ASR 1000 Series<br>Aggregation Services Routers. |

# **Examples** If the level is not specified, the level defaults to info. The severe debug level allows a feature to debug the events that led up to the severe event. **Examples** The following example shows how to enable conditional debug for the EVC feature. It also shows how to enable debug for packets that match access list 700 and specified MAC address on the interface Gi0/0/1 efp-id

100: Router# access-list 700 permit 0000.0001.0002 0000.0000.0000 Router# debug platform condition interface Gi0/0/1 efp-id 100 access-list 700

```
Router# debug platform feature evc dataplane
Router# debug platform condition start
```

#### **Related Commands**

**Usage Guidelines** 

| Command                            | Description                                                                              |
|------------------------------------|------------------------------------------------------------------------------------------|
| show platform condition            | Displays the currently active debug configuration.                                       |
| debug platform condition           | Filters debugging output for <b>debug</b> commands on the basis of specified conditions. |
| debug platform condition start     | Starts conditional debugging on a system.                                                |
| debug platform condition stop      | Stops conditional debugging on a system.                                                 |
| clear debug platform condition all | Removes the debug conditions applied to a platform.                                      |

I

## debug platform condition feature alg dataplane submode

To enable conditional debugging, where debug messages related to specified connections are printed to the console, use the **debug platform condition feature alg dataplane submode** command in privileged EXEC mode. To disable conditional debugging, use the **no** form of this command.

debug platform condition feature alg dataplane submode [all [level {error| info| verbose| warning}]] protocol-name [...[ protocol-name ]]]

no debug platform condition feature alg dataplane submode [all [level {error| info| verbose| warning}]] protocol-name [...[ protocol-name ]]]

| Syntax Description | all     | Specifies all supported protocols.                  |
|--------------------|---------|-----------------------------------------------------|
|                    | level   | Displays debug log severity levels.                 |
|                    | error   | Displays error and firewall packet drop conditions. |
|                    | info    | Displays information about an event.                |
|                    | verbose | Displays all debug log messages.                    |
|                    | warning | Displays warning debug messages.                    |
|                    |         |                                                     |

protocol-name (Optional) Protocol name. Use one of the following values for the protocol argument:

- dns—Displays debug Domain Name System (DNS) ALG information in the QFP datapath.
- ftp—Displays debug FTP ALG information in the QFP datapath.
- **gtp**—Displays debug General Packet Radio Service (GPRS) Tunneling Protocol (GTP) AIC information in the QFP datapath.
- h323—Displays debug H.323 ALG information in the QFP datapath.
- http—Displays debug HTTP ALG information in the QFP datapath.
- imap—Displays debug Internet Message Access Protocol (IMAP) ALG information in the QFP datapath.
- Idap—Displays debug Lightweight Directory Access Protocol (LDAP) ALG information in the QFP datapath.
- level—Displays debug level information.
- msrpc—Displays debug Microsoft Remote Procedure Call (MSRPC) ALG information in the QFP datapath.
- **netbios**—Displays debug Network Basic Input Output System (NetBIOS) ALG information in the QFP datapath.
- **pop3**—Displays debug Post Office Protocol 3 (POP3) AIC information in the QFP datapath.
- **pptp**—Displays debug Point-to-Point Tunneling Protocol (PPTP) ALG information in the QFP datapath.
- rcmd—Displays debug RCMD ALG information in the QFP datapath.
- **rtsp**—Displays debug Rapid Spanning Tree Protocol (RSTP) ALG information in the QFP datapath.
- **sip**—Displays debug Session Initiation Protocol (SIP) ALG information in the QFP datapath.
- **skinny**—Displays debug Skinny Client Control Protocol (SCCP) ALG information in the QFP datapath.
- **smtp**—Displays debug Simple Mail Transfer Protocol (SMTP) AIC information in the QFP datapath.

- sunrpc—Displays debug Sun RPC ALG-AIC information in the QFP datapath.
- tftp—Displays debug TFTP ALG information in the QFP datapath.
- vtcp—Displays debug VTCP information in the QFP datapath.

**Command Default** Info level is the default severity level that is logged.

## **Command Modes** Privileged EXEC mode

I

| Command History | Release                    | Modification                 |
|-----------------|----------------------------|------------------------------|
|                 | Cisco IOS XE Release 3.13S | This command was introduced. |

## **Usage Guidelines** The application-layer gateway (ALG) type must be specified.

 Examples
 The following example shows how to enable conditional debugging for FTP:

 Device# debug platform condition feature alg dataplane submode ftp

 The following example shows how to enable conditional debugging for all supported protocols:

 Device# debug platform condition feature alg dataplane submode all

# debug platform condition feature fw controlplane level

To enable control plane conditional debugging for zone-based firewall, use the **debug platform condition feature fw controlplane level** 

debug platform condition feature fw controlplane level {error | info | verbose | warning}[level]

| Syntax Description                                                                                                    | error                                                                                                    | Enables error debugging.                                                                                                    |  |
|----------------------------------------------------------------------------------------------------|----------------------------------------------------------------------------------------------------|----------------------------------------------------------------------------------------------------|--|
|                                                                                                    | info                                                                                                    | Enables information debugging.                                                                                                    |  |
|                                                                                                    | verbose                                                                                                    | Enables verbose debugging.                                                                                                    |  |
|                                                                                                    | warning                                                                                                    | Enables warning debugging.                                                                                                    |  |
| Command Modes                                                                                                    | Privileged EXEC (#)                                                                                                    |                                                                                                    |  |
| Command History                                                                                                    | Release                                                                                                    | Modification                                                                                                    |  |
|                                                                                                    | Cisco IOS XE Release 3.14S                                                                                                    | This command was introduced.                                                                                                    |  |
| Examples                                                                                                    | Use the <b>debug platform condition feature fw controlplane level</b> to enable control plane conditional debugging                                                                                     |                                                                                                    |  |
| -Additional Sector Sector Sect | <pre>debugging. Device(config)# zone-pair se     inside destination outside     Device(config-sec-zone-pair)</pre>                                                                                      | curity hi2int source inside destination \$ecurity hi2int source                                                                                                    |  |
|                                                                                                    | Device(config-sec-zone-pair)                                                                                                    | # end                                                                                                    |  |
|                                                                                                    | Device(#) debug platform condition feature fw controlplane level                                                                                                    |                                                                                                    |  |
|                                                                                                    | The following is the output                                                                                                    | for the debug command as seen in the logs:                                                                                                    |  |
|                                                                                                    | <pre>D5/U3 10:32:10.110 [buginf]:<br/>zp hi2int(5) src 1 dst 2<br/>05/23 10:32:10.110 [buginf]:<br/>1 dst zone 2key 0x10002 idx<br/>05/23 10:32:34.048 [buginf]:<br/>op=0, num_levels=1, tid=2882</pre> | <pre>_cp_r0=0.10g<br/>(debug): [cpp-fw]: (info): API [cpp_fw_handle_zonepair_create]:<br/>(debug): [cpp-fw]: (info): insert zonepair table for src zone<br/>0xbd addr: 0x8967f020<br/>(debug): [cpp-fw]: (info): cpp_fw_handle_cgm_bind: client=4,<br/>382797</pre> |  |
|                                                                                                    | 05/23 10:32:34.048 [buginf]:<br>action 0, tid 0xabcdabcd, fr<br>05/23 10:32:34.048 [buginf]:<br>cg 29456 class 13586849 in d                                                                            | <pre>(debug): [cpp-fw]: (info): API: zp 5, cg 29456, class 13586849,<br/>ot 0x1000001.<br/>(debug): [cpp-fw]: (info): add class name inside2outside for<br/>atapath. hash_idx 0x38 entry addr: 0x89fc7000</pre>                                                     |  |

 $17 \text{ config} = 0 \times 0$ 

05/23 10:32:34.050 [buginf]: (debug): [cpp-fw]: (info): cpp fw handle cgm bind: client=4, op=0, num levels=1, tid=2882382797 05/23 10:32:34.050 [buginf]: (debug): [cpp-fw]: (info): API: zp 5, cg 29456, class 13586849, action 65535, tid 0xabcdabcd, fot 0x4000000. 05/23 10:32:34.050 [buginf]: (debug): [cpp-fw]: (info): add action 65535 to the list for txn class 13586849 05/23 10:32:34.050 [buginf]: (debug): [cpp-fw]: (info): cpp fw handle cgm bind: client=4, op=0, num levels=1, tid=2882382797 05/23 10:32:34.050 [buginf]: (debug): [cpp-fw]: (info): API: zp 5, cg 29456, class 1593, action 65535, tid 0xabcdabcd, fot 0x4000000. 05/23 10:32:34.050 [buginf]: (debug): [cpp-fw]: (info): add class name class-default for cg 29456 class 1593 in datapath. hash\_idx 0x5f entry addr: 0x89fc7060 05/23 10:32:34.050 [buginf]: (debug): [cpp-fw]: (info): add action 65535 to the list for txn class 1593 05/23 10:32:34.051 [buginf]: (debug): [cpp-fw]: (info): API [cpp fw handle txn commit]: tid: 0xabcdabcd 05/23 10:32:34.052 [buginf]: (debug): [cpp-fw]: (info): op for class 13586849 cg 29456 in txn 0xabcdabcd is 2(add). class\_in\_cg\_pre\_txn 0, with action 0. In this txn, num\_txn\_action null action bind 1, new action id 65535 class modified 0 05/23 10:32:34.052 [buginf]: (debug): [cpp-fw]: (info): op for class 1593 cg 29456 in txn Oxabcdabcd is 2(add). class\_in\_cg\_pre\_txn 0, with action 0. In this txn, num\_txn\_action 1, null action bind 0, new action id 65535 class modified 0 05/23 10:32:34.052 [buginf]: (debug): [cpp-fw]: (info): op for txn cg 29456 in txn 0xabcdabcd is 2. Before txn, num class in cg 0. In txn, num txn class: 2, add 2 delete 0 class mod 0 action change 0 05/23 10:32:34.052 [buginf]: (debug): [cpp-fw]: (info): op for txn zp 5 in txn 0xabcdabcd is 2. num of cg attach/edit/detach: 1/0/0 05/23 10:32:34.052 [buginf]: (debug): [cpp-fw]: (info): attach cg 29456 zonepair 5, tid: 0xabcdabcd 05/23 10:32:34.052 [buginf]: (debug): [cpp-fw]: (info): cg id is 29456, object type: 0, obj\_id.ids[0]: 29456 05/23 10:32:34.052 [buginf]: (debug): [cpp-fw]: (info): Policy-map name: p1 05/23 10:32:34.052 [buginf]: (debug): [cpp-fw]: (info): Creating cg with name p1 05/23 10:32:34.052 [buginf]: (debug): [cpp-fw]: (info): analyze class 13586849 in cg 29456: num\_proto 3 num\_alg 0 algs[0] 0, has\_alg 0 05/23 10:32:34.052 [buginf]: (debug): [cpp-fw]: (info): analyze class 1593 in cg 29456: num\_proto 0 num\_alg 0 algs[0] 0, has\_alg 1 05/23 10:32:34.052 [buginf]: (debug): [cpp-fw]: (info): [cpp\_fw\_hw\_class\_alloc] class/action/cg\_id/zp\_id: 0x1149ab70, 0x10b1d7a0, 29456, 5 05/23 10:32:34.052 [buginf]: (debug): [cpp-fw]: (info): for zp 5 class 13586849 proto 0, alloc stats blk 0x8fd45800 05/23 10:32:34.052 [buginf]: (debug): [cpp-fw]: (info): for zp 5 class 13586849 proto 1, alloc stats blk 0x8fd45840 05/23 10:32:34.052 [buginf]: (debug): [cpp-fw]: (info): for zp 5 class 13586849 proto 2, alloc stats blk 0x8fd45880 05/23 10:32:34.052 [buginf]: (debug): [cpp-fw]: (info): for zp 5 class 13586849 proto 3, alloc stats blk 0x8fd458c0 05/23 10:32:34.052 [buginf]: (debug): [cpp-fw]: (info): DP rsrc for zp/class 5/13586849, action: 0x1, filler/action/stats tbl/tcp stats\_blk ppe addr: 0x898b3400/0x8fd3e000/0x898b400070x8fd45840 05/23 10:32:34.053 [buginf]: (debug): [cpp-fw]: (info): cpp\_fw\_hw\_class\_fill\_17\_config:  $17 \text{ config} = 0 \times 0$ 05/23 10:32:34.053 [buginf]: (debug): [cpp-fw]: (info): [cpp\_fw\_hw\_class\_alloc] class/action/cg\_id/zp\_id: 0x1149af08, 0x10b1d7a0, 29456, 5 05/23 10:32:34.053 [buginf]: (debug): [cpp-fw]: (info): for zp 5 class 1593 proto 0, alloc stats blk 0x8fd45900 05/23 10:32:34.053 [buginf]: (debug): [cpp-fw]: (info): for zp 5 class 1593 proto 1, alloc stats blk 0x8fd45940 05/23 10:32:34.053 [buginf]: (debug): [cpp-fw]: (info): for zp 5 class 1593 proto 2, alloc stats blk 0x8fd45980 05/23 10:32:34.053 [buginf]: (debug): [cpp-fw]: (info): for zp 5 class 1593 proto 3, alloc stats blk 0x8fd459c0 05/23 10:32:34.053 [buginf]: (debug): [cpp-fw]: (info): DP rsrc for zp/class 5/1593, action: 0x81, filler/action/stats tbl/tcp stats blk ppe addr: 0x898b3418/0x8fd3e0f0/0x898b4120/0x8fd45940 05/23 10:32:34.053 [buginf]: (debug): [cpp-fw]: (info): cpp\_fw\_hw\_class\_fill\_17\_config:

05/23 10:32:34.056 [buginf]: (debug): [cpp-fw]: (info): received fm op cb. status: 0, task h: 620607, ctx: 0x11496218 zp\_id: 5, cg\_id: 29456, op: 2 05/23 10:32:34.056 [buginf]: (debug): [cpp-fw]: (info): in txn 0xabcdabcd, async req: 1, async reply so far: 1 05/23 10:32:34.056 [buginf]: (debug): [cpp-fw]: (info): On zonepair 5, cg 29456 has no alg enabled 05/23 10:32:34.056 [buginf]: (debug): [cpp-fw]: (info): update zonepair table entry. src 1 dst 2 key/idx: 0x10002/0xbd with cce\_info 00010008 00084441 05/23 10:32:34.056 [buginf]: (debug): [cpp-fw]: (info): post processing for txn 0xabcdabcd 05/23 10:32:34.057 [buginf]: (debug): [cpp-fw]: (info): cpp\_fw\_txn\_post\_process\_17 completes. 05/23 10:32:34.057 [buginf]: (debug): [cpp-fw]: (info): post process cg 29456 for zp 5 in txn 0xabcdabcd 05/23 10:32:34.058 [buginf]: (debug): [cpp-fw]: (info): After txn 0xabcdabcd, cg 29456 has 2 class in it. Debug Log: /tmp/fp/trace/ fman-fp F0-0.log 05/23 10:32:10.109 [fw]: (info): Added zone pair hi2int (index 5, src inside (1), dest outside (2)) 05/23 10:32:10.109 [buginf]: (debug): [cpp-fw]: (info): FW API: cpp\_fw\_zonepair\_create\_a reply: 0(Success) 05/23 10:32:10.109 [fw]: (info): Request CPP to create zone pair 5 - Success 05/23 10:32:10.110 [buginf]: (debug): [cpp-fw]: (info): [cpp fw async rsp handler]: got msg\_type/rc/context 107/0/0xda395 05/23 10:32:10.110 [fw]: (info): CPP create for zone pair hi2int (idx 5) - Success 05/23 10:32:34.046 [fw]: (info): Action and AOM objs filled for action ("(null)", 0) to zonepair "hi2int" 05/23 10:32:34.046 [fw]: (info): Action and AOM objs filled for action ("(null)", 65535) to zonepair "hi2int" 05/23 10:32:34.046 [fw]: (info): Action and AOM objs filled for action ("(null)", 65535) to zonepair "hi2int" 05/23 10:32:34.047 [buginf]: (debug): [cpp-fw]: (info): Notification from CGM to FW, client: 4 op: 13, batch id: 2882382797, async: 1, ctx: 0x24 05/23 10:32:34.047 [buginf]: (debug): [cpp-fw]: (info): FW API: cpp fw cgm bind a reply: 0(Success) 05/23 10:32:34.048 [buginf]: (debug): [cpp-fw]: (info): Notification from CGM to FW, client: 4 op: 13, batch id: 2882382797, async: 1, ctx: 0x25 05/23 10:32:34.048 [buginf]: (debug): [cpp-fw]: (info): FW API: cpp fw cgm bind a reply: 0(Success) 05/23 10:32:34.049 [buginf]: (debug): [cpp-fw]: (info): [cpp\_fw\_async\_rsp\_handler]: got msg type/rc/context 117/0/0x24  $05/\overline{2}3$  10:32:34.049 [buginf]: (debug): [cpp-fw]: (info): Notification from CGM to FW, client: 4 op: 13, batch id: 2882382797, async: 1, ctx: 0x26 05/23 10:32:34.049 [buginf]: (debug): [cpp-fw]: (info): FW API: cpp fw cgm bind a reply: 0(Success)

## debug platform condition start

To start conditional debugging on a system, use the **debug platform condition start** command in privileged EXEC mode.

debug platform condition start

**Command Modes** Privileged EXEC (#)

**Command History** 

ReleaseModificationCisco IOS XE 3.10This command was introduced on the Cisco ASR 1000 Series<br/>Aggregation Services Routers.

**Examples** 

The following example shows how to start conditional debugging on a system:

Router# debug platform condition interface Gi0/0/1 efp-id 100 access-list 700 Router# debug platform feature evc dataplane Router# debug platform condition start

| Command                            | Description                                                                              |
|------------------------------------|------------------------------------------------------------------------------------------|
| show platform condition            | Displays the currently active debug configuration.                                       |
| debug platform condition feature   | Enables conditional debugging for the specified feature.                                 |
| debug platform condition           | Filters debugging output for <b>debug</b> commands on the basis of specified conditions. |
| debug platform condition stop      | Stops conditional debugging on a system.                                                 |
| clear debug platform condition all | Removes the debug conditions applied to the platform.                                    |

# debug platform condition stop

To stop conditional debugging on a system, use the **debug platform condition stop** command in privileged EXEC mode.

debug platform condition stop

**Command Modes** Privileged EXEC (#)

Command History

 Release
 Modification

 Cisco IOS XE 3.10
 This command was introduced on the Cisco ASR 1000 Series Aggregation Services Routers.

**Examples** 

The following example shows how to stop conditional debugging on a system.

Router# debug platform condition interface Gi0/0/1 efp-id 100 access-list 700 Router# debug platform feature evc dataplane Router# debug platform condition start Router# debug platform condition stop

| Command                            | Description                                                                              |
|------------------------------------|------------------------------------------------------------------------------------------|
| show platform condition            | Displays the currently active debug configuration.                                       |
| debug platform condition feature   | Enables conditional debugging for the feature you specify.                               |
| debug platform condition           | Filters debugging output for <b>debug</b> commands on the basis of specified conditions. |
| debug platform condition start     | Starts conditional debugging on a system.                                                |
| clear debug platform condition all | Removes the debug conditions applied to the platform.                                    |

## debug platform hardware qfp active feature evtmon

To debug the event monitoring features in the Cisco QuantumFlow Processor (QFP), use the **debug platform** hardware qfp feature evtmon command in Privileged EXEC mode. To disable this form of debugging, use the **no** form of this command.

debug platform hardware qfp {active| standby} feature evtmon {client debug-level| datapath protocol} no debug platform hardware qfp {active| standby} feature evtmon {client debug-level| datapath protocol}

#### **Syntax Description**

| active   | Enables debug logging for the active processor.                                                                                                    |
|----------|----------------------------------------------------------------------------------------------------|
| standby  | Enables debug logging for the standby processor.                                                                                                    |
| evtmon   | Displays the event monitoring information pertaining to the processor.                                                                                       |
| client   | Specifies the event monitoring QFP client information<br>for one of the following debug-level options:<br>• all<br>• error<br>• info<br>• trace<br>• warning |
| datapath | Specifies the event monitoring datapath for one of the<br>following protocols:<br>• <i>ip</i> ipv4 protocol<br>• <i>ipv6</i> ipv6 protocol                   |

**Command Default** No default behavior or values.

**Command Modes** Privileged EXEC (#)

#### **Command History**

I

| Release                   | Modification                                                      |
|---------------------------|-------------------------------------------------------------------|
| Cisco IOS XE Release 3.2S | This command was introduced on the Cisco ASR 1000 Series Routers. |

1

#### Examples

The following example shows how to debug the event monitoring datapath for an IPv4 protocol: :

Router# debug platform hardware qfp active feature evtmon datapath ip The selected EVTMON Datapath debugging is on

## debug platform hardware qfp active feature ipsec

To display debugging information for IPsec events and counters in the Cisco Quantum Flow Processor (QFP) client, use the **debug platform hardware qfp active feature ipsec** command in privileged EXEC mode. To disable the display of this debugging information, use the **no** form of this command.

debug platform hardware qfp active feature ipsecdebug platform hardware qfp active feature ipsec {client {error| info| trace| warning}| counter read-only| datapath {cce| droptype drop-type-number| error| info| pktcorrupt maximum-number| trace| warning}}

no debug platform hardware qfp active feature ipsec {client {error| info| trace| warning}| counter read-only| datapath {cce| droptype drop-type-number| error| info| pktcorrupt maximum-number| trace| warning}}

| x Description | client                    | Enables debugging of IPsec events in the QFP client.                                                                                                    |
|---------------|---------------------------|----------------------------------------------------------------------------------------------------|
|               | error                     | Enables debugging of errors.                                                                                                    |
|               | info                      | Enables debugging of information.                                                                                                    |
|               | trace                     | Enables debugging of packet tracing.                                                                                                    |
|               | warning                   | Enables debugging of warnings.                                                                                                    |
|               | counter                   | Enables debugging of IPsec counter settings in the QFP client.                                                                                                 |
|               | read-only                 | Sets the debugging level of IPsec counter settings to read-only.                                                                                               |
|               | datapath                  | Enables debugging of IPsec events in the QFP datapath.                                                                                                    |
|               | ссе                       | Enables debugging of the IPsec common classification engine (CCE) in IPsec events.                                                                             |
|               | droptype drop-type-number | Enables debugging of packet drop types in IPsec events. The range is from 1 to 69.                                                                             |
|               | pktcorrupt maximum-number | Enables debugging of corrupt packets in QFP datapath<br>IPsec events. The range for the maximum number of<br>corrupt packets that are dumped is from 1 to 255. |

#### Command Modes

Synta

Privileged EXEC (#)

٦

| Command History  | Release                                                               | Modification                                  |  |
|------------------|-----------------------------------------------------------------------|-----------------------------------------------|--|
|                  | Cisco IOS XE Release 3.7S                                             | This command was introduced.                  |  |
|                  |                                                                       |                                               |  |
| Usage Guidelines | If you enter the <b>no debug all</b> command,                         | debugging of the IPsec platforms is disabled. |  |
| Examples         | The following example shows how to en                                 | able debugging for the IPsec datapath in QFP: |  |
|                  | Device# debug platform hardware qfp active feature ipsec datapath cce |                                               |  |
|                  | CPP IPSEC DATAPATH debugging is on                                    |                                               |  |

## debug platform hardware qfp active feature wccp

To enable debug logging for the Web Cache Communication Protocol (WCCP) client in the Cisco Quantum Flow Processor (QFP), use the **debug platform hardware qfp active feature wccp** command in privileged EXEC mode. To disable WCCP QFP debug logging, use the **no** form of this command.

debug platform hardware qfp active feature wccp {{client| lib-client {all| error| info| trace| warning}}| datapath all}

no debug platform hardware qfp active feature wccp  $\{\{client|\,lib-client\,\{all|\,error|\,info|\,trace|\,warning\}\}|$  datapath all}

#### **Syntax Description**

| client       | Enables WCCP QFP client debug logging.         |
|--------------|------------------------------------------------|
| lib-client   | Enables WCCP QFP client-library debug logging. |
| all          | Enables all logs.                              |
| error        | Enables error logs.                            |
| info         | Enables info logs.                             |
| trace        | Enables trace logs.                            |
| warning      | Enables warning logs.                          |
| datapath all | Enables all WCCP QFP datapath debug logging.   |

**Command Default** WCCP QFP debug logging is disabled.

**Command Modes** Privileged EXEC (#)

| Command History | Release                   | Modification                 |
|-----------------|---------------------------|------------------------------|
|                 | Cisco IOS XE Release 3.1S | This command was introduced. |

Usage GuidelinesWhen the debug platform hardware qfp active feature wccp command is configured, QFP client debugs<br/>are enabled and can be collected from the forwarding processor (FP) from the file cpp\_cp\_F0-0.log.<br/>When the debug platform hardware qfp active feature wccp lib-client all command is configured,QFP

lib-client debugs are enabled and can be collected from the FP from the file fman-fp F0-0.log.

When the **debug platform hardware qfp active feature wccp datapath all**command is configured, QFP datapath debugs are enabled and can be collected from the FP from the file cpp cp-F0-0.log.

Examples

The following is sample output from the **debug platform hardware qfp active feature wccp** command:

Router# debug platform hardware qfp active feature wccp  $A \ WCCP$  service is configured:

06/17 10:48:15.980 [(null)]: (debug): cpp\_wccp\_service\_add\_handler: service\_params::: type =0 id = 0priority = 240 is\_closed = 0 assign = 0 06/17 10:48:15.980 [(null)]: (debug): cpp\_wccp\_dplane\_init dplane cpp-init for all cpps 06/17 10:48:15.980 [(null)]: (debug): cpp\_wccp\_dplane\_init\_cpp Enter: cpp\_info = 0x1027b970: .

The sequence of messages repeats for each access control entry (ACE) of a merged access control list (ACL):

```
06/17 10:53:38.792 [(null)]: (debug): cpp_wccp_update_bind_obj_list:idx = 63 bind-info:no.lvl
= 1 fobj = 80024000 bind-id = 0
06/17 10:53:38.792 [(null)]: (debug): cpp_wccp_update_bind_obj_list fobj:service-id = 0
type = 0 cache-id = 9action = 2 acl-log = 0
06/17 10:53:38.792 [(null)]: (debug): cpp_wccp_add_dplane_cache_desc service-index = 0,
cache_id = 9
06/17 10:53:38.792 [(null)]: (debug): cpp_wccp_get_dplane_cache_index service-index = 0,
cache_id = 9
06/17 10:53:38.792 [(null)]: (debug): cpp_wccp_get_dplane_cache_index service-index = 0,
cache_id = 9
06/17 10:53:38.792 [(null)]: (debug): cpp_wccp_create_dplane_cache_index Cache index = 0
exists for cache-id = 9,service-index = 0
.
```

WCCP redirection is configured on an interface:

```
06/17 13:15:44.655 [(null)]: (debug): cpp_wccp_intf_attach_msg req = 0x13116848, msg-len =
36
06/17 13:15:44.655 [(null)]: (debug): cpp_wccp_intf_attach_handler: type = 0 id = 0 ifh =
17dir = 0 vrfid = 0
06/17 13:15:44.655 [(null)]: (debug): cpp_wccp_get_service_index WCCP: service_id 0 vrfid
0service_desc_index 0
06/17 13:15:44.655 [(null)]: (debug): cpp_wccp_get_service_desc: service-id: 0 type = 0
index = 0
```

Debug messages appear for each ACE of the merged ACL for a service group:

```
06/17 13:15:44.670 [(null)]: (debug): cpp_wccp_translate_fobj_to_cce_result Entry
06/17 13:15:44.670 [(null)]: (debug): cpp_wccp_get_service_index WCCP: service_id 0 vrfid
0service_desc_index 0
06/17 13:15:44.670 [(null)]: (debug): cpp_wccp_get_service_desc: service-id: 0 type = 0
index = 0
06/17 13:15:44.670 [(null)]: (debug): cpp_wccp_get_dplane_cache_index service-index = 0,
cache_id = 9
.
```

Redirection is removed from an interface:

```
06/17 13:24:54.617 [(null)]: (debug): cpp_wccp_intf_detach_handler: type = 0 id = 0 ifh =
17dir = 0 vrfid = 0
06/17 13:24:54.617 [(null)]: (debug): cpp_wccp_get_service_index WCCP: service_id 0 vrfid
0service_desc_index 0
06/17 13:24:54.617 [(null)]: (debug): cpp_wccp_get_service_desc: service-id: 0 type = 0
index = 0
06/17 13:24:54.617 [(null)]: (debug): cpp wccp intf detach handler:hw cg node, ifh = 17 dir
```

```
= Ovrfid = 0 service-index = 0 exists
.
```

A service group is unconfigured:

```
06/17 13:29:41.828 [(null)]: (debug): cpp_wccp_cache_delete_handler: cache-desc ip-addr =
5a140102 id-addr = 0cache-id = 9 cef_handle = 0x112d3b68 cef-obj-type = 10router-id =
42424242 ce_mac_addr fwd-method = 0 hw-addr = 0x11188f78
06/17 13:29:41.828 [(null)]: (debug): cpp_wccp_remove_dplane_ip_hash_entry cache_id= 9:
06/17 13:29:41.828 [(null)]: (debug): cpp_wccp_remove_dplane_ip_hash_entry ip-hash-index =
6934:
.
```

The following is sample output from the **debug platform hardware qfp active feature wccp lib-client all**command:

```
Router#
debug platform hardware qfp active feature wccp lib-client all
A WCCP service group is configured:
```

```
06/17 13:47:00.158 [buginf]: (debug): cpp_wccp_service_group_add_a: API call from PAL
service-type = 0 id = 0vrfid = 0, priority = 240 is_closed = 0 has_ports = 1 assign-method
= 0
06/17 13:47:00.158 [buginf]: (debug): cpp_wccp_api_async_msg_send: data size = 28 for this
3message
06/17 13:47:00.158 [buginf]: (debug): cpp_wccp_api_async_send_cb: SMC async send call-back
.
```

The set of debug messages repeats for each ACE of the merged ACL of the WCCP service group:

```
06/17 13:47:29.474 [buginf]: (debug): Notification from CGM to WCCP, op:13, tid:0,async:
0, ctx: (nil)
06/17 13:47:29.474 [buginf]: (debug): cpp_wccp_cgm_notif_handler:cgm BIND num_lvl = 1,
bind-id = 0 fobj = 80028000
06/17 13:47:29.474 [buginf]: (debug): Notification from CGM to WCCP, op:2, tid:0,async:
1,ctx: 0x77
.
```

WCCP redirection is configured on an interface:

```
06/17 13:52:05.841 [buginf]: (debug): Notification from CGM to WCCP, op:1, tid:0,async:
0,ctx: (nil)
06/17 13:52:05.841 [buginf]: (debug): cpp_wccp_attach_service_to_intf_a: API call from PAL
service-type = 0 id = 0 vrfid = 0 if_h = 11 dir = 0
06/17 13:52:05.841 [buginf]: (debug): cpp_wccp_attach_service_to_intf_a:tid el= 0x11347470
ifh = 17, dir = 0 id = 0 type = 0 vrfid = 0
.
```

#### WCCP is unconfigured on an interface:

```
06/17 13:54:30.544 [buginf]: (debug): Notification from CGM to WCCP, op:1, tid:0,async:
0,ctx: (nil)
06/17 13:54:30.544 [buginf]: (debug): cpp_wccp_detach_service_from_intf_a: API call from
PALservice-type = 0 id = 0 vrfid = 0 if_h = 11 dir = 0
06/17 13:54:30.544 [buginf]: (debug): cpp_wccp_detach_service_from_intf_a:tid el=
0x11338890ifh = 17, dir = 0 id = 0 type = 0
06/17 13:54:30.544 [buginf]: (debug): Notification from CGM to WCCP, op:2, tid:0,async:
1,ctx: 0x79
.
```

I

#### A WCCP service group is unconfigured:

```
06/17 13:56:14.492 [buginf]: (debug): cpp_wccp_cache_delete_a: API call from PAL cache-id=
10
06/17 13:56:14.492 [buginf]: (debug): cpp_wccp_api_async_msg_send: data size = 2 for this
6 message
06/17 13:56:14.492 [buginf]: (debug): cpp_wccp_api_async_send_cb: SMC async send call-back
06/17 13:56:14.492 [buginf]: (debug): cpp_wccp_api_async_msg_send successfully sent msg-type
6 to server.
06/17 13:56:14.492 [buginf]: (debug): Notification from CGM to WCCP, op:1, tid:0,async:
0,ctx: (nil)
06/17 13:56:14.492 [buginf]: (debug): Notification from CGM to WCCP, op:14, tid:0,async:
0, ctx: (nil)
06/17 13:56:14.493 [buginf]: (debug): cpp_wccp_cgm_notif_handler:cgm BIND num_lvl = 1,
bind-id = 0 fobj = 80028000
```

The debug messages repeat for each ACE of the merged ACL for the WCCP service group:

```
06/17 13:56:14.500 [buginf]: (debug): Notification from CGM to WCCP, op:14, tid:0,async:
0, ctx: (nil)
06/17 13:56:14.500 [buginf]: (debug): cpp_wccp_cgm_notif_handler:cgm BIND num_lvl = 1,
bind-id = 0 fobj = 80028000
06/17 13:56:14.501 [buginf]: (debug): Notification from CGM to WCCP, op:2, tid:0,async:
1,ctx: 0x7a
```

The following is sample output from the **debug platform hardware qfp active feature wccp datapath all**command:

Router# debug platform hardware qfp active feature wccp datapath all A packet is successfully redirected:

| Command    | I    | Description                                                                         |
|------------|------|-------------------------------------------------------------------------------------|
| clear ip w | vecp | Removes WCCP statistics (counts) maintained on the router for a particular service. |
| ір wccp    |      | Enables support of the specified WCCP service for participation in a service group. |

ſ

| Command                    | Description                                                                                                    |
|----------------------------|----------------------------------------------------------------------------------------------------|
| ip wccp check services all | Enables enable all WCCP services.                                                                                              |
| ip wccp outbound-acl-check | Enables execution of ACL applied on the actual outgoing interface of a packet before a decision is taken to redirect a packet. |
| ip wccp redirect           | Enables packet redirection on an outbound or inbound interface using WCCP.                                                     |

## debug platform hardware qfp feature

To debug features in the Cisco QuantumFlow Processor (QFP), use the debug platform hardware qfp feature command in Privileged EXEC mode. To disable this form of debugging, use the **no** form of this command.

## debug platform hardware qfp {active| standby} feature alg {client debug-level| datapath protocol [detail]}

no debug platform hardware qfp {active| standby} feature alg {client debug-level| datapath netbios [detail]}

#### **Syntax Description**

| active      | Enables debug logging for the active processor.                                   |
|-------------|-----------------------------------------------------------------------------------|
| standby     | Enables debug logging for the standby processor.                                  |
| alg         | Displays the Application Level Gateway (ALG) information of the processor.        |
| client      | Specifies the ALG QFP client information.                                         |
| debug-level | One of the following debug level options:                                         |
|             | • all                                                                             |
|             | • error                                                                           |
|             | • info                                                                            |
|             | • trace                                                                           |
|             | • warning                                                                         |
|             | <b>Note</b> The debug level options are not supported in the following protocols: |
|             | • dns                                                                             |
|             | • ftp                                                                             |
|             | • h323                                                                            |
|             | • ldap                                                                            |
|             | • sip                                                                             |
|             | • skinny                                                                          |
|             | • rtsp                                                                            |
|             | • remd                                                                            |
|             | • tftp                                                                            |
|             | • netbios                                                                         |
|             |                                                                                   |

| datapath | Specifies the ALG datapath.                          |
|----------|------------------------------------------------------|
| protocol | One of the following protocols:                      |
|          | • dns                                                |
|          | • ftp                                                |
|          | • h323                                               |
|          | • http                                               |
|          | • imap                                               |
|          | • ldap                                               |
|          | • netbios                                            |
|          | • pop3                                               |
|          | • rcmd                                               |
|          | • rtsp                                               |
|          | • sip                                                |
|          | • skinny                                             |
|          | • smtp                                               |
|          | • sunrpc                                             |
|          | • tftp                                               |
|          |                                                      |
| detail   | (Optional) Specifies the QFP datapath ALG in detail. |

## **Command Modes** Privileged EXEC (#)

| Command History | Release                   | Modification                                                                                                    |
|-----------------|---------------------------|----------------------------------------------------------------------------------------------------|
|                 | Cisco IOS XE Release 2.2  | This command was introduced.                                                                                                    |
|                 | Cisco IOS XE Release 3.1S | This command was modified. Support for the Network Basic Input<br>Output System (NetBIOS) protocol. The following keywords were<br>added: <b>netbios-dgm,netbios-ns,netbios-ssn</b> . |
|                 | 15.1(1)8                  | This command was integrated into Cisco IOS XE Release 15.1(1)S                                                                                                    |
|                 |                           |                                                                                                    |

#### **Examples**

I

The following example shows how to debug the ALG datapath for a dns protocol:

Router# debug platform hardware qfp  $% \left( {{\left( {{{\left( {{L_{\rm{p}}} \right)}} \right)}} \right)$  active feature alg datapath dns CPP ALG datapath event debugging is on

1

| Command                            | Description                                   |
|------------------------------------|-----------------------------------------------|
| show platform hardware qfp feature | Displays feature specific information in QFP. |

## debug platform hardware qfp feature otv client

To enable Overlay Transport Virtualization (OTV) debugging on the Quantum Flow Processor (QFP) client, use the **debug platform hardware qfp feature otv client** command in privileged EXEC mode. To disable logging of the debug messages, use the **no** form of this command.

debug platform hardware qfp {active| standby} feature otv client {all error| info| trace| warning} no debug platform hardware qfp{active| standby}feature otv client {all| error| info| trace| warning}

#### **Syntax Description**

| active  | Enables debug of the active instance of the processor.  |
|---------|---------------------------------------------------------|
| standby | Enables debug of the standby instance of the processor. |
| all     | Enables all debugging.                                  |
| error   | Enables error debugging.                                |
| info    | Enables info debugging.                                 |
| trace   | Enables trace debugging.                                |
| warning | Enables warning debugging.                              |

#### **Command Modes** Privileged EXEC (#)

#### **Command History**

| Release                   | Modification                 |
|---------------------------|------------------------------|
| Cisco IOS XE Release 3.5S | This command was introduced. |

#### **Examples** The following is sample output from the **debug platform hardware qfp feature otv client** command:

#### Router# debug platform hardware qfp feature otv client all

The output of the debug is saved on the tracelog file for cpp cp F0-0.log(or cpp cp F1-0.log): [cpp otv ea decap unprovision:844] Entering 11/02 17:12:39.383 [(null)]: (debug): [cpp\_otv\_ea\_decap\_unprovision:865] received decap unprovision message, is\_async==1 11/02 17:12:39.383 [(null)]: (debug): [cpp\_otv\_ea\_decap\_unprovision\_cmn:434] cpp\_ifhandle=741 11/02 17:12:39.383 [(null)]: (debug): [cpp\_otv\_ea\_decap\_dp\_unprovision:192] ifhandle=741 clear output subblock 11/02 17:12:39.383 [(null)]: (debug): [cpp otv ea decap dp unprovision:230] disable Overlay EFP feature cpp ifhandle=7741 11/02 17:12:39.383 [(null)]: (debug): [cpp otv ea decap unprovision cmn:474] OTV decap chain unprovision success, cpp ifhandle=741

1

| 11/02 17:12:39.383 [(null)]: (debug):                                          |
|--------------------------------------------------------------------------------|
| [cpp otv ea msg send cb:47] Entering cpp otv ea msg send cb                    |
| 11/02 17:12:39.383 [(null)]: (debug):                                          |
| [cpp otv ea msg send:104] send reply back to API LIB, async=1                  |
| 11/02 17:12:39.384 [(null)]: (debug): m                                        |
| [cpp otv ea decap unprovision:888] cpp otv ea decap unprovision retval=Success |

| Command                                                 | Description                                                                   |
|---------------------------------------------------------|-------------------------------------------------------------------------------|
| show platform hardware qfp feature otv client interface | Displays OTV feature-specific information for the specified overlay interface |

## debug platform link-dc

To display debugging messages for the link daughter card, use the **debugplatformlink-dc**command in privileged EXEC mode. To disable debugging output, use the **no** form of this command.

 $debug \ platform \ link-dc \ \{dwdm| \ interface| \ interrupt| \ netclk| \ serdes| \ transceiver| \ wanphy\}$ 

no debug platform link-dc {dwdm| interface| interrupt| netclk| serdes| transceiver| wanphy}

#### **Syntax Description**

| dwdm        | OTN G.709/DWDM driver debug information.           |
|-------------|----------------------------------------------------|
| interface   | Interface driver debug information.                |
| interrupt   | Interrupt debug information.                       |
| netclk      | Network clocking debug information.                |
| serdes      | Physical layer (PHY) and SerDes debug information. |
| transceiver | Pluggable optics module information.               |
| wanphy      | WAN PHY driver debug information.                  |

#### **Command Default** Debugging is not enabled.

**Command Modes** Privileged EXEC (#)

| Command History | Release      | Modification                                                                                                    |
|-----------------|--------------|----------------------------------------------------------------------------------------------------|
|                 | 12.2(33)SRD  | This command was introduced.                                                                                                    |
|                 |              | <b>Note</b> This command applies only to the Cisco 7600 Series Ethernet Services Plus (ES+) line card on the Cisco 7600 series router. |
|                 | 12.2(33)SRD1 | This command added the dwdm and wanphy keywords.                                                                                       |

**Usage Guidelines** 

I

**s** Use this command with the remote command command or the attach command in privileged EXEC mode.

#### Examples

The following examples show the output for both the debug platform link-dc tranceiver command and the debug platform link-dc interrupt command. Notice that the show platform hardware transceiver command shows the status for the port.

Router# remote command module 1 debug platform link-dc tranceiver Link-DC transceiver debugging is on Router# remote command module 1 debug platform link-dc interrupt Link-DC interrupt debugging is on Router# remote command module 1 show debug x40g subsystem: Link-DC transceiver debugging is on Link-DC interrupt debugging is on Router# remote command module 1 show platform hardware transceiver status 1 Show status info for port 1: TenGigabitEthernet1/1: State: Enabled Environmental Information - raw values Temperature: 7616 Tx voltage: 0 in units of 100uVolt Tx bias: 28722 uA Tx power: -2 dBm (5441 in units of 0.1 uW) Rx power: 0 dBm (7712 in units of 0.1 uW) (AUX1) Laser Temperature: 8704 (AUX2) +3.3V Supply Voltage: 32928 XFP TX is enabled. XFP TX is soft enabled. XFP is ready. XFP is not power down. XFP is not soft power down. XFP doesn't have interrupt(s). XFP is not LOS. XFP data is ready. XFP TX path is ready. XFP TX laser is not in fault condition. XFP TX path CDR is locked. XFP RX path is ready. XFP RX path CDR is locked. No active alarms No active warning Router-dfc1# \*Aug 15 11:20:26.436 PDT: DFC1: TenGigabitEthernet1/1 XFP: show status \*Aug 15 11:20:26.436 PDT: DFC1: TenGigabitEthernet1/1 XFP: show environmental monitoring \*Aug 15 11:20:26.436 PDT: DFC1: pluggable optics read - addr: 50, offset: 60, len: 14, dataptr: 2377A668 \*Aug 15 11:20:26.448 PDT: DFC1: pluggable optics read - addr: 50, offset: 6E, len: 2, dataptr: 21AA028E \*Aug 15 11:20:26.452 PDT: DFC1: pluggable optics read - addr: 50, offset: 50, len: 2, dataptr: 2377A6A0 \*Aug 15 11:20:26.456 PDT: DFC1: pluggable optics read - addr: 50, offset: 52, len: 2, dataptr: 2377A6A2

```
Note
```

The following console log is seen when both the debug platform link-dc tranceiver command and the debug platform link-dc interrupt command are entered (as in the preceding example), and there is a transceiver Rx loss of signal (LOS) event.

Router-dfc1#
\*Aug 15 11:23:52.127 PDT: DFC1: x40g\_link\_dc\_interrupt\_handler: intr\_status 0x8000
\*Aug 15 11:23:52.127 PDT: DFC1: x40g\_link\_xphy\_isr: xphy intr intr\_st 0x80000
\*Aug 15 11:23:52.127 PDT: DFC1: x40g\_link\_xphy\_isr: xphy intr port 1
\*Aug 15 11:23:52.127 PDT: DFC1: x40g\_xphy\_link\_status\_callout: port 1 link status 0
\*Aug 15 11:23:52.131 PDT: DFC1: x40g\_link\_xphy\_isr: xphy intr intr\_st 0x80000
\*Aug 15 11:23:52.131 PDT: DFC1: x40g\_link\_xphy\_isr: xphy intr intr\_st 0x8000
\*Aug 15 11:23:52.131 PDT: DFC1: x40g\_link\_xphy\_isr: xphy intr intr\_st 0x8000
\*Aug 15 11:23:52.131 PDT: DFC1: x40g\_link\_xphy\_isr: xphy intr port 1
\*Aug 15 11:23:52.131 PDT: DFC1: x40g\_link\_xphy\_isr: xphy intr port 1

\*Aug 15 11:23:52.135 PDT: DFC1: x40g link dc process: interrupt msg id 6, msg num 1 \*Aug 15 11:23:52.135 PDT: DFC1: x40g\_link\_dc\_interrupt\_handler: intr\_status 0x8000 \*Aug 15 11:23:52.135 PDT: DFC1: x40g\_link\_xphy\_isr: xphy intr intr\_st\_0x80000 \*Aug 15 11:23:52.135 PDT: DFC1: x40g\_link\_xphy\_isr: xphy intr port\_1 \*Aug 15 11:23:52.135 PDT: DFC1: x40g\_xphy\_link\_status\_callout: port 1 link status 0 \*Aug 15 11:23:52.135 PDT: DFC1: x40g\_link\_dc\_interrupt\_handler: intr\_status 0x4000 \*Aug 15 11:23:52.135 PDT: DFC1: x40g link xcvr isr: intr st 0x2, start 0, end 4, type 2, port offset 0x0 \*Aug 15 11:23:52.135 PDT: DFC1: Link xcvr port 1: Rx LOS interrupt \*Aug 15 11:23:52.135 PDT: DFC1: x40g\_link\_dc\_process: interrupt msg\_id 2, msg\_num 1 \*Aug 15 11:23:52.135 PDT: DFC1: Port 2: transceiver Rx LOS event \*Aug 15 11:23:52.147 PDT: DFC1: x40g link dc process: xcvr oir timer timeout 00:12:37: %LINEPROTO-DFC1-5-UPDOWN: Line protocol on Interface TenGigabitEthernet1/2, changed state to down \*Aug 15 11:24:46.576 PDT: DFC1: x40g\_link\_dc\_interrupt\_handler: intr\_status 0x4000 \*Aug 15 11:24:46.576 PDT: DFC1: x40g link xcvr isr: intr st 0x2, start 0, end 4, type 2,port offset 0x0 \*Aug  $1\overline{5}$  11:24:46.576 PDT: DFC1: Link xcvr port 1: Rx LOS interrupt \*Aug 15 11:24:46.576 PDT: DFC1: x40g\_link\_dc\_process: interrupt msg\_id 2, msg\_num 1 \*Aug 15 11:24:46.576 PDT: DFC1: Port 2: transceiver Rx LOS recovered \*Aug 15 11:24:46.580 PDT: DFC1: x40g link dc interrupt handler: intr status 0x8000 \*Aug 15 11:24:46.580 PDT: DFC1: x40g\_link\_xphy\_isr: xphy intr intr\_st 0x80000 \*Aug 15 11:24:46.580 PDT: DFC1: x40g\_link\_xphy\_isr: xphy intr port 1 \*Aug 15 11:24:46.580 PDT: DFC1: x40g\_xphy\_link\_status\_callout: port 1 link status 0 \*Aug 15 11:24:46.584 PDT: DFC1: x40g\_link\_dc\_interrupt\_handler: intr\_status 0x8000 \*Aug 15 11:24:46.584 PDT: DFC1: x40g link xphy\_isr: xphy intr intr\_st 0x80000 \*Aug 15 11:24:46.584 PDT: DFC1: x40g link xphy\_isr: xphy intr port 1 \*Aug 15 11:24:46.584 PDT: DFC1: x40g\_xphy\_link\_status\_callout: port 1 link status 1 \*Aug 15 11:24:46.584 PDT: DFC1: x40g\_link\_dc\_process: interrupt msg\_id 6, msg\_num 1 \*Aug 15 11:24:46.600 PDT: DFC1: x40g\_link\_dc\_process: xcvr oir timer timeout 00:13:31: %LINEPROTO-DFC1-5-UPDOWN: Line protocol on Interface TenGigabitEthernet1/2, changed state to up

The following example shows the output for the debug platform link-dc dwdm command.

Router-dfcl# debug platform link-dc dwdm Link-DC OTN G.709/DWDM debugging is on \*Jan 28 12:10:38.784 PDT: DFC1: Port 1: OTN Alarm Query, return ptr 228E877C los 1, oof 0, lof 0, mfas 1, lom 0 otuAis 0, otuIae 0-0, otuBdi 0, otuTim 0 oduAis 0, oduBdi 0, oduLck 0, oduOci 0, oduPtim 0 \*Jan 28 12:10:38.864 PDT: DFC1: x40g\_link\_pemaquid\_pm\_tick\_timer\_event(1): pm\_tick timer timeout \*Jan 28 12:10:39.364 PDT: DFC1: x40g\_link\_pemaquid\_pm\_tick\_timer\_event(1): pm\_tick timer timeout \*Jan 28 12:10:39.840 PDT: DFC1: Port 1: OTN Alarm Query, return ptr 228E877C los 1, oof 0, lof 0, mfas 1, lom 0 otuAis 0, otuIae 0-0, otuBdi 0, otuTim 0 oduAis 0, oduBdi 0, oduLck 0, oduOci 0, oduPtim 0 The following example shows the output for the debug platform link-dc wanphy command.

٦

| Command                            | Description                                 |
|------------------------------------|---------------------------------------------|
| show platform hardware transceiver | Displays transceiver information on a port. |
I

# debug platform software evtmon

To debug the event monitoring features in the Cisco QuantumFlow Processor (QFP), use the **debug platform software evtmon** command in Privileged EXEC mode. To disable this form of debugging, use the **no** form of this command.

debug platform software evtmon configuration

no debug platform software evtmon configuration

| Syntax Description | configuration                                                                                         |                      | Enables configuration-related debugs.            |
|--------------------|----------------------------------------------------------------------------------------------------|----------------------|--------------------------------------------------|
|                    |                                                                                                    |                      |                                                  |
| Command Default    | No default behavior or values.                                                                        |                      |                                                  |
| Command Modes      | Privileged EXEC (#)                                                                                   |                      |                                                  |
| Command History    | Release                                                                                               | Modificat            | ion                                              |
|                    | Cisco IOS XE Release 3.2S                                                                             | This com<br>Routers. | mand was introduced on the Cisco ASR 1000 Series |
|                    |                                                                                                    |                      |                                                  |
| Examples           | The following example shows how to                                                                    | debug the event      | monitoring configurations:                       |
|                    | Router# debug platform software evtmon configuration<br>evtmon configuration messages debugging is on |                      |                                                  |

# debug platform software l2fib

To enable Overlay Transport Virtualization (OTV) debugging on the Cisco IOS daemon (IOSd) for the Layer 2 Forwarding Information Base (L2FIB) object, use the **debug platform software l2fib** command in privileged EXEC mode. To disable logging of the debug messages, use the **no** form of this command.

debug platform software l2fib {error| events| verbose}

no debug platform software l2fib {error| events| verbose}

| Syntax Description | error                                                                                                    | Enables error debugging.                                                                                                    |  |
|--------------------|----------------------------------------------------------------------------------------------------|----------------------------------------------------------------------------------------------------|--|
|                    | events                                                                                                    | Enables event debugging.                                                                                                    |  |
|                    | verbose                                                                                                    | Enables verbose debugging.                                                                                                    |  |
| Command Modes      | Privileged EXEC (#)                                                                                                    |                                                                                                    |  |
| Command History    | Release                                                                                                    | Modification                                                                                                    |  |
|                    | Cisco IOS XE Release 3.5S                                                                                                    | This command was introduced.                                                                                                    |  |
| Examples           | <pre>The following is sample output from the Router# debug platform software 1 *Nov 2 16:41:37.593: FMANRP-L2fi message@l2fib_mlist_cfg: {     12fib_mlist@l2fib_mlist: {         mlist_id@obj_id: {             index@U32:4006         }         nlist@l2fib_nhop_list: {             num_nhop@U32:1             entry_cfg[0]@l2fib_nhop_upd             nhop@l2fib_nhop_ty             nhoptype@l2fib_nhop_ty             nhop_type@l2fib_nhop_ty             nhop_type@l2fib_nhop_upd_t             }             pl_type@l2fib_nhop_upd_t             }             cfg_action@cfg_action:MCP_CFG_A }</pre> | <pre>debug platform software l2fib command:<br/>?fib events<br/>&gt;: Print download message TDL:<br/>ate: {<br/>: {<br/>ce:L2FIB_NHOP_TYPE_EFP<br/>gpe:L2FIB_NHOP_UPD_TYPE_DEL<br/>CTION_MODIFY</pre> |  |

### **Related Commands**

I

| Command                         | Description                                                                                  |
|---------------------------------|----------------------------------------------------------------------------------------------|
| show platform software l2fib fp | Displays the global bridge domain table for MAC and Layer 2 multicast on the FMAN on the FP. |
| show platform software l2fib rp | Displays the global bridge domain table for MAC and multicast on the FMAN on the RP.         |

# debug platform software multicast

To display information about log events, packet information, and assert events, use the **debug platform software multicast**command in privileged EXEC mode. To disable debugging output, use the **no** form of this command.

debug platform software multicast {all events| assert events}

no debug platform software multicast {all events| assert events}

| Syntax Description | all assert                                                                                                    | Displays all multicast hardware switching debugging<br>information, including errors, events, and packets for<br>the specified group.<br>Specifies the assert events.                                                                                                    |
|--------------------|----------------------------------------------------------------------------------------------------|----------------------------------------------------------------------------------------------------|
| Command Default    | Debugging is enabled.                                                                                                    |                                                                                                    |
| Command Modes      | Privileged EXEC                                                                                                    |                                                                                                    |
| Command History    | Release                                                                                                    | Modification                                                                                                    |
|                    | 12.2(33)SRE                                                                                                    | This command was introduced on Cisco 7600 series routers.                                                                                                    |
| Usage Guidelines   | Only one of the keywords is required.                                                                                                    |                                                                                                    |
| Examples           | The following example shows output fr keyword:                                                                                                    | om thedebug platform software multicastcommand using the all                                                                                                    |
|                    | PE-3-sp#debug platform software m<br>Global enable but not the periodi<br>PE-3-sp#<br>*Oct 30 09:17:26.150 EDT: SP: REL<br>*Oct 30 09:17:26.770 EDT: SP: hal<br>*Oct 30 09:17:27.151 EDT: SP: REL<br>*Oct 30 09:17:28.151 EDT: SP: REL<br>*Oct 30 09:17:28.395 EDT: SP: hal<br>*Oct 30 09:17:29.152 EDT: SP: REL<br>*Oct 30 09:17:30.152 EDT: SP: REL<br>*Oct 30 09:17:30.248 EDT: SP: hal<br>*Oct 30 09:17:31.153 EDT: SP: REL | ulticast all<br>c debugging is on<br>AYED PAK to index 0x0008440B, vlan 1035<br>_timer_event: NRPF-AG<br>AYED PAK to index 0x0008440B, vlan 1035<br>AYED PAK to index 0x0008440B, vlan 1035<br>_timer_event: NRPF-AG<br>AYED PAK to index 0x0008440B, vlan 1035<br>_timer_event: NRPF-AGun al<br>AYED PAK to index 0x0008440B, vlan 1035 |

The following example shows output from the debug platform software multicastcommand using the assert keyword:

```
PE-3-sp#debug platform software multicast assert
Assertion for Layer 2 multicast debugging is on
PE-3-sp#
PE-3-sp#debug platform software multicast ha 12-sso all
Debug for mcast SSO all debugging is on
PE-3-sp#debug platform software multicast ha 12-sso error
Debug for mcast SSO error debugging is on
PE-3-sp#debug platform software multicast ha 12-sso eve
PE-3-sp#debug platform software multicast ha 12-sso eve
PE-3-sp#debug platform software multicast ha 12-sso eve
PE-3-sp#debug platform software multicast ha 12-sso event
Debug for mcast SSO events debugging is on
PE-3-sp#debug platform software multicast ha 12-sso pak
PE-3-sp#debug platform software multicast ha 12-sso pak
PE-3-sp#debug platform software multicast ha 12-sso pak
PE-3-sp#debug platform software multicast ha 12-sso pak
PE-3-sp#debug platform software multicast ha 12-sso pak
PE-3-sp#debug platform software multicast ha 12-sso pak
```

#### **Related Commands**

| Command                           | Description                                   |
|-----------------------------------|-----------------------------------------------|
| debug platform software multicast | Displays the multicast debugging information. |

# debug platform software multicast cgmp

To display information about cgmp debugging events and packet information use the **debug platform software multicast cgmp**command in privileged EXEC mode. To disable debugging output, use the **no** form of this command.

debug platform software multicast cgmp {event events| pak events}

debug platform software multicast cgmp {event events| pak events}

| Syntax Description      | event                                                                                                    | Specifies the events for the selected group.                                                                      |
|-------------------------|----------------------------------------------------------------------------------------------------|----------------------------------------------------------------------------------------------------|
|                         | pak                                                                                                    | Specifies the packet information.                                                                                 |
| Command Default         | Debugging is enabled.                                                                                                    |                                                                                                    |
| Command Modes           | Privileged EXEC                                                                                                    |                                                                                                    |
| Command History         | Release                                                                                                    | Modification                                                                                                    |
|                         | 12.2(33)SRE                                                                                                    | This command was introduced on Cisco 7600 series routers.                                                         |
| Usage Guidelines        | Only one of the keywords is required                                                                                         |                                                                                                    |
| Examples                | The following example shows output the event keyword:                                                                        | rom the <b>debug platform software multicast cgmp</b> command using                                               |
|                         | PE-3-sp#debug platform software<br>Router Discovery (CGMP Protocol<br>The following example shows output<br>the pak keyword: | multicast cgmp event<br>event log debugging is on<br>rom the debug platform software multicast cgmp command using |
|                         | PE-3-sp#debug platform software<br>Router Discovery (CGMP Protocol) p                                                        | multicast cgmp pak<br>acket log debugging is on                                                                   |
| <b>Related Commands</b> | Command                                                                                                    | Description                                                                                                    |
|                         | debug platform software multicast                                                                                            | ha Displays the high availability multicast shortcuts debugging errors and events.                                |

# debug platform software multicast igmp

To display information about igmp debugging events and packet information use the **debug platform software multicast igmp**command in privileged EXEC mode. To disable debugging output, use the **no** form of this command.

debug platform software multicast igmp {event events| pak events}

no debug platform software multicast igmp {event events| pak events}

| Syntax Description | event                                                                                                    | Specifies the igmp events for the selected group.                                                                                                    |  |
|--------------------|----------------------------------------------------------------------------------------------------|----------------------------------------------------------------------------------------------------|--|
|                    | pak                                                                                                    | Specifies the igmp packet information.                                                                                                    |  |
|                    |                                                                                                    |                                                                                                    |  |
| Command Default    | Debugging is enabled.                                                                                                    |                                                                                                    |  |
| Command Modes      | Privileged EXEC                                                                                                    |                                                                                                    |  |
| Command History    | Release                                                                                                    | Modification                                                                                                    |  |
|                    | 12.2(33)SRE                                                                                                    | This command was introduced on Cisco 7600 series routers.                                                                                                    |  |
| Examples           | The following example show the event keyword:                                                                                                    | ws output from the <b>debug platform software multicast igmp</b> command using                                                                                                    |  |
| Examples           | The following example show<br>the event keyword:                                                                                                    | ws output from the <b>debug platform software multicast igmp</b> command using                                                                                                    |  |
|                    | Router# <b>debug platform</b> :<br>PE-3-sp#debug platform :<br>IGMP snooping event log<br>                                                                                                    | <b>software multicast igmp event</b><br>software multicast igmp event<br>debugging is on                                                                                                    |  |
|                    | The following example shows output from the <b>debug platform software multicast igmp</b> command using the pak keyword:                                                                                                    |                                                                                                    |  |
|                    | PE-3-sp#debug platform<br>PE-3-sp#debug platform<br>IGMP snooping packet loo<br>PE-3-sp#<br>*Oct 30 09:26:22.143 ED'<br>*Oct 30 09:26:22.143 ED'<br>18000070:<br>18000080: 02000800 45000<br>18000090: 46000002 E0000<br>18000040: 01000001 E800 | software multicast igmp pak<br>software multicast igmp pak<br>g debugging is on<br>T: SP: RELAYED PAK to index 0x0008440B, vlan 1035<br>T: SP: Packet dump:<br>0100 5E000016 00000E00^<br>0028 0000000 400254BCE(@.T<<br>0016 2200CBF6 00000001 F`Kv<br>0104 28000002 00010203h( |  |

٦

180000B0: 04058C

| Command                              | Description                                                                     |
|--------------------------------------|---------------------------------------------------------------------------------|
| debug platform software multicast ha | Displays the high availability multicast shortcuts debugging errors and events. |

# debug platform software multicast ip cmfib

To display information about multicast ip cmfib errors, shortcut events, and export the hardware statistics command, use the **debug platform software multicast ip cmfib** command in privileged EXEC mode. To disable debugging output, use the **no** form of this command.

debug platform software multicast ip cmfib {error| events| stats}

no debug platform software multicast ip cmfib {error| events| stats}

| Syntax Description | error                                                 | Specifies the mfib IPV4 error information.                                  |
|--------------------|-------------------------------------------------------|-----------------------------------------------------------------------------|
|                    | event                                                 | Specifies the IPv4 shortcut event information.                              |
|                    | stats                                                 | Specifies the IPV4 hardware statistic information for export.               |
|                    |                                                       |                                                                             |
| Command Default    | Debugging is enabled.                                 |                                                                             |
| Command Modes      | Privileged EXEC                                       |                                                                             |
| Command History    | Release                                               | Modification                                                                |
|                    | 12.2(33)SRE                                           | This command was introduced on Cisco 7600 series routers.                   |
|                    |                                                       |                                                                             |
| Usage Guidelines   | Only one of the keywords is require                   | ed.                                                                         |
| Examples           | The following example shows output the error keyword: | at from the <b>debug platform software multicast ip cmfib</b> command using |
|                    | PE-3-sp#debug platform software n                     | nulticast ip cmfib cmfib error                                              |
|                    | CMFIB-LC IPv6 error debugging e                       | nabled                                                                      |
|                    | The following example shows output the event keyword: | tt from the <b>debug platform software multicast ip cmfib</b> command using |
|                    | PE-3-sp#debug platform software n                     | nulticast ip cmfib cmfib eve                                                |
|                    | CMFIB-LC IPv6 event debugging e                       | enabled                                                                     |
|                    | The following example shows output the stats keyword: | It from the <b>debug platform software multicast ip cmfib</b> command using |
|                    | PE-3-sp#debug platform software n                     | nulticast ip cmfib cmfib stats                                              |
|                    |                                                       |                                                                             |

٦

### CMFIB-LC IPv6 stats debugging enabled

| Command                              | Description                                                                     |
|--------------------------------------|---------------------------------------------------------------------------------|
| debug platform software multicast ha | Displays the high availability multicast shortcuts debugging errors and events. |

# debug platform software multicast ip cmfib error

To display information about source or group IP address and the mfib IPv4 pending entry, use the **debug platform software multicast ip cmfib error**command in privileged EXEC mode. To disable debugging output, use the **no** form of this command.

debug platform software multicast ip cmfib error {A.B.C.D| pending}

no debug platform software multicast ip cmfib error {A.B.C.D| pending}

| Syntax Description | ARCD                                                                       | Specifies the source or group ID address information                    |  |
|--------------------|----------------------------------------------------------------------------|-------------------------------------------------------------------------|--|
| -                  | A.B.C.D                                                                    | Specifies the source of group in address information.                   |  |
|                    | pending                                                                    | Specifies the mfib IPv4 pending entry error information.                |  |
| Command Default    | Debugging is enabled.                                                      |                                                                         |  |
| Command Modes      | Privileged EXEC                                                            |                                                                         |  |
| Command History    | Release                                                                    | Modification                                                            |  |
|                    | 12.2(33)SRE                                                                | This command was introduced on Cisco 7600 series routers.               |  |
| Usage Guidelines   | Only one of the keywords is required.                                      |                                                                         |  |
| Examples           | The following example shows output fr                                      | om the <b>debug platform software multicast ip cmfib error</b> command: |  |
|                    | PE-3-sp#debug platform software mul                                        | ticast ip cmfib error 232.0.1.4 ver                                     |  |
|                    | PE-3-sp#debug platform software multicast ip cmfib error 232.0.1.4 verbose |                                                                         |  |
|                    | CMFIB-LC IPv4 verbose error debugging enabled for group 232.0.1.4          |                                                                         |  |
|                    | PE-3-sp#debug platform software multicast ip cmfib error pending ?         |                                                                         |  |
|                    | <cr></cr>                                                                  |                                                                         |  |
|                    | PE-3-sp#debug platform software mul                                        | ticast ip cmfib error pending                                           |  |
|                    | CMFIB-LC IPv4 error pending debug                                          | ging enabled                                                            |  |
|                    |                                                                            |                                                                         |  |

1

| Commanu Des                                     | escription                                                                    |
|-------------------------------------------------|-------------------------------------------------------------------------------|
| debug platform software multicast ha Dis<br>deb | isplays the high availability multicast shortcuts ebugging errors and events. |

### debug platform software multicast ip cmfib event

To display information about source or group IP address, mfib IPv4 ctrl entries events, mfib hw-api events, mfib IPv4 table events, mfib IPv4 pending entry events, and mfib IPv4 table events, use the **debug platform software multicast ip cmfib event**command in privileged EXEC mode. To disable debugging output, use the **no** form of this command.

debug platform software multicast ip cmfib event {A.B.C.D| ctrl| hwapi| mdt| pending| table} no debug platform software multicast ip cmfib event {A.B.C.D| ctrl| hwapi| mdt| pending| table}

### Syntax Description A.B.C.D Specifies the source or group IP address information. Specifies the mfib IPv4 pending entry information. pending ctrl Specifies the mfib IPv4 ctrl entry events. hwapi Specifies the mfib hardware API events. mdt Specifies the mfib IPv4 table events. table Specifies the mfib IPv4 table events. **Command Default** Debugging is enabled. **Command Modes** Privileged EXEC **Command History** Release Modification This command was introduced on Cisco 7600 series routers. 12.2(33)SRE **Usage Guidelines** Only one of the keywords is required. **Examples** The following example shows output from the debug platform software multicast ip cmfib event command: PE-3-sp#debug platform software multicast ip cmfib event ctrl CMFIB-LC IPv4 event control debugging enabled PE-3-sp#debug platform software multicast ip cmfib event hwapi CMFIB-LC IPv4 event hwapi debugging enabled

PE-3-sp#debug platform software multicast ip cmfib event mdt CMFIB-LC IPv4 event mdt debugging enabled PE-3-sp#debug platform software multicast ip cmfib event pending CMFIB-LC IPv4 event pending debugging enabled PE-3-sp#debug platform software multicast ip cmfib event table CMFIB-LC IPv4 event table debugging enabled

| Command                              | Description                                                                     |
|--------------------------------------|---------------------------------------------------------------------------------|
| debug platform software multicast ha | Displays the high availability multicast shortcuts debugging errors and events. |

# debug platform software multicast ip hal

To display information about the the multicast hal error, event, timer and packet information, use the **debug platform software multicast ip hal**command in privileged EXEC mode. To disable debugging output, use the **no** form of this command.

debug platform software multicast ip hal {error events| event events| pak| timer} no debug platform software multicast hal {error events| event events| pak| timer}

| Syntax Description | event                                                                                                    |              | Specifies the events for the selected group.         Specifies the debugging errors. |  |
|--------------------|----------------------------------------------------------------------------------------------------|--------------|--------------------------------------------------------------------------------------|--|
|                    | error                                                                                                    |              |                                                                                      |  |
|                    | pak                                                                                                    |              | Specifies the packet information.                                                    |  |
|                    | timer                                                                                                    |              | Specifies the timer information.                                                     |  |
|                    |                                                                                                    |              |                                                                                      |  |
| Command Default    | Debugging is enabled.                                                                                                    |              |                                                                                      |  |
| Command Modes      | Privileged EXEC                                                                                                    |              |                                                                                      |  |
| Command History    | Release                                                                                                    | Modification |                                                                                      |  |
|                    | 12.2(33)SRE                                                                                                    | This comman  | d was introduced on Cisco 7600 series routers.                                       |  |
| Usage Guidelines   | Only one of the keywords is                                                                                                    | required.    |                                                                                      |  |
| Examples           | The following example shows output from the <b>debug platform software multicast ip hal</b> command us the event keyword:                                                                                                    |              | platform software multicast ip halcommand using                                      |  |
|                    | <pre>PE-3-sp#debug platform software multicast ip hal eve<br/>PE-3-sp#debug platform software multicast ip hal event<br/>Multicast HAL event log debugging is on<br/>PE-3-sp#<br/>*Oct 30 09:24:48.078 EDT: SP: hal_timer_event: NRPF-AG<br/>*Oct 30 09:24:48.790 EDT: SP: hal_timer_event: S-CHECK<br/>*Oct 30 09:24:49.754 EDT: SP: hal_timer_event: NRPF-AG<br/>*Oct 30 09:24:51.530 EDT: SP: hal_timer_event: NRPF-AG<br/>*Oct 30 09:24:53.298 EDT: SP: hal_timer_event: NRPF-AG<br/>*Oct 30 09:24:55.154 EDT: SP: hal_timer_event: NRPF-AG</pre> |              |                                                                                      |  |

The following example shows output from the **debug platform software multicast ip hal**command using the error keyword:

 $\ensuremath{\texttt{PE-3-sp\#debug}}$  platform software multicast ip hal error Multicast HAL error log debugging is on

The following example shows output from the **debug platform software multicast ip hal**command using the pak keyword:

PE-3-sp#debug platform software multicast ip hal pak PE-3-sp#debug platform software multicast ip hal pak Multicast HAL packet log debugging is on

The following example shows output from the **debug platform software multicast ip hal**command using the timer keyword:

PE-3-sp#debug platform software multicast ip hal tim PE-3-sp#debug platform software multicast ip hal timer Multicast HAL timer log debugging is on

| Command                              | Description                                                                     |
|--------------------------------------|---------------------------------------------------------------------------------|
| debug platform software multicast ha | Displays the high availability multicast shortcuts debugging errors and events. |

### debug platform software multicast ipv6

To display information about multicast IPv6 hardware switching, use the **debug platform software multicast ipv6**command in privileged EXEC mode. To disable debugging output, use the **no** form of this command.

debug platform software multicast ipv6 {control| error group-address| event group-address}

no debug platform software multicast ipv6 {control| error group-address| event group-address}

#### Syntax Description

| 11 | control             | Displays all multicast hardware switching debugging information, including errors, events, and packets. |
|----|---------------------|----------------------------------------------------------------------------------------------------|
|    | error group-address | Displays error messages related to multicast hardware switching for the specified group-address.        |
|    | event group-address | Displays the run-time sequence of events for multicast hardware switching.                              |

**Command Default** Debugging is not enabled.

**Command Modes** Privileged EXEC

 Command History
 Release
 Modification

 12.2(33)SRE
 This command was introduced on Cisco 7600 series routers.

**Usage Guidelines** Only one of the keywords is required.

**Examples** The following example shows output from the **debug platform software multicast ipv6**command using the **control** keyword:

Router# debug platform software multicast ipv6 control The following example shows output from the **debug platform software multicast ipv6**command using the **error** keyword:

Router# debug mls rp ip multicast error The following example shows output from the debug platform software multicast ipv6command using the event keyword:

Router# debug mls rp ip multicast event

٦

| Command                                                    | Description                                                                  |
|------------------------------------------------------------|------------------------------------------------------------------------------|
| ipv6 multicast hardware-switching connected                | Downloads the interface and mask entry for IPv6 multicast packet.            |
| ipv6 multicast hardware-switching replication-mode ingress | Configures the ingress hardware replication mode for IPv6 multicast packets. |

# debug platform software multicast ipv6 cmfib

To display information about multicast ipv6 mfib errors, shortcut events, and hardware statistics export information, use the **debug platform software multicast ipv6 cmfib**command in privileged EXEC mode. To disable debugging output, use the **no** form of this command.

debug platform software multicast ipv6 cmfib {error| event| stats}

no debug platform software multicast ipv6 cmfib {error| event| stats}

| Syntax Description | error                                                      |                                | Specifies the multicast ipv6 mfib errors.                                       |  |
|--------------------|------------------------------------------------------------|--------------------------------|---------------------------------------------------------------------------------|--|
|                    | event                                                      |                                | Specifies the mfib IPv4 pending entry information.                              |  |
|                    | stats                                                      |                                | Specifies the hardware statistics export information.                           |  |
|                    | Debugging is enabled.                                      |                                |                                                                                 |  |
| Command Modes      | Privileged EXEC                                            |                                |                                                                                 |  |
| Command History    | Release                                                    | Modification                   |                                                                                 |  |
|                    | 12.2(33)SRE                                                | This comman                    | d was introduced on Cisco 7600 series routers.                                  |  |
| Usage Guidelines   | Only one of the keyword is re                              | equired.                       |                                                                                 |  |
| Examples           | The following example show                                 | s output from the <b>debug</b> | platform software multicast ipv6 cmfib command:                                 |  |
|                    | PE-3-sp#debug platform software multicast ipv6 cmfib error |                                |                                                                                 |  |
|                    | CMFIB-LC IPv6 error debugging enabled                      |                                |                                                                                 |  |
|                    | PE-3-sp#debug platform software multicast ipv6 cmfib event |                                |                                                                                 |  |
|                    | CMFIB-LC IPv6 event debugging enabled                      |                                |                                                                                 |  |
|                    | PE-3-sp#debug platform software multicast ipv6 cmfib stats |                                |                                                                                 |  |
|                    | CMFIB-LC IPv6 stats debugg                                 | ging enabled                   |                                                                                 |  |
| Related Commands   | Command                                                    |                                | Description                                                                     |  |
|                    | debug platform software m                                  | ulticast ha                    | Displays the high availability multicast shortcuts debugging errors and events. |  |

٦

### debug platform software multicast ipv6

To display information about multicast IPv6 hardware switching, use the **debug platform software multicast ipv6**command in privileged EXEC mode. To disable debugging output, use the **no** form of this command.

debug platform software multicast ipv6 {control| error group-address| event group-address}

no debug platform software multicast ipv6 {control| error group-address| event group-address}

#### Syntax Description

| control             | Displays all multicast hardware switching debugging information, including errors, events, and packets. |
|---------------------|----------------------------------------------------------------------------------------------------|
| error group-address | Displays error messages related to multicast hardware switching for the specified group-address.        |
| event group-address | Displays the run-time sequence of events for multicast hardware switching.                              |

**Command Default** Debugging is not enabled.

**Command Modes** Privileged EXEC

 Command History
 Release
 Modification

 12.2(33)SRE
 This command was introduced on Cisco 7600 series routers.

**Usage Guidelines** Only one of the keywords is required.

**Examples** The following example shows output from the **debug platform software multicast ipv6**command using the **control** keyword:

Router# debug platform software multicast ipv6 control The following example shows output from the **debug platform software multicast ipv6**command using the **error** keyword:

Router# debug mls rp ip multicast error The following example shows output from the debug platform software multicast ipv6command using the event keyword:

Router# debug mls rp ip multicast event

٦

| Command                                                    | Description                                                                  |
|------------------------------------------------------------|------------------------------------------------------------------------------|
| ipv6 multicast hardware-switching connected                | Downloads the interface and mask entry for IPv6 multicast packet.            |
| ipv6 multicast hardware-switching replication-mode ingress | Configures the ingress hardware replication mode for IPv6 multicast packets. |

# debug platform software multicast ipv6 hal

To display information about multicast ipv6 hal errors and event information, use the **debug platform software multicast ipv6 hal**command in privileged EXEC mode. To disable debugging output, use the **no** form of this command.

debug platform software multicast ipv6 hal {error| event}

no debug platform software multicast ipv6 hal {error| event}

| Cuntary Description | [                                                        |                                 |                                                                         |  |
|---------------------|----------------------------------------------------------|---------------------------------|-------------------------------------------------------------------------|--|
| Syntax Description  | error                                                    | Spec                            | ifies the multicast ipv6 mfib errors.                                   |  |
|                     | event                                                    | Spec                            | ifies the mfib IPv4 pending entry information.                          |  |
|                     |                                                          |                                 |                                                                         |  |
| Command Default     | Debugging is enabled.                                    |                                 |                                                                         |  |
| Command Modes       | Privileged EXEC                                          |                                 |                                                                         |  |
| Command History     | Release                                                  | Modification                    |                                                                         |  |
|                     | 12.2(33)SRE                                              | This command was                | introduced on Cisco 7600 series routers.                                |  |
| Usage Guidelines    | Only one of the keyword is require                       | d.                              |                                                                         |  |
| Examples            | The following example shows outp                         | ut from the <b>debug platfo</b> | orm software multicast ipv6 hal command:                                |  |
|                     | PE-3-sp#debug platform software multicast ipv6 hal error |                                 |                                                                         |  |
|                     | CMFIB-LC IPv6 debugging enabled                          |                                 |                                                                         |  |
|                     | PE-3-sp#debug platform software multicast ipv6 hal event |                                 |                                                                         |  |
|                     | CMFIB-LC IPv6 IPv6 HAL error                             | ebugging enabled                |                                                                         |  |
| Related Commands    | Command                                                  | Desc                            | ription                                                                 |  |
|                     | debug platform software multic                           | ast ha Disp<br>debu             | lays the high availability multicast shortcuts gging errors and events. |  |

# debug platform software multicast lc

To display the layer 2 line card multicast events, use the **debug platform software multicast lc**command in privileged EXEC mode. To disable debugging output, use the **no** form of this command.

debug platform software multicast lc

no debug platform software multicast lc

| Syntax Description | lc                                    | Specifies the line card for which the multicast events    |
|--------------------|---------------------------------------|-----------------------------------------------------------|
|                    |                                       | are to be displayed.                                      |
|                    |                                       |                                                           |
|                    |                                       |                                                           |
| Command Default    | Debugging is enabled.                 |                                                           |
| Command Modes      | Privileged EXEC                       |                                                           |
|                    |                                       |                                                           |
| Command History    |                                       |                                                           |
| Command History    | Release                               | Modification                                              |
|                    | 12.2(33)SRE                           | This command was introduced on Cisco 7600 series routers. |
|                    |                                       |                                                           |
|                    |                                       |                                                           |
| Usage Guidelines   | Only one of the keywords is required  |                                                           |
|                    | only one of the keywords is required. |                                                           |
| Examples           | The following example shows output fr | om the dabug platform software multicast le command:      |
| Examples           | The following example shows output h  | on the debug plation in software multicast it command.    |
|                    | PE-3-sp#debug platform software m     | ulticast lc                                               |
|                    | Debug from mis_mcast_ic library o     | ebugging is on                                            |
|                    |                                       |                                                           |
| Kelated Commands   | Command                               | Description                                               |
|                    | debug platform software multicast h   | a Displays the high availability multicast shortcuts      |
|                    |                                       | debugging errors and events.                              |

I

# debug platform software multicast mld

To display information about the events and packet information for mld debugging, use the **debug platform software multicast mld**command in privileged EXEC mode. To disable debugging output, use the **no** form of this command.

debug platform software multicast mld {event events| pak events}

debug platform software multicast mld {event events| pak events}

| Syntax Description | event                                                 |                                              | Specifies the mld events for the selected group.                                |
|--------------------|-------------------------------------------------------|----------------------------------------------|---------------------------------------------------------------------------------|
|                    | pak                                                   |                                              | Specifies the mld packet information.                                           |
|                    |                                                       |                                              |                                                                                 |
| Command Default    | Debugging is enabled.                                 |                                              |                                                                                 |
| Command Modes      | Privileged EXEC                                       |                                              |                                                                                 |
| Command History    | Release                                               | Modification                                 |                                                                                 |
|                    | 12.2(33)SRE                                           | This comman                                  | nd was introduced on Cisco 7600 series routers.                                 |
|                    |                                                       |                                              |                                                                                 |
| Usage Guidelines   | Only one of the keywords is r                         | required.                                    |                                                                                 |
| Examples           | The following example shows event keyword:            | s output from the <b>debug</b>               | platform software multicast mld command using the                               |
|                    | PE-3-sp#debug platform sc<br>multicast snooping event | oftware multicast igm<br>log debugging is on | np event                                                                        |
| Related Commands   | Command                                               |                                              | Description                                                                     |
|                    | debug platform software m                             | ulticast ha                                  | Displays the high availability multicast shortcuts debugging errors and events. |
|                    | L                                                     |                                              |                                                                                 |

# debug platform software multicast mrouter

To display the multicast router events and packet information, use the **debug platform software multicast mrouter**command in privileged EXEC mode. To disable debugging output, use the **no** form of this command.

debug platform software multicast mrouter {event events} pak events}

no debug platform software multicast mrouter {event events| pak events}

| Syntax Description      | event                                                                                                    | Specifies the mld events for the selected group                                   |  |  |
|-------------------------|----------------------------------------------------------------------------------------------------|-----------------------------------------------------------------------------------|--|--|
|                         |                                                                                                    | specifies the find events for the selected group.                                 |  |  |
|                         | pak                                                                                                    | Specifies the mld packet information.                                             |  |  |
|                         |                                                                                                    |                                                                                   |  |  |
| Command Default         | Debugging is enabled.                                                                                                    |                                                                                   |  |  |
| Command Modes           | Privileged EXEC                                                                                                    |                                                                                   |  |  |
| Command History         | Release                                                                                                    | Modification                                                                      |  |  |
|                         | 12.2(33)SRE                                                                                                    | This command was introduced on Cisco 7600 series routers.                         |  |  |
|                         |                                                                                                    |                                                                                   |  |  |
| Usage Guidelines        | Only one of the keywords is required.                                                                                                    |                                                                                   |  |  |
| Examples                | The following example shows output fro<br>the event keyword:                                                                                                    | om the <b>debug platform software multicast mrouter</b> command using             |  |  |
|                         | PE-3-sp#debug platform software multicast mrouter event<br>Router Discovery (MLD MROUTER Protocol) event log debugging is on<br>The following example shows output from the <b>debug platform software multicast mrouter</b> command using<br>the pak keyword: |                                                                                   |  |  |
|                         | PE-3-sp#debug platform software m<br>Router Discovery (MLD MROUTER P                                                                                                    | ulticast mrouter pak<br>rotocol) packet log debugging is on                       |  |  |
| <b>Related Commands</b> | Command                                                                                                    | Description                                                                       |  |  |
|                         | debug platform software multicast h                                                                                                    | a Displays the high availability multicast shortcuts debugging errors and events. |  |  |

I

# debug platform software multicast msc

To display information about multicast shortcut debugging, use the **debug platform software multicast msc**command in privileged EXEC mode. To disable debugging output, use the **no** form of this command.

debug platform software multicast msc {error events| event events| pak events}

no debug platform software multicast msc {error events| event events| pak events}

| Syntax Description | events                                                                                                    | Specifies the events for the selected group.              |  |
|--------------------|----------------------------------------------------------------------------------------------------|-----------------------------------------------------------|--|
|                    | error                                                                                                    | Specifies the debugging errors.                           |  |
|                    | pak                                                                                                    | Specifies the packet information.                         |  |
|                    | L                                                                                                    |                                                           |  |
| Command Default    | Debugging is enabled.                                                                                                    |                                                           |  |
| Command Modes      | Privileged EXEC                                                                                                    |                                                           |  |
| Command History    | Release                                                                                                    | Modification                                              |  |
|                    | 12.2(33)SRE                                                                                                    | This command was introduced on Cisco 7600 series routers. |  |
| Usage Guidelines   | Only one of the keywords                                                                                                  | is required.                                              |  |
| Examples           | The following example shows output from the <b>debug platform software multicast msc</b> command using the error keyword: |                                                           |  |
|                    | PE-3-sp#debug platform software multicast msc error                                                                       |                                                           |  |
|                    | Multicast Shortcuts error log debugging is on                                                                             |                                                           |  |
|                    | The following example shows output from the <b>debug platform software multicast msc</b> command using the event keyword: |                                                           |  |
|                    | PE-3-sp#debug platform software multicast msc eve                                                                         |                                                           |  |
|                    | Multicast Shortcuts event log debugging is on                                                                             |                                                           |  |
|                    | The following example shows output from the <b>debug platform software multicast msc</b> command using the pak keyword:   |                                                           |  |
|                    | PE-3-sp#debug platform software multicast msc pak                                                                         |                                                           |  |
|                    | Multicast Shortcuts packet log debugging is on                                                                            |                                                           |  |
|                    |                                                                                                    |                                                           |  |

٦

| Command                              | Description                                                                     |
|--------------------------------------|---------------------------------------------------------------------------------|
| debug platform software multicast ha | Displays the high availability multicast shortcuts debugging errors and events. |

# debug platform software multicast rgmp

To display information about multicast shortcut debugging, use the **debug platform software multicast rgmp**command in privileged EXEC mode. To disable debugging output, use the **no** form of this command.

debug platform software multicast rgmp {event events| pak events}

no debug platform software multicast rgmp {event events| pak events}

| Syntax Description           | events                                                                                                    |                                         | Specifies the events for the selected group.                                    |
|------------------------------|----------------------------------------------------------------------------------------------------|-----------------------------------------|---------------------------------------------------------------------------------|
|                              | pak                                                                                                    |                                         | Specifies the packet information.                                               |
|                              |                                                                                                    |                                         |                                                                                 |
| Command Default              | Debugging is enabled.                                                                                                    |                                         |                                                                                 |
| Command Modes                | Privileged EXEC                                                                                                    |                                         |                                                                                 |
| Command History              | Release                                                                                                    | Modification                            |                                                                                 |
|                              | 12.2(33)SRE                                                                                                    | This comman                             | d was introduced on Cisco 7600 series routers.                                  |
| Usage Guidelines<br>Examples | Only one of the keywords is real<br>The following example shows of<br>the event keyword:                                 | quired.<br>output from the <b>debug</b> | g <b>platform software multicast rgmp</b> command using                         |
|                              | PE-3-sp#debug platform software multicast rgmp event                                                                     |                                         |                                                                                 |
|                              | RGMP event log debugging is on                                                                                           |                                         |                                                                                 |
|                              | The following example shows output from the <b>debug platform software multicast rgmp</b> command using the pak keyword: |                                         |                                                                                 |
|                              | PE-3-sp#debug platform software multicast rgmp pak                                                                       |                                         |                                                                                 |
|                              | RGMP packet log debugging is                                                                                             | s on                                    |                                                                                 |
| Related Commands             | Command                                                                                                    |                                         | Description                                                                     |
|                              | debug platform software mu                                                                                               | llticast ha                             | Displays the high availability multicast shortcuts debugging errors and events. |

# debug platform software multicast rpdf

To display information about multicast bidirectional df debugging, use the **debug platform software multicast rpdf**command in privileged EXEC mode. To disable debugging output, use the **no** form of this command.

debug platform software multicast rpdf {error events| event events}

no debug platform software multicast rpdf {error events| event events}

| Syntax Description                                                                                  |                                                                                                    |                                                           |  |
|----------------------------------------------------------------------------------------------------|----------------------------------------------------------------------------------------------------|-----------------------------------------------------------|--|
|                                                                                                    | events                                                                                                    | Specifies the events for the selected group.              |  |
|                                                                                                    | error                                                                                                    | Specifies the debugging errors.                           |  |
|                                                                                                    |                                                                                                    |                                                           |  |
| Command Default                                                                                     | Debugging is enabled.                                                                                                    |                                                           |  |
| Command Modes                                                                                       | Privileged EXEC                                                                                                    |                                                           |  |
| <b>Command History</b>                                                                              | Release                                                                                                    | Modification                                              |  |
|                                                                                                    | 12.2(33)SRE                                                                                                    | This command was introduced on Cisco 7600 series routers. |  |
| Usage Guidelines                                                                                    | Only one of the keywords is required.                                                                                                    |                                                           |  |
| Examples                                                                                            | The following example shows output from the <b>debug platform software multicast rpdf</b> command using the error keyword:                                                                                                    |                                                           |  |
|                                                                                                    | PE-3-sp#debug platform software multicast rpdf error<br>Multicast Shortcuts error log debugging is on<br>The following example shows output from the <b>debug platform software multicast rpdf</b> command usin<br>event keyword: |                                                           |  |
|                                                                                                    |                                                                                                    |                                                           |  |
|                                                                                                    |                                                                                                    |                                                           |  |
| PE-3-sp#debug platform software multicast rpdf eve<br>Multicast Shortcuts event log debugging is on |                                                                                                    |                                                           |  |
|                                                                                                    |                                                                                                    |                                                           |  |
|                                                                                                    | PE-3-sp#debug platform software n                                                                                                    | nulticast rpdf pak                                        |  |
|                                                                                                    | Multicast Shortcuts packet log debugging is on                                                                                                    |                                                           |  |

#### **Related Commands**

ſ

| Command                              | Description                                                                     |
|--------------------------------------|---------------------------------------------------------------------------------|
| debug platform software multicast ha | Displays the high availability multicast shortcuts debugging errors and events. |

# debug platform software multicast titan

To display information about multicast titan debugging, use the **debug platform software multicast titan**command in privileged EXEC mode. To disable debugging output, use the **no** form of this command.

debug platform software multicast titan {error events| event events}

no debug platform software multicast titan {error events| event events}

| Syntax Description           |                                                                                                   |                                                |                                                                                 |
|------------------------------|---------------------------------------------------------------------------------------------------|------------------------------------------------|---------------------------------------------------------------------------------|
| Syntax Description           | events                                                                                            |                                                | Specifies the events for the selected group.                                    |
|                              | error                                                                                             |                                                | Specifies the debugging errors.                                                 |
|                              |                                                                                                   |                                                |                                                                                 |
| Command Default              | Debugging is enabled.                                                                             |                                                |                                                                                 |
| Command Modes                | Privileged EXEC                                                                                   |                                                |                                                                                 |
| Command History              | Release Modification                                                                              |                                                |                                                                                 |
|                              | 12.2(33)SRE                                                                                       | This comman                                    | d was introduced on Cisco 7600 series routers.                                  |
| Usage Guidelines<br>Examples | Only one of the keywords is<br>The following example sho                                          | s required.<br>ws output from the <b>debug</b> | platform software multicast titan command using                                 |
|                              | the error keyword:                                                                                |                                                |                                                                                 |
|                              | PE-3-sp#debug platform software multicast rpdf error                                              |                                                |                                                                                 |
|                              | The following example shows output from the debug platform software multicast titan command using |                                                |                                                                                 |
|                              | the event keyword:                                                                                |                                                |                                                                                 |
|                              | PE-3-sp#debug platform software multicast rpdf eve                                                |                                                |                                                                                 |
|                              | PE-3-sp#debug platform software multicast rpdf event                                              |                                                |                                                                                 |
|                              | Multicast Bidir RP/DF ever                                                                        | nt log debugging is on                         |                                                                                 |
| <b>Related Commands</b>      | Command                                                                                           |                                                | Description                                                                     |
|                              | debug platform software                                                                           | multicast ha                                   | Displays the high availability multicast shortcuts debugging errors and events. |

I

# debug platform software otv

To enable Overlay Transport Virtualization (OTV) debugging on the Cisco IOS daemon (IOSd) Shim layer for OTV-specific forwarding object, use the **debug platform software otv** command in privileged EXEC mode. To disable logging of the debug messages, use the **no** form of this command.

debug platform software otv {error| event| packet}

no debug platform software otv {error| event| packet}

| Syntax Description | error                                                                                                    | Enables error debugging.                          |  |  |
|--------------------|----------------------------------------------------------------------------------------------------|---------------------------------------------------|--|--|
|                    | event                                                                                                    | Enables event debugging.                          |  |  |
|                    | packet                                                                                                    | Enables packet debugging.                         |  |  |
|                    |                                                                                                    |                                                   |  |  |
| Command Modes      | Privileged EXEC (#)                                                                                                    |                                                   |  |  |
| Command History    | Release                                                                                                    | Iodification                                      |  |  |
|                    | Cisco IOS XE Release 3.5S T                                                                                                    | his command was introduced.                       |  |  |
|                    |                                                                                                    |                                                   |  |  |
| Examples           | The following is sample output from the <b>debug platform software otv</b> command:                                                                                                    |                                                   |  |  |
|                    | Router# debug platform software otv event                                                                                                    |                                                   |  |  |
|                    | <pre>*Nov 2 16:49:44.282: FMANRP-OTV: Create decap oce, obj_hdl 448FAD1C, obj_id 8 *Nov 2 16:49:44.283: FMANRP-OTV: efp_id 10 on if_num 26, dpidx 16916300 *Nov 2 16:49:44.284: FMANRP-OTV: Modify decap oce, obj_hdl 448FAD1C, obj_id 8 *Nov 2 16:49:44.284: FMANRP-OTV: efp_id 10 on if_num 26, dpidx 16916300 *Nov 2 16:49:44.284: OTV OCE Message sent for *Nov 2 16:49:44.284: FMANRP-OTV: Create encap oce, obj_hdl 4D14CE2C obj_id 9 *Nov 2 16:49:44.284: FMANRP-OTV: efp_id 10 on if_num 26, dpidx 16916300 *Nov 2 16:49:44.284: FMANRP-OTV: efp_id 10 on if_num 26, dpidx 16916300 *Nov 2 16:49:44.284: FMANRP-OTV: efp_id 10 on if_num 26, dpidx 16916300 *Nov 2 16:49:44.284: FMANRP-OTV: efp_id 10 on if_num 26, dpidx 16916300 *Nov 2 16:49:44.285: FMANRP-OTV: Next obj hdl 4CE67890 type 1D, obj_id 8E25, type 11</pre> |                                                   |  |  |
| Related Commands   | Command                                                                                                    | Description                                       |  |  |
|                    | show platform software otv fp                                                                                                    | Displays the overlay configuration on an OTV edge |  |  |

device on the FMAN on the FP.

1

### debug platform software wccp

To enable Web Cache Control Protocol (WCCP) platform debug messages, use the **debug platform software** wccp command in privileged EXEC mode. To disable WCCP platform debug messages, use the **no** form of this command.

debug platform software wccp {configuration| counters| detail| messages}

no debug platform software wccp {configuration| counters| detail| messages}

| Syntax Description | configuration | Enables configuration related debugs.                                              |
|--------------------|---------------|------------------------------------------------------------------------------------|
|                    | counters      | Enables statistics collection related debugs.                                      |
|                    | detail        | Enables detailed debugs for all WCCP related configurations.                       |
|                    | messages      | Enables debugs related to type definition language (TDL) messages being exchanged. |

**Command Default** Debugging is disabled.

**Command Modes** Privileged EXEC (#)

| Command History | Release                   | Modification                                                      |
|-----------------|---------------------------|-------------------------------------------------------------------|
|                 | Cisco IOS XE Release 2.2  | This command was introduced.                                      |
|                 | Cisco IOS XE Release 3.1S | This command was modified. The <b>counters</b> keyword was added. |

#### **Examples**

The following is sample output from the debug platform software wccp configuration command:

Router# debug platform software wccp configuration A WCCP service is configured:

```
ports[2] = 0
                         ports[3] = 0
                         ports[4] = 0
                         ports[5] = 0
                         ports[6] = 0
                         ports[7] = 0
*Jun 17 15:41:24.827: FMANRP-WCCP: create ce adjacency: CE = 90.20.1.2, fwd method = GRE
oce= 0x30692230 adj = 0x306921C0 handle = 0x30692230 obj id = 135
*Jun 17 15:41:24.827: FMANRP-WCCP: adjacency 90.20.1.2 (4500.0000.0000), router id 66.66.66.66
proto=47
*Jun 17 15:41:39.807: FMANRP-WCCP: update mask data, Service Group (0, 0, 0)
                         acl = , propagate tos = TRUE, mode is closed = FALSE
                         definition is valid = TRUE, protocol = 6, priority = 240
ass_method = Mask, fwd_method = GRE, ret_method = L2
                         num_mv_sets = 1, redirection_is_active = TRUE, num_wcs = 1
                         use source port = FALSE, ports defined = TRUE
                         wc[\overline{0}] = 90.20.1.2
                         ports[0] = 80
                         ports[1] = 0
                         ports[2] = 0
                         ports[3] = 0
                         ports[4] = 0
                         ports[5] = 0
                         ports[6] = 0
                         ports[7] = 0
*Jun 17 15:41:39.808: FMANRP-WCCP: Service Group (0, 0, 0) generate merged acl from IOS
*Jun 17 15:41:39.808: FMANRP-WCCP: wccp merged acl(acl=), p=64 t=64 MCP wccp merged acl,
num port=1 result_len=64
A WCCP service is configured on an interface:
*Jun 17 15:45:17.083: FMANRP-WCCP: Config Service Group (0, 0, 0) to interface
GigabitEthernet0/3/1, direction = IN
*Jun 17 15:45:17.084: FMANRP-WCCP: Attach GigabitEthernet0/3/1 interface info for Service
group (0, 0, 0) if handle 20, direction Input(0x2)
A WCCP service is removed from an interface:
*Jun 17 15:46:29.815: FMANRP-WCCP: Unconfig Service Group (0, 0, 0) to interface
```

```
GigabitEthernet0/3/1, direction = IN
*Jun 17 15:46:29.815: FMANRP-WCCP: Detach GigabitEthernet0/3/1 interface info for Service
group (0, 0, 0) if_handle 20, direction Input(0x2)
A WCCP service group is unconfigured:
```

```
*Jun 17 15:48:17.224: FMANRP-WCCP: (0 0 0) Delete ce = 90.20.1.2
*Jun 17 15:48:17.225: Failed to retrieve service group params while removing ce
*Jun 17 15:48:17.241: FMANRP-WCCP: Unconfig Service Group (0, 0, 0)
The following is sample output from debug platform software wccp messagescommand:
```

```
Router# debug platform software wccp messages A WCCP service is configured:
```

```
*Jun 17 15:50:57.796: FMANRP-WCCP: send out (0, 0, 0) wccp_svc_cfg (ADD) to fman-rp
                         pri=0, ce num=0, ass=Unknown, fwd=Unknown, ret=Unknown
                         protocol=\overline{6} use source port=0 is closed=0
                         ports[0] = 80
                         ports[1] = 0
                         ports[2] = 0
                         ports[3] =
                                    0
                         ports[4] = 0
                         ports[5] = 0
                         ports[6] = 0
                         ports[7] = 0
*Jun 17 15:51:14.864: FMANRP-WCCP: send out (0, 0, 0) wccp ce cfg (ADD) to fman-rp,
ce=90.20.1.2 ce id=0.0.0.0 rtr id=66.66.66.66 fwd method=GRE obj id=141
*Jun 17 15:51:29.846: FMANRP-WCCP: send out (0, 0, 0) wccp_svc_cfg (MODIFY) to fman-rp
                         pri=0, ce num=1, ass=Mask, fwd=GRE, ret=L2
                         protocol=\overline{6} use source port=0 is closed=0
                         ports[0] = 80
                         ports[1] = 0
```
ports[3] = 0 ports[4] = 0ports[5] = 0ports[6] = 0ports[7] = 0\*Jun 17 15:51:29.847: FMANRP-WCCP: send out (0, 0, 0) wccp acl begin to fman-rp \*Jun 17 15:51:29.886: FMANRP-WCCP: Service Group  $(0, 0, \overline{0})$  send out ACL=WCCP ACL 0x0, 64 ACEs to fman-rp \*Jun 17 15:51:29.886: FMANRP-WCCP: send out (0, 0, 0) wccp\_acl\_end to fman-rp A WCCP service is removed from an interface:

\*Jun 17 15:53:40.710: FMANRP-WCCP: send out (0, 0, 0) wccp if svc bind (ADD) to fman-rp if handle=20 dir=IN

A WCCP service is removed from an interface:

ports[2] = 0

\*Jun 17 15:54:36.924: FMANRP-WCCP: send out (0, 0, 0) wccp\_if\_svc\_bind (DELETE) to fman-rp if handle=20 dir=IN

A WCCP service group is unconfigured:

\*Jun 17 15:55:13.117: FMANRP-WCCP: send out (0, 0, 0) wccp ce cfg (DELETE) to fman-rp, ce=90.20.1.2 ce\_id=0.0.0.0 rtr\_id=0.0.0.0 fwd\_method=Unknown obj\_id=0 \*Jun 17 15:55:13.128: FMANRP-WCCP: send out (0, 0, 0) wccp svc cfg (DELETE) to fman-rp pri=0, ce num=0, ass=Unknown, fwd=Unknown, ret=Unknown protocol=0 use\_source\_port=0 is\_closed=0 ports[0] = 0ports[1] = 0ports[2] = 0ports[3] = 0ports[4] = 0ports[5] = 0ports[6] = 0ports[7] = 0The following is sample output from the **debug platform software wccp detail** command:

Router# debug platform software wccp detail

WCCP service is configured:

\*Jun 17 18:42:15.491: FMANRP-WCCP: create ce adjacency: CE = 90.20.1.2, fwd method = GRE oce= 0x30692230 adj = 0x306921C0 handle = 0x30692230 obj id = 181 \*Jun 17 18:42:30.472: FMANRP-WCCP: Converted adjacency (0x30692230), to ce\_addr (90.20.1.2) \*Jun 17 18:42:30.473: FMANRP-WCCP: Service Group (0, 0, 0) send out ACL=WCCP\_ACL\_0x0, ACE=1, obj id=181 PERMIT, srcopr 5, dstopr 3 to fman-rp \*Jun 17 18:42:30.473: FMANRP-WCCP: oce 0x30692230 adj 0x306921C0 handle 0x30692230 The debug messages appear for each access control entry (ACE) of the merged access control list (ACL) for the service group:

\*Jun 17 18:42:30.487: FMANRP-WCCP: Converted adjacency (0x30692230), to ce addr (90.20.1.2) \*Jun 17 18:42:30.487: FMANRP-WCCP: Service Group (0, 0, 0) send out ACL=WCCP\_ACL\_0x0, A WCCP service group is unconfigured:

\*Jun 17 18:46:34.316: FMANRP-WCCP: (0 0 0) Delete ce = 90.20.1.2 \*Jun 17 18:46:34.316: Failed to retrieve service group params while removing ce The following is sample output from the **debug platform software wccp counters**command.

Router# debug platform software wccp counters Statistics are collected for the first time on a WCCP-enabled interface:

\*Jun 17 18:50:18.930: FMANRP-WCCP: Received wccp if stats intf 20, redirect(IN) 0 from fman-fp

#### The following debug messages are displayed every 10 seconds:

```
*Jun 17 18:51:18.929: FMANRP-WCCP: Received (0, 0, 0) svc_grp_stats from fman-fp
unassigned_count = 0, dropped_closed_count = 0
bypass_count = 0, bypass_failed_count = 0
denied_count = 0, redirect_count = 0
num_entries = 0
*Jun 17 18:51:18.929: FMANRP-WCCP: Received wccp_if_stats intf 20, redirect(IN) 0 from
fman-fp
*Jun 17 18:51:28.929: FMANRP-WCCP: Received (0, 0, 0) svc_grp_stats from fman-fp
unassigned_count = 0, dropped_closed_count = 0
bypass_count = 0, bypass_failed_count = 0
denied_count = 0, redirect_count = 0
num_entries = 0
```

#### **Related Commands**

| Command                     | Description                                                                                                    |
|-----------------------------|----------------------------------------------------------------------------------------------------|
| clear ip wccp               | Removes WCCP statistics (counts) maintained on the router for a particular service.                                            |
| ір wccp                     | Enables support of the specified WCCP service for participation in a service group.                                            |
| ip wccp check services all  | Enables all WCCP services.                                                                                                    |
| ip wccp outbound-acl-check  | Enables execution of ACL applied on the actual outgoing interface of a packet before a decision is taken to redirect a packet. |
| ip wccp redirect            | Enables packet redirection on an outbound or inbound interface using WCCP.                                                     |
| show platform software wccp | Displays global statistics related to WCCP on Cisco<br>ASR 1000 Series Routers.                                                |

## debug pnp

To enable debugging traces in Cisco Open Plug-n-Play (PnP) agent, use the **debug pnp** command in privileged EXEC mode. To disable debugging, use the **no** form of this command.

debug pnp {all | connection | discovery | infra | sasl | service service-type}

no debug pnp {all | connection | discovery | infra | sasl | service service-type}

#### Syntax Description

| all                  | Enables all Open Plug-n-Play (PnP) agent debugging.                                                     |
|----------------------|----------------------------------------------------------------------------------------------------|
| connection           | Enables PnP connection debugging.                                                                       |
| discovery            | Enables PnP discovery debugging.                                                                        |
| infra                | Enables PnP infra debugging.                                                                            |
| sasl                 | Enables PnP Simple Authentication and Security Layer (SASL) (used while XMPP authentication) debugging. |
| service service-type | Enables PnP service debugging.                                                                          |

## Command Default Disabled

## **Command Modes** Privileged EXEC (#)

# Release Modification 15.4(2)T This command was introduced. Cisco IOS XE Release 3.12S This command was integrated into Cisco IOS XE Release 3.12S. 15.2(2)E This command was integrated into Cisco IOS Release 15.2(2)E.

#### **Examples**

The following example shows how to debug a PnP agent:

Device> enable Device# debug pnp connection PNP agent connection debugs debugging is on

Device# **debug pnp infra** PNP agent infra debugs debugging is on

٦

## **Related Commands**

| Command            | Description                                        |
|--------------------|----------------------------------------------------|
| debug xmpp profile | Debugs issues related to PnP agent infrastructure. |

# debug policy-firewall

Note

Effective with Cisco IOS Release 12.4(20)T, the **debug policy-firewall** command replaces the **debug ip inspect** command.

To display messages about Cisco software firewall events, including details about the packets of the protocol, use the **debug policy-firewall** command in priviliged EXEC mode. To disable the display of debugging output, use the **no** form of this command.

debug policy-firewall {function-trace| object-creation| ha| object-deletion| list {access-list| extended-access-list}| events| timers| packet-path| protocol *protocol-name*| L2-transparent| control-plane| detailed}

no debug policy-firewall {function-trace| object-creation| object-deletion| list {access-list| extended-access-list}| events| timers| packet-path| protocol *protocol-name*| L2-transparent| control-plane| detailed| ha}

#### **Syntax Description**

| function-trace       | Displays messages about software functions called by the firewall.                                                                                   |
|----------------------|----------------------------------------------------------------------------------------------------|
| object-creation      | Displays messages about software objects being created by the firewall. Object creation corresponds to the beginning of firewall-inspected sessions. |
| object-deletion      | Displays messages about software objects being deleted by the firewall. Object deletion corresponds to the closing of firewall-inspected sessions.   |
| list                 | Displays messages about policy firewall conditional debugging.                                                                                       |
| access-list          | Filters the basic list of policy firewall conditional debugging messages. The valid range is from 1 to 199.                                          |
| extended-access-list | Filters the extended range of policy firewall conditional debugging messages. The valid range is from 1300 to 2699.                                  |
| events               | Displays messages about firewall software events, including<br>information about firewall packet processing or MIB special<br>events.                |
| timers               | Displays messages about firewall timer events such as when the firewall idle timeout is reached.                                                     |
| packet-path          | Displays messages about the packet-path functions.                                                                                                   |

| protocol protocol-name | Displays firewall-inspected protocol events. Displays messages<br>about firewall-inspected protocol events, including details about<br>the packets of the protocol.             |
|------------------------|----------------------------------------------------------------------------------------------------|
| L2-transparent         | Displays messages about Layer 2 transparent (firewall) bridge mode events.                                                                                                    |
| control-plane          | Displays messages about the control plane routines.                                                                                                    |
| detailed               | Detailed information is displayed for all the other enabled firewall debug commands. Use this form of the command in conjunction with the other firewall <b>debug</b> commands. |
| ha                     | Displays firewall high availability (HA) log messages.                                                                                                    |

## **Command Modes** Privileged EXEC (#)

| Command History | Release   | Modification                                                                            |
|-----------------|-----------|-----------------------------------------------------------------------------------------|
|                 | 12.4(20)T | This command was introduced. This command replaces the <b>debug ip inspect</b> command. |
|                 | 15.0(1)M  | This command was modified. The <b>list</b> and <b>packet-path</b> keywords were added.  |
|                 | 15.2(3)T  | This command was modified. The <b>ha</b> keyword was added.                             |

| Usage Guidelines | The debug policy-firewall command is used to troubleshoot firewall problems. You can use the output of |
|------------------|----------------------------------------------------------------------------------------------------|
|                  | this command to analyze the behavior of the firewall and to diagnose the root cause of the problem.    |
|                  |                                                                                                    |
|                  |                                                                                                    |

#### **Examples**

The following is sample output from the **debug policy-firewall function-trace** command:

Device# debug policy-firewall function-trace

```
Feb 13 08:13:43: FIREWALL: fw_dp_tcp_init_sis():
Feb 13 08:13:43: FIREWALL: fw_dp_insp_init_sis():
Feb 13 08:13:43: FIREWALL: fw_dp_tcp_inspect(): , i2r = 1
Feb 13 08:13:43: FIREWALL: fw_dp_insp_listen_state():
Feb 13 08:13:43: FIREWALL: fw_dp_insp_ensure_return_traffic():
Feb 13 08:13:43: FIREWALL: fw_dp_insp_process_syn_packet():
Feb 13 08:13:43: FIREWALL: fw_dp_insp_create_tcp_host_entry():
Feb 13 08:13:43: FIREWALL: fw_dp_insp_synsent_state():
Feb 13 08:13:43: FIREWALL: fw_dp_insp_synsent_state():
Feb 13 08:13:44: FIREWALL*: fw_dp_insp_synsent_state():
Feb 13 08:13:44: FIREWALL*: fw_dp_insp_syncvd_state():
Feb 13 08:13:44: FIREWALL*: fw_dp_insp_remove_sis_from_host_entry():
Feb 13 08:13:44: FIREWALL*: fw_dp_insp_remove_host_entry():
Feb 13 08:13:44: FIREWALL*: fw_dp_insp_remove_host_entry():
Feb 13 08:13:44: FIREWALL*: fw_dp_insp_remove_host_entry():
Feb 13 08:13:44: FIREWALL*: fw_dp_insp_remove_host_entry():
Feb 13 08:13:44: FIREWALL*: fw_dp_insp_remove_host_entry():
Feb 13 08:13:44: FIREWALL*: fw_dp_insp_remove_host_entry():
```

Feb 13 08:13:44: FIREWALL\*: fw\_dp\_tcp\_inspect(): , i2r = 0
Feb 13 08:13:44: FIREWALL\*: fw\_dp\_insp\_estab\_state():
Feb 13 08:13:44: FIREWALL\*: fw\_dp\_tcp\_inspect(): , i2r = 1
Feb 13 08:13:44: FIREWALL\*: fw\_dp\_insp\_estab\_state():
Feb 13 08:13:44: FIREWALL\*: fw\_dp\_insp\_handle\_icq\_control\_stream():
Feb 13 08:13:44: FIREWALL\*: fw\_dp\_tcp\_inspect(): , i2r = 0
Feb 13 08:13:44: FIREWALL\*: fw\_dp\_insp\_estab\_state():
Feb 13 08:13:44: FIREWALL\*: fw\_dp\_insp\_estab\_state():
Feb 13 08:13:44: FIREWALL\*: fw\_dp\_insp\_estab\_state():
Feb 13 08:13:44: FIREWALL\*: fw\_dp\_insp\_estab\_state():
Feb 13 08:13:44: FIREWALL\*: fw\_dp\_insp\_estab\_state():
Feb 13 08:13:44: FIREWALL\*: fw\_dp\_insp\_estab\_state():
Feb 13 08:13:44: FIREWALL\*: fw\_dp\_insp\_estab\_state():
Feb 13 08:13:44: FIREWALL\*: fw\_dp\_insp\_estab\_state():
Feb 13 08:13:44: FIREWALL\*: fw\_dp\_insp\_estab\_state():
Feb 13 08:13:44: FIREWALL\*: fw\_dp\_insp\_estab\_state():
Feb 13 08:13:44: FIREWALL\*: fw\_dp\_insp\_estab\_state():
Feb 13 08:13:44: FIREWALL\*: fw\_dp\_insp\_estab\_state():
Feb 13 08:13:44: FIREWALL\*: fw\_dp\_insp\_estab\_state():
Feb 13 08:13:44: FIREWALL\*: fw\_dp\_insp\_estab\_state():
Feb 13 08:13:44: FIREWALL\*: fw\_dp\_insp\_estab\_state():
Feb 13 08:13:44: FIREWALL\*: fw\_dp\_insp\_estab\_state():
Feb 13 08:13:44: FIREWALL\*: fw\_dp\_insp\_estab\_state():
Feb 13 08:13:44: FIREWALL\*: fw\_dp\_insp\_estab\_state():
Feb 13 08:13:44: FIREWALL\*: fw\_dp\_insp\_estab\_state():
Feb 13 08:13:44: FIREWALL\*: fw\_dp\_insp\_estab\_state():
Feb 13 08:13:44: FIREWALL\*: fw\_dp\_insp\_estab\_state():
Feb 13 08:13:44: FIREWALL\*: fw\_dp\_insp\_estab\_state():
Feb 13 08:13:44: FIREWALL\*: fw\_dp\_insp\_estab\_state():
Feb 13 08:13:44: FIREWALL\*: fw\_dp\_insp\_estab\_state():
Feb 13 08:13:44: FIREWALL\*: fw\_dp\_insp\_estab\_state():
Feb 13 08:13:44: FIREWALL\*: fw\_dp\_insp\_estab\_state():
Feb 13 08:13:44: FIREWALL\*: fw\_dp\_insp\_estab\_state():
Feb 13 08:13:44: FIREWALL\*: fw\_dp\_insp\_estab\_state():
Feb 13 08:13:44: FIREWALL\*: fw\_dp\_insp\_estab\_state():
Feb 13 08:13:44: FIREWALL\*: fw\_dp\_insp\_estab\_state():
Feb 13 08:13:44: FIREWALL\*: fw\_dp\_insp\_estab\_state():
Feb 13 08:13:4

The date in each line of the output is the time stamp. This output shows the functions called by the Cisco IOS firewall as a session is inspected. Entries with an asterisk (\*) after the word "FIREWALL" are entries when the fast path is used; otherwise, the process path is used.

The following is sample output from the **debug policy-firewall object-creation**, **debug policy-firewall object-deletion**, **debug policy-firewall timers**, and **debug policy-firewall events** commands:

```
Log Buffer (600000 bytes):
Feb 13 08:16:17: FIREWALL: FW CCE got packet 0x66030694 in process path
Feb 13 08:16:17: FIREWALL: Router gen or router destined pak 0x66030694, let it pass
Feb 13 08:16:17: FIREWALL: FW CCE got packet 0x660311F8 in process path
Feb 13 08:16:17: FIREWALL: Router gen or router destined pak 0x660311F8, let it pass
Feb 13 08:16:17: FIREWALL: FW CCE got packet 0x66030A60 in process path
Feb 13 08:16:17: FIREWALL: Router gen or router destined pak 0x66030A60, let it pass
Feb 13 08:16:19: FIREWALL: FW CCE got packet 0x660328C0 in process path
Feb 13 08:16:19: FIREWALL: Router gen or router destined pak 0x660328C0, let it pass
Feb 13 08:16:21: FIREWALL: FW CCE got packet 0x66031D5C in process path
Feb 13 08:16:21: FIREWALL: Router gen or router destined pak 0x66031D5C, let it pass
Feb 13 08:16:22: FIREWALL: FW CCE got packet 0x66032128 in process path
Feb 13 08:16:22: FIREWALL: Router gen or router destined pak 0x66032128, let it pass
Feb 13 08:16:22: FIREWALL: FW CCE got packet 0x660324F4 in process path
Feb 13 08:16:22: FIREWALL: Router gen or router destined pak 0x660324F4, let it pass
Feb 13 08:16:24: FIREWALL: FW CCE got packet 0x66033424 in process path
Feb 13 08:16:24: FIREWALL: Router gen or router destined pak 0x66033424, let it pass
Feb 13 08:16:25: FIREWALL: fw_dp_insp_handle_timer_event
Feb 13 08:16:25: FIREWALL: fw_dp_insp_sample_session_rate
Feb 13 08:16:26: FIREWALL: FW CCE got packet 0x66032C8C in process path
Feb 13 08:16:26: FIREWALL: Router gen or router destined pak 0x66032C8C, let it pass
Feb 13 08:16:26: FIREWALL: FW CCE got packet 0x6602DCD0 in process path
Feb 13 08:16:26: FIREWALL: Router gen or router destined pak 0x6602DCD0, let it pass
Feb 13 08:16:26: FIREWALL: FW CCE got packet 0x5011DDB4 in process path
Feb 13 08:16:26: FIREWALL: Router gen or router destined pak 0x5011DDB4,
                                                                          let it pass
Feb 13 08:16:28: FIREWALL: FW CCE got packet 0x5011D9E8 in process path
Feb 13 08:16:28: FIREWALL: sis 20491840 : Timer Start: Timer: 20491964 Time: 30000 milisecs
Feb 13 08:16:28: FIREWALL: sis 20491840 : Timer Init Leaf
Feb 13 08:16:28: FIREWALL: sis 20491840 : Allocating L7 sis extensionL4 protocol = 1, L7
protocol = 62, granular = 5
Feb 13 08:16:28: FIREWALL: sis 20491840 : create host entry 669F3180 addr 192.168.103.3
bucket 12 (vrf 0:0) fwfo 0x507E39C0
Feb 13 08:16:29: FIREWALL*: sis 20491840 : Timer Start: Timer: 20491964 Time: 3600000
milisecs
Feb 13 08:16:29: %APPFW-6-IM ICQ SESSION: im-icq text-chat service session initiator sends
 77 bytes session 192.168.3.3:36091 192.168.103.3:5190 on zone-pair zp_test_in class test_im
appl-class test_icq 1
Feb 13 08:16:29: %APPFW-6-IM_ICQ_SESSION: im-icq text-chat service session initiator gets
198 bytes session 192.168.103.3:5190 192.168.3.3:36091 on zone-pair zp test in class test im
 appl-class test icq 1
Feb 13 08:16:29: FIREWALL: FW CCE got packet 0x20159864 in process path
Feb 13 08:16:29: FIREWALL: Router gen or router destined pak 0x20159864, let it pass
Feb 13 08:16:29: FIREWALL: fw_dp_insp_handle_timer_event
Feb 13 08:16:29: FIREWALL: delete host entry 669F3180 addr 192.168.103.3
Feb 13 08:16:30: FIREWALL: FW CCE got packet 0x66033058 in process path
```

٦

| Feb        | 13         | 08:16:30: | FIREWALL:  | Router gen   | or router destined pak 0x66033058, 1                                           | let  | it   | pass              |
|------------|------------|-----------|------------|--------------|--------------------------------------------------------------------------------|------|------|-------------------|
| Feb        | 13         | 08:16:31: | FIREWALL:  | FW CCE got   | packet 0x660337F0 in process path                                              |      |      |                   |
| Feb        | 13         | 08:16:31: | FIREWALL:  | Router gen   | or router destined pak 0x660337F0, 1                                           | let  | it   | pass              |
| Feb        | 13         | 08:16:31: | FIREWALL:  | FW CCE got   | packet 0x20159C30 in process path                                              |      |      |                   |
| Feb        | 13         | 08:16:31: | FIREWALL:  | Router gen   | or router destined pak 0x20159C30, 1                                           | let  | it   | pass              |
| Feb        | 13         | 08:16:34: | FIREWALL:  | FW CCE got   | packet 0x20159FFC in process path                                              |      |      |                   |
| Feb        | 13         | 08:16:34: | FIREWALL:  | Router gen   | or router destined pak 0x20159FFC, 1                                           | let  | it   | pass              |
| Feb        | 13         | 08:16:35: | FIREWALL:  | FW CCE got   | packet 0x5011E54C in process path                                              |      |      |                   |
| Feb        | 13         | 08:16:35: | FIREWALL:  | Router gen   | or router destined pak 0x5011E54C,                                             | let  | it   | pass              |
| Feb        | 13         | 08:16:36: | FIREWALL:  | FW CCE got   | packet 0x665E6304 in process path                                              |      |      |                   |
| Feb        | 13         | 08:16:36: | FIREWALL:  | Router gen   | or router destined pak 0x665E6304,                                             | let  | it   | pass              |
| Feb        | 13         | 08:16:36: | FIREWALL:  | FW CCE got   | packet 0x5011E180 in process path                                              |      |      | -                 |
| Feb        | 13         | 08:16:36: | FIREWALL:  | Router gen   | or router destined pak 0x5011E180,                                             | let  | it   | pass              |
| Feb        | 13         | 08:16:38: | FIREWALL:  | fw dp insp   | handle timer event                                                             |      |      | -                 |
| Feb        | 13         | 08:16:38: | FIREWALL:  | fw dp insp   | sample session rate                                                            |      |      |                   |
| Feb        | 13         | 08:16:38: | FIREWALL:  | FW CCE got   | packet 0x2015A3C8 in process path                                              |      |      |                   |
| Feb        | 13         | 08:16:38: | FIREWALL:  | Router gen   | or router destined pak 0x2015A3C8, 1                                           | let  | it   | pass              |
| Feb        | 13         | 08:16:39: | FIREWALL:  | FW CCE got   | packet 0x5011E918 in process path                                              |      |      | -                 |
| Feb        | 13         | 08:16:39: | FIREWALL:  | Router gen   | or router destined pak 0x5011E918.                                             | let  | it.  | pass              |
| Feb        | 13         | 08:16:40: | FIREWALL:  | FW CCE got   | packet 0x665E6E68 in process path                                              |      |      | 1                 |
| Feb        | 13         | 08:16:40: | FIREWALL:  | Router gen   | or router destined pak 0x665E6E68.                                             | let  | it.  | pass              |
| Feb        | 13         | 08:16:40: | FIREWALL:  | FW CCE got   | packet 0x2015A794 in process path                                              | 200  | 10   | pass              |
| Feb        | 13         | 08.16.40. | FIREWALL.  | Router den   | or router destined pak 0x2015A794.                                             | let  | i t  | nass              |
| Feb        | 13         | 08.16.43. | FIREWALL.  | FW CCE got   | packet 0x665E7234 in process path                                              | 200  | 10   | pass              |
| Feb        | 13         | 08.16.43. | FIREWALL.  | Router gen   | or router destined pak 0x665E7234.                                             | let  | i t  | nass              |
| Feb        | 13         | 08.16.44. | FIREWALL.  | EW CCE got   | packet 0x5011ECE4 in process path                                              | LCC  | τu   | pass              |
| Feb        | 13         | 08.16.44. | FIREWALL.  | Pouter gen   | or router destined pak 0x5011ECE4                                              | 10+  | i +  | nace              |
| Feb        | 13         | 08.16.44. | FIREWALL.  | FW CCF got   | packet 0x2015AB60 in process path                                              | Ter  | τu   | pass              |
| reb<br>Fob | 13         | 08.16.44. | FIREWALL.  | Poutor gor   | or router destined pak 0x2015AB60                                              | 1.0+ | ÷ +- | 2222              |
| reb<br>Fob | 13         | 08.16.44. | FIREWALL.  | EW CCE got   | packet Ov665E7600 in process path                                              | Ter  | τι   | pass              |
| reb        | 10         | 00.10.45. | FIREWALL.  | FW CCE GOL   | packet 0x000E7000 III process pach                                             | 1.0+ | ÷ +  |                   |
| reb        | 10         | 00:10:40: | FIREWALL:  | Router gen   | or router destined pak 0x005E/000,                                             | Iec  | ΤU   | pass              |
| reb        | 10         | 00.16.40. | FIREWALL:  | FW CCE got   | packet 0x005E/900 in process path                                              | 1.0+ | ÷ +  |                   |
| reb        | 10         | 00.16.40. | FIREWALL:  | Router gen   | Di fouler destined pak 0x005E/9CC, .                                           | Iet  | ΤL   | pass              |
| rep        | 12         | 00.16.40  | FIREWALL:  | FW CCE gol   | packet 0x5011F4/C in process path                                              | 1.0+ | ÷ +  |                   |
| reb        | 10         | 00.16.40. | FIREWALL:  | Router gen   | Di fouler destined pak 0x3011F4/C,                                             | Iet  | ΤL   | pass              |
| reb        | 10         | 00:10:49: | FIREWALL:  | FW CCE GOL   | packet 0x0002E400 in process path                                              | 1.0+ | ÷ +  |                   |
| reb        | 13         | 08.16.50. | FIREWALL:  | fu do inco   | bandla timer event                                                             | Iet  | ΤL   | pass              |
| Feb        | 13         | 00.16.50. | FIREWALL.  | fw_dp_insp   |                                                                                |      |      |                   |
| Feb        | 13         | 08.16.50. | FIREWALL.  | TW_QP_INSP   |                                                                                |      |      |                   |
| Feb        | 13         | 08.16.50. | FIREWALL.  | Router gen   | or router destined nak 0x2015B2F8                                              | 10+  | i +  | nass              |
| Feb        | 13         | 08.16.52. | FIDEWAIL.  | EW CCE got   | packet 0x6602E09C in process path                                              | LCC  | τu   | pass              |
| Feb        | 13         | 08.16.52. | FIREWALL.  | Router gen   | or router destined nak 0x6602E09C                                              | 10+  | i +  | nass              |
| Feb        | 13         | 08.16.53. | FIDEWAIL.  | EW CCE got   | packet 0x6602EC00 in process path                                              | LCC  | τu   | pass              |
| Feb        | 13         | 00.16.53. | FIREWALL.  | Pautor goo   | or routor doctined nok 0x6602EC00                                              | 1.0+ | ÷ +- | 2222              |
| reb<br>Fob | 13         | 08.16.53. | FIREWALL.  | EW CCE got   | packet Ov6602EECC in process path                                              | Ter  | τι   | pass              |
| Feb        | 13         | 00.16.54. | FIREWALL.  | Pautor goo   | or router destined pak 0x6602FECC                                              | 1.0+ | ÷ +- | 2222              |
| reb<br>Fob | 13         | 00.10.54. | FIREWALL.  | EW CCE got   | packet Ov6602E764 in process path                                              | Ter  | τι   | pass              |
| reb<br>Fob | 13         | 08.16.55. | FIREWALL.  | Poutor gor   | or router destined pak 0x6602F764                                              | 1.0+ | ÷+   | 2222              |
| reb        | 10         | 00.16.57. | FIREWALL.  | EW CCE get   | Di ioulei descined par oxooozr/04,                                             | Ter  | τι   | pass              |
| reb        | 13         | 00:10:57: | FIREWALL:  | Poutor gor   | packet 0x0002F390 III process path                                             | 1.0+ | ÷+   | 2222              |
| reb        | 10         | 00.16.57. | FIREWALL.  | EW CCE get   | Di ioulei descined par 0x0002r550,                                             | Ter  | τι   | pass              |
| reb        | 13         | 00:10:57: | FIREWALL:  | Poutor gor   | or routor doctined pak 0x6602FB30                                              | 1.0+ | ÷+   | 2222              |
| reb        | 10         | 00.16.57. | FIREWALL.  | EW CCE get   | Di ioulei descined par 0x0002rB50, .                                           | Ter  | τι   | pass              |
| reb        | 10         | 00.16.59: | FIREWALL:  | FW CCE GOL   | packet 0x00030E2C in process path                                              | 1.0+ | ÷ +  |                   |
| reb        | 10         | 00.16.59: | FIREWALL:  | Router gen   | Di fouler destined pak 0x00050E2C, .                                           | Iec  | τι   | pass              |
| reb        | 10         | 00.16.59: | FIREWALL:  | FW CCE GOL   | packet 0x00050094 in process path                                              | 1.0+ | ÷ +  |                   |
| reb        | 10         | 00.17.00. | FIREWALL:  | Router gen   | Of fouler described pak 0x00030094, .                                          | ret  | TC   | pass<br>0 miliana |
| rep        | 12         | 08:17:00: | FIREWALL^: | : SIS 204910 | 840 : Timer Start: Timer: 20491964 Ti<br>840 : Timer Start: Timer: 20401064 Ti | me:  | 100  | )0 milisecs       |
| reb        | 10         | 00:17:00: | FIREWALL': | 515 204910   | bandle timer start: IIMer: 20491904 II                                         | lie: | TOC  | JU MILLISECS      |
| rep        | 12         | 08:17:01: | FIREWALL:  | IW_dp_insp   | _nandie_timer_event<br>40 : Idlo Timor Euripea: Timor: 2040;                   | 1061 |      |                   |
| reb        | 10         | 00:17:01: | FIREWALL:  | SIS 204910   | 40 ; late limer Expires; limer; 2049.                                          | 1904 |      |                   |
| reb        | 10         | 00:17:01: | FIREWALL:  | SIS 204910   | 40 : Derete Sis nair_open 0                                                    |      |      |                   |
| rep        | 12         | 08:17:01: | FIREWALL:  | SIS 204918   | 40 : Timer Stop: Timer: 20491964                                               |      |      |                   |
| rep        | エゴ<br>1つ   | UO:17.01  | CIKEWALL:  | SIS 204918   | AU . Detete SIS                                                                | +    |      |                   |
| гер        | ⊥ 3<br>1 2 | U0:17:01  | CIKEWALL:  | SIS 204918   | 40 : Session on Lemporary delete list                                          | L    |      |                   |
| rep        | 10         | 00:17:01  | FIREWALL:  | SIS ZU4918   | worket Orecolling in manager with                                              |      |      |                   |
| гер        | 10         | U0:17 01  | CIKEWALL:  | rw CCE got   | packet UX00U311F0 in process path                                              | 1    | 27   |                   |
| reb        | エゴ<br>1つ   | U0:17:01: | CIKEWALL:  | Kouter gen   | or router destined pak Ux66U311F8, .                                           | тес  | ΤĽ   | pass              |
| гер        | 10         | 00.17 00  | CIKEWALL:  | rw CCE got   | packet UX00UJUA0U in process path                                              | 1    | 27   |                   |
| гер        | 1 J        | U0:17:02: | FIKEWALL:  | Kouler gen   | bandlo timer treat                                                             | ⊥et  | ΤC   | pass              |
| reb        | ⊥ 3<br>1 つ | U8:17:02: | FIREWALL:  | w_ap_insp    | _nanoie_timer_event                                                            |      |      |                   |
| reb        | 13<br>12   | U8:17:02: | FIREWALL:  | w_ap_insp    | sampie_session_rate                                                            |      |      |                   |
| гер        | ТQ         | 00:1/:04: | LIKEMATT:  | IN LUE OOT   | PACKEL UX00U3199U IN Process path                                              |      |      |                   |

Feb 13 08:17:04: FIREWALL: Router gen or router destined pak 0x66031990, let it pass Feb 13 08:17:04: FIREWALL: FW CCE got packet 0x660315C4 in process path Feb 13 08:17:04: FIREWALL: Router gen or router destined pak 0x660315C4, let it pass Feb 13 08:17:06: FIREWALL: FW CCE got packet 0x660328C0 in process path Feb 13 08:17:06: FIREWALL: Router gen or router destined pak 0x660328CO, let it pass Feb 13 08:17:07: FIREWALL: FW CCE got packet 0x66031D5C in process path Feb 13 08:17:07: FIREWALL: Router gen or router destined pak 0x66031D5C, let it pass Feb 13 08:17:08: FIREWALL: FW CCE got packet 0x66033424 in process path Feb 13 08:17:08: FIREWALL: Router gen or router destined pak 0x66033424, let it pass Feb 13 08:17:09: FIREWALL: FW CCE got packet 0x66032C8C in process path Feb 13 08:17:09: FIREWALL: Router gen or router destined pak 0x66032C8C, let it pass Feb 13 08:17:11: FIREWALL: FW CCE got packet 0x6602DCD0 in process path Feb 13 08:17:11: FIREWALL: Router gen or router destined pak 0x6602DCD0, let it pass Feb 13 08:17:11: FIREWALL: FW CCE got packet 0x5011DDB4 in process path Feb 13 08:17:11: FIREWALL: Router gen or router destined pak 0x5011DDB4, let it pass Feb 13 08:17:13: FIREWALL: FW CCE got packet 0x20159498 in process path Feb 13 08:17:13: FIREWALL: Router gen or router destined pak 0x20159498, let it pass Feb 13 08:17:13: FIREWALL: FW CCE got packet 0x665E5F38 in process path Feb 13 08:17:13: FIREWALL: Router gen or router destined pak 0x665E5F38, let it pass Feb 13 08:17:14: FIREWALL: fw\_dp\_insp\_handle\_timer\_event Feb 13 08:17:14: FIREWALL: fw\_dp\_insp\_sample\_session\_rate Feb 13 08:17:16: FIREWALL: FW CCE got packet 0x5011D9E8 in process path Feb 13 08:17:16: FIREWALL: Router gen or router destined pak 0x5011D9E8, let it pass Feb 13 08:17:16: FIREWALL: FW CCE got packet 0x20159864 in process path Feb 13 08:17:16: FIREWALL: Router gen or router destined pak 0x20159864, let it pass The following is sample output from the **debug policy-firewall protocol icq** command:

The event debug output declares the packet path from which the firewall got the packet. The packet path can be either Cisco Express Forwarding or the process path. The **debug policy-firewall** command is used when the firewall sends out a packet that acts like a proxy.

The timer debug output specifies timer-related events. Timers are used to close the sessions created by the firewall. Whenever a timeout happens, the timer debugging output specifies whether it needs to close the session or keep it open for longer.

#### Device# debug policy-firewall protocol icq

```
Apr 2 23:55:21: CCE*: I2R = 1, state object = 0x0, data len = 0
     2 23:55:21: CCE*: ICQ protocol found...
Apr
Apr
     2 23:55:21: CCE*: cce dp named db inspect icq create cso
Apr 2 23:55:21: CCE*: I2R = 0, state object = 0x508A1014, data len = 10
Apr
     2 23:55:21: CCE*: ICQ:state = 1
    2 23:55:21: CCE*: ICQ:FLAP Channel = 1 , Packet length = 4
Apr
     2 23:55:21: CCE*: I2R = 1, state_object = 0x508A1014, data_len = 270
Apr
     2 23:55:21: CCE*: ICQ:state = 1
Apr
    2 23:55:21: CCE*: ICQ:FLAP Channel = 1 , Packet length = 264
Apr
     2 23:55:21: CCE*: ICQ:Find the client version
Apr
     2 23:55:21: CCE*: ICQ:Get the client string
Apr
    2 23:55:21: CCE*: ICQ:Object Type = 6,Object Length = 256
Apr
Apr
     2 23:55:21: CCE*: icq_setstate_on_servicetype
Apr 2 23:55:21: CCE*: ICQ:Obj Data Skipping :prev state =4
     2 23:55:21: CCE*: ICQ:ICQ Data length = 0,Curr state = 1 , Prev state = 0
Apr
    2 23:55:21: CCE*: I2R = 0, state_object = 0x508A1014, data_len = 42
Apr
     2 23:55:21: CCE*: ICQ:state = 1
Apr
     2 23:55:21: CCE*: ICQ:FLAP Channel = 2 , Packet length = 36
Apr
    2 23:55:21: CCE*: ICQ:Family Service Id = 1, Subtype Id = 3
Apr
    2 23:55:21: CCE*: ICQ:curr state = 9
Apr
     2 23:55:21: CCE*: I2R = 1, state_object = 0x508A1014, data_len = 56
Apr
    2 23:55:21: CCE*: ICQ:state = 1
Apr
     2 23:55:21: CCE*: ICQ:FLAP Channel = 2 , Packet length = 50
Apr
    2 23:55:21: CCE*: ICQ:Family Service Id = 1, Subtype Id = 23
Apr
     2 23:55:21: CCE*: ICQ:curr state = 22
Apr
     2 23:55:21: CCE*: ICQ:service = 1 , version = 4
Apr
    2 23:55:21: CCE*: ICQ:service = 19 , version = 4
Apr
     2 23:55:21: CCE*: ICQ:service = 2 , version = 1
Apr
    2 23:55:21: CCE*: ICQ:service = 3 , version = 1
Apr
    2 23:55:21: CCE*: ICQ:service = 21 , version = 1
Apr
     2 23:55:21: CCE*: ICQ:Detected ICQ Protocol
Apr
Apr
    2 23:55:21: CCE*: I2R = 1, state_object = 0x508A1014, data_len = 230
    2 23:55:21: CCE*: ICQ:state = 1
Apr
```

2 23:55:21: CCE\*: ICQ:FLAP Channel = 2 , Packet length = 224 Apr 2 23:55:21: CCE\*: ICQ:Family Service Id = 4, Subtype Id = 6 Apr 2 23:55:21: CCE\*: ICQ:curr state = 14 Apr 2 23:55:21: CCE\*: icq process\_client\_message Apr 2 23:55:21: CCE\*: ICQ:Message Channel ID = 2 Apr 2 23:55:21: CCE\*: icq\_skip\_client\_msg Apr 2 23:55:21: CCE\*: ICQ:TLV Service Type = 5 Apr 2 23:55:21: CCE\*: ICQ:length = 190,obj length = 186 Apr 2 23:55:21: CCE\*: ICQ:ICQ Data length = 4,Curr state = 19 , Prev state = 19 Apr 2 23:55:21: CCE\*: ICQ:TLV Service Type = 3 Apr Apr 2 23:55:21: CCE\*: ICQ:length = 0,obj length = 0 2 23:55:21: CCE\*: I2R = 1, state object = 0x508A1014, data len = 66 Apr 2 23:55:21: CCE\*: ICQ:state = 21 Apr 2 23:55:21: CCE\*: ICQ:FLAP Channel = 2 , Packet length = 60 2 23:55:21: CCE\*: ICQ:Family Service Id = 4,Subtype Id = 6 Apr Apr Apr 2 23:55:21: CCE\*: ICQ:curr state = 14 Apr 2 23:55:21: CCE\*: icq process client message 2 23:55:21: CCE\*: ICQ:Message Channel ID = 2 Apr 2 23:55:21: CCE\*: icq\_skip\_client\_msg Apr 2 23:55:21: CCE\*: ICQ:TLV Service Type = 5 Apr 2 23:55:21: CCE\*: ICQ:length = 26,obj length = 26 Apr 2 23:55:21: CCE\*: ICQ:Obj Data Skipping :prev state =19 Apr 2 23:55:21: CCE\*: ICQ:ICQ Data length = 0,Curr state = 1 , Prev state = 0 Apr Apr 2 23:55:21: CCE\*: ICQ:service found = 2 2 23:55:21: CCE\*: ICQ: Found IM default service Apr Apr 2 23:55:21: %APPFW-6-IM ICQ SESSION: im-icq un-recognized service session initiator sends 66 bytes session 192.168.5.3:25610 63.147.175.30:5190 on zone-pair zp test in class test im appl-class test\_icq\_1 2 23:55:21: CCE\*: I2R = 0, state\_object = 0x508A1014, data\_len = 36 Apr Apr 2 23:55:21: CCE\*: ICQ:state = 1 2 23:55:21: CCE\*: ICQ:FLAP Channel = 2 , Packet length = 30 Apr 2 23:55:21: CCE\*: ICQ:Family Service Id = 4,Subtype Id = 12 Apr 2 23:55:21: CCE\*: ICQ:curr state = 9 Apr 2 23:55:21: CCE\*: I2R = 0, state\_object = 0x508A1014, data\_len = 285 Apr 2 23:55:21: CCE\*: ICQ:state = 1 Apr 2 23:55:21: CCE\*: ICQ:FLAP Channel = 2 , Packet length = 279 Apr 2 23:55:21: CCE\*: ICQ:Family Service Id = 4, Subtype Id = 7 Apr 2 23:55:21: CCE\*: ICQ:curr state = 14 Apr Apr 2 23:55:21: CCE\*: icq process client message 2 23:55:21: CCE\*: ICQ:Message Channel ID = 2 Apr 2 23:55:21: CCE\*: icq\_skip\_client\_msg 2 23:55:21: CCE\*: ICQ:TLV Service Type = 1 Apr Apr 2 23:55:21: CCE\*: ICQ:length = 241, obj length = 2 Apr 2 23:55:21: CCE\*: ICQ:ICQ Data length = 239,Curr state = 19, Prev state = 19 Apr 2 23:55:21: CCE\*: ICQ:TLV Service Type = 6 Apr 2 23:55:21: CCE\*: ICQ:length = 235,obj length = 4 Apr 2 23:55:21: CCE\*: ICQ:ICQ Data length = 231,Curr state = 19 , Prev state = 19 Apr 2 23:55:21: CCE\*: ICQ:TLV Service Type = 5 Apr 2 23:55:21: CCE\*: ICQ:length = 227,obj length = 4 Apr 2 23:55:21: CCE\*: ICQ:ICQ Data length = 223,Curr state = 19, Prev state = 19 Apr 2 23:55:21: CCE\*: ICQ:TLV Service Type = 15 Apr 2 23:55:21: CCE\*: ICQ:length = 219,obj length = 4 Apr 2 23:55:21: CCE\*: ICQ:ICQ Data length = 215,Curr state = 19 , Prev state = 19 Apr 23:55:21: CCE\*: ICQ:TLV Service Type = 3 Apr 2 2 23:55:21: CCE\*: ICQ:length = 211,obj length = 4 Apr 2 23:55:21: CCE\*: ICQ:ICQ Data length = 207,Curr state = 19 , Prev state = 19 2 23:55:21: CCE\*: ICQ:TLV Service Type = 5 Apr Apr Apr 2 23:55:21: CCE\*: ICQ:length = 203,obj length = 190 2 23:55:21: CCE\*: ICQ:ICQ Data length = 13,Curr state = 19 , Prev state = 19 Apr 2 23:55:21: CCE\*: ICQ:TLV Service Type = 22 Apr 2 23:55:21: CCE\*: ICQ:length = 9,obj length = 4 Apr 2 23:55:21: CCE\*: ICQ:ICQ Data length = 5,Curr state = 19 , Prev state = 19 Apr 2 23:55:21: CCE\*: ICQ:TLV Service Type = 19 Apr 23:55:21: CCE\*: ICQ:length = 1,obj length = 1 Apr 2 23:55:21: CCE\*: ICQ:Obj Data Skipping :prev state =19 Apr 2 23:55:21: CCE\*: ICQ:ICQ Data length = 0,Curr state = 1 , Prev state = 0 Apr 2 23:56:10: CCE\*: I2R = 1, state object = 0x508A1014, data len = 0 Apr 2 23:56:11: FIREWALL sis 65A1C100: Sis extension deleted Apr 2 23:56:11: CCE: cce dp named db inspect icq delete cso Apr

The sample output from the **debug policy-firewall protocol winmsgr** command includes information about the instant messenger (IM) service. For example, the following lines declare that the type of IM service the user is running is Windows Messenger (WINMSGR):

The debug output details the different states that the state machine sees while parsing the Layer 7 I Seek You (ICQ) payload.

Apr 3 00:21:46: CCE\*: WINMSGR:service found = 2 Apr 3 00:21:46: CCE\*: WINMSGR: Found IM default service The following is sample output from the **debug policy-firewall protocol winmsgr** command:

Device# debug policy-firewall protocol winmsgr

```
Apr
     3 00:21:46: CCE*: I2R = 1, state object = 0x0, data len = 0
     3 00:21:46: CCE*: WINMSGR protocol found...
Apr
     3 00:21:46: CCE*: cce_dp_named_db_inspect_winmsgr_create_cso
3 00:21:46: CCE*: I2R = 1, state_object = 0x660CF5B4, data_len = 19
Apr
Apr
Apr
    3 00:21:46: CCE*: WINMSGR:datalen=19,matchflag=11,matchlen=19
     3 00:21:46: CCE*: WINMSGR:Initial trafficfound
Apr
     3 00:21:46: CCE*: I2R = 0, state object = 0x660CF5B4, data len = 19
Apr
     3 00:21:46: CCE*: WINMSGR:datalen=19,matchflag=11,matchlen=19
Apr
Apr
     3 00:21:46: CCE*: WINMSGR:Initial trafficfound
     3 00:21:46: CCE*: I2R = 1, state object = 0x660CF5B4, data len = 82
Apr
     3 00:21:46: CCE*: WINMSGR:datalen=82,matchflag=6,matchlen=4
Apr
     3 00:21:46: CCE*: WINMSGR:version msg : CVR 31 0x0409 winnt 5.0 i386 MSMSGS 5.1.0701
Apr
WindowsMessenger fwuser@example.com
     3 00:21:46: CCE*: I2R = 0, state object = 0x660CF5B4, data len = 96
Apr
    3 00:21:46: CCE*: WINMSGR:datalen=96,matchflag=6,matchlen=4
Apr
     3 00:21:46: CCE*: I2R = 1, state_object = 0x660CF5B4, data_len = 33
3 00:21:46: CCE*: WINMSGR:datalen=33,matchflag=12,matchlen=33
Apr
Apr
     3 00:21:46: CCE*: WINMSGR:Initial trafficfound
Apr
     3 00:21:46: CCE*: I2R = 0, state object = 0x660CF5B4, data len = 162
Apr
     3 00:21:46: CCE*: I2R = 1, state_object = 0x660CF5B4, data_len = 324
Apr
     3 00:21:46: CCE*: I2R = 0, state_object = 0x660CF5B4, data_len = 37
Apr
     3 00:21:46: CCE*: WINMSGR:datalen=37, matchflag=12, matchlen=37
Apr
     3 00:21:46: CCE*: WINMSGR:Initial trafficfound
Apr
     3 00:21:46: CCE*: I2R = 1, state object = 0x660CF5B4, data len = 307
Apr
     3 00:21:46: CCE*: WINMSGR:datalen=307,matchflag=5,matchlen=118
Apr
     3 00:21:46: CCE*: WINMSGR:service found = 2
Apr
     3 00:21:46: CCE*: WINMSGR: Found IM default service
Apr
Apr
    3 00:21:46: %APPFW-6-IM WINMSGR SESSION: im-winmsgr un-recognized service session
initiator sends 307 bytes session 192.168.5.3:24601 209.165.200.230:1863 on zone-pair
zp_test_in class test_im appl-class test_winmsgr_1
     3 00:21:46: CCE*: I2R = 0, state_object = 0x660CF5B4, data_len = 320
3 00:21:46: CCE*: I2R = 0, state_object = 0x660CF5B4, data_len = 332
Apr
Apr
     3 00:21:46: CCE*: WINMSGR:datalen=332, matchflag=5, matchlen=143
Apr
     3 00:21:46: CCE*: WINMSGR:service found = 2
Apr
     3 00:21:46: CCE*: WINMSGR: Found IM default service
Apr
     3 00:21:46: %APPFW-6-IM WINMSGR SESSION: im-winmsgr un-recognized service session
Apr
initiator gets 332 bytes session 209.165.200.230:1863 192.168.5.3:24601 on zone-pair
zp test in class test im appl-class test winmsgr 1
     3 00:23:11: CCE*: I2R = 1, state object = 0x660CF5B4, data len = 0
Apr
     3 00:23:11: FIREWALL sis 65A1D540: Sis extension deleted
Apr
The following is sample output from the debug policy-firewall control-plane command:
```

Device# debug policy-firewall control-plane

filtering disabled Logging Exception size (4096 bytes) Count and timestamp logging messages: disabled Persistent logging: disabled Trap logging: level informational, 44 message lines logged Log Buffer (6000000 bytes): FIREWALL CP: fw cp prot num to name() 14 1, 17 5, gran 0 FIREWALL CP: fw\_cp\_check\_create\_default\_17\_policy() Could not retrieve flow policy for L4 policy 14-pmap L4 class 14-cmap FIREWALL CP: fw classmap filter update in policymap() Adding filter 0x650187F0 to class 14-cmap in policy 14-pmap FIREWALL CP: fw policy action cmd() PPM create action inspect with params 0x64CAF8E8 FIREWALL CP: fw inspect class params() inspect config-plane CLASS-ADD action 0x66315C5C,params 0x64CAF8E8 FIREWALL CP: fw validate class for matchprot() Validating protocols in class 14-cmap FIREWALL CP: fw validate class for matchprot() protocol filter found FIREWALL CP: fw\_inspect\_class\_params() Attached config-plane action params 0x663BD280 FIREWALL CP: fw\_cp\_create\_attach\_flow\_policy() FIREWALL CP: fw\_cp\_get\_string\_from\_random\_num() Random number generated is 2697258553 FIREWALL CP: fw cp generate random string() Allocated random str 2697258553 for policy 14-pmap class 14-cmap FIREWALL CP: fw\_cp\_get\_random\_string() Found random string for policy 14-pmap class 14-cmap FIREWALL CP: fw\_cp\_get\_random\_string() Found random string for policy 14-pmap class 14-cmap FIREWALL CP: fw\_cp\_get\_random\_string() Found random string for policy 14-pmap class 14-cmap FIREWALL CP: fw cp prot num to name() 14 2, 17 5, gran 0 FIREWALL CP: fw inspect int class params() FIREWALL CP: fw\_create\_attach\_template\_class() FIREWALL CP: fw\_create\_attach\_template\_class() Creating template class for trigger 15udp\_2697258553 in 15\_2697258553 FIREWALL CP: fw create attach template class() Trying to create a PPM filter with id 0x64CA73EC FIREWALL CP: fw\_cp\_prot\_num\_to\_name() 14 4, 17 5, gran 0
FIREWALL CP: fw\_inspect\_int\_class\_params() FIREWALL CP: fw create attach template class() FIREWALL CP: fw create attach template class() Creating template class for trigger 15icmp 2697258553 in 15 2697258553 FIREWALL CP: fw create attach template class() Trying to create a PPM filter with id 0x64CA73EC FIREWALL CP: fw cp create attach vtcp classes() Create policy 15 FIREWALL CP: fw\_cp\_create\_tcp\_15() FIREWALL CP: fw\_cp\_vtcp\_support\_get\_tcp\_init\_class() Creating TCP Class with Pure SYN filter FIREWALL CP: fw inspect int class params() FIREWALL CP: fw create attach template class() FIREWALL CP: fw\_create\_attach\_template\_class() Creating template class for trigger 15tcp\_2697258553 in 15\_2697258553 FIREWALL CP: fw create attach template class() Trying to create a PPM filter with id 0x64CA73A4 FIREWALL CP: fw cp create attach flow policy() Success-creating flow policy FIREWALL CP: fw cp create attach flow policy() Attach flow policy to trigger class as child policv FIREWALL CP: fw cp create attach flow policy() Success- Attached flow policy to trigger class FIREWALL CP: fw cp create attach flow policy() Creating P20 & P21 for vtcp FIREWALL CP: fw\_cp\_generate\_random\_string() Found random string for policy 14-pmap class 14-cmap FIREWALL CP: fw\_cp\_get\_flow\_policy\_and\_class() Found flow policy 0x64FFC838 FIREWALL CP: fw\_cp\_get\_random\_string() Found random string for policy 14-pmap class 14-cmap FIREWALL CP: fw\_cp\_get\_random\_string() Found random string for policy 14-pmap class 14-cmap FIREWALL CP: fw\_cp\_get\_flow\_policy\_and\_class() Found flow TCP 0x6585718C and UDP 0x645D1794 classes FIREWALL CP: fw cp check create default 17 class() Checking the class 14-cmap FIREWALL CP: fw\_reverse\_policy\_handle\_zp\_event() FIREWALL CP: fw\_reverse\_policy\_handle\_zp\_event() FIREWALL CP: fw\_reverse\_policy\_handle\_zp\_event() Reverse\_policy Zone pair add even FIREWALL CP: fw\_get\_ppm\_policy\_on\_zp() Did not find ppm policy on zp zp p\_type 0x7 Reverse policy Zone pair add event FIREWALL CP: fw\_get\_name\_type\_and\_client\_of\_first\_class\_in\_policy() FIREWALL CP: fw create cp dynamic class() FIREWALL CP: fw\_create\_cp\_dynamic\_class() Trying to create a PPM filter with id 0x10000000 FIREWALL CP: fw\_create\_cp\_dynamic\_class() Success FIREWALL CP: fw\_drop\_class\_params() action 0x6637A5C0, cmd\_params 0x64CA7550, event 0x21 FIREWALL CP: fw create noop feature object() FIREWALL CP: fw create inspect feature object()

FIREWALL CP: fw create fo internal() Create FO for class 0xC0000002 target class 0xA0000000 action CCE INSPECT CONFIGURED FIREWALL CP: fw cp get inspect params() FIREWALL CP: fw\_cp\_get\_inspect\_params() Creating the FO with default parameters FIREWALL CP: fw\_create\_fo\_internal() Created FO with id 0xAAAA0006 action CCE INSPECT CONFIGURED FIREWALL CP: fw cp store fo id() Enqueue 0xAAAA0006 to fo param list FIREWALL CP: fw\_create\_noop\_feature\_object() FIREWALL CP: fw\_create inspect int feature object() FIREWALL CP: fw\_create\_fo\_internal() Create FO for class 0xC0000005 target class 0xA0000000 action CCE INSPECT FIREWALL CP: fw\_cp\_get\_inspect\_params() FIREWALL CP: fw\_cp\_get\_inspect\_params() Creating the FO with default parameters FIREWALL CP: fw\_create\_fo\_internal() Created FO with id 0xAAAA0007 action CCE\_INSPECT FIREWALL CP: fw\_cp\_store\_fo\_id() Enqueue 0xAAAA0007 to fo\_param\_list FIREWALL CP: fw\_create\_noop\_feature\_object() FIREWALL CP: fw create inspect int feature object() FIREWALL CP: fw create fo internal() Create FO for class 0xC0000007 target class 0xA0000000 action CCE INSPECT FIREWALL CP: fw\_cp\_get\_inspect\_params() FIREWALL CP: fw cp\_get\_inspect\_params() Creating the FO with default parameters FIREWALL CP: fw create fo internal() Created FO with id 0xAAAA0008 action CCE INSPECT FIREWALL CP: fw\_cp\_store\_fo\_id() Enqueue 0xAAAA0008 to fo\_param\_list FIREWALL CP: fw create noop feature object() FIREWALL CP: fw\_create\_inspect\_int\_feature\_object() FIREWALL CP: fw create fo internal() Create FO for class 0xC0000009 target class 0xA0000000 action CCE INSPECT FIREWALL CP: fw\_cp\_get\_inspect\_params()
FIREWALL CP: fw\_cp\_get\_inspect\_params() Creating the FO with default parameters FIREWALL CP: fw\_create\_fo\_internal() Created FO with id 0xAAAA0009 action CCE\_INSPECT FIREWALL CP: fw\_cp\_store\_fo\_id() Enqueue 0xAAAA0009 to fo\_param\_list FIREWALL CP: fw\_create\_drop\_feature\_object() FIREWALL CP: fw\_create\_fo\_internal() Create FO for class 0xC0000003 target class 0xA0000000 action CCE FW DROP FIREWALL CP: fw create fo internal() Created FO with id 0xAAAA000A action CCE FW DROP FIREWALL CP: fw\_create\_internal\_reverse\_policy() FIREWALL CP: fw\_create\_ppm\_reverse\_policy() FIREWALL CP: fw\_get\_name\_type\_and\_client\_of\_first\_class\_in\_policy() FIREWALL CP: fw\_create\_cp\_dynamic\_class() FIREWALL CP: fw\_create\_noop\_feature\_object() FIREWALL CP: fw\_create\_noop\_feature\_object() %SYS-5-CONFIG\_I: Configured from console by console FIREWALL CP: fw\_cp\_prot\_num\_to\_name() 14 1, 17 5, gran 0 FIREWALL CP: fw drop class params() action 0x6637A5C0, cmd params 0x00000000, event 0x40 FIREWALL CP: fw get ppm policy on zp() Found ppm policy 14-pmap on zp zp p type 0x7

#### The following is sample output from the **debug policy-firewall L2-transparent** command:

Device# debug policy-firewall L2-transparent

\*Apr 4 08:28:23.554: L2FW\*:insp\_12\_fast\_inspection: pak 673DBD90, input-interface FastEthernet1/1, output-interface FastEthernet1/0 \*Apr 4 08:28:23.554: L2FW\*:Src 17.3.39.1 dst 17.3.39.3 protocol tcp \*Apr 4 08:28:23.554: TBAP: Check AuthProxy is configured on idb=FastEthernet1/1 path=1 linktype=38 \*Apr 4 08:28:23.554: L2FW:Input ACL not configured or the ACL is bypassed \*Apr 4 08:28:23.554: L2FW:Output ACL is not configured or ACL is bypassed \*Apr 4 08:28:23.554: L2FW:Unput ACL is not configured or ACL is bypassed \*Apr 4 08:28:23.554: L2FW\*:IP inspect firewall is not cfged on input or output interface.PASS \*Apr 4 08:28:23.554: L2FW\* 2:insp\_12\_fast\_inspection: pak 673DBD90, input-interface FastEthernet1/1, output-interface FastEthernet1/0 \*Apr 4 08:28:23.554: CCE L2 FW \*Apr 4 08:28:23.554: L2FW\* -3:insp\_12\_fast\_inspection: pak 673DBD90, input-interface FastEthernet1/1, output-interface FastEthernet1/0 \*Apr 4 08:28:23.554: L2FW\* -3:insp\_12\_fast\_inspection: pak 673DBD90, input-interface FastEthernet1/1, output-interface FastEthernet1/0 \*Apr 4 08:28:23.554: L2FW\* -3:insp\_12\_fast\_inspection: pak 673DBD90, input-interface FastEthernet1/1, output-interface FastEthernet1/0 The following is sample output from the debug policy-firewall detailed command:

Device# debug policy-firewall detailed

```
Log Buffer (600000 bytes):
Feb 13 08:40:01: FIREWALL: ret_val 0 is not FW_DP_INSP_PASS_PAK
<snip>
```

Feb 13 08:41:22: FIREWALL: ret val 0 is not FW DP INSP PASS PAK Feb 13 08:41:24: FIREWALL: ret val 0 is not FW DP INSP PASS PAK Feb 13 08:41:25: FIREWALL\*: Searching for FSO in class 0x50793C20class group 0x10000000, target 0x1, cce class type 0x2B Feb 13 08:41:25: FIREWALL\*: not found Feb 13 08:41:25: FIREWALL\*: Try to create session in fastpath Feb 13 08:41:25: FIREWALL: Searching for FSO in class 0x50793C20class group 0x10000000, target 0x1, cce class type 0x2B Feb 13 08:41:25: FIREWALL: not found Feb 13 08:41:25: FIREWALL: Create FSO Feb 13 08:41:25: FIREWALL: sis 204925C0 : fw dp state object link Feb 13 08:41:25: FIREWALL: sis 204925C0 : FO class 0x50793C20 class group 0x10000000, target 0x1, FO 0x20255D80 Feb 13 08:41:25: FIREWALL: sis 204925C0 : alert = 1, audit\_trail = 0 Feb 13 08:41:25: FIREWALL: sis 204925C0 : 17 protocol 62, granular = 5 Feb 13 08:41:25: FIREWALL: sis 204925C0 : fw dp state object attach forward Feb 13 08:41:25: FIREWALL: sis 204925C0 : fw dp state object create and attach reverse Feb 13 08:41:25: FIREWALL: sis 204925C0 : FSO bind success for reverse class 0x50793C80class group 0x1000000, target 0x1 Feb 13 08:41:25: FIREWALL: sis 204925C0 :Session Info : Feb 13 08:41:25: session->fwfo 0x507E39C0 Feb 13 08:41:25: class type 0x2B, target 0x1, policy id 0x10000000, class id 0x50793C20 Feb 13 08:41:25: class type 0x2B, reverse target 0x1, reverse policy id 0x10000000, reverse class id 0x50793C80 Feb 13 08:41:25: src addr 192.168.3.3, port 36091, vrf id 0 Feb 13 08:41:25: dst addr 192.168.103.3, port 5190, vrf id 0 Feb 13 08:41:25: L4 Protocol : TCP Feb 13 08:41:25: FIREWALL: sis 204925C0 : L4 inspection returned 3 Feb 13 08:41:25: FIREWALL\*: FSO feature object 0x204925C0 found Feb 13 08:41:25: FIREWALL\*: sis 204925C0 : L4 inspection returned 3 Feb 13 08:41:25: FIREWALL\*: FSO feature object 0x204925C0 found Feb 13 08:41:25: FIREWALL\*: sis 204925C0 : max sessions 2147483647; current sessions 0 Feb 13 08:41:25: FIREWALL\*: sis 204925C0 : IM : Token set for L7 named-db Feb 13 08:41:25: FIREWALL\*: sis 204925C0 : cce\_sb 0x66A5BA00, pak 0x50028974, data\_len 0 in fast path 1, dir = 1 Feb 13 08:41:25: FIREWALL\*: sis 204925C0 : p app data = C174268, p data len = 6p offset = Feb 13 08:41:25: FIREWALL\*: sis 204925C0 : Found particle offset token, data1 = 0 Feb 13 08:41:25: FIREWALL\*: sis 204925C0 : Opening 0 channels for icq Feb 13 08:41:25: FIREWALL\*: sis 204925C0 : icq L7 inspect result: PASS packet Feb 13 08:41:25: FIREWALL\*: sis 204925C0 : L4 inspection returned 3 Feb 13 08:41:25: FIREWALL\*: FSO feature object 0x204925C0 found Feb 13 08:41:25: FIREWALL\*: sis 204925C0 : cce\_sb 0x66A5BA00, pak 0x5004CAC8, data\_len 10 in fast path 1, dir = 2Feb 13 08:41:25: FIREWALL\*: sis 204925C0 : p app data = C210848, p data len = Ap offset = Feb 13 08:41:25: FIREWALL\*: sis 204925C0 : Found particle offset token, data1 = 0 Feb 13 08:41:25: FIREWALL\*: sis 204925C0 : Opening 0 channels for icq Feb 13 08:41:25: FIREWALL\*: sis 204925C0 : icq L7 inspect result: PASS packet Feb 13 08:41:25: FIREWALL\*: sis 204925C0 : L4 inspection returned 3 Feb 13 08:41:25: FIREWALL\*: FSO feature object 0x204925C0 found Feb 13 08:41:25: FIREWALL\*: sis 204925C0 : cce\_sb 0x66A5BA00, pak 0x50028974, data\_len 270 in fast path 1, dir = 1

The following is sample output from the **debug policy-firewall ha** command

#### Device# debug policy-firewall ha

\*May 19 14:17:19.991: FIREWALL: IOS FW RF stat event: status: RF\_STATUS\_PEER\_COMM
my state: STANDBY HOT peer state: ACTIVE
\*May 19 14:17:19.995: FIREWALL: IOS FW RF stat event: status: RF\_STATUS\_PEER\_PRESENCE
my state: STANDBY HOT peer state: DISABLED
\*May 19 14:17:19.995: FIREWALL: RG with ID:1 state STANDBY: found
\*May 19 14:17:19.995: FIREWALL: Event for RG-1: RF\_PROG\_ACTIVE\_FAST
\*May 19 14:17:19.995: FIREWALL: RG with ID:1 state ACTIVE: found
\*May 19 14:17:19.995: FIREWALL: Standbyhot to Active transition for RG 1
\*May 19 14:17:19.995: FIREWALL: RG it to Active transition for RG 1
\*May 19 14:17:19.995: FIREWALL: RG it to Active transition for RG 1
\*May 19 14:17:19.995: FIREWALL: RG with ID:1 state ACTIVE: found
\*May 19 14:17:19.995: FIREWALL: RG with ID:1 state ACTIVE: found
\*May 19 14:17:19.995: FIREWALL: RG with ID:1 state ACTIVE: found
\*May 19 14:17:19.995: FIREWALL: RG with ID:1 state ACTIVE: found
\*May 19 14:17:19.995: FIREWALL: RG with ID:1 state ACTIVE: found
\*May 19 14:17:19.995: FIREWALL: RG with ID:1 state ACTIVE: found
\*May 19 14:17:19.995: FIREWALL: RG with ID:1 state ACTIVE: found
\*May 19 14:17:19.995: FIREWALL: RG with ID:1 state ACTIVE: found
\*May 19 14:17:19.995: FIREWALL: RG with ID:1 state ACTIVE: found
\*May 19 14:17:30.003: FIREWALL: Event for RG-1: RF\_PROG\_STANDBY\_BULK Configuring Zone Based
Firewall Redundancy Draft Copy Cisco systems, Inc. Company Confidential
\*May 19 14:17:30.003: FIREWALL: ret val 0 is not PASS PAK

I

\*May 19 14:17:30.003: FIREWALL: RG with ID:1 state ACTIVE: found \*May 19 14:17:30.003: FIREWALL: Starting BulkSync for RG 1 \*May 19 14:17:30.003: FIREWALL sis 30CEEF40: Bulk sync session 30CEEF40 needs to be failed over(add) \*May 19 14:17:30.003: FIREWALL: ret\_val 0 is not PASS\_PAK \*May 19 14:17:30.003: FIREWALL sis 30CEEF40: Send add session message (192.168.7.205:32424:0)=>(192.168.107.1:23:0) 14\_prot tcp \*May 19 14:17:30.003: FIREWALL: BulkSync done; Send BulkEnd

I

## debug policy-firewall exporter

To log NetFlow Version 9 debug messages, use the **debug policy-firewall exporter** command in privileged EXEC mode.

debug policy-firewall exporter

- **Syntax Description** This command has no arguments or keywords.
- **Command Modes** Privileged EXEC (#)

 Command History
 Release
 Modification

 15.4(2)T
 This command was introduced.

**Use this command to troubleshoot NetFlow Version 9 flow exporter issues.** 

**Examples** The following is sample output from the **debug policy-firewall exporter** command:

Device# debug policy-firewall exporter

Policy-Firewall NetFlow Logging debugging is on

Feb 10 04:00:44.899 EST: FW-EXPORT: [process] FnF registration start Feb 10 04:00:44.899 EST: FW-EXPORT: [init] data template (0) initialized successfully Feb 10 04:00:44.903 EST: FW-EXPORT: [init] data template (1) initialized successfully Feb 10 04:00:44.903 EST: FW-EXPORT: [init] data template (2) initialized successfully Feb 10 04:00:44.903 EST: FW-EXPORT: [init] data template (3) initialized successfully Feb 10 04:00:44.903 EST: FW-EXPORT: [init] data template (4) initialized successfully Feb 10 04:00:44.903 EST: FW-EXPORT: [init] data template (5) initialized successfully Feb 10 04:00:45.499 EST: FW-EXPORT: Option template (Class-Table) registration successful Feb 10 04:00:45.499 EST: FW-EXPORT: Sent Optional Record class id:(0x0) <--> Name:(UNKNOWN) Feb 10 04:00:45.499 EST: FW-EXPORT: Sent Optional Record class id:(0x456A941) <--> Name: (netflow cm) Feb 10 04:00:45.499 EST: FW-EXPORT: Sent Optional Record class id: (0x639) <--> Name: (class-default) Feb 10 04:00:45.827 EST: FW-EXPORT: Option template (Protocol-Table) registration successful Feb 10 04:00:45.827 EST: FW-EXPORT: Sent Optional Record Protocol id:(0x6000000) <--> Name: (Unknown) Feb 10 04:00:45.827 EST: FW-EXPORT: Sent Optional Record Protocol id:(0x6000001) <--> Name: (ftp) Feb 10 04:00:45.827 EST: FW-EXPORT: Sent Optional Record Protocol id: (0x6000002) <--> Name: (telnet) Feb 10 04:00:45.827 EST: FW-EXPORT: Sent Optional Record Protocol id:(0x6000003) <--> Name: (smtp) Feb 10 04:00:45.827 EST: FW-EXPORT: Sent Optional Record Protocol id: (0x6000004) <--> Name: (http) Feb 10 04:00:45.827 EST: FW-EXPORT: Sent Optional Record Protocol id: (0x6000005) <--> Name: (tacacs) Feb 10 04:00:45.827 EST: FW-EXPORT: Sent Optional Record Protocol id: (0x6000006) <--> Name: (dns) Feb 10 04:00:45.827 EST: FW-EXPORT: Sent Optional Record Protocol id:(0x6000007) <--> Name:(sql-net)

| Feb 10 04:00:45.827                        | EST: | FW-EXPORT: | Sent  | Optional | Record | Protocol | id:(0x600008)   | <> |
|--------------------------------------------|------|------------|-------|----------|--------|----------|-----------------|----|
| Feb 10 04:00:45.827                        | EST: | FW-EXPORT: | Sent  | Optional | Record | Protocol | id:(0x6000009)  | <> |
| Feb 10 04:00:45.827                        | EST: | FW-EXPORT: | Sent  | Optional | Record | Protocol | id:(0x600000A)  | <> |
| Name: (gopner)<br>Feb 10 04:00:45.827      | EST: | FW-EXPORT: | Sent  | Optional | Record | Protocol | id:(0x600000B)  | <> |
| Name: (finger)<br>Feb 10 04:00:45.827      | EST: | FW-EXPORT: | Sent  | Optional | Record | Protocol | id:(0x600000C)  | <> |
| Name: (kerberos)<br>Feb 10 04:00:45.827    | EST: | FW-EXPORT: | Sent  | Optional | Record | Protocol | id:(0x600000D)  | <> |
| Name: (pop2)<br>Feb 10 04:00:45.827        | EST: | FW-EXPORT: | Sent  | Optional | Record | Protocol | id:(0x600000E)  | <> |
| Name: (pop3)<br>Feb 10 04:00:45.827        | EST: | FW-EXPORT: | Sent  | Optional | Record | Protocol | id:(0x600000F)  | <> |
| Name:(sunrpc)<br>Feb 10 04:00:45.827       | EST: | FW-EXPORT: | Sent  | Optional | Record | Protocol | id:(0x6000010)  | <> |
| Name:(msrpc)<br>Feb 10 04:00:45.827        | EST: | FW-EXPORT: | Sent  | Optional | Record | Protocol | id:(0x6000011)  | <> |
| Name:(nntp)<br>Feb 10 04:00:45.827         | EST: | FW-EXPORT: | Sent  | Optional | Record | Protocol | id:(0x6000012)  | <> |
| Name: (snmp)<br>Feb 10 04:00:45.827        | EST: | FW-EXPORT: | Sent  | Optional | Record | Protocol | id:(0x6000013)  | <> |
| Name: (imap)<br>Feb 10 04:00:45 827        | FST. | FW-FXPORT. | Sent  | Optional | Record | Protocol | id: (0x6000014) | <> |
| Name: (ldap)                               | DOI. | TW EXPORT. | Cant  | Optional | Decord | Ductocol | id. (0x0000014) |    |
| Name: (exec)                               | EST: | FW-EXPORT: | Sent  | optional | Record | Protocol | 14: (0x6000015) | <> |
| Feb 10 04:00:45.827<br>Name:(login)        | EST: | FW-EXPORT: | Sent  | Optional | Record | Protocol | id:(0x6000016)  | <> |
| Feb 10 04:00:45.827<br>Name:(shell)        | EST: | FW-EXPORT: | Sent  | Optional | Record | Protocol | id:(0x6000017)  | <> |
| Feb 10 04:00:45.827<br>Name:(ms-sql)       | EST: | FW-EXPORT: | Sent  | Optional | Record | Protocol | id:(0x6000018)  | <> |
| Feb 10 04:00:45.827                        | EST: | FW-EXPORT: | Sent  | Optional | Record | Protocol | id:(0x6000019)  | <> |
| Feb 10 04:00:45.827                        | EST: | FW-EXPORT: | Sent  | Optional | Record | Protocol | id:(0x600001A)  | <> |
| Feb 10 04:00:45.827                        | EST: | FW-EXPORT: | Sent  | Optional | Record | Protocol | id:(0x600001B)  | <> |
| Feb 10 04:00:45.827                        | EST: | FW-EXPORT: | Sent  | Optional | Record | Protocol | id:(0x600001C)  | <> |
| Name: (h323)<br>Feb 10 04:00:45.827        | EST: | FW-EXPORT: | Sent  | Optional | Record | Protocol | id:(0x600001D)  | <> |
| Name: (h323-annexe)<br>Feb 10 04:00:45.827 | EST: | FW-EXPORT: | Sent  | Optional | Record | Protocol | id:(0x600001E)  | <> |
| Name: (h323-nxg)<br>Feb 10 04:00:45.827    | EST: | FW-EXPORT: | Sent  | Optional | Record | Protocol | id:(0x600001F)  | <> |
| Name:(cuseeme)<br>Feb 10 04:00:45.827      | EST: | FW-EXPORT: | Sent  | Optional | Record | Protocol | id:(0x6000020)  | <> |
| Name:(realmedia)<br>Feb 10 04:00:45.827    | EST: | FW-EXPORT: | Sent  | Optional | Record | Protocol | id:(0x6000021)  | <> |
| Name: (netshow)<br>Feb 10 04:00:45.827     | EST: | FW-EXPORT: | Sent. | Optional | Record | Protocol | id:(0x6000022)  | <> |
| Name: (streamworks)                        |      |            | 20110 |          |        |          | (01100000022)   |    |
| : !                                        |      |            |       |          |        |          |                 |    |
| :                                          |      |            |       |          |        |          |                 |    |

## **Related Commands**

ſ

| Command            | Description                                                                                          |
|--------------------|----------------------------------------------------------------------------------------------------|
| flow exporter      | Creates or modifies a Flexible NetFlow flow exporter<br>and enters flow exporter configuration mode. |
| show flow exporter | Displays Flexible NetFlow flow exporter status and statistics.                                       |

# debug policy-firewall mib

To toggle on or off the support for MIBs in a zone-based policy firewall, use the **debug policy-firewall mib** command in privileged EXEC mode. To disable the MIB support, use the **no** form of this command.

debug policy-firewall mib {event| object-creation| object-deletion| object-retrieval}

no debug policy-firewall mib {event| object-creation| object-deletion| object-retrieval}

## **Syntax Description**

| event            | Turns on debugging for a firewall MIB event.            |
|------------------|---------------------------------------------------------|
| object-creation  | Turns on debugging for a firewall MIB object creation.  |
| object-deletion  | Turns on debugging for a firewall MIB object deletion.  |
| object-retrieval | Turns on debugging for a firewall MIB object retrieval. |

## **Command Default** Privileged EXEC (#)

| Command History | Release  | Modification                 |  |
|-----------------|----------|------------------------------|--|
|                 | 15.1(1)T | This command was introduced. |  |
|                 |          |                              |  |
|                 |          |                              |  |

**Usage Guidelines** This command provides debug support for MIBs in zone-based policy firewall similar to the Cisco IOS firewall.

#### **Examples** The following is a sample output from the **debug policy-firewall mib object-retrieval** command:

Router# **debug policy-firewall mib object-retrieval** Firewall MIB object retrieval debugging is on

# debug port-channel load-balance

To enable debug output for port-channel load balancing, use the **debug port-channel load-balance** command in privileged EXEC mode. To turn off debugging, use the **no** form of this command.

debug port-channel load-balance {all| manual| weighted}

no debug port-channel load-balance {all manual weighted}

#### **Syntax Description**

| all      | Turns on debugging for all load-balancing operations.           |
|----------|-----------------------------------------------------------------|
| manual   | Turns on debugging for only manual load-balancing operations.   |
| weighted | Turns on debugging for only weighted load-balancing operations. |

**Command Default** Port-channel debugging is turned off.

**Command Modes** Privileged EXEC (#)

| Command History | Release  | Modification                 |
|-----------------|----------|------------------------------|
|                 | 15.0(1)S | This command was introduced. |

**Usage Guidelines** Use this command to help troubleshoot load balancing of service instances over port-channel member links.

**Examples** The following example shows how to enable debugging for only weighted load-balancing operations:

Router# **debug port-channel load-balance weighted** Port-channel Load-Balance Weighted debugging is on

## debug pots

To display information on the telephone interfaces, use the **debug pots**command in privileged EXEC mode. To disable debugging output, use the **no** form of this command.

debug pots {driver| csm} [1|2]

```
no debug pots {driver| csm} [1| 2]
```

## **Syntax Description**

| driver | Displays driver debug information.                         |
|--------|------------------------------------------------------------|
| csm    | Displays Content Switching Module (CSM) debug information. |
| 1      | (Optional) Displays information for telephone port 1 only. |
| 2      | (Optional) Displays information for telephone port 2 only. |

**Command Modes** Privileged EXEC

**Usage Guidelines** The **debug pots** command displays driver and CSM debug information for telephone ports 1 and 2.

**Examples** The following is sample output from the **debug pots driver 1** command. This sample display indicates that the telephone port driver is not receiving caller ID information from the ISDN line. Therefore, the analog caller ID device attached to the telephone port does not display caller ID information.

| Router# <b>debug</b> | pots driver 1 |                                             |
|----------------------|---------------|---------------------------------------------|
| 00:01:51:POTS        | DRIVER port=1 | activate ringer: cadence=0 callerId=Unknown |
| 00:01:51:POTS        | DRIVER port=1 | state=Idle drv_event=RING_EVENT             |
| 00:01:51:POTS        | DRIVER port=1 | enter ringing                               |
| 00:01:51:POTS        | DRIVER port=1 | cmd=19                                      |
| 00:01:51:POTS        | DRIVER port=1 | activate disconnect                         |
| 00:01:51:POTS        | DRIVER port=1 | state=Ringing drv event=DISCONNECT EVENT    |
| 00:01:51:POTS        | DRIVER port=1 | cmd=1A                                      |
| 00:01:51:POTS        | DRIVER port=1 | enter_idle                                  |
| 00:01:51:POTS        | DRIVER port=1 | ts connect: 0 0                             |
| 00:01:51:POTS        | DRIVER port=1 | cmd=D                                       |
| 00:01:51:POTS        | DRIVER port=1 | report onhook                               |
| 00:01:51:POTS        | DRIVER port=1 | activate tone=SILENCE_TONE                  |
| 00:01:51:POTS        | DRIVER port=1 | state=Idle drv_event=TONE_EVENT             |
| 00:01:51:POTS        | DRIVER port=1 | activate tone=SILENCE_TONE                  |
| 00:01:51:POTS        | DRIVER port=1 | state=Idle drv_event=TONE_EVENT             |
| 00:01:53:POTS        | DRIVER port=1 | activate ringer: cadence=0 callerId=Unknown |
| 00:01:53:POTS        | DRIVER port=1 | state=Idle drv_event=RING_EVENT             |
| 00:01:53:POTS        | DRIVER port=1 | enter_ringing                               |
| 00:01:53:POTS        | DRIVER port=1 | cmd=19                                      |
| 00:01:55:POTS        | DRIVER port=1 | cmd=1A                                      |
| 00:02:49:POTS        | DRIVER port=1 | state=Ringing drv_event=OFFHOOK_EVENT       |
| 00:02:49:POTS        | DRIVER port=1 | cmd=1A                                      |

| 00:02:49:POTS | DRIVER | port=1 | enter suspend                                     |
|---------------|--------|--------|---------------------------------------------------|
| 00:02:49:POTS | DRIVER | port=1 | cmd=A                                             |
| 00:02:49:POTS | DRIVER | port=1 | report offhook                                    |
| 00:02:49:POTS | DRIVER | port=1 | activate connect: endpt=1 calltype=TWO PARTY CALL |
| 00:02:49:POTS | DRIVER | port=1 | state=Suspend drv event=CONNECT EVENT             |
| 00:02:49:POTS | DRIVER | port=1 | enter connect: endpt=1 calltype=0                 |
| 00:02:49:POTS | DRIVER | port=1 | cmd=A                                             |
| 00:02:49:POTS | DRIVER | port=1 | ts connect: 1 0                                   |
| 00:02:49:POTS | DRIVER | port=1 | activate connect: endpt=1 calltype=TWO PARTY CALL |
| 00:02:49:POTS | DRIVER | port=1 | state=Connect drv_event=CONNECT_EVENT             |
| 00:02:49:POTS | DRIVER | port=1 | enter connect: endpt=1 calltype=0                 |
| 00:02:49:POTS | DRIVER | port=1 | cmd=A                                             |
| 00:02:49:POTS | DRIVER | port=1 | ts connect: 1 0                                   |
| 00:02:55:POTS | DRIVER | port=1 | state=Connect drv event=ONHOOK EVENT              |
| 00:02:55:POTS | DRIVER | port=1 | enter_idle                                        |
| 00:02:55:POTS | DRIVER | port=1 | ts connect: 0 0                                   |
| 00:02:55:POTS | DRIVER | port=1 | cmd=D                                             |
| 00:02:55:POTS | DRIVER | port=1 | report onhook                                     |
| 00:02:55:POTS | DRIVER | port=1 | activate tone=SILENCE TONE                        |
| 00:02:55:POTS | DRIVER | port=1 | state=Idle drv event=TONE EVENT                   |
|               |        | -      |                                                   |
| 00:02:55:POTS | DRIVER | port=1 | activate tone=SILENCE TONE                        |

The following is sample output from the **debug pots csm 1** command. This sample display indicates that a dial peer contains an invalid destination pattern (555-1111).

Router# debug pots csm 1

01:57:28:EVENT\_FROM\_ISDN:dchanidb=0x66CB38, call\_id=0x11, ces=0x2 bchan=0x0, event=0x1, cause=0x0 01:57:28:CSM\_PROC\_IDLE:CSM\_EVENT\_ISDN\_CALL, call\_id=0x11, port=1 01:57:28:Calling number '555111' 01:57:40:CSM\_PROC\_RINGING:CSM\_EVENT\_VDEV\_OFFHOOK, call\_id=0x11, port=1 01:57:40:EVENT\_FROM\_ISDN:dchan\_idb=0x66CB38, call\_id=0x11, ces=0x2 bchan=0x0, event=0x4, cause=0x0 01:57:40:CSM\_PROC\_CONNECTING:CSM\_EVENT\_ISDN\_CONNECTED, call\_id=0x11, port=1 01:57:40:CSM\_PROC\_CONNECTING:CSM\_EVENT\_VDEV\_ONHOOK, call\_id=0x11, port=1 01:57:40:S0M\_PROC\_CONNECTING:CSM\_EVENT\_VDEV\_ONHOOK, call\_id=0x11, port=1 01:57:201863503872: %ISDN-6-DISCONNECT:Interface BRI0:1 disconnected from unknown, call lasted 5485 seconds 01:57:47: %ISDN-6-DISCONNECT:Interface BRI0:1 disconnected from unknown, call lasted 5485 seconds 01:57:47:EVENT\_FROM\_ISDN:dchan\_idb=0x66CB38, call\_id=0x11, ces=0x2 bchan=0xFFFFFFFF, event=0x0, cause=0x1 01:57:47:CSM\_PROC\_NEAR\_END\_DISCONNECT:CSM\_

# debug pots csm

To activate events from which an application can determine and display the status and progress of calls to and from plain old telephone service (POTS) ports, use the **debugpotscsm**command in privileged EXEC mode.

debug pots csm

- **Syntax Description** This command has no arguments or keywords.
- **Command Modes** Privileged EXEC

 Command History
 Release
 Modification

 12.1.(2)XF
 This command was introduced on the Cisco 800 series routers.

#### **Examples** To see debugging messages, enter the **loggingconsole**global configuration mode command as follows:

Router(config) # logging console

Router (config) # exit Debugging messages are displayed in one of two formats that are relevant to the POTS dial feature:

```
hh:mm:ss: CSM_STATE: CSM_EVENT, call id = ??, port = ?
or
```

hh:mm:ss: EVENT\_FROM\_ISDN:dchan\_idb=0x?????, call\_id=0x????, ces=? bchan=0x??????, event=0x?, cause=0x?? The following table describes the significant fields shown in the display.

| Table 32: debug pots csm Field Descriptions | ble 32: debua pots csm | Field Descriptions |
|---------------------------------------------|------------------------|--------------------|
|---------------------------------------------|------------------------|--------------------|

| Command Elements | Description                                                       |
|------------------|-------------------------------------------------------------------|
| hh:mm:ss         | Timestamp (in hours, minutes, and seconds).                       |
| CSM_STATE        | One of the call CSM states listed in the field description table. |
| CSM_EVENT        | One of the CSM events listed in the field description table.      |
| call id          | Hexadecimal value from 0x00 to 0xFF.                              |
| port             | Telephone port 1 or 2.                                            |

| Command Elements | Description                                                                                                    |
|------------------|----------------------------------------------------------------------------------------------------|
| EVENT_FROM_ISDN  | A CSM event. The table shows a list of CSM events.                                                                                                  |
| dchan_idb        | Internal data structure address.                                                                                                    |
| ces              | Connection end point suffix used by ISDN.                                                                                                    |
| bchan            | Channel used by the call. A value of 0xFFFFFFFF indicates that a channel is not assigned.                                                           |
| event            | A hexadecimal value that is translated into a CSM<br>event. The field description table shows a list of<br>events and the corresponding CSM events. |
| cause            | A hexadecimal value that is given to call-progressing<br>events. The field description table shows a list of<br>cause values and definitions.       |

The following table shows the values for CSM states.

#### Table 33: CSM States

ſ

| CSM State                  | Description                                                      |
|----------------------------|------------------------------------------------------------------|
| CSM_IDLE_STATE             | Telephone on the hook.                                           |
| CSM_RINGING                | Telephone ringing.                                               |
| CSM_SETUP                  | Setup for outgoing call in progress.                             |
| CSM_DIALING                | Dialing number of outgoing call.                                 |
| CSM_IVR_DIALING            | Interactive voice response (IVR) for Japanese telephone dialing. |
| CSM_CONNECTING             | Waiting for carrier to connect the call.                         |
| CSM_CONNECTED              | Call connected.                                                  |
| CSM_DISCONNECTING          | Waiting for carrier to disconnect the call.                      |
| CSM_NEAR_END_DISCONNECTING | Waiting for carrier to disconnect the call.                      |
| CSM_HARD_HOLD              | Call on hard hold.                                               |
| CSM_CONSULTATION_HOLD      | Call on consultation hold.                                       |
| CSM_WAIT_FOR_HOLD          | Waiting for carrier to put call on hard hold.                    |

1

| CSM State                      | Description                                                 |
|--------------------------------|-------------------------------------------------------------|
| CSM_WAIT_FOR_CONSULTATION_HOLD | Waiting for carrier to put call on consultation hold.       |
| CSM_CONFERENCE                 | Waiting for carrier to complete call conference.            |
| CSM_TRANSFER                   | Waiting for carrier to transfer call.                       |
| CSM_APPLIC_DIALING             | Call initiated from Cisco IOS command-line interface (CLI). |

The following table shows the values for CSM events.

## Table 34: CSM Events

| CSM Events                      | Description                               |
|---------------------------------|-------------------------------------------|
| CSM_EVENT_INTER_DIGIT_TIMEOUT   | Time waiting for dial digits has expired. |
| CSM_EVENT_TIMEOUT               | Near- or far-end disconnect timeout.      |
| CSM_EVENT_ISDN_CALL             | Incoming call.                            |
| CSM_EVENT_ISDN_CONNECTED        | Call connected.                           |
| CSM_EVENT_ISDN_DISCONNECT       | Far end disconnected.                     |
| CSM_EVENT_ISDN_DISCONNECTED     | Call disconnected.                        |
| CSM_EVENT_ISDN_SETUP            | Outgoing call requested.                  |
| CSM_EVENT_ISDN_SETUP_ACK        | Outgoing call accepted.                   |
| CSM_EVENT_ISDN_PROC             | Call proceeding and dialing completed.    |
| CSM_EVENT_ISDN_CALL_PROGRESSING | Call being received in band tone.         |
| CSM_EVENT_ISDN_HARD_HOLD        | Call on hard hold.                        |
| CSM_EVENT_ISDN_HARD_HOLD_REJ    | Hold attempt rejected.                    |
| CSM_EVENT_ISDN_CHOLD            | Call on consultation hold.                |
| CSM_EVENT_ISDN_CHOLD_REJ        | Consultation hold attempt rejected.       |
| CSM_EVENT_ISDN_RETRIEVED        | Call retrieved.                           |
| CSM_EVENT_ISDN_RETRIEVE_REJ     | Call retrieval attempt rejected.          |

| CSM Events                      | Description                                                      |
|---------------------------------|------------------------------------------------------------------|
| CSM_EVENT_ISDN_TRANSFERRED      | Call transferred.                                                |
| CSM_EVENT_ISDN_TRANSFER_REJ     | Call transfer attempt rejected.                                  |
| CSM_EVENT_ISDN_CONFERENCE       | Call conference started.                                         |
| CSM_EVENT_ISDN_CONFERENCE_REJ   | Call conference attempt rejected.                                |
| CSM_EVENT_ISDN_IF_DOWN          | ISDN interface down.                                             |
| CSM_EVENT_ISDN_INFORMATION      | ISDN information element received (used by NTT IVR application). |
| CSM_EVENT_VDEV_OFFHOOK          | Telephone off the hook.                                          |
| CSM_EVENT_VDEV_ONHOOK           | Telephone on the hook.                                           |
| CSM_EVENT_VDEV_FLASHHOOK        | Telephone hook switch has flashed.                               |
| CSM_EVENT_VDEV_DIGIT            | DTMF digit has been detected.                                    |
| CSM_EVENT_VDEV_APPLICATION_CALL | Call initiated from Cisco IOS CLI.                               |

The following table shows the values for events that are translated into CSM events.

#### Table 35: Event Values

I

| Hexadecimal Value | Event                | CSM Event                       |
|-------------------|----------------------|---------------------------------|
| 0x0               | DEV_IDLE             | CSM_EVENT_ISDN_DISCONNECTED     |
| 0x1               | DEV_INCALL           | CSM_EVENT_ISDN_CALL             |
| 0x2               | DEV_SETUP_ACK        | CSM_EVENT_ISDN_SETUP_ACK        |
| 0x3               | DEV_CALL_PROC        | CSM_EVENT_ISDN_PROC             |
| 0x4               | DEV_CONNECTED        | CSM_EVENT_ISDN_CONNECTED        |
| 0x5               | DEV_CALL_PROGRESSING | CSM_EVENT_ISDN_CALL_PROGRESSING |
| 0x6               | DEV_HOLD_ACK         | CSM_EVENT_ISDN_HARD_HOLD        |
| 0x7               | DEV_HOLD_REJECT      | CSM_EVENT_ISDN_HARD_HOLD_REJ    |
| 0x8               | DEV_CHOLD_ACK        | CSM_EVENT_ISDN_CHOLD            |

1

| Hexadecimal Value | Event               | CSM Event                     |
|-------------------|---------------------|-------------------------------|
| 0x9               | DEV_CHOLD_REJECT    | CSM_EVENT_ISDN_CHOLD_REJ      |
| 0xa               | DEV_RETRIEVE_ACK    | CSM_EVENT_ISDN_RETRIEVED      |
| 0xb               | DEV_RETRIEVE_REJECT | CSM_EVENT_ISDN_RETRIEVE_REJ   |
| 0xc               | DEV_CONFR_ACK       | CSM_EVENT_ISDN_CONFERENCE     |
| 0xd               | DEV_CONFR_REJECT    | CSM_EVENT_ISDN_CONFERENCE_REJ |
| 0xe               | DEV_TRANS_ACK       | CSM_EVENT_ISDN_TRANSFERRED    |
| 0xf               | DEV_TRANS_REJECT    | CSM_EVENT_ISDN_TRANSFER_REJ   |

The following table shows cause values that are assigned only to call-progressing events.

#### Table 36: Cause Values

| Hexadecimal Value | Cause Definitions    |
|-------------------|----------------------|
| 0x01              | UNASSIGNED_NUMBER    |
| 0x02              | NO_ROUTE             |
| 0x03              | NO_ROUTE_DEST        |
| 0x04              | NO_PREFIX            |
| 0x06              | CHANNEL_UNACCEPTABLE |
| 0x07              | CALL_AWARDED         |
| 0x08              | CALL_PROC_OR_ERROR   |
| 0x09              | PREFIX_DIALED_ERROR  |
| 0x0a              | PREFIX_NOT_DIALED    |
| 0x0b              | EXCESSIVE_DIGITS     |
| 0x0d              | SERVICE_DENIED       |
| 0x10              | NORMAL_CLEARING      |
| 0x11              | USER_BUSY            |
| 0x12              | NO_USER_RESPONDING   |

I

| Hexadecimal Value | Cause Definitions       |
|-------------------|-------------------------|
| 0x13              | NO_USER_ANSWER          |
| 0x15              | CALL_REJECTED           |
| 0x16              | NUMBER_CHANGED          |
| 0x1a              | NON_SELECTED_CLEARING   |
| 0x1b              | DEST_OUT_OF_ORDER       |
| 0x1c              | INVALID_NUMBER_FORMAT   |
| 0x1d              | FACILITY_REJECTED       |
| 0x1e              | RESP_TO_STAT_ENQ        |
| 0x1f              | UNSPECIFIED_CAUSE       |
| 0x22              | NO_CIRCUIT_AVAILABLE    |
| 0x26              | NETWORK_OUT_OF_ORDER    |
| 0x29              | TEMPORARY_FAILURE       |
| 0x2a              | NETWORK_CONGESTION      |
| 0x2b              | ACCESS_INFO_DISCARDED   |
| 0x2c              | REQ_CHANNEL_NOT_AVAIL   |
| 0x2d              | PRE_EMPTED              |
| 0x2f              | RESOURCES_UNAVAILABLE   |
| 0x32              | FACILITY_NOT_SUBSCRIBED |
| 0x33              | BEARER_CAP_INCOMPAT     |
| 0x34              | OUTGOING_CALL_BARRED    |
| 0x36              | INCOMING_CALL_BARRED    |
| 0x39              | BEARER_CAP_NOT_AUTH     |
| 0x3a              | BEAR_CAP_NOT_AVAIL      |
| 0x3b              | CALL_RESTRICTION        |

1

| Hexadecimal Value | Cause Definitions       |
|-------------------|-------------------------|
| 0x3c              | REJECTED_TERMINAL       |
| 0x3e              | SERVICE_NOT_ALLOWED     |
| 0x3f              | SERVICE_NOT_AVAIL       |
| 0x41              | CAP_NOT_IMPLEMENTED     |
| 0x42              | CHAN_NOT_IMPLEMENTED    |
| 0x45              | FACILITY_NOT_IMPLEMENT  |
| 0x46              | BEARER_CAP_RESTRICTED   |
| 0x4f              | SERV_OPT_NOT_IMPLEMENT  |
| 0x51              | INVALID_CALL_REF        |
| 0x52              | CHAN_DOES_NOT_EXIST     |
| 0x53              | SUSPENDED_CALL_EXISTS   |
| 0x54              | NO_CALL_SUSPENDED       |
| 0x55              | CALL_ID_IN_USE          |
| 0x56              | CALL_ID_CLEARED         |
| 0x58              | INCOMPATIBLE_DEST       |
| 0x5a              | SEGMENTATION_ERROR      |
| 0x5b              | INVALID_TRANSIT_NETWORK |
| 0x5c              | CS_PARAMETER_NOT_VALID  |
| 0x5f              | INVALID_MSG_UNSPEC      |
| 0x60              | MANDATORY_IE_MISSING    |
| 0x61              | NONEXISTENT_MSG         |
| 0x62              | WRONG_MESSAGE           |
| 0x63              | BAD_INFO_ELEM           |
| 0x64              | INVALID_ELEM_CONTENTS   |
|                   |                         |

| Hexadecimal Value | Cause Definitions    |
|-------------------|----------------------|
| 0x65              | WRONG_MSG_FOR_STATE  |
| 0x66              | TIMER_EXPIRY         |
| 0x67              | MANDATORY_IE_LEN_ERR |
| 0x6f              | PROTOCOL_ERROR       |
| 0x7f              | INTERWORKING_UNSPEC  |

**Examples** This section provides debug output examples for three call scenarios, displaying the sequence of events that occur during a POTS dial call or POTS disconnect call.

**Examples** In this example call scenario, port 1 is on the hook, the application dial is set to call 4085552221, and the far-end successfully connects.

Router# debug pots csm Router# test pots 1 dial 4085552221# Router# The following output shows an event indicating that port 1 is being used by the dial application:

 $01:58:27: CSM\_PROC_IDLE: CSM\_EVENT_VDEV\_APPLICATION\_CALL, call id = 0x0, port = 1$ The following output shows events indicating that the CSM is receiving the application digits of the number to dial:

01:58:27: CSM\_PROC\_APPLIC\_DIALING: CSM\_EVENT\_VDEV\_DIGIT, call id = 0x0, port = 1 01:58:27: CSM\_PROC\_APPLIC\_DIALING: CSM\_EVENT\_VDEV\_DIGIT, call id = 0x0, port = 1 01:58:27: CSM\_PROC\_AP

01:58:39: CSM\_PROC\_APPLIC\_DIALING: CSM\_EVENT\_VDEV\_OFFHOOK, call id = 0x0, port = 1 The following output shows a call-proceeding event pair indicating that the router ISDN software has sent the dialed digits to the ISDN switch:

0x8004, port = 1

The following output shows the call-progressing event pair indicating that the telephone at the far end is ringing:

01:58:40: EVENT\_FROM\_ISDN:dchan\_idb=0x280AF38, call\_id=0x8004, ces=0x1 bchan=0xFFFFFFF, event=0x5, cause=0x0 01:58:40: CSM\_PROC\_ENBLOC\_DIALING: CSM\_EVENT\_ISDN\_CALL\_PROGRESSING, call id = 0x8004, port = 1

The following output shows a call-connecting event pair indicating that the telephone at the far end has answered:

01:58:48: EVENT\_FROM\_ISDN:dchan\_idb=0x280AF38, call\_id=0x8004, ces=0x1 bchan=0xFFFFFFF, event=0x4, cause=0x0 01:58:48: CSM\_PROC\_CONNECTING: CSM\_EVENT\_ISDN\_CONNECTED, call id = 0x8004, port = 1 The following output shows a call-progressing event pair indicating that the telephone at the far end has hung up and that the calling telephone is receiving an in-band tone from the ISDN switch:

01:58:55: EVENT\_FROM\_ISDN:dchan\_idb=0x280AF38, call\_id=0x8004, ces=0x1 bchan=0xFFFFFFF, event=0x5, cause=0x10 01:58:55: CSM\_PROC\_CONNECTED: CSM\_EVENT\_ISDN\_CALL\_PROGRESSING, call id = 0x8004, port = 1 The following output shows that the telephone connected to port 1 has hung up:

01:58:57: CSM\_PROC\_CONNECTED: CSM\_EVENT\_VDEV\_ONHOOK, call id = 0x8004, port = 1 The following output shows an event pair indicating that the call has been terminated:

```
01:58:57: EVENT_FROM_ISDN:dchan_idb=0x280AF38, call_id=0x8004, ces=0x1 bchan=0xFFFFFFF,
event=0x0, cause=0x0
01:58:57: CSM_PROC_NEAR_END_DISCONNECT: CSM_EVENT_ISDN_DISCONNECTED, call id = 0x8004, port
= 1
813 local#
```

# **Examples** In this example scenario, port 1 is on the hook, the application dial is set to call 4085552221, and the destination number is busy.

Router# debug pots csm Router# test pots 1 dial 4085552221# Router# The following output shows that port 1 is used by the dial application:

01:59:42: CSM\_PROC\_IDLE: CSM\_EVENT\_VDEV\_APPLICATION\_CALL, call id = 0x0, port = 1 The following output shows the events indicating that the CSM is receiving the application digits of the number to call:

```
01:59:42: CSM_PROC_APPLIC_DIALING: CSM_EVENT_VDEV_DIGIT, call id = 0x0, port = 1
01:59:42: CSM_PROC_APPLIC_DIALING: CSM_EVENT_VDEV_DIGIT, call id = 0x0, port = 1
01:59:42: CSM_PROC_APPLIC_DIALING: CSM_EVENT_VDEV_DIGIT, call id = 0x0, port = 1
01:59:42: CSM_PROC_APPLIC_DIALING: CSM_EVENT_VDEV_DIGIT, call id = 0x0, port = 1
01:59:42: CSM_PROC_APPLIC_DIALING: CSM_EVENT_VDEV_DIGIT, call id = 0x0, port = 1
01:59:42: CSM_PROC_APPLIC_DIALING: CSM_EVENT_VDEV_DIGIT, call id = 0x0, port = 1
01:59:42: CSM_PROC_APPLIC_DIALING: CSM_EVENT_VDEV_DIGIT, call id = 0x0, port = 1
01:59:42: CSM_PROC_APPLIC_DIALING: CSM_EVENT_VDEV_DIGIT, call id = 0x0, port = 1
01:59:42: CSM_PROC_APPLIC_DIALING: CSM_EVENT_VDEV_DIGIT, call id = 0x0, port = 1
01:59:42: CSM_PROC_APPLIC_DIALING: CSM_EVENT_VDEV_DIGIT, call id = 0x0, port = 1
01:59:42: CSM_PROC_APPLIC_DIALING: CSM_EVENT_VDEV_DIGIT, call id = 0x0, port = 1
01:59:42: CSM_PROC_APPLIC_DIALING: CSM_EVENT_VDEV_DIGIT, call id = 0x0, port = 1
01:59:42: CSM_PROC_APPLIC_DIALING: CSM_EVENT_VDEV_DIGIT, call id = 0x0, port = 1
01:59:42: CSM_PROC_APPLIC_DIALING: CSM_EVENT_VDEV_DIGIT, call id = 0x0, port = 1
01:59:42: CSM_PROC_APPLIC_DIALING: CSM_EVENT_VDEV_DIGIT, call id = 0x0, port = 1
01:59:42: CSM_PROC_APPLIC_DIALING: CSM_EVENT_VDEV_DIGIT, call id = 0x0, port = 1
01:59:42: CSM_PROC_APPLIC_DIALING: CSM_EVENT_VDEV_DIGIT, call id = 0x0, port = 1
01:59:42: CSM_PROC_APPLIC_DIALING: CSM_EVENT_VDEV_DIGIT, call id = 0x0, port = 1
01:59:42: CSM_PROC_APPLIC_DIALING: CSM_EVENT_VDEV_DIGIT, call id = 0x0, port = 1
01:59:42: CSM_PROC_APPLIC_DIALING: CSM_EVENT_VDEV_DIGIT, call id = 0x0, port = 1
01:59:42: CSM_PROC_APPLIC_DIALING: CSM_EVENT_VDEV_DIGIT, call id = 0x0, port = 1
01:59:42: CSM_PROC_APPLIC_DIALING: CSM_EVENT_VDEV_DIGIT, call id = 0x0, port = 1
01:59:42: CSM_PROC_APPLIC_DIALING: CSM_EVENT_VDEV_DIGIT, call id = 0x0, port = 1
01:59:42: CSM_PROC_APPLIC_DIALING: CSM_EVENT_VDEV_DIGIT, call id = 0x0, port = 1
01:59:42: CSM_PROC_APPLIC_DIALING: CSM_EVENT_VDEV_DIGIT, call id = 0x0, port = 1
01:59:42: CSM_PROC_AP
```

01:59:52: CSM\_PROC\_APPLIC\_DIALING: CSM\_EVENT\_VDEV\_OFFHOOK, call id = 0x0, port = 1 The following output shows a call-proceeding event pair indicating that the telephone at the far end is busy:

01:59:52: EVENT\_FROM\_ISDN:dchan\_idb=0x280AF38, call\_id=0x8005, ces=0x1 bchan=0x0, event=0x3, cause=0x11

01:59:52: CSM\_PROC\_ENBLOC\_DIALING: CSM\_EVENT\_ISDN\_PROC, call id = 0x8005, port = 1 The following output shows a call-progressing event pair indicating that the calling telephone is receiving an in-band busy tone from the ISDN switch:

01:59:58: EVENT\_FROM\_ISDN:dchan\_idb=0x280AF38, call\_id=0x8005, ces=0x1 bchan=0xFFFFFFF, event=0x5, cause=0x0

01:59:58: CSM\_PROC\_ENBLOC\_DIALING: CSM\_EVENT\_ISDN\_CALL\_PROGRESSING, call id = 0x8005, port = 1

The following output shows an event indicating that the calling telephone has hung up:

02:00:05: CSM\_PROC\_ENBLOC\_DIALING: CSM\_EVENT\_VDEV\_ONHOOK, call id = 0x8005, port = 1 The following output shows an event pair indicating that the call has been terminated:

02:00:05: EVENT\_FROM\_ISDN:dchan\_idb=0x280AF38, call\_id=0x8005, ces=0x1 bchan=0xFFFFFFF, event=0x0, cause=0x0 02:00:05: CSM\_PROC\_NEAR\_END\_DISCONNECT: CSM\_EVENT\_ISDN\_DISCONNECTED, call id = 0x8005, port = 1

**Examples** In this example call scenario, port 1 is on the hook, the application dial is set to call 4086661112, the far end successfully connects, and the command **testpotsdisconnect** terminates the call:

Router# debug pots csm Router# test pots 1 dial 4086661112 Router# The following output follows the same sequence of events as shown in Call Scenario 1:

```
1d03h: CSM_PROC_IDLE: CSM_EVENT_VDEV_APPLICATION_CALL, call id = 0x0, port = 1
1d03h: CSM_PROC_APPLIC_DIALING: CSM_EVENT_VDEV_DIGIT, call id = 0x0, port = 1
1d03h: CSM_PROC_APPLIC_DIALING: CSM_EVENT_VDEV_DIGIT, call id = 0x0, port = 1
1d03h: CSM_PROC_APPLIC_DIALING: CSM_EVENT_VDEV_DIGIT, call id = 0x0, port = 1
1d03h: CSM_PROC_APPLIC_DIALING: CSM_EVENT_VDEV_DIGIT, call id = 0x0, port = 1
1d03h: CSM_PROC_APPLIC_DIALING: CSM_EVENT_VDEV_DIGIT, call id = 0x0, port = 1
1d03h: CSM_PROC_APPLIC_DIALING: CSM_EVENT_VDEV_DIGIT, call id = 0x0, port = 1
1d03h: CSM_PROC_APPLIC_DIALING: CSM_EVENT_VDEV_DIGIT, call id = 0x0, port = 1
1d03h: CSM_PROC_APPLIC_DIALING: CSM_EVENT_VDEV_DIGIT, call id = 0x0, port = 1
1d03h: CSM_PROC_APPLIC_DIALING: CSM_EVENT_VDEV_DIGIT, call id = 0x0, port = 1
1d03h: CSM_PROC_APPLIC_DIALING: CSM_EVENT_VDEV_DIGIT, call id = 0x0, port = 1
1d03h: CSM_PROC_APPLIC_DIALING: CSM_EVENT_VDEV_DIGIT, call id = 0x0, port = 1
1d03h: CSM_PROC_APPLIC_DIALING: CSM_EVENT_VDEV_DIGIT, call id = 0x0, port = 1
1d03h: CSM_PROC_APPLIC_DIALING: CSM_EVENT_VDEV_OFFHOOK, call id = 0x0, port = 1
1d03h: CSM_PROC_APPLIC_DIALING: CSM_EVENT_VDEV_OFFHOOK, call id = 0x0, port = 1
1d03h: CSM_PROC_APPLIC_DIALING: CSM_EVENT_VDEV_OFFHOOK, call id = 0x0, port = 1
1d03h: CSM_PROC_ENBLOC_DIALING: CSM_EVENT_ISDN_PROC, call id = 0x8039, port = 1
1d03h: EVENT_FROM_ISDN:dchan_idb=0x2821F38, call_id=0x8039, ces=0x1
    bchan=0xFFFFFFFF, event=0x5, cause=0x0
1d03h: CSM_PROC_ENBLOC_DIALING: CSM_EVENT_ISDN_CALL_PROGRESSING, call id = 0x8039, port = 1
1d03h: CSM_PROC_ENBLOC_DIALING: CSM_EVENT_ISDN_CALL_PROGRESSING, call id = 0x8039, port = 1
1d03h: CSM_PROC_ENBLOC_DIALING: CSM_EVENT_ISDN_CALL_PROGRESSING, call id = 0x8039, port = 1
1d03h: CSM_PROC_ENBLOC_DIALING: CSM_EVENT_ISDN_CALL_PROGRESSING, call id = 0x8039, port = 1
1d03h: CSM_PROC_ENBLOC_DIALING: CSM_EVENT_ISDN_CALL_PROGRESSING, call id = 0x8039, port = 1
1d03h: CSM_PROC_ENBLOC_DIALING: CSM_EVENT_ISDN_CALL_PROGRESSING, call id = 0x8039, port = 1
1d03h: CSM_PROC_ENBLOC_DIALING: CSM_EVENT_I
```

Router# test pots 1 disconnect

The **testpotsdisconnect** command disconnects the call before you physically need to put the telephone back on the hook:

1d03h: CSM\_PROC\_CONNECTING: CSM\_EVENT\_VDEV\_APPLICATION\_HANGUP\_CALL, call id = 0x8039, port = 1 1d03h: EVENT FROM ISDN:dchan idb=0x2821F38, call id=0x8039, ces=0x1

bchan=0xFFFFFFFF, event=0x0, cause=0x0

1d03h: CSM\_PROC\_DISCONNECTING: CSM\_EVENT\_ISDN\_DISCONNECTED, call id = 0x8039, port = 1

```
1d03h: CSM PROC DISCONNECTING: CSM EVENT TIMEOUT, call id = 0x8039, port = 1
```

# debug ppp

To display information on traffic and exchanges in an internetwork implementing the Point-to-Point Protocol (PPP), use the **debug ppp** command in privileged EXEC mode. To disable debugging output, use the **no** form of this command.

debug ppp {packet| negotiation| error| authentication| compression| cbcp} no debug ppp {packet| negotiation| error| authentication| compression| cbcp}

#### Syntax Description

| packet         | Displays PPP packets being sent and received. (This command displays low-level packet dumps.)                                                                                                    |
|----------------|----------------------------------------------------------------------------------------------------|
| negotiation    | Displays PPP packets sent during PPP startup, where PPP options are negotiated.                                                                                                    |
| error          | Displays protocol errors and error statistics associated<br>with PPP connection negotiation and operation.                                                                                                    |
| authentication | Displays authentication protocol messages, including<br>Challenge Authentication Protocol (CHAP) packet<br>exchanges and Password Authentication Protocol<br>(PAP) exchanges.                                                                        |
| compression    | Displays information specific to the exchange of PPP<br>connections using Microsoft Point-to-Point<br>Compression (MPPC). This command is useful for<br>obtaining incorrect packet sequence number<br>information where MPPC compression is enabled. |
| cbcp           | Displays protocol errors and statistics associated with<br>PPP connection negotiations using Microsoft Callback<br>(MSCB).                                                                                                    |

## **Command Modes** Privileged EXEC

**Usage Guidelines** 

Use the **debug ppp** command when trying to find the following:

- The Network Control Protocols (NCPs) that are supported on either end of a PPP connection
- Any loops that might exist in a PPP internetwork
- Nodes that are (or are not) properly negotiating PPP connections
- Errors that have occurred over the PPP connection
- · Causes for CHAP session failures

- · Causes for PAP session failures
- Information specific to the exchange of PPP connections using the Callback Control Protocol (CBCP), used by Microsoft clients
- Incorrect packet sequence number information where MPPC compression is enabled

Refer to Internet RFCs 1331, 1332, and 1333 for details concerning PPP-related nomenclature and protocol information.

Caution

The **debug ppp compression** command is CPU-intensive and should be used with caution. This command should be disabled immediately after debugging.

**Examples** 

The following is sample output from the **debug ppp packet** command as seen from the Link Quality Monitor (LQM) side of the connection. This example depicts packet exchanges under normal PPP operation.

```
Router# debug ppp packet
PPP Serial4(o): lcp_slqr() state = OPEN magic = D21B4, len = 48
PPP Serial4(i): pkt type 0xC025, datagramsize 52
PPP Serial4(i): lcp rlqr() state = OPEN magic = D3454, len = 48
PPP Serial4(i): pkt type 0xC021, datagramsize 16
PPP Serial4: I LCP ECHOREQ(9) id 3 (C) magic D3454
PPP Serial4: input(C021) state = OPEN code = ECHOREQ(9) id = 3 len = 12
PPP Serial4: O LCP ECHOREP(A) id 3 (C) magic D21B4
PPP Serial4(o): lcp slqr() state = OPEN magic = D21B4, len = 48
PPP Serial4(i): pkt type 0xC025, datagramsize 52
PPP Serial4(i): lcp_rlqr() state = OPEN magic = D3454, len = 48
PPP Serial4(i): pkt type 0xC021, datagramsize 16
PPP Serial4: I LCP ECHOREQ(9) id 4 (C) magic D3454
PPP Serial4: input(C021) state = OPEN code = ECHOREQ(9) id = 4 len = 12
PPP Serial4: O LCP ECHOREP(A) id 4 (C) magic D21B4
PPP Serial4(o): lcp_slqr() state = OPEN magic = D21B4, len = 48
PPP Serial4(i): pkt type 0xC025, datagramsize 52
PPP Serial4(i): lcp rlqr() state = OPEN magic = D3454, len = 48
PPP Serial4(i): pkt type 0xC021, datagramsize 16
PPP Serial4: I LCP ECHOREQ(9) id 5 (C) magic D3454
PPP Serial4: input(C021) state = OPEN code = ECHOREQ(9) id = 5 len = 12
PPP Serial4: O LCP ECHOREP(A) id 5 (C) magic D21B4
PPP Serial4(o): lcp slqr() state = OPEN magic = D21B4, len = 48
PPP Serial4(i): pkt type 0xC025, datagramsize 52
PPP Serial4(i): lcp_rlqr() state = OPEN magic = D3454, len = 48
PPP Serial4(i): pkt type 0xC021, datagramsize 16
PPP Serial4: I LCP ECHOREQ(9) id 6 (C) magic D3454
PPP Serial4: input(C021) state = OPEN code = ECHOREQ(9) id = 6 len = 12
PPP Serial4: O LCP ECHOREP(A) id 6 (C) magic D21B4
PPP Serial4(o): lcp slqr() state = OPEN magic = D21B4, len = 48
PPP Serial4(i): pkt type 0xC025, datagramsize 52
PPP Serial4(i): lcp_rlqr() state = OPEN magic = D3454, len = 48
PPP Serial4(i): pkt type 0xC021, datagramsize 16
PPP Serial4: I LCP ECHOREQ(9) id 7 (C) magic D3454
PPP Serial4: input(C021) state = OPEN code = ECHOREQ(9) id = 7 len = 12
PPP Serial4: O LCP ECHOREP(A) id 7 (C) magic D21B4
PPP Serial4(o): lcp slqr() state = OPEN magic = D21B4, len = 48
```

The following table describes the significant fields shown in the display.

Table 37: debug ppp packet Field Descriptions

| Field | Description           |
|-------|-----------------------|
| РРР   | PPP debugging output. |

1

| Field             | Description                                                                                                    |
|-------------------|----------------------------------------------------------------------------------------------------|
| Serial4           | Interface number associated with this debugging information.                                                                                                    |
| (0), O            | Packet was detected as an output packet.                                                                                                    |
| (i), I            | Packet was detected as an input packet.                                                                                                    |
| lcp_slqr()        | Procedure name; running LQM, send a Link Quality Report (LQR).                                                                                                    |
| lcp_rlqr()        | Procedure name; running LQM, received an LQR.                                                                                                    |
| input (C021)      | Router received a packet of the specified packet type<br>(in hexadecimal notation). A value of C025 indicates<br>packet of type LQM.                                                                                              |
| state = OPEN      | PPP state; normal state is OPEN.                                                                                                    |
| magic = D21B4     | Magic Number for indicated node; when output is<br>indicated, this is the Magic Number of the node on<br>which debugging is enabled. The actual Magic<br>Number depends on whether the packet detected is<br>indicated as I or O. |
| datagramsize 52   | Packet length including header.                                                                                                    |
| code = ECHOREQ(9) | Identifies the type of packet received. Both forms of the packet, string and hexadecimal, are presented.                                                                                                    |
| len = 48          | Packet length without header.                                                                                                    |
| id = 3            | ID number per Link Control Protocol (LCP) packet format.                                                                                                    |
| pkt type 0xC025   | Packet type in hexadecimal notation; typical packet types are C025 for LQM and C021 for LCP.                                                                                                    |
| LCP ECHOREQ(9)    | Echo Request; value in parentheses is the hexadecimal representation of the LCP type.                                                                                                    |
| LCP ECHOREP(A)    | Echo Reply; value in parentheses is the hexadecimal representation of the LCP type.                                                                                                    |

To elaborate on the displayed output, consider the partial exchange. This sequence shows that one side is using ECHO for its keepalives and the other side is using LQRs.

```
Router# debug ppp packet
PPP Serial4(o): lcp_slqr() state = OPEN magic = D21B4, len = 48
```

```
PPP Serial4(i): pkt type 0xC025, datagramsize 52
PPP Serial4(i): lcp_rlqr() state = OPEN magic = D3454, len = 48
PPP Serial4(i): pkt type 0xC021, datagramsize 16
PPP Serial4: I LCP ECHOREQ(9) id 3 (C) magic D3454
PPP Serial4: input(C021) state = OPEN code = ECHOREQ(9) id = 3 len = 12
PPP Serial4: 0 LCP ECHOREP(A) id 3 (C) magic D21B4
PPP Serial4(o): lcp_slqr() state = OPEN magic = D21B4, len = 48
The first line states that the router with debugging enabled has sent an LQR to the other side of the PPP
connection:
```

PPP Serial4(o): lcp\_slqr() state = OPEN magic = D21B4, len = 48 The next two lines indicate that the router has received a packet of type C025 (LQM) and provides details about the packet:

```
PPP Serial4(i): pkt type 0xC025, datagramsize 52
PPP Serial4(i): lcp_rlqr() state = OPEN magic = D3454, len = 48
The next two lines indicate that the router received an ECHOREQ of type C021 (LCP). The other side is
sending ECHOs. The router on which debugging is configured for LQM but also responds to ECHOs.
```

PPP Serial4(i): pkt type 0xC021, datagramsize 16 PPP Serial4: I LCP ECHOREQ(9) id 3 (C) magic D3454 Next, the router is detected to have responded to the ECHOREQ with an ECHOREP and is preparing to send out an LQR:

```
PPP Serial4: O LCP ECHOREP(A) id 3 (C) magic D21B4
PPP Serial4(o): lcp_slqr() state = OPEN magic = D21B4, len = 48
The following is sample output from the debug ppp negotiation command. This is a normal negotiation, where both sides agree on Network Control Program (NCP) parameters. In this case, protocol type IP is proposed and acknowledged.
```

```
Router# debug ppp negotiation
ppp: sending CONFREQ, type = 4 (CI_QUALITYTYPE), value = C025/3E8
ppp: sending CONFREQ, type = 5 (CI_MAGICNUMBER), value = 3D56CAC
ppp: received config for type = 4 (QUALITYTYPE) acked
ppp: received config for type = 5 (MAGICNUMBER) value = 3D567F8 acked (ok)
PPP Serial4: state = ACKSENT fsm_rconfack(C021): rcvd id 5
ppp: config ACK received, type = 4 (CI_QUALITYTYPE), value = C025
ppp: config ACK received, type = 5 (CI_MAGICNUMBER), value = 3D56CAC
ppp: ipcp_reqci: returning CONFACK.
    (ok)
PPP Serial4: state = ACKSENT fsm_rconfack(8021): rcvd id 4
The following table describes significant fields shown in the display.
```

| Table 38: debug ppp ne | otiation Field Descriptions |
|------------------------|-----------------------------|
|------------------------|-----------------------------|

| Field                     | Description                                                                                                    |
|---------------------------|----------------------------------------------------------------------------------------------------|
| ррр                       | PPP debugging output.                                                                                                    |
| sending CONFREQ           | Router sent a configuration request.                                                                                                    |
| type = 4 (CI_QUALITYTYPE) | Type of LCP configuration option that is being<br>negotiated and a descriptor. A type value of 4<br>indicates Quality Protocol negotiation; a type value<br>of 5 indicates Magic Number negotiation. |

| Field               | Description                                                                                                    |
|---------------------|----------------------------------------------------------------------------------------------------|
| value = C025/3E8    | For Quality Protocol negotiation, indicates NCP type<br>and reporting period. In the example, C025 indicates<br>LQM; 3E8 is a hexadecimal value translating to about<br>10 seconds (in hundredths of a second). |
| value = 3D56CAC     | For Magic Number negotiation, indicates the Magic Number being negotiated.                                                                                                    |
| received config     | Receiving node has received the proposed option negotiation for the indicated option type.                                                                                                    |
| acked               | Acknowledgment and acceptance of options.                                                                                                    |
| state = ACKSENT     | Specific PPP state in the negotiation process.                                                                                                    |
| ipcp_reqci          | IPCP notification message; sending CONFACK.                                                                                                    |
| fsm_rconfack (8021) | Procedure fsm_rconfack processes received CONFACKs, and the protocol (8021) is IP.                                                                                                    |

The first two lines indicate that the router is trying to bring up LCP and will use the indicated negotiation options (Quality Protocol and Magic Number). The value fields are the values of the options themselves. C025/3E8 translates to Quality Protocol LQM. 3E8 is the reporting period (in hundredths of a second). 3D56CAC is the value of the Magic Number for the router.

ppp: sending CONFREQ, type = 4 (CI\_QUALITYTYPE), value = C025/3E8 ppp: sending CONFREQ, type = 5 (CI\_MAGICNUMBER), value = 3D56CAC The next two lines indicate that the other side negotiated for options 4 and 5 as

The next two lines indicate that the other side negotiated for options 4 and 5 as requested and acknowledged both. If the responding end does not support the options, a CONFREJ is sent by the responding node. If the responding end does not accept the value of the option, a Configure-Negative-Acknowledge (CONFNAK) is sent with the value field modified.

ppp: received config for type = 4 (QUALITYTYPE) acked ppp: received config for type = 5 (MAGICNUMBER) value = 3D567F8 acked (ok) The next three lines indicate that the router received a CONFAK from the responding side and displays accepted option values. Use the rcvd id field to verify that the CONFREQ and CONFACK have the same ID field.

```
PPP Serial4: state = ACKSENT fsm_rconfack(C021): rcvd id 5
ppp: config ACK received, type = 4 (CI_QUALITYTYPE), value = C025
ppp: config ACK received, type = 5 (CI_MAGICNUMBER), value = 3D56CAC
The next line indicates that the router has IP routing enabled on this interface and that the IPCP NCP negotiated
successfully:
```

```
ppp: ipcp_reqci: returning CONFACK.
In the last line, the state of the router is listed as ACKSENT.
```

```
PPP Serial4: state = ACKSENT fsm_rconfack(C021): rcvd id 5\
The following is sample output from when the debug ppp packet and debug ppp negotiation commands
are enabled at the same time.
```

1
```
router# debug ppp negotiation
router# debug ppp packet
                                                                             This field shows a
ppp: sending CONFREQ, type = 4 (CI QUALITYTYPE), value = C025/3E8
ppp: sending CONFREQ, type = 5 (CI MAGICNUMBER), value = D4C64
                                                                             decimal representation
PPP Serial4: O LCP CONFREQ(1) id 4 (12) QUALITYTYPE (8) 192 37 0 0 3 232
                                                                             of the Magic Number.
   MAGICNUMBER (6) 0 13 76 100
PPP Serial4(i): pkt type 0xC021, datagramsize 22
PPP Serial4: I LCP CONFREQ(1) id 4 (12) QUALITYTYPE (8) 192 37 0 0 3 232
   MAGICNUMBER (6) 0 13 84 240
PPP Serial4: input(C021) state = REQSENT code = CONFREQ(1) id = 4 len = 18
ppp: received config for type = 4 (QUALITYTYPE) acked
ppp: received config for type = 5 (MAGICNUMBER) value = D54F0 acked
                                                                             This field shows
PPP Serial4: 0 LCP CONFACK(2) id 4 (12) QUALITYTYPE (8) 192 37 0 0 3 232
                                                                             a decimal representation
  MAGICNUMBER (6) 0 13 84 240 (ok)
                                                                             of the NCP value.
PPP Serial4(i): pkt type 0xC021, datagramsize 22
PPP Serial4: I LCP CONFACK(2) id 4 (12) QUALITYTYPE (8) 192 37 0 0 3 232
   MAGICNUMBER (6) 0 13 76 100
                                                                             This field shows a
PPP Serial4: input(C021) state = ACKSENT code = CONFACK(2) id = 4 len = 18
PPP Serial4: state = ACKSENT fsm_rconfack(C021): rcvd id 4
                                                                             decimal representation
ppp: config ACK received, type = 4 (CI QUALITYTYPE), value = C025
                                                                             of the reporting period.
ppp: config ACK received, type = 5 (CI MAGICNUMBER), value = D4C64
ipcp: sending CONFREQ, type = 3 (CI ADDRESS), Address = 2.1.1.2
PPP Serial4: O IPCP CONFREQ(1) id 3 (10) Type3 (6) 2 1 1 2
                                                                              This exchange
PPP Serial4: I IPCP CONFREQ(1) id 3 (10) Type3 (6) 2 1 1 1
PPP Serial4(i): pkt type 0x8021, datagramsize 14
                                                                              represents a
PPP Serial4: input(8021) state = REQSENT code = CONFREQ(1) id = 3 len = 10
                                                                              successful PPP
ppp Serial4: Negotiate IP address: her address 2.1.1.1 (ACK)
                                                                              negotiation for
ppp: ipcp_reqci: returning CONFACK.
                                                                              support of NCP
PPP Serial4: O IPCP CONFACK(2) id 3 (10) Type3 (6) 2 1 1 1 (ok)
                                                                              type IPCP.
PPP Serial4: I IPCP CONFACK(2) id 3 (10) Type3 (6) 2 1 1 2
PPP Serial4: input(8021) state = ACKSENT code = CONFACK(2) id = 3 len = 10
PPP Serial4: state = ACKSENT fsm rconfack(8021): rcvd id 3
ipcp: config ACK received, type = 3 (CI_ADDRESS), Address = 2.1.1.2
PPP Serial4(o): lcp_slqr() state = OPEN magic = D4C64, len = 48
PPP Serial4(i): pkt type 0xC025, datagramsize 52
PPP Serial4(i): lcp_rlqr() state = OPEN magic = D54F0, len = 48
PPP Serial4(i): pkt type 0xC025, datagramsize 52
PPP Serial4(i): lcp_rlqr() state = OPEN magic = D54F0, len = 48
                                                                     S28
PPP Serial4(o): lcp slqr() state = OPEN magic = D4C64, len = 48
```

The following is sample output from the **debug ppp negotiation** command when the remote side of the connection is unable to respond to LQM requests:

| Route | Router# debug ppp negotiation |          |      |   |   |                    |         |          |
|-------|-------------------------------|----------|------|---|---|--------------------|---------|----------|
| ppp:  | sending                       | CONFREQ, | type | = | 4 | (CI QUALITYTYPE),  | value = | C025/3E8 |
| ppp:  | sending                       | CONFREQ, | type | = | 5 | (CI MAGICNUMBER),  | value = | 44B7010  |
| ppp:  | sending                       | CONFREQ, | type | = | 4 | (CI QUALITYTYPE),  | value = | C025/3E8 |
| ppp:  | sending                       | CONFREQ, | type | = | 5 | (CI MAGICNUMBER),  | value = | 44B7010  |
| ppp:  | sending                       | CONFREQ, | type | = | 4 | (CI QUALITYTYPE),  | value = | C025/3E8 |
| ppp:  | sending                       | CONFREQ, | type | = | 5 | (CI MAGICNUMBER),  | value = | 44B7010  |
| ppp:  | sending                       | CONFREQ, | type | = | 4 | (CI_QUALITYTYPE),  | value = | C025/3E8 |
| ppp:  | sending                       | CONFREQ, | type | = | 5 | (CI MAGICNUMBER),  | value = | 44B7010  |
| ppp:  | sending                       | CONFREQ, | type | = | 4 | (CI_QUALITYTYPE),  | value = | C025/3E8 |
| ppp:  | sending                       | CONFREQ, | type | = | 5 | (CI_MAGICNUMBER),  | value = | 44B7010  |
| ppp:  | sending                       | CONFREQ, | type | = | 4 | (CI QUALITYTYPE),  | value = | C025/3E8 |
| ppp:  | sending                       | CONFREQ, | type | = | 5 | (CI_MAGICNUMBER),  | value = | 44B7010  |
| ppp:  | sending                       | CONFREQ, | type | = | 4 | (CI_QUALITYTYPE),  | value = | C025/3E8 |
| ppp:  | sending                       | CONFREQ, | type | = | 5 | (CI_MAGICNUMBER),  | value = | 44B7010  |
| ppp:  | sending                       | CONFREQ, | type | = | 4 | (CI_QUALITYTYPE),  | value = | C025/3E8 |
| ppp:  | sending                       | CONFREQ, | type | = | 5 | (CI_MAGICNUMBER),  | value = | 44B7010  |
| nnn•  | sending                       | CONFREO. | twpe | = | 4 | (CT OUALTTYTYPE) . | value = | C025/3E8 |

I

```
ppp: sending CONFREQ, type = 5 (CI_MAGICNUMBER), value = 44B7010
ppp: sending CONFREQ, type = 4 (CI_QUALITYTYE), value = C025/3E8
ppp: sending CONFREQ, type = 5 (CI_MAGICNUMBER), value = 44B7010
ppp: sending CONFREQ, type = 4 (CI_QUALITYTYE), value = C025/3E8
ppp: sending CONFREQ, type = 4 (CI_QUALITYTYE), value = 44B7010
ppp: sending CONFREQ, type = 5 (CI_MAGICNUMBER), value = C025/3E8
ppp: sending CONFREQ, type = 5 (CI_MAGICNUMBER), value = 44C1488
ppp: sending CONFREQ, type = 5 (CI_MAGICNUMBER), value = 44C1488
```

The following is sample output when no response is detected for configuration requests (with both the **debug** 

ppp negotiation and debug ppp packet commands enabled):

```
Router# debug ppp negotiation
Router# debug ppp packet
ppp: sending CONFREQ, type = 4 (CI_QUALITYTYPE), value = C025/3E8
ppp: sending confreq, type = 5 (CI_MAGICNUMBER), value = 44DFDC8
PPP Serial4: 0 LCP CONFREQ(1) id 14 (12) QUALITYTYPE (8) 192 37 0 0 3 232
   MAGICNUMBER (6) 4 77 253 200
ppp: TIMEout: Time= 44E0980 State= 3
ppp: sending CONFREQ, type = 4 (CI QUALITYTYPE), value = C025/3E8
ppp: sending CONFREQ, type = 5 (CI MAGICNUMBER), value = 44DFDC8
PPP Serial4: O LCP CONFREQ(1) id 1\overline{5} (12) QUALITYTYPE (8) 192 37 0 0 3 232
   MAGICNUMBER (6) 4 77 253 200
ppp: TIMEout: Time= 44E1828 State= 3
ppp: sending CONFREQ, type = 4 (CI QUALITYTYPE), value = C025/3E8
ppp: sending CONFREQ, type = 5 (CI_MAGICNUMBER), value = 44DFDC8
PPP Serial4: O LCP CONFREQ(1) id 16 (12) QUALITYTYPE (8) 192 37 0 0 3 232
   MAGICNUMBER (6) 4 77 253 200
ppp: TIMEout: Time= 44E27C8 State= 3
ppp: sending CONFREQ, type = 4 (CI_QUALITYTYPE), value = C025/3E8
ppp: sending CONFREQ, type = 5 (CI_MAGICNUMBER), value = 44DFDC8
PPP Serial4: O LCP CONFREQ(1) id 17 (12) QUALITYTYPE (8) 192 37 0 0 3 232
   MAGICNUMBER (6) 4 77 253 200
ppp: TIMEout: Time= 44E3768 State= 3
```

The following is sample output from the **debug ppp error** command. These messages might appear when the Quality Protocol option is enabled on an interface that is already running PPP.

```
Router# debug ppp error
PPP Serial3(i): rlqr receive failure. successes = 15
PPP: myrcvdiffp = 159 peerxmitdiffp = 41091
PPP: myrcvdiffo = 2183 peerxmitdiffo = 1714439
PPP: threshold = 25
PPP Serial4(i): rlqr transmit failure. successes = 15
PPP: myxmitdiffp = 41091 peerrcvdiffp = 159
PPP: myxmitdiffo = 1714439 peerrcvdiffo = 2183
PPP: l->OutLQRs = 1 LastOutLQRs = 1
PPP: threshold = 25
PPP Serial3(i): lqr_protrej() Stop sending LQRs.
PPP Serial3(i): The link appears to be looped back.
The following table describes the significant fields shown in the display.
```

| Field                | Description                                                                                          |
|----------------------|----------------------------------------------------------------------------------------------------|
| РРР                  | PPP debugging output.                                                                                |
| Serial3(i)           | Interface number associated with this debugging information; indicates that this is an input packet. |
| rlqr receive failure | Request to negotiate the Quality Protocol option is not accepted.                                    |
| myrcvdiffp = 159     | Number of packets received over the time period.                                                     |

#### Table 39: debug ppp error Field Descriptions

| Field                   | Description                                                                                                    |
|-------------------------|----------------------------------------------------------------------------------------------------|
| peerxmitdiffp = 41091   | Number of packets sent by the remote node over this period.                                                                                                    |
| myrcvdiffo = 2183       | Number of octets received over this period.                                                                                                    |
| peerxmitdiffo = 1714439 | Number of octets sent by the remote node over this period.                                                                                                    |
| threshold = 25          | Maximum error percentage acceptable on this<br>interface. This percentage is calculated by the<br>threshold value entered in the <b>ppp quality</b> <i>number</i><br>interface configuration command. A value of 100 -<br><i>number</i> (100 minus <i>number</i> ) is the maximum error<br>percentage. In this case, a <i>number</i> of 75 was entered.<br>This means that the local router must maintain a<br>minimum 75 percent non-error percentage, or the PPP<br>link will be considered down. |
| OutLQRs = 1             | Local router's current send LQR sequence number.                                                                                                    |
| LastOutLQRs = 1         | The last sequence number that the remote node side<br>has seen from the local node.                                                                                                    |

The following is sample output from the **debug ppp authentication** command. Use this command to determine why an authentication fails.

```
Router# debug ppp authentication
Serial0: Unable to authenticate. No name received from peer
Serial0: Unable to validate CHAP response. USERNAME pioneer not found.
Serial0: Unable to validate CHAP response. No password defined for USERNAME pioneer
Serial0: Failed CHAP authentication with remote.
Remote message is Unknown name
Serial0: remote passed CHAP authentication.
Serial0: Passed CHAP authentication with remote.
Serial0: CHAP input code = 4 id = 3 len = 48
```

In general, these messages are self-explanatory. Fields that can show optional output are outlined in the following table.

### Table 40: debug ppp authentication Field Descriptions

I

| Field                       | Description                                                                                                    |
|-----------------------------|----------------------------------------------------------------------------------------------------|
| Serial0                     | Interface number associated with this debugging information and CHAP access session in question.                                                                              |
| USERNAME pioneer not found. | The name <i>pioneer</i> in this example is the name received in the CHAP response. The router looks up this name in the list of usernames that are configured for the router. |

1

| Field                          | Description                                                         |
|--------------------------------|---------------------------------------------------------------------|
| Remote message is Unknown name | The following messages can appear:                                  |
|                                | • No name received to authenticate                                  |
|                                | • Unknown name                                                      |
|                                | • No secret for given name                                          |
|                                | Short MD5 response received                                         |
|                                | • MD compare failed                                                 |
|                                |                                                                     |
| code = 4                       | Specific CHAP type packet detected. Possible values are as follows: |
|                                | • 1Challenge                                                        |
|                                | • 2Response                                                         |
|                                | • 3Success                                                          |
|                                | • 4Failure                                                          |
|                                |                                                                     |
| id = 3                         | ID number per LCP packet format.                                    |
| len = 48                       | Packet length without header.                                       |

The following shows sample output from the **debug ppp** command using the **cbcp** keyword. This output depicts packet exchanges under normal PPP operation where the Cisco access server is waiting for the remote PC to respond to the MSCB request. The router also has **debug ppp negotiation** and **service timestamps msec** commands enabled.

| Rout | Router# <b>debug ppp cbcp</b> |               |                                                          |  |  |  |
|------|-------------------------------|---------------|----------------------------------------------------------|--|--|--|
| Dec  | 17                            | 00:48:11.302: | As8 MCB: User mscb Callback Number - Client ANY          |  |  |  |
| Dec  | 17                            | 00:48:11.306: | Async8 PPP: O MCB Request(1) id 1 len 9                  |  |  |  |
| Dec  | 17                            | 00:48:11.310: | Async8 MCB: 0 1 1 0 9 2 5 0 1 0                          |  |  |  |
| Dec  | 17                            | 00:48:11.314: | As8 MCB: O Request Id 1 Callback Type Client-Num delay 0 |  |  |  |
| Dec  | 17                            | 00:48:13.342: | As8 MCB: Timeout in state WAIT RESPONSE                  |  |  |  |
| Dec  | 17                            | 00:48:13.346: | Async8 PPP: O MCB Request(1) id 2 len 9                  |  |  |  |
| Dec  | 17                            | 00:48:13.346: | Async8 MCB: 0 1 2 0 9 2 5 0 1 0                          |  |  |  |
| Dec  | 17                            | 00:48:13.350: | As8 MCB: O Request Id 2 Callback Type Client-Num delay 0 |  |  |  |
| Dec  | 17                            | 00:48:15.370: | As8 MCB: Timeout in state WAIT RESPONSE                  |  |  |  |
| Dec  | 17                            | 00:48:15.374: | Async8 PPP: O MCB Request(1) id 3 len 9                  |  |  |  |
| Dec  | 17                            | 00:48:15.374: | Async8 MCB: 0 1 3 0 9 2 5 0 1 0                          |  |  |  |
| Dec  | 17                            | 00:48:15.378: | As8 MCB: O Request Id 3 Callback Type Client-Num delay 0 |  |  |  |
| Dec  | 17                            | 00:48:17.398: | As8 MCB: Timeout in state WAIT RESPONSE                  |  |  |  |
| Dec  | 17                            | 00:48:17.402: | Async8 PPP: O MCB Request(1) id 4 len 9                  |  |  |  |
| Dec  | 17                            | 00:48:17.406: | Async8 MCB: 0 1 4 0 9 2 5 0 1 0                          |  |  |  |
| Dec  | 17                            | 00:48:17.406: | As8 MCB: O Request Id 4 Callback Type Client-Num delay 0 |  |  |  |
| Dec  | 17                            | 00:48:19.426: | As8 MCB: Timeout in state WAIT_RESPONSE                  |  |  |  |
| Dec  | 17                            | 00:48:19.430: | Async8 PPP: O MCB Request(1) id 5 len 9                  |  |  |  |
| Dec  | 17                            | 00:48:19.430: | Async8 MCB: 0 1 5 0 9 2 5 0 1 0                          |  |  |  |
| Dec  | 17                            | 00:48:19.434: | As8 MCB: O Request Id 5 Callback Type Client-Num delay 0 |  |  |  |
| Dec  | 17                            | 00:48:21.454: | As8 MCB: Timeout in state WAIT_RESPONSE                  |  |  |  |
| Dec  | 17                            | 00:48:21.458: | Async8 PPP: O MCB Request(1) id 6 len 9                  |  |  |  |
| Dec  | 17                            | 00:48:21.462: | Async8 MCB: 0 1 6 0 9 2 5 0 1 0                          |  |  |  |
| Dec  | 17                            | 00:48:21.462: | As8 MCB: O Request Id 6 Callback Type Client-Num delay 0 |  |  |  |
| Dec  | 17                            | 00:48:23.482: | As8 MCB: Timeout in state WAIT_RESPONSE                  |  |  |  |

Dec 17 00:48:23.486: Async8 PPP: O MCB Request(1) id 7 len 9 Dec 17 00:48:23.490: Async8 MCB: 0 1 7 0 9 2 5 0 1 0 Dec 17 00:48:23.490: As8 MCB: O Request Id 7 Callback Type Client-Num delay 0 Dec 17 00:48:25.510: As8 MCB: Timeout in state WAIT RESPONSE Dec 17 00:48:25.514: Async8 PPP: O MCB Request(1) id 8 len 9 Dec 17 00:48:25.514: Async8 MCB: 0 1 8 0 9 2 5 0 1 0 Dec 17 00:48:25.518: As8 MCB: O Request Id 8 Callback Type Client-Num delay 0 Dec 17 00:48:26.242: As8 PPP: I pkt type 0xC029, datagramsize 18 Dec 17 00:48:26.246: Async8 PPP: I MCB Response(2) id 8 len 16 1 32 34 39 32 36 31 33 0 Dec 17 00:48:26.250: Async8 MCB: I 2 8 2 C C 0 10 Dec 17 00:48:26.254: As8 MCB: Received response Dec 17 00:48:26.258: As8 MCB: Response CBK-Client-Num 2 12 12, addr 1-2492613 Dec 17 00:48:26.262: Async8 PPP: O MCB Ack(3) id 9 len 16 32 34 39 32 36 31 33 0 2 C C 1 Dec 17 00:48:26.266: Async8 MCB: 0 3 9 0 10 Dec 17 00:48:26.270: As8 MCB: O Ack Id 9 Callback Type Client-Num delay 12 Dec 17 00:48:26.270: As8 MCB: Negotiated MCB with peer Dec 17 00:48:26.390: As8 LCP: I TERMREQ [Open] id 4 len 8  $(0 \times 0 0 0 0 0 0 0 0)$ Dec 17 00:48:26.390: As8 LCP: O TERMACK [Open] id 4 len 4 Dec 17 00:48:26.394: As8 MCB: Peer terminating the link Dec 17 00:48:26.402: As8 MCB: Initiate Callback for mscb at 2492613 using Async The following is sample output from the **debug ppp compression** command with **service timestamps** enabled

and shows a typical PPP packet exchange between the router and Microsoft client where the MPPC header sequence numbers increment correctly:

```
Router# debug ppp compression

00:04:14: BR0:1 MPPC: Decomp - hdr/exp_cc# 0x2003/0x0003

00:04:14: BR0:1 MPPC: Decomp - hdr/exp_cc# 0x2004/0x0004

00:04:14: BR0:1 MPPC: Decomp - hdr/exp_cc# 0x2005/0x0005

00:04:14: BR0:1 MPPC: Decomp - hdr/exp_cc# 0x2006/0x0006

00:04:14: BR0:1 MPPC: Decomp - hdr/exp_cc# 0x2007/0x0007

The following table describes the significant fields shown in the display.
```

#### Table 41: debug ppp compression Field Descriptions

| Field         | Description                            |
|---------------|----------------------------------------|
| interface     | Interface enabled with MPPC.           |
| Decomp - hdr/ | Decompression header and bit settings. |
| exp_cc#       | Expected coherency count.              |
| 0x2003        | Received sequence number.              |
| 0x0003        | Expected sequence number.              |

The following shows sample output from **debug ppp negotiation** and **debug ppp error** commands, which can be used to troubleshoot initial PPP negotiation and setup errors. This example shows a virtual interface (virtual interface 1) during normal PPP operation and CCP negotiation.

```
Router# debug ppp negotiation error
Vt1 PPP: Unsupported or un-negotiated protocol. Link arp
VPDN: Chap authentication succeeded for p5200
Vi1 PPP: Phase is DOWN, Setup
Vi1 VPDN: Virtual interface created for dinesh@cisco.com
Vi1 VPDN: Set to Async interface
Vi1 PPP: Phase is DOWN, Setup
Vi1 VPDN: Clone from Vtemplate 1 filterPPP=0 blocking
Vi1 CCP: Re-Syncing history using legacy method
```

```
%LINK-3-UPDOWN: Interface Virtual-Access1, changed state to up
Vil PPP: Treating connection as a dedicated line
Vil PPP: Phase is ESTABLISHING, Active Open
Vil LCP: O CONFREQ [Closed] id 1 len 25
Vil LCP:
            ACCM 0x000A0000 (0x0206000A0000)
Vil LCP:
            AuthProto CHAP (0x0305C22305)
Vil LCP:
            MagicNumber 0x000FB69F (0x0506000FB69F)
Vil LCP:
            PFC (0x0702)
Vil LCP:
            ACFC (0x0802)
Vil VPDN: Bind interface direction=2
Vil PPP: Treating connection as a dedicated line
Vil LCP: I FORCED CONFREQ len 21
Vil LCP:
            ACCM 0x000A0000 (0x0206000A0000)
            AuthProto CHAP (0x0305C22305)
Vil LCP:
Vil LCP:
            MagicNumber 0x12A5E4B5 (0x050612A5E4B5)
Vil LCP:
            PFC (0x0702)
Vil LCP:
            ACFC (0x0802)
Vil VPDN: PPP LCP accepted sent & rcv CONFACK
Vil PPP: Phase is AUTHENTICATING, by this end
Vil CHAP: O CHALLENGE id 1 len 27 from "1 4000"
Vil CHAP: I RESPONSE id 20 len 37 from "dinesh@cisco.com"
Vil CHAP: O SUCCESS id 20 len 4
Vil PPP: Phase is UP
Vil IPCP: O CONFREQ [Closed] id 1 len 10
Vil IPCP:
             Address 15.2.2.3 (0x03060F020203)
Vi1 CCP: O CONFREQ [Not negotiated] id 1 len 10
            MS-PPC supported bits 0x00000001 (0x12060000001)
Vil CCP:
Vil IPCP: I CONFREQ [REQsent] id 1 len 34
             Address 0.0.0.0 (0x03060000000)
Vil IPCP:
Vil IPCP:
             PrimaryDNS 0.0.0.0 (0x81060000000)
             PrimaryWINS 0.0.0.0 (0x82060000000)
Vil IPCP:
Vil IPCP:
             SecondaryDNS 0.0.0.0 (0x83060000000)
             SecondaryWINS 0.0.0.0 (0x84060000000)
Vil IPCP:
Vil IPCP: Using the default pool
Vil IPCP: Pool returned 11.2.2.5
Vil IPCP: O CONFREJ [REQsent] id 1 len 16
Vil TPCP:
             PrimaryWINS 0.0.0.0 (0x82060000000)
Vil IPCP:
             SecondaryWINS 0.0.0.0 (0x84060000000)
Vil CCP: I CONFREQ [REQsent] id 1 len 15
            MS-PPC supported bits 0x00000001 (0x12060000001)
Vil CCP:
Vil CCP:
            Stacker history 1 check mode EXTENDED (0x1105000104)
Vil CCP: Already accepted another CCP option, rejecting this STACKER
Vil CCP: O CONFREJ [REQsent] id 1 len 9
Vil CCP:
            Stacker history 1 check mode EXTENDED (0x1105000104)
Vil IPCP: I CONFACK [REQsent] id 1 len 10
Vil IPCP:
             Address 15.2.2.3 (0x03060F020203)
Vil CCP: I CONFACK [REQsent] id 1 len 10
            MS-PPC supported bits 0x00000001 (0x12060000001)
Vil CCP:
Vil CCP: I CONFREQ [ACKrcvd] id 2 len 10
Vil CCP:
            MS-PPC supported bits 0x00000001 (0x12060000001)
Vil CCP: O CONFACK [ACKrcvd] id 2 len 10
            MS-PPC supported bits 0x00000001 (0x12060000001)
Vil CCP:
Vil CCP: State is Open
Vil IPCP: I CONFREQ [ACKrcvd] id 2 len 22
Vil IPCP:
             Address 0.0.0.0 (0x03060000000)
Vil IPCP:
             PrimaryDNS 0.0.0.0 (0x81060000000)
             SecondaryDNS 0.0.0.0 (0x83060000000)
Vil TPCP:
Vil IPCP: O CONFNAK [ACKrcvd] id 2 len 22
             Address 11.2.2.5 (0x03060B020205)
Vil IPCP:
Vil IPCP:
             PrimaryDNS 171.69.1.148 (0x8106AB450194)
             SecondaryDNS 171.69.2.132 (0x8306AB450284)
Vil TPCP:
Vil IPCP: I CONFREQ [ACKrcvd] id 3 len 22
Vil IPCP:
             Address 11.2.2.5 (0x03060B020205)
             PrimaryDNS 171.69.1.148 (0x8106AB450194)
Vil IPCP:
Vil IPCP:
             SecondaryDNS 171.69.2.132 (0x8306AB450284)
Vil IPCP: O CONFACK [ACKrcvd] id 3 len 22
Vil TPCP:
             Address 11.2.2.5 (0x03060B020205)
Vil IPCP:
             PrimaryDNS 171.69.1.148 (0x8106AB450194)
             SecondaryDNS 171.69.2.132 (0x8306AB450284)
Vil IPCP:
Vil IPCP: State is Open
Vil IPCP: Install route to 11.2.2.5
```

# debug ppp bap

To display general Bandwidth Allocation Control Protocol (BACP) transactions, use the **debugpppbap** command in privileged EXEC mode. To disable debugging output, use the **no** form of this command.

debug ppp bap [error| event| negotiation]

no debug ppp bap [error| event| negotiation]

## **Syntax Description**

| error       | (Optional) Displays local errors.                                                                                                    |
|-------------|----------------------------------------------------------------------------------------------------|
| event       | (Optional) Displays information about protocol<br>actions and transitions between action states (pending,<br>waiting, idle) on the link. |
| negotiation | (Optional) Displays successive steps in negotiations between peers.                                                                      |

## **Command Modes** Privileged EXEC

**Usage Guidelines** Do not use this command when memory is scarce or in very high traffic situations.

Examples

The following types of events generate the debugging messages displayed in the figures in this section:

- A dial attempt failed.
- A BACP group was created.
- A BACP group was removed.
- The precedence of the group changed.
- Attempting to dial a number.
- Received a BACP message.
- Discarding a BACP message.
- Received an unknown code.
- Cannot find the appropriate BACP group on input.
- Displaying the response type.
- Incomplete mandatory options notification.
- Invalid outgoing message type.
- Unable to build an output message.

• Sending a BACP message.

• Details about the sent message (type of message, its identifier, the virtual access interface that sent it).

The following is sample output from the **debugpppbap** command:

```
Router# debug ppp bap
BAP Virtual-Access1: group "laudrup" (2) (multilink) without precedence created
BAP laudrup: sending CallReq, id 2, len 38 on BRI3:1 to remote
BAP Virtual-Access1: received CallRsp, id 2, len 13
BAP laudrup: CallRsp, id 2, ACK
BAP laudrup: attempt1 to dial 19995776677 on BRI3
---> reason BAP - Multilink bundle overloaded
BAP laudrup: sending StatusInd, id 2, len 44 on Virtual-Access1 to remote
BAP Virtual-Access1: received StatusRsp, id 2, len 1
BAP laudrup: StatusRsp, id 2, ACK
```

The following table describes the significant fields shown in the display.

| Field                                                                                           | Description                                                                                                    |  |
|-------------------------------------------------------------------------------------------------|----------------------------------------------------------------------------------------------------|--|
| BAP Virtual-Access1:                                                                            | Identifier of the virtual access interface in use.                                                                                                    |  |
| group "laudrup"                                                                                 | Name of the BACP group.                                                                                                    |  |
| sending CallReq                                                                                 | Action initiated; in this case, sending a call request.                                                                                                    |  |
| on BRI3:1 to remote                                                                             | Physical interface being used.                                                                                                    |  |
| BAP laudrup: attempt1 to dial 19995776677 on BRI3<br>> reason BAP - Multilink bundle overloaded | Call initiated, number being dialed, and physical<br>interface being used.<br>Reason for initiating the BACP call.                                                                                                    |  |
| BAP laudrup: sending StatusInd, id 2, len 44 on<br>Virtual-Access1 to remote                    | Details about the sent message: It was a status<br>indication message, had identifier 2, had a BACP<br>datagram length 44, and was sent on virtual access<br>interface 1. You can display information about the<br>virtual access interface by using the<br><b>showinterfacesvirtual-access</b> EXEC command. (The<br>length shown at the end of each negotiated option<br>includes the 2-byte type and length header.) |  |

#### Table 42: debug ppp bap Field Descriptions

The **debugpppbapevent** command might show state transitions and protocol actions, in addition to the basic **debugpppbap** command.

The following is sample output from the **debugpppbapevent** command:

```
Router# debug ppp bap event
BAP laudrup: Idle --> AddWait
BAP laudrup: AddWait --> AddPending
BAP laudrup: AddPending --> Idle
```

The following is sample output from the **debugpppbapevent** command:

Router# debug ppp bap event Peer does not support a message type No response to a particular request No response to all request retransmissions Not configured to initiate link addition Expected action by peer has not occurred Exceeded number of retries No links available to call out Unable to provide phone numbers for callback Maximum number of links in the group Minimum number of links in the group Unable to process link addition at present Unable to process link removal at present Not configured/unable to initiate link removal Link addition completed notification Link addition failed notification Determination of location of the group config Link with specified discriminator not in group Link removal failed Call failure with status Failed to dial specified number Discarding retransmission Unable to find received identifier Received StatusInd when no call pending Discarding message with no phone delta Unable to send message in particular state Received a zero identifier Request has precedence

The error messages displayed might be added to the basic output when the **debugpppbaperror** command is used. Because the errors are very rare, you might never see these messages.

Router# debug ppp bap error Unable to find appropriate request for received response Invalid message type of queue Received request is not part of the group Add link attempt failed to locate group Remove link attempt failed to locate group Unable to inform peer of link addition Changing of precedence cannot locate group Received short header/illegal length/short packet Invalid configuration information length Unable to NAK incomplete options Unable to determine current number of links No interface list to dial on Attempt to send invalid data Local link discriminator is not in group Received response type is incorrect for identifier The messages displayed might be added to the basic output when the **debugpppbapnegotiation** command is used:

```
Router# debug ppp bap negotiation
BAP laudrup: adding link speed 64 kbps for type 0x1 len 5
BAP laudrup: adding reason "User initiated addition", len 25
BAP laudrup: CallRsp, id 4, ACK
BAP laudrup: link speed 64 kbps for types 0x1, len 5 (ACK)
BAP laudrup: phone number "1: 0 2: ", len 7 (ACK)
BAP laudrup: adding call status 0, action 0 len 4
BAP laudrup: adding 1 phone numbers "1: 0 2: " len 7
BAP laudrup: adding reason "Successfully added link", len 25
BAP laudrup: StatusRsp, id 4, ACK
```

Received BAP message Sending message Decode individual options for send/receive Notification of invalid options

The following shows additional reasons for a particular BAP action that might be displayed in an "adding reason" line of the **debugpppbapnegotiation** command output:

```
"Outgoing add request has precedence"
"Outgoing remove request has precedence"
"Unable to change request precedence"
"Unable to determine valid phone delta"
"Attempting to add link"
"Link addition is pending"
"Attempting to remove link"
"Link removal is pending"
"Precedence of peer marked CallReq for no action"
"Callback request rejected due to configuration"
"Call request rejected due to configuration"
"No links of specified type(s) available"
"Drop request disallowed due to configuration"
"Discriminator is invalid"
"No response to call requests"
"Successfully added link"
"Attempt to dial destination failed"
"No interfaces present to dial out"
"No dial string present to dial out"
"Mandatory options incomplete"
"Load has not exceeded threshold"
"Load is above threshold"
"Currently attempting to dial destination"
"No response to CallReq from race condition"
```

The following table describes the reasons for a BACP Negotiation Action.

| Table 43: Ex | planation | of Reasons | for BACP | Negotiation Action |
|--------------|-----------|------------|----------|--------------------|
|              |           |            |          |                    |

| Reason                                   | Explanation                                                                                                    |
|------------------------------------------|----------------------------------------------------------------------------------------------------|
| "Outgoing add request has precedence"    | Received a CallRequest or CallbackRequest while<br>we were waiting on a CallResponse or<br>CallbackResponse to a sent request. We are the<br>favored peer from the initial BACP negotiation, so<br>we are issuing a NAK to our peer request.                                                                                                    |
| "Outgoing remove request has precedence" | Received a LinkDropQueryRequest while waiting on<br>a LinkDropQueryResponse to a sent request. We are<br>the favored peer from the initial BACP negotiation,<br>therefore we are issuing a NAK to our peer request.                                                                                                    |
| "Unable to change request precedence"    | Received a CallRequest, CallbackRequest, or<br>LinkDropQueryRequest while waiting on a<br>LinkDropQueryResponse to a sent request. Our peer<br>is deemed to be the favored peer from the initial<br>BACP negotiation and we were unable to change the<br>status of our outgoing request in response to the<br>favored request, so we are issuing a NAK. (This is<br>an internal error and should never be seen.) |
| "Unable to determine valid phone delta"  | Received a CallRequest from our peer but are unable<br>to provide the required phone delta for the response,<br>so we are issuing a NAK. (This is an internal error<br>and should never be seen.)                                                                                                    |

ſ

| Reason                                            | Explanation                                                                                                    |
|---------------------------------------------------|----------------------------------------------------------------------------------------------------|
| "Attempting to add link"                          | Received a LinkDropQueryRequest while attempting to add a link; a NAK is issued.                                                                                                    |
| "Link addition is pending"                        | Received a LinkDropQueryRequest, CallRequest, or<br>CallbackRequest while attempting to add a link as<br>the result of a previous operation; a NAK is issued in<br>the response.                                                      |
| "Attempting to remove link"                       | Received a CallRequest or CallbackRequest while attempting to remove a link; a NAK is issued.                                                                                                    |
| "Link removal is pending"                         | Received a CallRequest, CallbackRequest, or<br>LinkDropQueryRequest while attempting to remove<br>a link as the result of a previous operation; a NAK is<br>issued in the response.                                                   |
| "Precedence of peer marked CallReq for no action" | Received an ACK to a previously unfavored<br>CallRequest; we are issuing a CallStatusIndication to<br>inform our peer that there will be no further action<br>on our part as per this response.                                       |
| "Callback request rejected due to configuration"  | Received a CallbackRequest but we are configured<br>not to accept them; a REJect is issued to our peer.                                                                                                    |
| "Call request rejected due to configuration"      | Received a CallRequest but we are configured not to accept them; a REJect is issued to our peer.                                                                                                    |
| "No links of specified type(s) available"         | We received a CallRequest but no links of the specified type and speed are available; a NAK is issued.                                                                                                    |
| "Drop request disallowed due to configuration"    | Received a LinkDropQueryRequest but we are<br>configured not to accept them; a NAK is issued to<br>our peer.                                                                                                    |
| "Discriminator is invalid"                        | Received a LinkDropQueryRequest but the local link discriminator is not contained within the bundle; a NAK is issued.                                                                                                    |
| "No response to call requests"                    | After no response to our CallRequest message, a<br>CallStatusIndication is sent to the peer informing that<br>no more action will be taken on behalf of this<br>operation.                                                            |
| "Successfully added link"                         | Sent as part of the CallStatusIndication informing our<br>peer that we successfully completed the addition of<br>a link to the bundle as the result of the transmission<br>of a CallRequest or the reception of a<br>CallbackRequest. |

٦

| Reason                                       | Explanation                                                                                                    |
|----------------------------------------------|----------------------------------------------------------------------------------------------------|
| "Attempt to dial destination failed"         | Sent as part of the CallStatusIndication informing our<br>peer that we failed in an attempt to add a link to the<br>bundle as the result of the transmission of a<br>CallRequest or the reception of a CallbackRequest.<br>The retry field with the CallStatusIndication informs<br>the peer of our intentions. |
| "No interfaces present to dial out"          | There are no available interfaces to dial out on to<br>attempt to add a link to the bundle, and we will not<br>retry the dial attempt.                                                                                                    |
| "No dial string present to dial out"         | We do not have a dial string to dial out with to attempt<br>to add a link to the bundle, and we are not going to<br>retry the dial attempt. (This is an internal error and<br>should never be seen.)                                                                                                    |
| "Mandatory options incomplete"               | Received a CallRequest, CallbackRequest,<br>LinkDropQueryRequest, or CallStatusIndication and<br>the mandatory options are not present, so a NAK is<br>issued in the response. (A CallStatusResponse is an<br>ACK, however).                                                                                    |
| "Load has not exceeded threshold"            | Received a CallRequest or CallbackRequest but we<br>are issuing a NAK in the response. We are monitoring<br>the load of the bundle, and so we determine when<br>links should be added to the bundle.                                                                                                    |
| "Load is above threshold"                    | Received a LinkDropQueryRequest but we are issuing<br>a NAK in the response. We are monitoring the load<br>of the bundle, and so we determine when links should<br>be removed from the bundle.                                                                                                    |
| "Currently attempting to dial destination"   | Received a CallbackRequest which is a retransmission<br>of one that we previously ACK'd and are dialing the<br>number suggested in the request. We are issuing an<br>ACK because we did so previously, even though our<br>peer never saw the previous response.                                                 |
| "No response to CallReq from race condition" | We issued a CallRequest but failed to receive a response, and we are issuing a CallStatusIndication to inform our peer of our intention not to proceed with the operation.                                                                                                    |

## debug ppp ip address-save

To display debug information about the IPv4 Address Conservation in Dual Stack Environments feature such as authorization, authentication, and IPv4 address allocation messages on the broadband remote access server (BRAS), use the **debug ppp ip address-save** command in privileged EXEC mode. To disable debugging output, use the **no** form of this command.

debug ppp ip address-save

no debug ppp ip address-save

**Syntax Description** This command has no arguments or keywords.

**Command Modes** Privileged EXEC (#)

| Command History | Release                   | Modification                 |
|-----------------|---------------------------|------------------------------|
|                 | Cisco IOS XE Release 3.5S | This command was introduced. |

**Usage Guidelines** Use the **debug ppp ip address-save** command to display authorization, authentication, and IPv4 address allocation messages on the BRAS. This command shows that the IPv4 Address Conservation in Dual Stack Environments feature has been enabled and displays the events that are triggered by enabling the feature. See the "Related Commands" section for **debug** commands that should be used in conjunction with this command

**Examples** The following is sample output from the **debug ppp ip address-save** command:

Router# debug ppp ip address-save

Vi2.1 IPCP AUTH: Adding password in AAA author request Vi2.1 IPCP AUTH: Added password and AAA VSA [enable] in author request Vi2.1 PPP: Added IPv4 address [10.1.1.25] to include in acct record Vi2.1 PPP: Triggering interim acct request Vi2.1 PPP: IPCP going down, resetting neg authorized flag Vi2.1 PPP: Peer IPv4 address in author data = 10.1.1.25 Vi2.1 PPP: Removing IPv4 address from Accounting DB Vi2.1 PPP: Triggering interim acct request Vi2.1 PPP: IPCP went down, checking status of other NCPs The output is self-explanatory.

| Related Commands |
|------------------|
|------------------|

| nds | Command                  | Description                                                                                      |
|-----|--------------------------|--------------------------------------------------------------------------------------------------|
|     | debug ppp authentication | Displays authentication protocol messages, including<br>CHAP packet exchanges and PAP exchanges. |

٦

| Command                          | Description                                                                                                    |
|----------------------------------|----------------------------------------------------------------------------------------------------|
| debug ppp authorization          | Displays information about authorization attributes received from the RADIUS server.                                |
| debug ppp negotiation            | Displays PPP packets sent during PPP startup, where PPP options are negotiated.                                     |
| debug radius                     | Displays accounting and authentication information<br>and client/server interaction events on the RADIUS<br>server. |
| ppp ip address-save aaa-acct-vsa | Enables IPv4 address conservation on the BRAS.                                                                      |

I

# debug ppp multilink events

|                     | MLP laudrup                                                                                                    | Name of the multilink group.                                                                                 |
|---------------------|----------------------------------------------------------------------------------------------------|----------------------------------------------------------------------------------------------------|
|                     | Field                                                                                                    | Description                                                                                                  |
| Examples            | The following is sample output from the <b>debugpppmultilinkevents</b> command:<br>Router# <b>debug ppp multilink events</b><br>MLP laudrup: established BAP group 4 on Virtual-Access1, physical BRI3:1<br>MLP laudrup: removed BAP group 4<br>Other event messages include the following:<br>Unable to find bundle for BAP group identifier<br>Unable to find physical interface to start BAP<br>Unable to create BAP group<br>Attempt to start BACP when inactive or running<br>Attempt to start BACP on non-MLP interface<br>Link protocol has gone down, removing BAP group<br>Link protocol has gone down, BAP not running or present<br>The following table describes the significant fields shown in the display.<br>Table 44: debug ppp multilink events Field Descriptions |                                                                                                    |
| Caution<br>Examples | Do not use this command when memory is scarce or in<br>The following is sample output from the <b>debugpppm</b>                                                                                                    | n very high traffic situations.                                                                              |
| Usage Guidelines    |                                                                                                    |                                                                                                    |
| Command Modes       | Privileged EXEC                                                                                                    |                                                                                                    |
| Syntax Description  | This command has no arguments or keywords.                                                                                                    |                                                                                                    |
|                     | no debug ppp multilink events                                                                                                    |                                                                                                    |
|                     | debug ppp multilink events                                                                                                    |                                                                                                    |
|                     | To display information about events affecting multilinl<br>Protocol (BACP), use the <b>debugpppmultilinkevents</b> con<br>output, use the <b>no</b> form of this command.                                                                                                    | k groups established for Bandwidth Allocation Control<br>mmand in privileged EXEC mode. To disable debugging |

| established BAP group 4 | Internal identifier. The same identifiers are used in the <b>showpppbapgroup</b> command output. |
|-------------------------|--------------------------------------------------------------------------------------------------|
| Virtual-Access1         | Dynamic access interface number.                                                                 |
| physical BRI3:1         | Bundle was established from a call on this interface.                                            |

٦

| Field               | Description                                                                          |
|---------------------|--------------------------------------------------------------------------------------|
| removed BAP group 4 | When the bundle is removed, the associated BACP group (with its ID) is also removed. |

## debug ppp multilink fragments

To display information about individual multilink fragments and important multilink events, use the **debug ppp multilink fragments** command in privileged EXEC mode. To disable debugging output, use the **no** form of this command.

debug ppp multilink fragments

no debug ppp multilink fragments

**Syntax Description** This command has no arguments or keywords.

**Command Modes** Privileged EXEC

Usage Guideline

Caution

The **debug ppp multilink fragments** command has some memory overhead and should not be used when memory is scarce or in very high traffic situations.

Examples

The following is sample output from the **debug ppp multilink fragments** command when used with the **ping** EXEC command. The debug output indicates that a multilink PPP packet on interface BRI 0 (on the B channel) is an input (I) or output (O) packet. The output also identifies the sequence number of the packet and the size of the fragment.

Router# debug ppp multilink fragments

```
Router# ping 7.1.1.7
Type escape sequence to abort.
Sending 5, 100-byte ICMP Echos to 7.1.1.7, timeout is 2 seconds:
11111
Success rate is 100 percent (5/5), round-trip min/avg/max = 32/34/36 ms
Router#
2:00:28: MLP BRIO: B-Channel 1: 0 seq 80000000: size 58
2:00:28: MLP BRIO: B-Channel 2: 0 seq 40000001: size
                                                     59
2:00:28: MLP BRIO: B-Channel 2: I seq 40000001: size 59
2:00:28: MLP BRIO: B-Channel 1: I seq 80000000: size 58
2:00:28: MLP BRIO: B-Channel 1: 0 seq 80000002: size
                                                     58
2:00:28: MLP BRIO: B-Channel 2: O seq 40000003: size
                                                     59
2:00:28: MLP BRI0: B-Channel 2: I seq 40000003:
                                                     59
                                                size
2:00:28: MLP BRIO: B-Channel 1: I seq 80000002: size 58
2:00:28: MLP BRIO: B-Channel 1: O seq 80000004: size 58
2:00:28: MLP BRIO: B-Channel 2: 0 seg 40000005: size
                                                     59
2:00:28: MLP BRIO: B-Channel 2: I seq 40000005: size
                                                     59
2:00:28: MLP BRIO: B-Channel 1: I seg 80000004:
                                                size
                                                     58
2:00:28: MLP BRIO: B-Channel 1: O seq 80000006: size 58
2:00:28: MLP BRIO: B-Channel 2: 0 seq 40000007: size 59
2:00:28: MLP BRIO: B-Channel 2: I seq 40000007: size
                                                     59
2:00:28: MLP BRIO: B-Channel 1: I seg 80000006: size 58
2:00:28: MLP BRIO: B-Channel 1: O seq 80000008: size 58
2:00:28: MLP BRIO: B-Channel 2: O seq 40000009: size 59
2:00:28: MLP BRIO: B-Channel 2: I seq 40000009: size 59
2:00:28: MLP BRIO: B-Channel 1: I seq 80000008: size 58
```

1

# debug ppp multilink negotiation

| Note               | Effective with release 11.3, the <b>debugpppmultilinknegotiation</b> command is not available in Cisco IOS software.                                                                                                    |
|--------------------|----------------------------------------------------------------------------------------------------|
|                    | To display information about events affecting multilink groups established controlled by Bandwidth Alloc Control Protocol (BACP), use the <b>debugpppmultilinknegotiation</b> command in privileged EXEC mode disable debugging output, use the <b>no</b> form of this command.                                                                                                    |
|                    | debug ppp multilink negotiation                                                                                                    |
|                    | no debug ppp multilink negotiation                                                                                                    |
| Syntax Description | This command has no arguments or keywords.                                                                                                    |
| Command Modes      | Privileged EXEC                                                                                                    |
| Command History    | Release Modification                                                                                                    |
|                    | 11.3         This command was removed and is not available in Cisco IOS softwa                                                                                                    |
| Usage Guidelines   |                                                                                                    |
| Caution            | Do not use this command when memory is scarce or in very high traffic situations.                                                                                                    |
| Examples           | The following sample output shows Link Control Protocol (LCP) and Network Control Program (NCP) messages that might appear in <b>debugpppmultilinknegotiation</b> command. These messages show inform about PPP negotiations between the multilink peers.                                                                                                    |
|                    | Router# debug ppp multilink negotiation<br>ppp: sending CONFREQ, type = 23 (CI_LINK_DISCRIMINATOR), value = 0xF<br>PPP BRI3:1: received config for type = 23 (LINK_DISCRIMINATOR) value = 0xA acked<br>Router# debug ppp multilink negotiation<br>ppp: sending CONFREQ, type = 1 (CI_FAVORED_PEER), value = 0x647BD090<br>PPP Virtual-Access1: received CONFREQ, type 1, value = 0x382BBF5 (ACK)<br>PPP Virtual-Access1: BACP returning CONFACK<br>ppp: config ACK received, type = 1 (CI_FAVORED_PEER), value = 0x647BD090<br>PPP Virtual-Access1: BACP up<br>The following table describes the significant fields shown in the display. |

ſ

| Field                                                              | Description                                                                                                    |
|--------------------------------------------------------------------|----------------------------------------------------------------------------------------------------|
| sending CONFREQ, type = 23<br>(CI_LINK_DISCRIMINATOR), value = 0xF | Sending a configuration request and the value of the<br>link discriminator. Each peer assigns a discriminator<br>value to identify a specific link. The values are<br>significant to each peer individually but do not have<br>to be shared.                                                                                                    |
| PPP BRI3:1:                                                        | Physical interface being used.                                                                                                    |
| CI_FAVORED_PEER                                                    | When the PPP NCP negotiation occurs over the first<br>link in a bundle, the BACP peers use a Magic Number<br>akin to that used by LCP to determine which peer<br>should be favored when both implementations send<br>a request at the same time. The peer that negotiated<br>the higher number is deemed to be favored. That peer<br>should issue a negative acknowledgment to its<br>unfavored peer, which in turn should issue a positive<br>acknowledgment, if applicable according to other link<br>considerations. |
| PPP Virtual-Access1: BACP returning CONFACK                        | Returning acknowledgment that BACP is configured.                                                                                                    |
| PPP Virtual-Access1: BACP up                                       | Indicating that the BACP NCP is open.                                                                                                    |

## Table 45: debug ppp multilink negotiation Field Descriptions

## debug ppp redundancy

To debug PPP synchronization on the networking device, use the **debug ppp redundancy**command in privileged EXEC mode. To disable the display of debugging output, use the **no** form of this command.

debug ppp redundancy [detailed| event]

no debug ppp redundancy [detailed| event]

#### **Syntax Description**

| detailed | (Optional) Displays detailed debug messages related to specified PPP redundancy events.                                                  |
|----------|----------------------------------------------------------------------------------------------------|
| event    | (Optional) Displays information about protocol<br>actions and transitions between action states (pending,<br>waiting, idle) on the link. |

## **Command Modes** Privileged EXEC

#### **Command History Modification** Release This command was introduced on the Cisco 7500, 10000, and 12000 series 12.0(22)S Internet routers. 12.2(18)S This command was integrated into Cisco IOS Release 12.2(18)S on Cisco 7500 series routers. 12.2(20)S Support was added for the Cisco 7304 router. The Cisco 7500 series router is not supported in Cisco IOS Release 12.2(20)S. 12.2(28)SB This command was integrated into Cisco IOS Release 12.2(28)SB. 12.2(33)SRA This command was integrated into Cisco IOS Release 12.2(33)SRA. 12.2(33)SXH This command was integrated into Cisco IOS Release 12.2(33)SXH.

### **Examples**

The following example displays detailed debug messages related to specified PPP redundancy events:

Router# debug ppp redundancy detailed

# debug ppp unique address

To display debugging information about duplicate addresses received from RADIUS, use the **debug ppp unique address**command in privileged EXEC mode. To disable debugging output, use the **no** form of this command.

debug ipv6 policy no debug ipv6 policy

- **Syntax Description** This command has no arguments or keywords.
- **Command Default** Information about duplicate addresses received from RADIUS is not displayed.

**Command Modes** Privileged EXEC (#)

I

| Command History | Release                   | Modification                 |
|-----------------|---------------------------|------------------------------|
|                 | Cisco IOS XE Release 3.2S | This command was introduced. |

**Usage Guidelines** The **debug** ppp unique address command enables you to view debugging information about duplicate addresses received from RADIUS.

**Examples** The following example enables debugging output about duplicate addresses received from RADIUS:

Router# debug ppp unique address

# debug pppatm

To enable debug reports for PPP over ATM (PPPoA) events, errors, and states, either globally or conditionally, on an interface or virtual circuit (VC), use the **debugpppatm** command in privileged EXEC mode. To disable debugging output, use the **no** form of this command.

**debug pppatm** {**event**| **error**| **state**} [**interface atm** *interface-number* [ *subinterface-number* ]] **vc** {[*vpi/vci*] *vci*| *virtual-circuit-name*}

**no debug pppatm** {**event**| **error**| **state**} [**interface atm** *interface-number* [ *subinterface-number* ]] **vc** {[*vpi/vci*] *vci*| *virtual-circuit-name*}

## **Syntax Description**

| event                                                                       | PPPoA events.                                                                                                    |
|-----------------------------------------------------------------------------|----------------------------------------------------------------------------------------------------|
| error                                                                       | PPPoA errors.                                                                                                    |
| state                                                                       | PPPoA state.                                                                                                    |
| <b>interface atm</b> <i>interface-number</i> [ <i>subinterface-number</i> ] | (Optional) Specifies a particular ATM interface by<br>interface number and optionally a subinterface<br>number separated by a period.                                                |
| vc [vpi/]vcivirtual-circuit-name                                            | (Optional) Virtual circuit (VC) keyword followed by<br>a virtual path identifier (VPI), virtual channel<br>identifier (VCI), and VC name. A slash mark is<br>required after the VPI. |

## **Command Default** No default behavior or values

## **Command Modes** Privileged EXEC

| Command History | Release    | Modification                                                   |
|-----------------|------------|----------------------------------------------------------------|
|                 | 12.2(13)T  | This command was introduced.                                   |
|                 | 12.2(28)SB | This command was integrated into Cisco IOS Release 12.2(28)SB. |

## **Usage Guidelines** Each specific PPPoA debug report must be requested on a separate command line; see the "Examples" section.

## **Examples**

The following is example output of a PPPoA session with event, error, and state debug reports enabled on ATM interface 1/0.10:

| Router# <b>de</b> | ebug pppa | atm event | interfac | e at | _m1/0.10 |                            |
|-------------------|-----------|-----------|----------|------|----------|----------------------------|
| Router# de        | ebug pppa | atm error | interfac | e at | m1/0.10  |                            |
| Router# de        | ebug pppa | atm state | interfac | e at | m1/0.10  |                            |
| 00:03:08:         | PPPATM:   | ATM1/0.10 | 0/101 [  | 1],  | Event =  | Clear Session              |
| 00:03:08:         | PPPATM:   | ATM1/0.10 | 0/101 [  | 1],  | Event =  | Disconnecting              |
| 00:03:08:         | PPPATM:   | ATM1/0.10 | 0/101 [  | 1],  | Event =  | AAA gets dynamic attrs     |
| 00:03:08:         | PPPATM:   | ATM1/0.10 | 0/101 [  | 1],  | Event =  | AAA gets dynamic attrs     |
| 00:03:08:         | PPPATM:   | ATM1/0.10 | 0/101 [  | 1],  | Event =  | SSS Cleanup                |
| 00:03:08:         | PPPATM:   | ATM1/0.10 | 0/101 [  | 0],  | State =  | DOWN                       |
| 00:03:08:         | PPPATM:   | ATM1/0.10 | 0/101 [  | 0],  | Event =  | Up Pending                 |
| 00:03:16:         | PPPATM:   | ATM1/0.10 | 0/101 [  | 0],  | Event =  | Up Dequeued                |
| 00:03:16:         | PPPATM:   | ATM1/0.10 | 0/101 [  | 0],  | Event =  | Processing Up              |
| 00:03:16:         | PPPATM:   | ATM1/0.10 | 0/101 [  | 2],  | Event =  | Access IE allocated        |
| 00:03:16:         | PPPATM:   | ATM1/0.10 | 0/101 [  | 2],  | Event =  | Set Pkts to SSS            |
| 00:03:16:         | PPPATM:   | ATM1/0.10 | 0/101 [  | 2],  | Event =  | AAA gets retrived attrs    |
| 00:03:16:         | PPPATM:   | ATM1/0.10 | 0/101 [  | 2],  | Event =  | AAA gets nas port details  |
| 00:03:16:         | PPPATM:   | ATM1/0.10 | 0/101 [  | 2],  | Event =  | AAA gets dynamic attrs     |
| 00:03:16:         | PPPATM:   | ATM1/0.10 | 0/101 [  | 2],  | Event =  | AAA gets dynamic attrs     |
| 00:03:16:         | PPPATM:   | ATM1/0.10 | 0/101 [  | 2],  | Event =  | AAA unique id allocated    |
| 00:03:16:         | PPPATM:   | ATM1/0.10 | 0/101 [  | 2],  | Event =  | No AAA method list set     |
| 00:03:16:         | PPPATM:   | ATM1/0.10 | 0/101 [  | 2],  | Event =  | SSS Request                |
| 00:03:16:         | PPPATM:   | ATM1/0.10 | 0/101 [  | 2],  | State =  | NAS_PORT_POLICY_INQUIRY    |
| 00:03:16:         | PPPATM:   | ATM1/0.10 | 0/101 [  | 2],  | Event =  | SSS Msg Received = 1       |
| 00:03:16:         | PPPATM:   | ATM1/0.10 | 0/101 [  | 2],  | State =  | PPP START                  |
| 00:03:16:         | PPPATM:   | ATM1/0.10 | 0/101 [  | 2],  | Event =  | PPP Msg Received = 1       |
| 00:03:16:         | PPPATM:   | ATM1/0.10 | 0/101 [  | 2],  | State =  | LCP_NEGOTIATION            |
| 00:03:27:         | PPPATM:   | ATM1/0.10 | 0/101 [  | 2],  | Event =  | PPP Msg Received = 4       |
| 00:03:27:         | PPPATM:   | ATM1/0.10 | 0/101 [  | 2],  | Event =  | HW Switch support FORW = 0 |
| 00:03:27:         | PPPATM:   | ATM1/0.10 | 0/101 [  | 2],  | Event =  | Access IE get nas port     |
| 00:03:27:         | PPPATM:   | ATM1/0.10 | 0/101 [  | 2],  | Event =  | AAA gets dynamic attrs     |
| 00:03:27:         | PPPATM:   | ATM1/0.10 | 0/101 [  | 2],  | Event =  | AAA gets dynamic attrs     |
| 00:03:27:         | PPPATM:   | ATM1/0.10 | 0/101 [  | 2],  | Event =  | PPP Msg Received = 5       |
| 00:03:27:         | PPPATM:   | ATM1/0.10 | 0/101 [  | 2],  | Event =  | Set Pkts to SSS            |
| 00:03:27:         | PPPATM:   | ATM1/0.10 | 0/101 [  | 2],  | State =  | FORWARDED                  |

The following table describes the significant fields shown in the display.

### Table 46: debug pppatm Field Descriptions

| Field | Description                                                                       |
|-------|-----------------------------------------------------------------------------------|
| Event | Reports PPPoA events for use by Cisco engineering technical assistance personnel. |
| State | Reports PPPoA states for use by Cisco engineering technical assistance personnel. |

## **Related Commands**

I

| Command             | Description                                   |
|---------------------|-----------------------------------------------|
| atm pppatm passive  | Places an ATM subinterface into passive mode. |
| show pppatm summary | Displays PPPoA session counts.                |

# debug pppatm redundancy

To debug PPP over ATM (PPPoA) redundancy events on a dual Route Processor High Availability (HA) system and display cluster control manager (CCM) events and messages, use the **debug pppatm redundancy**command in privileged EXEC mode. To disable the display of debugging output, use the **no** form of this command.

debug pppatm redundancy [interface atm interface-number [vc {vpi/vci| vci}]] no debug pppatm redundancy [interface atm interface-number [vc {vpi/vci| vci}]]

### Syntax Description

| interface atm interface-number | (Optional) Specifies a particular ATM interface by interface number.                                             |
|--------------------------------|----------------------------------------------------------------------------------------------------|
| ve                             | (Optional) Specifies the virtual circuit (VC).                                                                   |
| vpi/vci                        | (Optional) Virtual path identifier (VPI) and virtual channel identifier (VCI) value. The range is from 0 to 255. |
| vci                            | (Optional) VCI. The range is from 1 to 65535.                                                                    |

## **Command Modes** Privileged EXEC (#)

| Command History | Release                   | Modification                                                                                                    |
|-----------------|---------------------------|----------------------------------------------------------------------------------------------------|
| -               | 12 2(31)SB2               | This command was introduced                                                                                                    |
|                 | C: LOG NE D 1 200         |                                                                                                    |
|                 | Cisco IOS XE Release 3.3S | This command was modified. The interface atm <i>interface-number</i> keyword-argument pair, vckeyword, and <i>vpi/vci</i> and <i>vci</i> arguments were added. |

#### **Usage Guidelines**

The CCM provides the capability to facilitate and synchronize session bring-up on the standby processor of a dual Route Processor HA system. Use the **debug pppatm redundancy** command to display CCM events and messages for PPPoA sessions on HA systems.

To create sessions on the standby processor with the same virtual-access (sub)interface as that on the active processor, base virtual-access interface creation on the standby processor is delayed until the first PPPoA session synchronizes to the standby processor. For each session, PPPoA synchronizes information elements such as virtual access (VAccess) descriptor, physical software for interface descriptor block (swidb) descriptor, switch handle, segment handle, and ATM virtual circuit's (VC) virtual path identifier (VPI) and virtual channel identifier (VCI) numbers to the standby processor. The **interface atm**keywords and *interface-number* argument specify a particular ATM interface by interface number and the vckeyword specifies the VC.

I

|          | Note | The debug pppatm redundancy command does not display output on the active processor during normal synchronization; that is, the command displays output on the active processor only during an error condition.                                                                                                    |
|----------|------|----------------------------------------------------------------------------------------------------|
|          |      |                                                                                                    |
|          | Note | This command is used only by Cisco engineers for internal debugging of CCM processes.                                                                                                    |
| Examples |      | The following is sample output from the debug pppatm redundancy command from a Cisco 10000 series router active processor, along with sample output from the <b>show pppatm redundancy</b> command from the standby processor. No field descriptions are provided because command output is used for Cisco internal debugging purposes only. |
|          |      | Router# <b>debug pppatm redundancy</b><br>PPP over ATM redundancy debugging is on<br>Router-stby# <b>show pppatm redundancy</b><br>0 : Session recreate requests from CCM                                                                                                    |

0 : Total queued sessions waiting for VC notification(Encap change+VC Activation)

| <b>Related Commands</b> | Command      | Description                                                                                                    |
|-------------------------|--------------|----------------------------------------------------------------------------------------------------|
|                         | debug pppatm | Enables debug reports for PPPoA events, errors, and states, either globally or conditionally, on an interface or VC. |

# debug pppoe

To display debugging information for PPP over Ethernet (PPPoE) sessions, use the **debugpppoe**command in privileged EXEC mode. To disable debugging output, use the **no** form of this command.

**debug pppoe** {{**data**| **errors**| **events**| **packets**} [**rmac** *remote-mac-address*| **interface** *type number* [**vc** {[*vpi/*] *vci*| *vc-name*}] [**vlan** *vlan-id*]]| **elog**}

**no debug pppoe** {{**data**| **errors**| **events**| **packets**} [**rmac** *remote-mac-address*| **interface** *type number* [**vc** {[*vpi*/] *vci*| *vc-name*}] [**vlan** *vlan-id*]]| **elog**}

## **Syntax Description**

| data                           | Displays data packets of PPPoE sessions.                                                                                                    |
|--------------------------------|----------------------------------------------------------------------------------------------------|
| errors                         | Displays PPPoE protocol errors that prevent a session<br>from being established, or displays errors that cause<br>an established session to be closed. |
| events                         | Displays PPPoE protocol messages about events that are part of normal session establishment or shutdown.                                               |
| packets                        | Displays each PPPoE protocol packet that is exchanged.                                                                                                 |
| <b>rmac</b> remote-mac-address | (Optional) Remote MAC address. Debugging<br>information for PPPoE sessions sourced from this<br>address will be displayed.                             |
| interface type number          | (Optional) Interface for which PPPoE session debugging information will be displayed.                                                                  |
| vc                             | (Optional) Displays debugging information for PPPoE<br>sessions for a specific permanent virtual circuit<br>(PVC).                                     |
| vpi /                          | (Optional) ATM network virtual path identifier (VPI) for the PVC. The <i>vpi</i> value defaults to 0.                                                  |
| vci                            | (Optional) ATM network virtual channel identifier<br>(VCI) for the PVC.                                                                                |
| vc-name                        | (Optional) Name of the PVC.                                                                                                    |
| vlan vlan-id                   | (Optional) IEEE 802.1Q VLAN identifier.                                                                                                    |
| elog                           | Displays PPPoE error logs.                                                                                                    |
|                                |                                                                                                    |

## **Command Modes** Privileged EXEC (#)

| <b>Command History</b> | Release                        | Modification                                                                                                    |
|------------------------|--------------------------------|----------------------------------------------------------------------------------------------------|
|                        | 12.2(13)T                      | This command was introduced. This command replaces the <b>debugvpdnpppoe-data</b> , <b>debugvpdnpppoe-error,debugvpdnpppoe-events,</b> and <b>debugvpdnpppoe-packet</b> commands available in previous Cisco IOS releases. |
|                        | 12.2(15)T                      | This command was modified to display debugging information on a per-MAC address, per-interface, and per-VC basis.                                                                                                    |
|                        | 12.3(2)T                       | The <b>vlan</b> <i>vlan-id</i> keyword and argument were added.                                                                                                    |
|                        | 12.3(7)XI3                     | This command was integrated into Cisco IOS Release 12.3(7)XI3.                                                                                                    |
|                        | 12.2(33)SB                     | This command was integrated into Cisco IOS Release 12.2(33)SB                                                                                                    |
|                        | 12.2(28)SB                     | This command was integrated into Cisco IOS Release 12.2(28)SB.                                                                                                    |
|                        | 12.2(33)SRC                    | This command was integrated into Cisco IOS Release 12.2(33)SRC.                                                                                                    |
|                        | Cisco IOS<br>XE Release<br>2.1 | This command was implemented on Cisco ASR 1000 series routers.                                                                                                    |

## Examples

I

The following examples show sample output from the debugpppoe command:

### Router# debug pppoe events interface atm 1/0.10 vc 101

| PPPoE protocol events debugging is on                                         |
|-------------------------------------------------------------------------------|
| Router#                                                                       |
| 00:41:55:PPPoE 0:I PADI R:00b0.c2e9.c470 L:ffff.ffff.ffff 0/101 ATM1/0.10     |
| 00:41:55:PPPoE 0:0 PADO, R:00b0.c2e9.c470 L:0001.c9f0.0c1c 0/101 ATM1/0.10    |
| 00:41:55:PPPoE 0:I PADR R:00b0.c2e9.c470 L:0001.c9f0.0c1c 0/101 ATM1/0.10     |
| 00:41:55:PPPoE :encap string prepared                                         |
| 00:41:55:[3]PPPoE 3:Access IE handle allocated                                |
| 00:41:55:[3]PPPoE 3:pppoe SSS switch updated                                  |
| 00:41:55:[3]PPPoE 3:AAA unique ID allocated                                   |
| 00:41:55:[3]PPPoE 3:No AAA accounting method list                             |
| 00:41:55:[3]PPPoE 3:Service request sent to SSS                               |
| 00:41:55:[3]PPPoE 3:Created R:0001.c9f0.0c1c L:00b0.c2e9.c470 0/101 ATM1/0.10 |
| 00:41:55:[3] PPPoE 3:State REQ NASPORT Event MORE KEYS                        |
| 00:41:55:[3]PPPoE 3:0 PADS R:00b0.c2e9.c470 L:0001.c9f0.0c1c 0/101 ATM1/0.10  |
| 00:41:55:[3] PPPoE 3:State START PPP Event DYN BIND                           |
| 00:41:55:[3]PPPoE 3:data path set to PPP                                      |
| 00:41:57:[3]PPPoE 3:State LCP NEGO Event PPP LOCAL                            |
| 00:41:57:PPPoE 3/SB:Sent vtemplate request on base Vi2                        |
| 00:41:57:[3]PPPoE 3:State CREATE VA Event VA RESP                             |
| 00:41:57:[3]PPPoE 3:Vi2.1 interface obtained                                  |
| 00:41:57:[3]PPPoE 3:State PTA BIND Event STAT BIND                            |
| 00:41:57:[3]PPPoE 3:data path set to Virtual Acess                            |
| 00:41:57:[3]PPPoE 3:Connected PTA                                             |
| Router# debug pppoe errors interface atm 1/0.10                               |
| PPPoE protocol errors debugging is on                                         |

1

```
Router#
00:44:30:PPPoE 0:Max session count(1) on mac(00b0.c2e9.c470) reached.
00:44:30:PPPoE 0:Over limit or Resource low. R:00b0.c2e9.c470 L:ffff.ffff.ffff 0/101 ATM1/0.10
```

The following table describes the significant fields shown in the displays.

### Table 47: debug pppoe Field Descriptions

| Field                                                  | Description                                                                                                    |
|--------------------------------------------------------|----------------------------------------------------------------------------------------------------|
| РРРоЕ                                                  | PPPoE debug message header.                                                                                                    |
| 0:                                                     | PPPoE session ID.                                                                                                    |
| I PADI                                                 | Incoming PPPoE Active Discovery Initiation packet.                                                                                                    |
| R:                                                     | Remote MAC address.                                                                                                    |
| L:                                                     | Local MAC address.                                                                                                    |
| 0/101                                                  | VPI VCI of the PVC.                                                                                                    |
| ATM1/0.10                                              | Interface type and number.                                                                                                    |
| O PADO                                                 | Outgoing PPPoE Active Discovery Offer packet.                                                                                                    |
| I PADR                                                 | Incoming PPPoE Active Discovery Request packet.                                                                                                    |
| [3]                                                    | Unique user session ID. The same ID is used for<br>identifying sessions across different applications such<br>as PPPoE, PPP, Layer 2 Tunneling Protocol (L2TP),<br>and Subscriber Service Switch (SSS). The same<br>session ID appears in the output for the<br><b>showpppoesession</b> , <b>showsssession</b> , and<br><b>showvpdnsession</b> commands. |
| PPPoE 3                                                | PPPoE session ID.                                                                                                    |
| Created                                                | PPPoE session is created.                                                                                                    |
| O PADS                                                 | Outgoing PPPoE Active Discovery<br>Session-confirmation packet.                                                                                                    |
| Connected PTA                                          | PPPoE session is established.                                                                                                    |
| Max session count(1) on mac(00b0.c2e9.c470)<br>reached | PPPoE session is rejected because of per-MAC session limit.                                                                                                    |

## **Related Commands**

I

| Command                                    | Description                                                                         |
|--------------------------------------------|-------------------------------------------------------------------------------------|
| encapsulation aal5autoppp virtual-template | Enables PPPoA/PPPoE autosense.                                                      |
| pppoe enable                               | Enables PPPoE sessions on an Ethernet interface or subinterface.                    |
| protocol pppoe (ATM VC)                    | Enables PPPoE sessions to be established on PVCs.                                   |
| show pppoe session                         | Displays information about active PPPoE sessions.                                   |
| show sss session                           | Displays Subscriber Service Switch session status.                                  |
| show vpdn session                          | Displays session information about L2TP, L2F protocol, and PPPoE tunnels in a VPDN. |

## debug pppoe redundancy

To debug PPP over Ethernet (PPPoE) redundancy events on a dual Route Processor High Availability (HA) system and display cluster control manager (CCM) events and messages, use the **debug pppoe redundancy**command in privileged EXEC mode. To disable the display of debugging output, use the **no** form of this command.

debug pppoe redundancy

no debug pppoe redundancy

**Syntax Description** This command has no arguments or keywords.

**Command Modes** Privileged EXEC (#)

| Command History | Release                   | Modification                                                    |
|-----------------|---------------------------|-----------------------------------------------------------------|
|                 | 12.2(31)SB2               | This command was introduced.                                    |
|                 | 12.2(33)SRC               | This command was integrated into Cisco IOS Release 12.2(33)SRC. |
|                 | Cisco IOS XE Release 3.3S | This command was integrated into Cisco IOS XE Release 3.3S.     |

#### **Usage Guidelines**

The CCM provides the capability to facilitate and synchronize session initiation on the standby processor of a dual Route Processor HA system. Use the **debug pppoe redundancy** command to display CCM events and messages for PPPoE sessions.

Note

This command is used only by Cisco engineers for internal debugging of CCM processes.

Examples

The following is sample output from the **debug pppoe redundancy** command from a Cisco 10000 series router active processor. No field descriptions are provided because command output is used for Cisco internal debugging purposes only.

#### Router# debug pppoe redundancy

Nov 22 17:21:11.327: PPPoE HA[0xBE000008] 9: Session ready to sync data Nov 22 17:21:11.351: PPPoE HA[0xBE000008] 9: code = PADR, length = 58 Nov 22 17:21:11.351: PPPoE HA[0xBE000008] 9: code = SESSION ID, length = 2 Nov 22 17:21:11.351: PPPoE HA[0xBE000008] 9: code = SWITCH HDL, length = 4 Nov 22 17:21:11.351: PPPoE HA[0xBE000008] 9: code = SEGMENT HDL, length = 4 Nov 22 17:21:11.351: PPPoE HA[0xBE000008] 9: code = PHY SWIDB DESC, length = 20 Nov 22 17:21:11.351: PPPoE HA[0xBE000008] 9: code = VACCESS DESC, length = 28 Nov 22 17:21:11.351: PPPoE HA[0xBE000008] 9: sync collection for ready events Nov 22 17:21:11.351: PPPoE HA[0xBE000008] 9: code = PADR, length = 58 Nov 22 17:21:11.351: PPPoE HA[0xBE000008] 9: code = SESSION ID, length = 2 Nov 22 17:21:11.351: PPPoE HA[0xBE000008] 9: code = SESSION ID, length = 2 Nov 22 17:21:11.351: PPPoE HA[0xBE000008] 9: code = SESSION ID, length = 4 Nov 22 17:21:11.351: PPPOE HA[0xBE000008] 9: code = SEGMENT HDL, length = 4 Nov 22 17:21:11.351: PPPOE HA[0xBE000008] 9: code = PHY SWIDB DESC, length = 20 Nov 22 17:21:11.351: PPPOE HA[0xBE000008] 9: code = VACCESS DESC, length = 28 The following is sample output from the **debug pppoe redundancy** command from a Cisco 10000 series router standby processor:

#### Router# debug pppoe redundancy

Router# debug pppoe redundancy

Nov 22 17:21:11.448: PPPOE HA[0x82000008]: Recreating session: retrieving data Nov 22 17:21:11.464: PPPOE HA[0x82000008] 9: Session ready to sync data The following is sample output from the **debug pppoe redundancy** command from a Cisco 7600 series router active processor.

```
Dec 17 15:14:37.060: PPPoE HA[0x131B01B1] 28039: Session ready to sync data
Dec 17 15:14:37.076: PPPoE HA[0x131B01B1] 28039: code = PADR, length = 48
Dec 17 15:14:37.076: PPPoE HA[0x131B01B1] 28039: code = SESSION ID, length = 2
Dec 17 15:14:37.076: PPPoE HA[0x131B01B1] 28039: code = SWITCH HDL, length = 4
Dec 17 15:14:37.076: PPPoE HA[0x131B01B1] 28039: code = SEGMENT HDL, length = 4
Dec 17 15:14:37.076: PPPoE HA[0x131B01B1] 28039: code = PHY SWIDB DESC, length = 20
Dec 17 15:14:37.076: PPPoE HA[0x131B01B1] 28039: code = VACCESS DESC, length = 28
Dec 17 15:14:37.076: PPPoE HA[0x131B01B1] 28039: code = VACCESS DESC, length = 28
Dec 17 15:14:37.076: PPPoE HA[0x131B01B1] 28039: Sync collection for ready events
Dec 17 15:14:37.076: PPPoE HA[0x131B01B1] 28039: code = PADR, length = 48
Dec 17 15:14:37.076: PPPoE HA[0x131B01B1] 28039: code = SESION ID, length = 2
Dec 17 15:14:37.076: PPPoE HA[0x131B01B1] 28039: code = SESION ID, length = 4
Dec 17 15:14:37.076: PPPOE HA[0x131B01B1] 28039: code = SESION ID, length = 4
Dec 17 15:14:37.076: PPPOE HA[0x131B01B1] 28039: code = SESION ID, length = 4
Dec 17 15:14:37.076: PPPOE HA[0x131B01B1] 28039: code = SESION ID, length = 4
Dec 17 15:14:37.076: PPPOE HA[0x131B01B1] 28039: code = SESION ID, length = 4
Dec 17 15:14:37.076: PPPOE HA[0x131B01B1] 28039: code = SESION ID, length = 4
Dec 17 15:14:37.076: PPPOE HA[0x131B01B1] 28039: code = SESION ID, length = 4
Dec 17 15:14:37.076: PPPOE HA[0x131B01B1] 28039: code = SESION ID, length = 4
```

Dec 17 15:14:37.076: PPPoE HA[0x131B01B1] 28039: code = VACCESS DESC, length = 28 The following is sample output from the **debug pppoe redundancy** command from a Cisco 7600 series router standby processor:

#### Router-stby# debug pppoe redundancy

Dec 17 15:14:37.180: STDBY: PPPOE HA[0xE41B019B]: Recreating session: retrieving data Dec 17 15:14:37.204: STDBY: PPPOE HA[0xE41B019B] 28039: Session ready to sync data

# debug presence

To display debugging information about the presence service, use the **debug presence**command in privileged EXEC mode. To disable debugging messages, use the **no** form of this command.

debug presence {all| asnl| errors| event| info| timer| trace| xml}

no debug presence {all| asnl| errors| event| info| timer| trace| xml}

### **Syntax Description**

| all    | Displays all presence debugging messages.                                                         |
|--------|---------------------------------------------------------------------------------------------------|
| asnl   | Displays trace event logs in the Application Subscribe<br>Notify Layer (ASNL).                    |
| errors | Displays presence error messages.                                                                 |
| event  | Displays presence event messages.                                                                 |
| info   | Displays general information about presence service.                                              |
| timer  | Displays presence timer information.                                                              |
| trace  | Displays a trace of all presence activities.                                                      |
| xml    | Displays messages related to the eXtensible Markup<br>Language (XML) parser for presence service. |

## **Command Modes** Privileged EXEC

| <b>Command History</b> | Release    | Modification                                                                                                    |
|------------------------|------------|----------------------------------------------------------------------------------------------------|
|                        | 12.4(11)XJ | This command was introduced.                                                                                                    |
|                        | 12.2SX     | This command is supported in the Cisco IOS Release 12.2SX train. Support<br>in a specific 12.2SX release of this train depends on your feature set, platform,<br>and platform hardware. |
|                        | 12.4(15)T  | This command was integrated into Cisco IOS Release 12.4(15)T.                                                                                                    |
|                        |            |                                                                                                    |

#### Examples

The following example shows output from the debug presence asnl command:

Router# debug presence asn1
\*Sep 4 07:15:24.295: //PRESENCE:[17]:/presence\_get\_sccp\_status: line is closed

\*Sep 4 07:15:24.295: //PRESENCE:[17]:/presence handle line update: line status changes, send NOTIFY \*Sep 4 07:15:24.295: //PRESENCE: [17]:/presence set line status: new line status [busy ] \*Sep 4 07:15:24.299: //PRESENCE: [17]:/presence\_asnl callback: type [5] \*Sep 4 07:15:24.299: //PRESENCE:[17]:/presence\_asnl\_callback: ASNL\_RESP\_NOTIFY\_DONE \*Sep 4 07:15:24.299: //PRESENCE:[24]:/presence\_get\_sccp\_status: line is closed \*Sep 4 07:15:24.299: //PRESENCE: [24]:/presence handle line update: line status changes, send NOTIFY \*Sep 4 07:15:24.299: //PRESENCE: [24]:/presence set line status: new line status [busy ] \*Sep 4 07:15:24.299: //PRESENCE: [24]:/presence\_asnl\_callback: type [5] 4 07:15:24.299: //PRESENCE:[24]:/presence\_asnl\_callback: ASNL\_RESP\_NOTIFY\_DONE 4 07:15:24.299: //PRESENCE:[240]:/presence\_get\_sccp\_status: line is closed \*Sep \*Sep \*Sep 4 07:15:24.299: //PRESENCE: [240]:/presence handle line update: line status changes, send NOTIFY \*Sep 4 07:15:24.299: //PRESENCE:[240]:/presence\_set\_line\_status: new line status [busy ] \*Sep 4 07:15:24.299: //PRESENCE: [766]:/presence get sccp status: line is closed \*Sep 4 07:15:24.299: //PRESENCE: [766]:/presence handle line update: line status changes, send NOTIFY 4 07:15:24.299: //PRESENCE: [766]:/presence\_set\_line\_status: new line status [busy ] \*Sep \*Sep 4 07:15:24.359: //PRESENCE:[766]:/presence\_asnl\_callback: type [5] 4 07:15:24.359: //PRESENCE:[766]:/presence\_asnl\_callback: ASNL\_RESP\_NOTIFY\_DONE 4 07:15:24.811: //PRESENCE:[240]:/presence\_asnl\_callback: type [5] \*Sep \*Sep 4 07:15:24.811: //PRESENCE: [240]:/presence\_asnl\_callback: ASNL\_RESP\_NOTIFY\_DONE \*Sep 4 07:15:26.719: //PRESENCE:[17]:/presence\_get\_sccp\_status: line is open \*Sep \*Sep 4 07:15:26.719: //PRESENCE:[17]:/presence\_handle\_line\_update: line status changes, send NOTIFY \*Sep 4 07:15:26.719: //PRESENCE:[17]:/presence\_set\_line\_status: new line status [idle ] 4 07:15:26.719: //PRESENCE:[17]:/presence\_asnl\_callback: type [5] 4 07:15:26.719: //PRESENCE:[17]:/presence\_asnl\_callback: ASNL\_RESP\_NOTIFY\_DONE \*Sep \*Sep \*Sep 4 07:15:26.719: //PRESENCE: [24]:/presence\_get\_sccp\_status: line is open \*Sep 4 07:15:26.719: //PRESENCE: [24]:/presence handle line update: line status changes, send NOTIFY 4 07:15:26.719: //PRESENCE:[24]:/presence\_set\_line\_status: new line status [idle ] 4 07:15:26.723: //PRESENCE:[24]:/presence\_asnl\_callback: type [5] \*Sep \*Sep 4 07:15:26.723: //PRESENCE: [24]:/presence\_asnl\_callback: ASNL RESP NOTIFY DONE \*Sep

The following example shows output from the **debug presence event**command:

#### Router# debug presence event

\*Sep 4 07:16:02.715: //PRESENCE:[0]:/presence sip line update: SIP nothing to update \*Sep 4 07:16:02.723: //PRESENCE: [17]:/presence handle notify done: sip stack response code [29] \*Sep 4 07:16:02.723: //PRESENCE: [24]:/presence handle notify done: sip stack response code [29] \*Sep 4 07:16:02.791: //PRESENCE:[240]:/presence handle notify done: sip stack response code [17] 4 07:16:02.791: //PRESENCE:[766]:/presence\_handle\_notify\_done: sip stack response \*Sep code [17] 4 07:16:04.935: //PRESENCE:[0]:/presence sip line update: SIP nothing to update \*Sep 4 07:16:04.943: //PRESENCE:[17]:/presence handle notify\_done: sip stack response code \*Sep [29] \*Sep 4 07:16:04.943: //PRESENCE: [24]:/presence handle notify done: sip stack response code [29] \*Sep 4 07:16:04.995: //PRESENCE: [240]:/presence handle notify done: sip stack response code [17] 4 07:16:04.999: //PRESENCE:[766]:/presence\_handle\_notify\_done: sip stack response \*Sep code [17]

The following example shows output from the **debug presence info**command:

Router# debug presence info

\*Sep 4 07:16:20.887: //PRESENCE:[17]:/presence\_handle\_line\_update: get line status from ccvdbPtr \*Sep 4 07:16:20.887: //PRESENCE:[17]:/presence\_get\_sccp\_status: dn\_tag 2 \*Sep 4 07:16:20.887: //PRESENCE:[16]:/presence\_start\_element\_handler: line 1: unknown element <presence> \*Sep 4 07:16:20.887: //PRESENCE:[16]:/presence\_start\_element\_handler: line 1: unknown element <dm:person> \*Sep 4 07:16:20.887: //PRESENCE:[16]:/presence\_start\_element\_handler: line 1: unknown element <status> \*Sep 4 07:16:20.887: //PRESENCE:[16]:/presence\_start\_element\_handler: line 1: unknown element <status> \*Sep 4 07:16:20.887: //PRESENCE:[16]:/presence\_start\_element\_handler: line 1: unknown element <e:activities> \*Sep 4 07:16:20.887: //PRESENCE:[16]:/presence\_start\_element\_handler: line 1: unknown element <tuple>
\*Sep 4 07:16:20.887: //PRESENCE:[16]:/presence\_start\_element\_handler: line 1: unknown
element <status>
\*Sep 4 07:16:20.887: //PRESENCE:[16]:/presence\_start\_element\_handler: line 1: unknown
element <e:activities>
\*Sep 4 07:16:20.887: //PRESENCE:[0]:/presence\_asnl\_free\_resp:
\*Sep 4 07:16:20.887: //PRESENCE:[24]:/presence\_handle\_line\_update: get line status from
ccvdbPtr
\*Sep 4 07:16:20.887: //PRESENCE:[24]:/presence\_get\_sccp\_status: dn\_tag 2
\*Sep 4 07:16:20.891: //PRESENCE:[23]:/presence\_start\_element\_handler: line 1: unknown
element presence>

The following example shows output from the **debug presence timer** command:

#### Router# debug presence timer

```
*Sep 4 07:16:41.271: //PRESENCE: [17]:/presence_asnl_notify_body_handler: expires time 3600

*Sep 4 07:16:41.271: //PRESENCE: [24]:/presence_asnl_notify_body_handler: expires time 3600

*Sep 4 07:16:41.271: //PRESENCE: [240]:/presence_asnl_notify_body_handler: expires time 607

*Sep 4 07:16:41.275: //PRESENCE: [766]:/presence_asnl_notify_body_handler: expires time 602

*Sep 4 07:16:43.331: //PRESENCE: [17]:/presence_asnl_notify_body_handler: expires time 3600

*Sep 4 07:16:43.331: //PRESENCE: [24]:/presence_asnl_notify_body_handler: expires time 3600

*Sep 4 07:16:43.331: //PRESENCE: [24]:/presence_asnl_notify_body_handler: expires time 3600

*Sep 4 07:16:43.331: //PRESENCE: [240]:/presence_asnl_notify_body_handler: expires time 605

*Sep 4 07:16:43.331: //PRESENCE: [766]:/presence_asnl_notify_body_handler: expires time 605
```

The following example shows output from the **debug presence trace**command:

| Router  | #  | debug presence  | e trace                                                         |
|---------|----|-----------------|-----------------------------------------------------------------|
| *Sep    | 4  | 07:16:56.191:   | //PRESENCE:[17]:/presence line update:                          |
| *Sep    | 4  | 07:16:56.191:   | //PRESENCE:[24]:/presence line update:                          |
| *Sep    | 4  | 07:16:56.191:   | //PRESENCE:[240]:/presence line update:                         |
| *Sep    | 4  | 07:16:56.191:   | //PRESENCE:[766]:/presence line update:                         |
| *Sep    | 4  | 07:16:56.199:   | //PRESENCE:[17]:/presence get node by subid:                    |
| *Sep    | 4  | 07:16:56.199:   | //PRESENCE:[17]:/presence handle line update:                   |
| *Sep    | 4  | 07:16:56.199:   | //PRESENCE:[17]:/presence_get_sccp_status:                      |
| *Sep    | 4  | 07:16:56.199:   | //PRESENCE:[17]:/presence_asnl notify body handler:             |
| *Sep    | 4  | 07:16:56.199:   | //PRESENCE:[24]:/presence_get_node_by_subid:                    |
| *Sep    | 4  | 07:16:56.199:   | //PRESENCE:[24]:/presence handle line update:                   |
| *Sep    | 4  | 07:16:56.199:   | //PRESENCE:[24]:/presence_get_sccp_status:                      |
| *Sep    | 4  | 07:16:56.199:   | <pre>//PRESENCE:[24]:/presence asnl notify body handler:</pre>  |
| *Sep    | 4  | 07:16:56.199:   | //PRESENCE:[240]:/presence get node by subid:                   |
| *Sep    | 4  | 07:16:56.199:   | //PRESENCE:[240]:/presence handle line update:                  |
| *Sep    | 4  | 07:16:56.199:   | //PRESENCE:[240]:/presence_get_sccp_status:                     |
| *Sep    | 4  | 07:16:56.199:   | <pre>//PRESENCE:[240]:/presence_asnl notify body handler:</pre> |
| *Sep    | 4  | 07:16:56.199:   | //PRESENCE:[766]:/presence get node by subid:                   |
| *Sep    | 4  | 07:16:56.203:   | //PRESENCE:[766]:/presence handle line update:                  |
| *Sep    | 4  | 07:16:56.203:   | //PRESENCE:[766]:/presence_get_sccp_status:                     |
| *Sep    | 4  | 07:16:56.203:   | <pre>//PRESENCE:[766]:/presence asnl notify body handler:</pre> |
| *Sep    | 4  | 07:16:59.743:   | //PRESENCE:[17]:/presence line update:                          |
| *Sep    | 4  | 07:16:59.743:   | //PRESENCE:[24]:/presence line update:                          |
| *Sep    | 4  | 07:16:59.743:   | //PRESENCE:[240]:/presence line update:                         |
| *Sep    | 4  | 07:16:59.743:   | //PRESENCE:[766]:/presence line update:                         |
| The fel | 1~ | wing avampla ab | and autout from the debug presence traces and                   |

The following example shows output from the **debug presence trace**command:

```
Router# debug presence trace
*Sep 4 07:17:17.351: //PRESENCE:[17]:/presence xml encode:
       4 07:17:17.355: //PRESENCE:[17]:/xml_encode_presence: keyword = presence
*Sep
       4 07:17:17.355: //PRESENCE:[17]:/xml_encode_person: keyword = person
4 07:17:17.355: //PRESENCE:[17]:/xml_encode_generic: keyword = Closed
*Sep
*Sep
*Sep
       4 07:17:17.355: //PRESENCE: [17]:/xml encode activities: keyword = activities
*Sep
       4 07:17:17.355: //PRESENCE:[17]:/xml_encode_otp: keyword = On-the-phone
4 07:17:17.355: //PRESENCE:[17]:/xml_encode_tuple: keyword = tuple
*Sep
       4 07:17:17.355: //PRESENCE:[17]:/xml_encode_status: keyword = status
4 07:17:17.355: //PRESENCE:[17]:/xml_encode_generic: keyword = Closed
*Sep
*Sep
*Sep
       4 07:17:17.355: //PRESENCE: [17]:/xml encode otp: keyword = On-the-phone
*Sep 4 07:17:17.355: <?xml version="1.0" encoding="UTF-8"?>
example < presence xmlns="urn:ietf:params:xml:ns:pidf" entity="sip:6003@1.4.171.34"</pre>
xmlns:e="urn:ietf:params:xml:ns:pidf:status:rpid"
xmlns:dm="urn:ietf:params:xml:ns:pidf:data-model">
    <dm:person>
        <status>
           <basic>Closed</basic>
```

```
</status>
<e:activities>
<e:activities>
</dm:person>
<tuple id="cisco-cme">
<status>
<basic>Closed</basic>
<e:activities>
<e:activities>
</status>
</status>
</status>
</status>
</status>
</status>
</status>
</status>
</status>
</status>
</status>
</status>
</status>
</status>
</status>
```

## **Related Commands**

I

| Command                    | Description                                                                    |
|----------------------------|--------------------------------------------------------------------------------|
| presence                   | Enables presence service on the router and enters presence configuration mode. |
| presence enable            | Allows the router to accept incoming presence requests.                        |
| show presence global       | Displays configuration information about the presence service.                 |
| show presence subscription | Displays information about active presence subscriptions.                      |

# debug priority

To display priority queueing output, use the **debug priority**command in privileged EXEC mode. To disable debugging output, use the **no** form of this command.

debug priority

no debug priority

**Syntax Description** This command has no arguments or keywords.

Command Modes Privileged EXEC

**Examples** The following example shows how to enable priority queueing output:

Router# **debug priority** Priority output queueing debugging is on The following is sample output from the **debug priority** command when the Frame Relay PVC Interface Priority Queueing (FR PIPQ) feature is configured on serial interface 0:

```
Router# debug priority
```

```
00:49:05:PQ:Serial0 dlci 100 -> high

00:49:05:PQ:Serial0 output (Pk size/Q 24/0)

00:49:05:PQ:Serial0 dlci 100 -> high

00:49:05:PQ:Serial0 output (Pk size/Q 24/0)

00:49:05:PQ:Serial0 dlci 100 -> high

00:49:05:PQ:Serial0 output (Pk size/Q 24/0)

00:49:05:PQ:Serial0 dlci 200 -> medium

00:49:05:PQ:Serial0 dlci 300 -> normal

00:49:05:PQ:Serial0 dlci 300 -> normal

00:49:05:PQ:Serial0 dlci 400 -> low

00:49:05:PQ:Serial0 dlci 400 -> low
```

**Related Commands** 

| Command            | Description                       |  |
|--------------------|-----------------------------------|--|
| debug custom-queue | Displays custom queueing output . |  |
### debug private-hosts

To enable debug messages for the Private Hosts feature, use the **debug private-hosts** command in privileged EXEC mode.

debug private-hosts {all events | acl | api}

#### **Syntax Description**

| all    | Enable debug messages for all Private Hosts errors and events.                     |
|--------|------------------------------------------------------------------------------------|
| events | Enable debug messages for issues related to Private Hosts events.                  |
| acl    | Enable debug messages for issues and events related to ACLs.                       |
| арі    | Enable debug messages for issues related to the application programming interface. |

**Command Default** This command has no default settings.

**Command Modes** Privileged EXEC

| Command History | Release     | Modification                 |
|-----------------|-------------|------------------------------|
|                 | 12.2(33)SRB | This command was introduced. |

Examples

I

The following example shows sample command output:

Router# debug private-hosts all

private-hosts events debugging is on private-hosts api debugging is on private-hosts acl debugging is on Router#

| Related Commands | Command                | Description                                                   |
|------------------|------------------------|---------------------------------------------------------------|
|                  | debug fm private-hosts | Enables debug messages for the Private Hosts feature manager. |

### debug proxy h323 statistics

To enable proxy RTP statistics, use the **debug proxy h323 statistics** command in privileged EXEC mode. To disable debugging output, use the **no** form of this command.

debug proxy h323 statistics

no debug proxy h323 statistics

- **Syntax Description** This command has no arguments or keywords.
- **Command Modes** Privileged EXEC

| Command History | Release   | Modification                 |
|-----------------|-----------|------------------------------|
|                 | 11.3(2)NA | This command was introduced. |

**Usage Guidelines** Enter the **show proxy h323 detail-call** EXEC command to see the statistics.

### debug pvcd

To display the permanent virtual circuit (PVC) Discovery events and Interim Local Management Interface (ILMI) MIB traffic used when discovering PVCs, use the **debug pvcd** command in privileged EXEC mode. To disable debugging output, use the **no** form of this command.

debug pvcd no debug pvcd

- **Syntax Description** This command has no arguments or keywords.
- **Command Modes** Privileged EXEC
- **Usage Guidelines** This command is primarily used by Cisco technical support representatives.

**Examples** The following is sample output from the **debug pvcd** command:

Router# debug pvcd PVCD: PVCD enabled w/ Subif PVCD(2/0): clearing event queue PVCD: 2/0 Forgetting discovered PVCs... PVCD: Removing all dynamic PVCs on 2/0 PVCD: Restoring MIXED PVCs w/ default parms on 2/0 PVCD: Marking static PVCs as UNKNWN on 2/0 PVCD: Marking static PVC 0/50 as UNKNWN on 2/0 ... PVCD: Trying to discover PVCs on 2/0... PVCD: pvcd\_discoverPVCs PVCD: pvcd ping PVCD: fPortEntry.5.0 = 2PVCD: pvcd getPeerVccTableSize PVCD: fLayerEntry.5.0 = 13PVCD:end allocating VccTable size 13 PVCD: pvcd\_getPeerVccTable PVCD:\*\*\*\*\*\*\* 2/0: getNext on fVccEntry = NULL TYPE/VALUE numFileds = 19 numVccs = 13 PVCD: Creating Dynamic PVC 0/33 on 2/0 PVCD(2/0): Before \_update\_inheritance() and \_create\_pvc() VC 0/33: DYNAMIC PVCD: After \_create\_pvc() VC 0/33: DYNAMIC0/33 on 270 : UBR PCR = -1 PVCD: Creating Dynamic PVC 0/34 on 2/0 PVCD(2/0): Before \_update\_inheritance() and create pvc() VC 0/34: DYNAMIC PVCD: After create pvc() VC 0/34: DYNAMIC0/34 on 270 : UBR PCR -1 PVCD: Creating Dynamic PVC 0/44 on 2/0 PVCD(2/0): Before \_update\_inheritance() and \_create\_pvc() VC 0/44: DYNAMIC PVCD: After create pvc() VC 0/44: DYNAMIC0/44 on 2/0: UBR PCR = -1 PVCD: PVC 0/50 with INHERITED\_QOSTYPE PVCD: \_oi\_state\_change ( 0/50, 1 = ILM PVCD: Creating Dynamic PVC 0/60 on 2/0 oi state change (0/50, 1 = ILMI VC UP)PVCD(2/0): Before \_update\_inheritance() and \_create\_pvc() VC 0/60: DYNAMIC PVCD: After \_create\_pvc() VC 0/60: DYNAMIC0/60 on 2/0 : UBR PCR = -1 PVCD: Creating Dynamic PVC 0/80 on 2/0 PVCD(2/0): Before \_update\_inheritance() and \_create\_pvc() VC 0/80: DYNAMIC PVCD: After \_create\_pvc() VC 0/80: DYNAMIC0/80 on 2/0 : UBR PCR = -1 PVCD: Creating Dynamic PVC 0/99 on 2/0

### debug pvdm2dm

To view contents of packets flowing through PVDMII-xxDM digital modem devices, use the **debug pvdm2dm** command in privileged EXEC mode. To disable debug activity, use the **no** form of this command.

#### debug pvdm2dm {packet modem | pvdm slot/port | pvdm slot}

no debug pvdm2dm

#### **Syntax Description**

| packet    | Debugs packets               |
|-----------|------------------------------|
| modem     | Debugs modem packets         |
| pvdm      | Debugs PVDM packets          |
| slot      | Router slot for pvdms/modems |
| port      | Modem number                 |
| pvdm slot | PVDM number                  |

#### **Command Default** Disabled

**Command Modes** Privileged EXEC (#)

 Command History
 Release
 Modification

 12.4(9)T
 This command was introduced.

 12.2SX
 This command is supported in the Cisco IOS Release 12.2SX train. Support in a specific 12.2SX release of this train depends on your feature set, platform, and platform hardware.

#### **Usage Guidelines**

**nes** To debug the contents of modem packets for a specific modem, use the following command:

debug pvdm2dm packet modem <slot>/<port>

By removing the specific modem number at the end, one can enable packet debugging for all the modems available on the router:

debug pvdm2dm packet modem

### The following command enables packet debugging for all packets flowing through a particular PVDMII-xxDM device:

debug pvdm2dm packet pvdm <slot>/<pvdm slot>

The following command enables debugging of packets flowing through any PVDMII-xxDM device:

debug pvdm2dm packet pvdm

The following command enables debugging of packets flowing through any PVDMII-xxDM device and any PVDMII-xxDM-based modem channel:

debug pvdm2dm packet

To see what debug flags are set, and to view the contents of debugged packets, use the **show debugging** command.

#### **Examples**

The following example sets debugging for a specific modem. The following **show debugging** command displays the debug flag that is set, and gives a typical printout for one debugged packet:

```
Router# debug pvdm2dm packet modem 0/322
Router# show debugging
PVDM2 DM:
  Modem 0/322 packet debugging is on
Router#
May 24 17:35:16.318: pvdm2 dm tx dsp pak common: bay 0, dsp 0 May 24 17:35:16.318:
pvdm2 dm dump pak hex: pak: 43E1F6FC size 8 May 24 17:35:16.318: 00 08 00 00 1C 00 00
May 24 17:35:16.322:
The following example sets debugging for all PVDMII-xxDM modems available on the router.
Router# debug pvdm2dm packet
Router# show debugging
PVDM2 DM:
  Modem 0/322 packet debugging is on
  Modem 0/323 packet debugging is on
  Modem 0/324 packet debugging is on
  Modem 0/355 packet debugging is on
  Modem 0/356 packet debugging is on
  Modem 0/357 packet debugging is on
Router#
The following example sets debugging for a particular PVDMII-xxDM device.
Router# debug pvdm2dm packet pvdm 0/0
Router# show debugging
PVDM2 DM:
  PVDM2 0/0 packet debugging is on
Router#
The following example sets debugging for all PVDMII-xxDM devices in the router.
Router# debug pvdm2dm packet pvdm
Router# show debugging
PVDM2 DM:
  PVDM2 0/0 packet debugging is on
  PVDM2 0/1 packet debugging is on PVDM2 0/2 packet debugging is on
```

```
PVDM2 0/2 p
Router#
```

In all of these examples, the output describing the debugged packets is similar to that of the first example, except that the packet contents will vary.

٦

| Command        | Description                                                               |
|----------------|---------------------------------------------------------------------------|
| show debugging | Displays information about the type of debugging enabled for your router. |

### debug pw-udp

I

To debug pseudowire User Datagram Protocol (UDP) virtual circuits (VCs), use the **debug pw-udp**command in privileged EXEC mode.

debug pw-udp {errors| events| fsm}

| Syntax Description | errors                                                                                                    | Specifies pseudowire UDP errors.                     |
|--------------------|----------------------------------------------------------------------------------------------------|------------------------------------------------------|
|                    | events                                                                                                    | Specifies pseudowire UDP events.                     |
|                    | fsm                                                                                                    | Specifies pseudowire UDP finite state machine (FSM). |
|                    |                                                                                                    |                                                      |
| Command Default    | Debugging for pseudowire UDP VCs                                                                                                    | is not enabled.                                      |
| Command Modes      | Privileged EXEC (#)                                                                                                    |                                                      |
| Command History    | Release                                                                                                    | Modification                                         |
|                    | 15.1(2)S                                                                                                    | This command was introduced.                         |
| Usage Guidelines   | To debug pseudowire UDP VCs, you must configure the <b>debug pw-udp</b> command in conjunction with the following set of <b>debug</b> commands before configuring Circuit Emulation Service over UDP (CESoUDP):<br>On both active and standby route processors (RPs):<br>• <b>debug xconnect event</b><br>• <b>debug xconnect error</b><br>• <b>debug acircuit event</b><br>• <b>debug acircuit event</b><br>• <b>debug acircuit error</b><br>• <b>debug acircuit checkpoint</b><br>• <b>debug pw-udp checkpoint</b><br>• <b>debug ssm cm events</b><br>• <b>debug ssm cm errors</b><br>• <b>debug ssm sm errors</b> |                                                      |
|                    |                                                                                                    |                                                      |

- debug sss error
- debug sss event
- debug sss fsm
- debug cem ac event
- debug cem ac error
- debug cem ha event
- debug cem ha error

On the Circuit Emulation over Packet (CeOP) line card:

- debug ssm cm events
- debug ssm cm errors
- debug ssm sm errors
- debug ssm sm events

For more information about each of these debug commands, see the Cisco IOS Debug Command Reference Guide.

Examples

The following example shows how to debug pseudowire UDP VCs on the active RP:

Router# debug xconnect event Xconnect author event debugging is on Router# debug xconnect error Xconnect author errors debugging is on Router# debug acircuit event Attachment Circuit events debugging is on Router# debug acircuit error Attachment Circuit errors debugging is on Router# debug cem ac event CEM AC Events debugging is on Router# debug cem ac error CEM AC Error debugging is on Router# debug cem ha event CEM redundancy events debugging is on Router# debug cem ha error CEM redundancy error debugging is on Router# debug pw-udp event PW UDP events debugging is on Router# debug pw-udp error PW UDP errors debugging is on Router# debug pw-udp fsm PW UDP fsm debugging is on Router# debug ssm cm events SSM Connection Manager events debugging is on

Router# debug ssm cm errors SSM Connection Manager errors debugging is on Router# debug ssm sm errors SSM Segment Handler Manager errors debugging is on Router# debug ssm sm events SSM Segment Handler Manager events debugging is on Router# debug sss error SSS Manager errors debugging is on Router# debug sss event SSS Manager events debugging is on Router# debug sss fsm SSS Manager fsm debugging is on Router# 00:05:01: STDBY: CEMHA RF: CID 116, Seq 219, Event RF EVENT CLIENT PROGRESSION, Op 7, State STANDBY COLD-BULK, Peer ACTIVE 00:05:01: STDBY: CEMHA CF: CF client 182, entity 0 received msg 00:05:01: STDBY: CEMHA CF: CF client 182, entity 0 received msg 00:05:01: STDBY: CEMHA CF: CF client 182, entity 0 received msg 00:05:01: STDBY: CEMHA CF: CF client 182, entity 0 received msg 00:05:01: STDBY: CEMHA CF: CF client 182, entity 0 received msg 00:05:01: STDBY: CEMHA CF: CF client 182, entity 0 recei 00:05:01: STDBY: CEMHA CF Received Interface Update event=0x10 00:05:01: STDBY: AC CESP[CE4/2/0]: Activated CEM group 0 00:05:01: STDBY: AC CESP[CE4/2/0]: Setup switching of ckt 0 00:05:01: STDBY: AC CESP ERROR[CE4/2/0]: (CEM4/2/0): Setup Switching 0 cannot proceed sw/seg: 0/0, Flag 10, SSM 0 00:05:01: STDBY: AC CESP ERROR[CE4/2/0]: CEM 0 Data switching setup failed 00:05:01: STDBY: CEMHA CF Received T1/E1 Update event=0x20 00:05:01: STDBY: CEMHA CF Received Interface Update event=0x10 00:05:01: STDBY: AC CESP[CE4/2/1]: Activated CEM group 0 00:05:01: STDBY: AC CESP[CE4/2/1]: Setup switching of ckt 0 00:05:01: STDBY: AC CESP ERROR[CE4/2/1]: (CEM4/2/1): Setup Switching 0 cannot proceed sw/seg: 0/0, Flag 10, SSM 0 00:05:01: STDBY: AC CESP ERROR[CE4/2/1]: CEM 0 Data switching setup failed 00:05:01: STDBY: CEMHA CF Received T1/E1 Update event=0x20 00:05:01: STDBY: CEMHA(CEM4/2/1):Decode received VC AC for evtype 8 cem id = 0, pw state = 1, seg 3007, switch 2002, ac wait flags = 10 ,is\_standby =  $\overline{N}O$ , red\_seg 0, red\_switch 0 00:05:01: STDBY: CEMHA: cem id0, before decode sw/segment: 0/0, seg state = 2, red sw/segment: 0/0 00:05:01: STDBY: SSM SM ID LOCK: [CEM HA:id lock util init:0] locker <ALL>: instance created for <SSM SM ID LOCK> 00:05:01: STDBY: SSM CM[12295]: reserve ID: Locking SSM ID 00:05:01: STDBY: SSM SM ID LOCK: [CEM HA:id lock:12295] locker <SIP>: count 0 --> 1 00:05:01: STDBY: CEMHA CF Received Interface Update event=0x10 00:05:01: STDBY: AC CESP[CE4/2/1]: Activated CEM group 0 00:05:01: STDBY: CEMHA CF Received T1/E1 Update event=0x20 00:05:01: STDBY: CEMHA CF Received Interface Update event=0x10 00:05:01: STDBY: AC CESP[CE4/2/1]: Activated CEM group 0 00:05:01: STDBY: CEMHA CF Received T1/E1 Update event=0x20 00:05:01: STDBY: CEMHA CF: Received bulk sync complete - sending ack 00:05:01: STDBY: CEMHA: Create CEM Circuit verification Background process... 00:05:01: STDBY: SSM CM: reserve seg(12295) sw(8194) IDs 00:05:01: STDBY: CEMHA : CEM HA Background Process 00:05:02: STDBY: CEMHA: CF sync successfully completed 00:05:03: STDBY: XCL2 CID 119 Seq 224 Event RF EVENT CLIENT PROGRESSION Op 7 State STANDBY COLD-BULK Peer ACTIVE 00:05:03: STDBY: PW UDP HA: HA Coexistence. Skip ISSU Negotiation on standby RP 00:05:06: STDBY: CEM HA: (CEM4/2/0) CEM 0x0 Platform chkpt data has arrived for cktid=0 00:05:06: STDBY: CEM PW: Remove from WaitQ, ckt\_type 19 00:05:06: STDBY: CEM HA: (CEM4/2/1) CEM 0x0 Platform chkpt data has arrived for cktid=0 00:05:06: STDBY: CEM PW: Remove from WaitQ, ckt\_type 19 00:05:06: STDBY: AC CESP[CE4/2/1]: Setup switching of ckt 0 00:05:06: STDBY: AC: [CE4/2/1, 0]: Setup switching 00:05:06: STDBY: AC: [CE4/2/1, 0]: Our AIE EF000002 Peer's AIE 2B000004 Peer's peer 00000000

00:05:06: STDBY: AC: [CE4/2/1, 0]: Using switch hdl 8194 00:05:06: STDBY: SSM CM[12295]: provision segment: standby RP received existing id from active RP 00:05:06: STDBY: AC: [CE4/2/1, 0]: Successfully setup switching API 00:05:06: STDBY: AC: [CE4/2/1, 0]: Allocated segment hdl 12295 00:05:06: STDBY: AC CESP[CE4/2/1]: CKT UP ID: 0 00:05:06: STDBY: AC CESP[CE4/2/1]: Send ACMGR NOTIF, ckt type 19, ckt id 0 UP 00:05:06: STDBY: AC: Update seg 12295 plane with circuit Up status 00:05:06: STDBY: SSM SH[12295]: X: alloc sbase 0x500386A0 hdl 3007 00:05:06: STDBY: SSM CM[12295]: [CESoPSN Basic] provision first allocated base now, reserved earlier 00:05:06: STDBY: SSM CM[12295]: CM FSM: st Idle, ev Prov seg->Down 00:05:06: STDBY: SSM SH[12295]: init segment base 00:05:06: STDBY: SSM SH[ADJ:CESOPSN Basic:12295]: init segment class 00:05:06: STDBY: SSM CM[ADJ:CESoPSN Basic:12295]: provision segment 1 00:05:06: STDBY: SSM SM[ADJ:CESoPSN Basic:12295]: Provision segment: Idle -> Prov 00:05:06: STDBY: SSM SM[ADJ:CESoPSN Basic:12295]: provision segment 00:05:06: STDBY: SSM CM[12295]: segment status update Up 00:05:06: STDBY: SSM CM[12295]: CM FSM: st Down, ev Upd seg->Down 00:05:06: STDBY: SSM CM[ADJ:CESOPSN Basic:12295]: update segment status 00:05:06: STDBY: SSM SM[ADJ:CESoPSN Basic:12295]: Update segment: no state change, Prov 00:05:06: STDBY: SSM ADJ[ADJ:CESoPSN Basic:CE4/2/1: Type L:12295]: update segment status: αU 00:05:06: STDBY: SSM ADJ[ADJ:CESOPSN Basic:CE4/2/1: Type L:12295]: ATM Async is supported 00:05:06: STDBY: SSM ADJ[ADJ:CESoPSN Basic:CE4/2/1: Type L:12295]: Platform requesting not to send unready: 1 00:05:06: STDBY: SSM ADJ[ADJ:CESoPSN Basic:CE4/2/1: Type L:12295]: circuit Up event 00:05:06: STDBY: SSM ADJ[ADJ:CESoPSN Basic:CE4/2/1: Type L:12295]: send segment ready 00:05:06: STDBY: SSM CM[12295]: [ADJ] shQ request send ready event 00:05:06: STDBY: ACMGR [CE4/2/1]: Receive <Circuit Status> msg 00:05:06: STDBY: ACMGR [CE4/2/1]: circuit up event, FSP state chg sip up to both up, action is peer p2p up, circuit remote up 00:05:06: STDBY: SSS MGR [uid:4]: Handling peer-to-peer event 00:05:06: STDBY: PW UDP MGR [10.1.1.153, 200]: receive p2p msg type: circuit status 00:05:06: STDBY: PW UDP MGR [10.1.1.153, 200]: Success to obtain circuit type 19 from AC Access IE 00:05:06: STDBY: PW UDP MGR [10.1.1.153, 200]: event local ac up, state changed from provisioned to activating, action local\_ac\_up 00:05:06: STDBY: PW UDP MGR [10.1.1.153, 200]: Waiting for vc checkpoint data 00:05:06: STDBY: PW UDP MGR [10.1.1.153, 200]: Success to obtain circuit type 19 from AC Access IE 00:05:06: STDBY: PW UDP MGR [10.1.1.153, 200]: event need checkpoint, state changed from activating to checkpoint wait, action clean\_up\_checkpoint\_resource 00:05:06: STDBY: PW UDP MGR [10.1.1.153, 200]: Cleanup Checkpoint Resources 00:05:06: STDBY: PW UDP MGR [10.1.1.153, 200]: local ac status is changed from none to UP 00:05:06: STDBY: SSM CM[12295]: SM msg event send ready event 00:05:06: STDBY: SSM SM[ADJ:CESoPSN Basic:12295]: segment ready 00:05:06: STDBY: SSM SM[ADJ:CESOPSN Basic:12295]: Found segment data: Prov -> Ready 00:05:07: STDBY: CEMHA RF: CID 116, Seq 219, Event RF\_EVENT\_CLIENT\_PROGRESSION, Op 8, State STANDBY HOT, Peer ACTIVE 00:05:07: STDBY: XCL2 CID 119 Seq 224 Event RF EVENT CLIENT PROGRESSION Op 8 State STANDBY HOT Peer ACTIVE 00:05:07: STDBY: PW UDP HA: HA Coexistence. Skip ISSU Negotiation on standby RP

| Command                    | Description                                                                      |
|----------------------------|----------------------------------------------------------------------------------|
| encapsulation (pseudowire) | Specifies an encapsulation type for tunneling Layer 2 traffic over a pseudowire. |
| udp port                   | Configures the UDP port information on the xconnect class.                       |
| show pw-udp vc             | Displays information about pseudowire UDP VCs.                                   |

### debug pxf atom

To display debug messages relating to Parallel eXpress Forwarding (PXF) Any Transport over MPLS (AToM), use the debug pxf atom command in privileged EXEC mode. To disable the debugging, use the no form of this command.

debug pxf atom [ac| mpls]

no debug pxf atom [ac| mpls]

#### **Syntax Description**

| ac   | (Optional) Displays AToM information related to attachment circuit (AC) events.              |
|------|----------------------------------------------------------------------------------------------|
| mpls | (Optional) Displays AToM information related to MPLS Forwarding Infrastructure (MFI) events. |

**Command Default** Disabled (debugging is not enabled).

#### **Command Modes** Privileged EXEC

#### **Command History** Release Modification 12.2S This command was introduced.

#### **Examples**

The following example shows how to display PXF AToM AC events debug messages:

Router# debug pxf atom ac PXF ATOM AC debugging is on

| Command                  | Description                                                                                                    |
|--------------------------|----------------------------------------------------------------------------------------------------|
| show mpls l2transport    | Displays information about AToM virtual circuits<br>(VCs) that have been enabled to route Layer 2 packets<br>on a router, including platform-independent AToM<br>status and capabilities of a particular interface. |
| show mpls l2transport vc | Displays information about AToM VCs that are enabled to route Layer 2 packets on a router.                                                                                                    |
| show pxf cpu atom        | Displays PXF AToM information for an interface or VCCI.                                                                                                    |

٦

| Command                      | Description                                      |
|------------------------------|--------------------------------------------------|
| show pxf cpu mpls label      | Displays PXF forwarding information for a label. |
| show pxf cpu statistics atom | Displays PXF CPU AToM statistics.                |

### debug pxf backwalks

To display debug messages relating to Parallel eXpress Forwarding (PXF) backwalk requests, use the debug pxf backwalks command in privileged EXEC mode. To disable the debugging, use the no form of this command.

debug pxf backwalks

no debug pxf backwalks

- **Syntax Description** This command has no arguments or keywords.
- **Command Default** Disabled (debugging is not enabled).
- **Command Modes** Privileged EXEC

I

| Command History | Release | Modification                 |
|-----------------|---------|------------------------------|
|                 | 12.28   | This command was introduced. |

**Examples** The following example shows how to display PXF backwalk requests debug messages:

Router# debug pxf backwalks PXF BACKWALK debugging is on

| Related Commands | Command                          | Description                                    |  |
|------------------|----------------------------------|------------------------------------------------|--|
|                  | show pxf cpu statistics backwalk | Displays PXF CPU backwalk requests statistics. |  |

### debug pxf bba

To display debug messages relating to Parallel eXpress Forwarding (PXF) Broadband Access Aggregation (BBA) features, use the debug pxf bba command in privileged EXEC mode. To disable the debugging, use the no form of this command.

debug pxf bba [ac sh\_counter| ac sh\_error| ac sh event| elog| l2f startstop debug| l2x fh error| l2x fh event| l2x sh counter| l2x sh error| l2x sh event| lt sh error| lt sh event]

no debug pxf bba [ac sh\_counter| ac sh\_error| ac sh event| elog| l2f startstop debug| l2x fh error| l2x fh event| l2x sh counter| l2x sh error| l2x sh event| lt sh error| lt sh event]

#### **Syntax Description**

| ac_sh_counter       | (Optional) Displays attachment circuit (AC) segment counters.  |
|---------------------|----------------------------------------------------------------|
| ac_sh_error         | (Optional) Displays AC segment errors.                         |
| ac_sh_event         | (Optional) Displays AC segment events.                         |
| elog                | (Optional) Displays event logging messages.                    |
| l2f_startstop_debug | (Optional) Displays Layer 2 Forwarding (L2F) tunneling events. |
| l2x_fh_error        | (Optional) Displays L2F/L2TP (L2x) feature errors.             |
| l2x_fh_event        | (Optional) Displays L2x feature events.                        |
| l2x_sh_counter      | (Optional) Displays L2x segment counters.                      |
| l2x_sh_error        | (Optional) Displays L2x segment errors.                        |
| l2x_sh_event        | (Optional) Displays L2x segment events.                        |
| lt_sh_error         | (Optional) Displays LT segment errors.                         |
| lt_sh_event         | (Optional) Displays LT segment events.                         |

**Command Default** Disabled (debugging is not enabled).

**Command Modes** Privileged EXEC

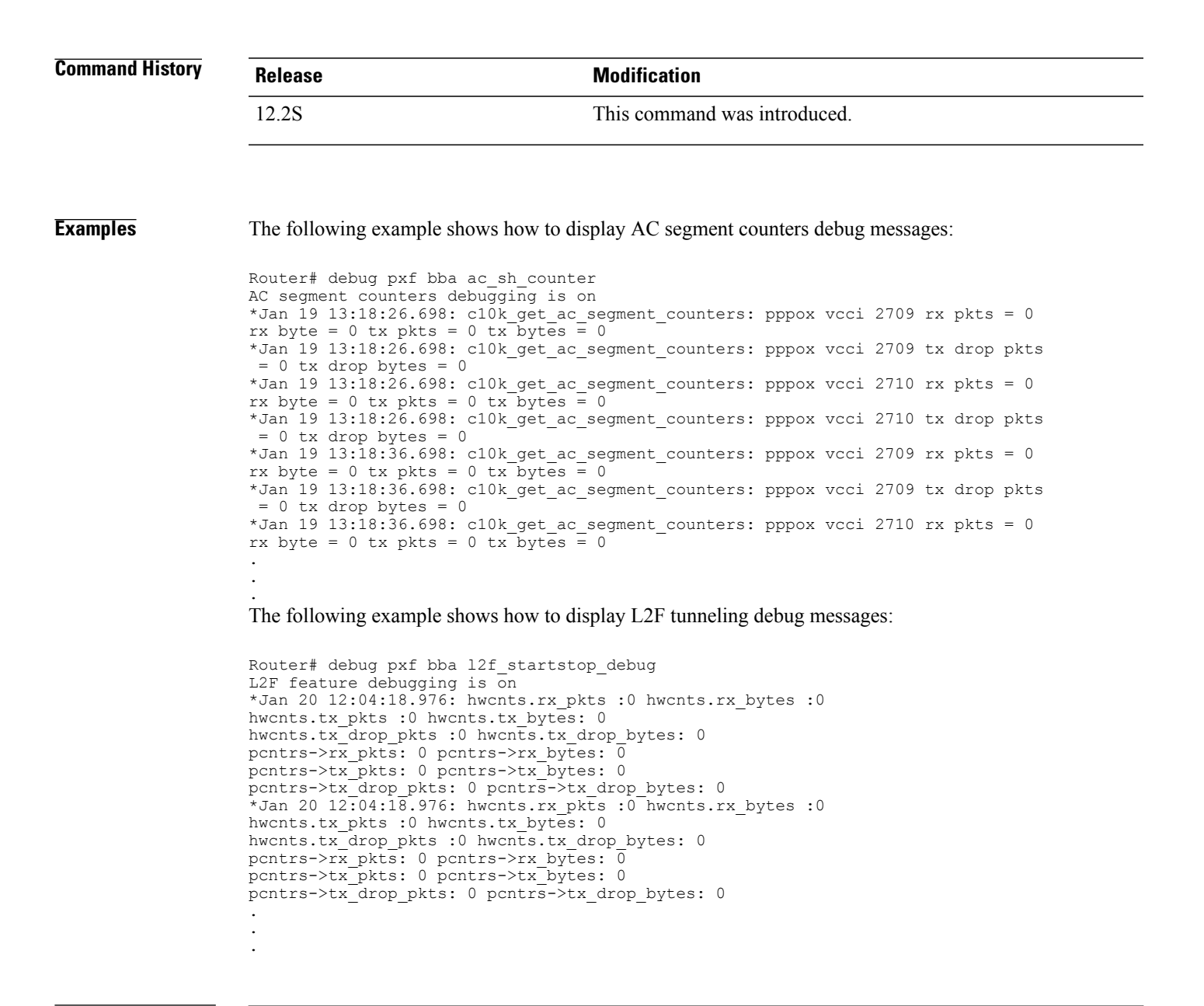

| Command          | Description                            |  |
|------------------|----------------------------------------|--|
| show pxf cpu bba | Displays PXF CPU (RP) BBA information. |  |

### debug pxf cef

To display debug messages relating to Parallel eXpress Forwarding (PXF) Cisco Express Forwarding (CEF), use the debug pxf cef command in privileged EXEC mode. To disable the debugging, use the no form of this command.

debug pxf cef [fibroot| rpf]

no debug pxf cef [fibroot| rpf]

#### **Syntax Description**

| fibroot | Displays PXF CEF Forwarding Information Base (FIB) root information. |
|---------|----------------------------------------------------------------------|
| rpf     | Displays PXF CEF Reverse Path Forwarding (RPF) information.          |

**Command Default** Disabled (debugging is not enabled).

#### **Command Modes** Privileged EXEC

| Command History | Release | Modification                 |
|-----------------|---------|------------------------------|
|                 | 12.2S   | This command was introduced. |

**Examples** The following example shows how to display PXF CEF debug messages:

Router# debug pxf cef PXF CEF debugging is on

| Command          | Description                                                                       |
|------------------|-----------------------------------------------------------------------------------|
| show ip cef      | Displays summary information about the FIB entries.                               |
| show pxf cpu cef | Displays PXF CPU memory usage, CEF, and External Column Memory (XCM) information. |

### debug pxf dma

To display debug messages relating to Parallel eXpress Forwarding (PXF) direct memory access (DMA) operations, use the debug pxf dma command in privileged EXEC mode. To disable the debugging, use the no form of this command.

debug pxf dma no debug pxf dma

- **Syntax Description** This command has no arguments or keywords.
- **Command Default** Disabled (debugging is not enabled).
- **Command Modes** Privileged EXEC

| Command History | Release    | Modification                                                   |
|-----------------|------------|----------------------------------------------------------------|
|                 | 12.3(7)XI  | This command was introduced.                                   |
|                 | 12.2(31)SB | This command was integrated into Cisco IOS Release 12.2(31)SB. |

#### **Examples**

I

The following example shows how to display PXF DMA ASIC debug messages:

| Router# | debug pxf dma |          |         |         |           |               |           |
|---------|---------------|----------|---------|---------|-----------|---------------|-----------|
| PXF DMA | ASIC debuggin | g is on  |         |         |           |               |           |
| *Jan 4  | 08:05:06.314: | get ftbb | reg: s  | lot 3,  | subslot   | 1             |           |
| *Jan 4  | 08:05:06.814: | get ftbb | reg: s  | lot 3,  | subslot   | 1             |           |
| *Jan 4  | 08:05:07.314: | get ftbb | reg: s  | lot 3,  | subslot   | 1             |           |
| *Jan 4  | 08:05:07.814: | get ftbb | reg: s  | lot 3,  | subslot   | 1             |           |
| *Jan 4  | 08:05:08.314: | get ftbb | reg: s  | lot 3,  | subslot   | 1             |           |
| *Jan 4  | 08:05:08.814: | get ftbb | reg: s  | lot 3,  | subslot   | 1             |           |
| *Jan 4  | 08:05:09.314: | get ftbb | reg: s  | lot 3,  | subslot   | 1             |           |
| *Jan 4  | 08:05:09.814: | get ftbb | reg: s  | lot 3,  | subslot   | 1             |           |
| *Jan 4  | 08:05:10.314: | get ftbb | reg: s  | lot 3,  | subslot   | 1             |           |
| *Jan 4  | 08:05:10.814: | get ftbb | reg: s  | lot 3,  | subslot   | 1             |           |
| *Jan 4  | 08:05:11.314: | get ftbb | reg: s  | lot 3,  | subslot   | 1             |           |
| *Jan 4  | 08:05:11.814: | get ftbb | reg: s  | lot 3,  | subslot   | 1             |           |
| *Jan 4  | 08:05:12.314: | get ftbb | reg: s  | lot 3,  | subslot   | 1             |           |
| *Jan 4  | 08:05:12.814: | get ftbb | reg: s  | lot 3,  | subslot   | 1             |           |
| *Jan 4  | 08:05:13.314: | get ftbb | reg: s  | lot 3,  | subslot   | 1             |           |
| *Jan 4  | 08:05:13.814: | get ftbb | reg: s  | lot 3,  | subslot   | 1             |           |
| *Jan 4  | 08:05:14.314: | get ftbb | reg: s  | lot 3,  | subslot   | 1             |           |
| *Jan 4  | 08:05:14.814: | get ftbb | reg: s  | lot 3,  | subslot   | 1             |           |
| *Jan 4  | 08:05:14.982: | Entering | c10k c  | obalt s | send.     |               |           |
| *Jan 4  | 08:05:14.982: | Packet   | decode  | : data  | gramstart | : 0x0A0301BE  | length 76 |
| *Jan 4  | 08:05:14.982: | Header   | decode  | : Chan  | 0, VCCI   | 2515          |           |
| *Jan 4  | 08:05:14.982: | Header   | decode  | : flags | s 0x0001  |               |           |
| *Jan 4  | 08:05:14.982: | c10k_c   | obalt_s | end: Ch | necked th | ne idb state. |           |
| *Jan 4  | 08:05:14.982: | c10k_c   | obalt_s | end: Ch | necked th | ne FromRP Q o | count.    |
|         |               |          |         |         |           |               |           |

1

:

| Command      | Description                                                                              |
|--------------|------------------------------------------------------------------------------------------|
| show pxf dma | Displays the current state of the DMA buffers, error counters, and registers on the PXF. |

### debug pxf iedge

I

To display debug messages relating to Parallel eXpress Forwarding (PXF) Intelligent Edge (iEdge) operations, use the debug pxf iedge command in privileged EXEC mode. To disable the debugging, use the no form of this command.

debug pxf iedge [stats]

no debug pxf iedge [stats]

| Syntax Description      | stats                                                                                               | (Optional) Includes PXF iEdge statistics in the output.    |
|-------------------------|----------------------------------------------------------------------------------------------------|------------------------------------------------------------|
|                         |                                                                                                    | ,                                                          |
| Command Default         | Disabled (debugging is not enabled).                                                                |                                                            |
| Command Modes           | Privileged EXEC                                                                                     |                                                            |
| Command History         | Release                                                                                             | Modification                                               |
|                         | 12.28                                                                                               | This command was introduced.                               |
| Examples                | The following example shows how to a<br>Router# debug pxf iedge<br>iEdge Feature Debug debugging is | on                                                         |
| <b>Related Commands</b> | Command                                                                                             | Description                                                |
|                         | show pxf cpu iedge                                                                                  | Displays PXF iEdge information for an interface or policy. |

### debug pxf ipv6

To display debug messages relating to Parallel eXpress Forwarding (PXF) IPv6 provisioning, use the debug pxf ipv6 command in privileged EXEC mode. To disable the debugging, use the no form of this command.

debug pxf ipv6 [acl| fib| hash]

no debug pxf ipv6 [acl| fib| hash]

| Control Description     |                                                            |                                                                           |
|-------------------------|------------------------------------------------------------|---------------------------------------------------------------------------|
| Syntax Description      | acl                                                        | (Optional) Displays PXF IPv6 access control list (ACL) information.       |
|                         | fib                                                        | (Optional) Displays PXF Forwarding Information<br>Base (FIB) information. |
|                         | hash                                                       | (Optional) Displays PXF IPv6 hash information.                            |
|                         |                                                            |                                                                           |
| Command Default         | Disabled (debugging is not enabled).                       |                                                                           |
| Command Modes           | Privileged EXEC                                            |                                                                           |
| Command History         | Release                                                    | Modification                                                              |
|                         | 12.28                                                      | This command was introduced.                                              |
|                         |                                                            |                                                                           |
| Examples                | The following example shows how to di                      | splay PXF IPv6 ACL debug messages:                                        |
|                         | Router# debug pxf ipv6 acl<br>PXF IPV6 ACL debugging is on |                                                                           |
| <b>Related Commands</b> | Command                                                    | Description                                                               |
|                         | show ipv6 interface                                        | Displays IPv6 interface settings.                                         |
|                         | show ipv6 route                                            | Displays IPv6 routing table contents.                                     |
|                         | show pxf cpu ipv6                                          | Displays PXF CPU IPv6 statistics.                                         |

### debug pxf l2less-error

To display debug messages relating to Parallel eXpress Forwarding (PXF) Layer 2 Less (L2less) drop packet errors, use the debug pxf l2less-error command in privileged EXEC mode. To disable the debugging, use the no form of this command.

#### debug pxf l2less-error

no debug pxf l2less-error

- **Syntax Description** This command has no arguments or keywords.
- **Command Default** Disabled (debugging is not enabled).
- **Command Modes** Privileged EXEC

| Command History | Release   | Modification                 |
|-----------------|-----------|------------------------------|
|                 | 12.3(7)XI | This command was introduced. |

# **Usage Guidelines** The Route Processor (RP) uses the L2less packet handler to handle tunneling encapsulated packets that do not have the original IP and Layer 2 information associated with them. The L2less handler takes the packet with a specific header, updates the statistics (interface packet and byte counts), and enqueues the packet to the IP input queue.

**Examples** The following example shows how to display PXF L2less drop packet errors debug messages:

Router# debug pxf l2less-error PXF l2less-error debugging is on

| ; | Command             | Description                                    |
|---|---------------------|------------------------------------------------|
|   | show pxf statistics | Displays chassis-wide, summary PXF statistics. |

### debug pxf microcode

To display debug message relating to Parallel eXpress Forwarding (PXF) microcode operations, use the debug pxf microcode command in privileged EXEC mode. To disable the debugging, use the no form of this command.

debug pxf microcode

no debug pxf microcode

- **Syntax Description** This command has no arguments or keywords.
- **Command Default** Disabled (debugging is not enabled).
- **Command Modes** Privileged EXEC

| Command History | Release   | Modification                 |
|-----------------|-----------|------------------------------|
|                 | 12.3(7)XI | This command was introduced. |

**Examples** The following example shows how to display PXF microcode debug messages:

Router# debug pxf microcode PXF microcode debugging is on

| Command            | Description                                                                     |
|--------------------|---------------------------------------------------------------------------------|
| microcode reload   | Reloads the Cisco IOS image from a line card on a Cisco router.                 |
| show pxf microcode | Displays identifying information for the microcode currently loaded on the PXF. |

### debug pxf mnode

To display debug messages relating to Parallel eXpress Forwarding (PXF) multiway node (mnode) operations, use the debug pxf mnode command in privileged EXEC mode. To disable the debugging, use the no form of this command.

debug pxf mnode

no debug pxf mnode

- **Syntax Description** This command has no arguments or keywords.
- **Command Default** Disabled (debugging is not enabled).

**Command Modes** Privileged EXEC

| Command History | Release | Modification                 |
|-----------------|---------|------------------------------|
|                 | 12.2S   | This command was introduced. |

## **Usage Guidelines** The mnodes are used in the multiway tree (Mtrie) library. Each mnode has a number of buckets that point to lower level mnodes or to multiway leaves (mleaves). The mleaves can be null leaves which indicate empty buckets.

**Examples** The following example shows how to display PXF mnode debug messages:

Router# debug pxf mnode PXF MNODE debugging is on

#### **Related Commands**

I

| Command          | Description                                                                      |
|------------------|----------------------------------------------------------------------------------|
| show pxf cpu cef | Displays PXF CPU memory usage, Cisco Express<br>Forwarding, and XCM information. |

### debug pxf mpls

To display debug messages relating to Parallel eXpress Forwarding (PXF) Multiprotocol Label Switching (MPLS) operations, use the debug pxf mpls command in privileged EXEC mode. To disable the debugging, use the no form of this command.

debug pxf mpls [csc {event| stats}| lspv]

no debug pxf mpls [csc {event| stats}| lspv]

#### **Syntax Description**

| csc {event   stats} | (Optional) Displays PXF Cisco Signaling Controller<br>(CSC) events and statistics.                                               |
|---------------------|----------------------------------------------------------------------------------------------------|
| lspv                | Displays Link State Path Vector (LSPV) debug<br>messages from the PXF MPLS Label Switched Path<br>(LSP) Ping/Traceroute feature. |

#### **Command Default** Disabled (debugging is not enabled).

#### **Command Modes** Privileged EXEC

| Command History | Release | Modification                 |
|-----------------|---------|------------------------------|
|                 | 12.2S   | This command was introduced. |

#### **Examples**

The following example shows how to display PXF MPLS CSC statistics debug messages:

Router# debug pxf mpls csc stats PXF MPLS CSC STATS debugging is on

| S | Command              | Description                                                                              |
|---|----------------------|------------------------------------------------------------------------------------------|
|   | ping mpls            | Checks MPLS LSP connectivity.                                                            |
|   | show mpls interfaces | Displays information about the interfaces that have been configured for label switching. |
|   | show pxf cpu mpls    | Displays PXF MPLS (FIB) entry information.                                               |
|   | trace mpls           | Discovers MPLS LSP routes that packets will take when traveling to their destinations.   |

I

### debug pxf mroute

To display debug messages relating to Parallel eXpress Forwarding (PXF) multicast route (mroute) operations, use the debug pxf mroute command in privileged EXEC mode. To disable the debugging, use the no form of this command.

debug pxf mroute [mdb| mdt| midb| punt]

no debug pxf mroute [mdb| mdt| midb| punt]

#### Syntax Description

| 1 | mdb  | (Optional) Displays PXF multicast descriptor block<br>(MDB) event messages.      |
|---|------|----------------------------------------------------------------------------------|
|   | mdt  | (Optional) Displays PXF multicast distribution tree<br>(MDT) messages.           |
|   | midb | (Optional) Displays PXF multicast interface descriptor<br>block (MIDB) messages. |
|   | punt | (Optional) Displays PXF multicast punted packets information.                    |

#### **Command Default** Disabled (debugging is not enabled).

**Command Modes** Privileged EXEC

| Command History | Release | Modification                 |
|-----------------|---------|------------------------------|
|                 | 12.2S   | This command was introduced. |

#### **Examples** The following example shows how to display PXF multicast distribution tree (MDT) debug messages:

Router# debug pxf mroute mdt PXF mroute mdt creation debugging is on

| Command         | Description                                              |
|-----------------|----------------------------------------------------------|
| clear ip mroute | Deletes entries from the IP multicast routing table.     |
| show ip mroute  | Displays the contents of the IP multicast routing table. |

ſ

| Command             | Description                                                                           |
|---------------------|---------------------------------------------------------------------------------------|
| show pxf cpu mroute | Displays PXF multicast routing information for a particular group or range of groups. |

### debug pxf multilink

To display debug messages relating to Parallel eXpress Forwarding (PXF) multilink operations, use the debug pxf multilink command in privileged EXEC mode. To disable the debugging, use the no form of this command.

debug pxf multilink [all| atm| frame-relay| frfl2| lfi| ppp| queue| rates] no debug pxf multilink [all| atm| frame-relay| frfl2| lfi| ppp| queue| rates]

#### **Syntax Description**

| all         | (Optional) Displays all PXF multilink messages.                                                                                          |
|-------------|----------------------------------------------------------------------------------------------------|
| atm         | (Optional) Displays PXF multilink ATM messages.                                                                                          |
| frame-relay | (Optional) Displays PXF multilink Frame Relay messages.                                                                                  |
| frf12       | (Optional) Displays PXF Frame Relay Forum<br>FRF.12-based fragmentation information on Frame<br>Relay permanent virtual circuits (PVCs). |
| lfi         | (Optional) Displays PXF Link Fragmentation and Interleaving (LFI) messages.                                                              |
| ррр         | (Optional) Displays PXF multilink PPP messages.                                                                                          |
| queue       | (Optional) Displays PXF multilink queue messages.                                                                                        |
| rates       | (Optional) Displays PXF multilink queue rate messages.                                                                                   |

**Command Default** Disabled (debugging is not enabled).

#### **Command Modes** Privileged EXEC

| Command History | Release | Modification                 |
|-----------------|---------|------------------------------|
|                 | 12.28   | This command was introduced. |

#### **Examples**

The following example shows how to display PXF multilink ATM debug messages:

Router# debug pxf multilink atm Router#

#### **Related Commands**

ſ

| Command              | Description                                                             |
|----------------------|-------------------------------------------------------------------------|
| frame-relay fragment | Enables fragmentation of Frame Relay frames on a Frame Relay map class. |
| show ppp multilink   | Displays bundle information for the MLP bundles.                        |
| show pxf statistics  | Displays chassis-wide, summary PXF statistics.                          |

### debug pxf netflow

To enable debugging of NetFlow Parallel eXpress Forwarding (PXF) operations, use the debug pxf netflow command in privileged EXEC mode. To disable the debugging, use the no form of this command.

debug pxf netflow {records| time}

no debug pxf netflow {records| time}

| Syntax Description      | records                                                                             | Displays NetFlow PXF records information.              |
|-------------------------|-------------------------------------------------------------------------------------|--------------------------------------------------------|
|                         | time                                                                                | Displays NetFlow PXF time synchronization information. |
| Commond Default         |                                                                                     |                                                        |
| Command Default         | Disabled (debugging is not enabled).                                                |                                                        |
| Command Modes           | Privileged EXEC                                                                     |                                                        |
| Command History         | Release                                                                             | Nodification                                           |
|                         | 12.3(7)XI                                                                           | This command was introduced.                           |
| Examples                | The following example enables NatEley, DV                                           | Fragarda dahugajna:                                    |
| Examples                | The following example enables NetFlow PAL                                           | records debugging:                                     |
|                         | Router# debug pxf netflow records<br>PXF netflow records debugging is on<br>Router# |                                                        |
| <b>Related Commands</b> | Command                                                                             | Description                                            |
|                         | show pxf netflow                                                                    | Displays NetFlow PXF counters information.             |

### debug pxf pbr

To display debug messages relating to Parallel eXpress Forwarding (PXF) policy-based routing (PBR), use the debug pxf pbr command in privileged EXEC mode. To disable the debugging, use the no form of this command.

debug pxf pbr [sacl| trace]

no debug pxf pbr [sacl| trace]

### Syntax Description

| - | trace | (Optional) Displays PXF PBR trace information. |
|---|-------|------------------------------------------------|
|   |       |                                                |

**Command Default** Disabled (debugging is not enabled).

#### **Command Modes** Privileged EXEC

| Command History | Release | Modification                 |
|-----------------|---------|------------------------------|
|                 | 12.2S   | This command was introduced. |

**Examples** The following example shows how to display PXF PBR trace debug messages:

```
Router# debug pxf pbr trace PXF PBR Trace debugging is on
```

#### **Related Commands**

I

| Command                 | Description                                                            |
|-------------------------|------------------------------------------------------------------------|
| show pxf cpu pbr action | Displays the PBR actions configured on the PXF for all PBR route maps. |

### debug pxf qos

To display debug messages relating to Parallel eXpress Forwarding (PXF) quality of service (QoS) operations, use the debug pxf qos command in privileged EXEC mode. To disable the debugging, use the no form of this command.

debug pxf qos [ipc| trace]

no debug pxf qos [ipc| trace]

#### Syntax Description

| ірс   | (Optional) Displays PXF QoS interprocess communication (IPC) information. |
|-------|---------------------------------------------------------------------------|
| trace | (Optional) Displays PXF QoS trace information                             |

#### **Command Default** Disabled (debugging is not enabled).

#### **Command Modes** Privileged EXEC

.

| Command History | Release | Modification                 |
|-----------------|---------|------------------------------|
|                 | 12.28   | This command was introduced. |

#### Examples

The following example shows how to display PXF QoS IPC debug messages:

```
Router# debug pxf qos trace
PXF QoS IPC Events debugging is on
Router#
*Apr 30 23:23:44: c10k_bandwidth_notification_handler: cmdtype=4 event=0x30 acA
*Apr 30 23:23:44:
                  c10k priority notification handler: cmdtype=4 event=0x30 actA
*Apr 30 23:23:44:
                  c10k_bandwidth_notification_handler: cmdtype=4 event=0x30 acA
                  c10k bandwidth notification handler: cmdtype=4 event=0x30 acA
*Apr 30 23:23:44:
*Apr 30 23:23:44: c10k_priority_notification_handler: cmdtype=4 event=0x30 actA
*Apr 30 23:23:44: c10k_bandwidth_notification_handler: cmdtype=4 event=0x30 acA
```

| Command             | Description                                                                    |
|---------------------|--------------------------------------------------------------------------------|
| show pxf cpu qos    | Displays External Column Memory (XCM) contents related to a particular policy. |
| show pxf statistics | Displays chassis-wide, summary PXF statistics.                                 |

I

### debug pxf stats

To display debug messages relating to Parallel eXpress Forwarding (PXF) statistics collector events, use the debug pxf stats command in privileged EXEC mode. To disable the debugging, use the no form of this command.

debug pxf stats no debug pxf stats

- **Syntax Description** This command has no arguments or keywords.
- **Command Default** Disabled (debugging is not enabled).
- **Command Modes** Privileged EXEC

| Command History | Release   | Modification                 |
|-----------------|-----------|------------------------------|
|                 | 12.3(7)XI | This command was introduced. |

#### **Examples**

The following example shows how to display PXF statistics debug messages:

```
Router# debug pxf stats
PXF hardware statistics debugging is on
```

| Command                 | Description                                    |
|-------------------------|------------------------------------------------|
| clear pxf               | Clears PXF counters and statistics.            |
| show pxf cpu statistics | Displays PXF CPU statistics.                   |
| show pxf statistics     | Displays chassis-wide, summary PXF statistics. |

### debug pxf subblocks

To display debug messages relating to Parallel eXpress Forwarding (PXF) bridged subinterfaces (encapsulation types), use the debug pxf subblocks command in privileged EXEC mode. To disable the debugging, use the no form of this command.

#### debug pxf subblocks

no debug pxf subblocks

- **Syntax Description** This command has no arguments or keywords.
- **Command Default** Disabled (debugging is not enabled).
- **Command Modes** Privileged EXEC

| Command History | Release   | Modification                 |
|-----------------|-----------|------------------------------|
|                 | 12.3(7)XI | This command was introduced. |

#### **Examples** The following example shows how to display PXF bridged subinterfaces (encapsulation type) debug messages:

Router# debug pxf subblocks PXF hardware subblock debugging is on

#### **Related Commands**

I

| Command                 | Description                                                                  |
|-------------------------|------------------------------------------------------------------------------|
| show pxf cpu statistics | Displays PXF CPU statistics.                                                 |
| show pxf cpu subblocks  | Displays PXF CPU statistics for bridged subinterfaces (encapsulation types). |

### debug pxf tbridge

To enable debugging of Parallel eXpress Forwarding (PXF) transparent bridging, use the **debug pxf tbridge**command in privileged EXEC mode. To disable debugging for the PXF transparent bridge, use the **no** form of this command.

debug pxf tbridge

no debug pxf tbridge

- **Syntax Description** This command has no arguments or keywords.
- **Command Default** Debugging is not enabled.
- **Command Modes** Privileged EXEC

| Command History | Release    | Modification                                                                                                    |
|-----------------|------------|----------------------------------------------------------------------------------------------------|
|                 | 12.3(14)T  | This command was introduced.                                                                                    |
|                 | 12.2(31)SB | This command was integrated into Cisco IOS Release 12.2(31)SB and implemented on the Cisco 10000 series router. |

#### Examples

The following sample output from the **debug pxf tbridge** command shows that the Bridge Group Virtual Interface (BVI) 100 has been removed from the Software Mac-address Filter (SMF) table:

#### Router# debug pxf tbridge

\*Feb 8 18:39:04.710: rpmxf tbridge add remove bvi from smf: Deleting BVI entry 100 from SMF table. \*Feb 8 18:39:04.710: rpmxf tbridge add remove bvi from smf: BVI 100 ICM programming \*Feb 8 18:39:04.710: rpmxf tbridge add remove bvi from smf: Successfully removed SMF entry for bvi 100 \*Feb 8 18:39:04.710: rpmxf\_tbridge\_add\_remove\_bvi\_from\_smf: Deleting BVI entry 100 from SMF table. \*Feb 8 18:39:04.710: rpmxf tbridge add remove bvi from smf: BVI 100 ICM programming \*Feb 8 18:39:04.710: rpmxf\_tbridge\_add\_remove\_bvi\_from\_smf: Successfully removed SMF entry for bvi 100 \*Feb 8 18:39:05.178: %SYS-5-CONFIG\_I: Configured from console by vty0 (CROI MASTER 000A004B) \*Feb 8 18:39:06.710: %LINK-5-CHANGED: Interface BVI100, changed state to administratively down \*Feb 8 18:39:07.710:%LINEPROTO-5-UPDOWN: Line protocol on Interface BVI100, changed state to down The following sample output from the **debug pxf tbridge** command shows that BVI is configured and that the SMF entry has been updated:

Router# debug pxf tbridge

```
*Feb 8 18:39:16.398:
```
Note: A random mac address of 0000.0ceb.c0f8 has been chosen for BVI in bridge group 100 since there is no mac address associated with the selected interface. \*Feb 8 18:39:16.398: Ensure that this address is unique. \*Feb 8 18:39:16.398: rpmxf\_tbridge\_smf\_update: SMF update for Switch1.1: BVI 100 Mac Address 0000.0ceb.c0f8 \*Feb 8 18:39:16.398: rpmxf\_tbridge\_smf\_update: BVI 100 ICM programming \*Feb 8 18:39:16.398: rpmxf\_tbridge\_smf\_update: Successfully updated SMF entry for bvi 100 \*Feb 8 18:39:16.398: rpmxf\_tbridge\_smf\_update: SMF update for Switch1.1: BVI 100 Mac Address 0000.0ceb.c0f8 \*Feb 8 18:39:16.398: rpmxf\_tbridge\_smf\_update: BVI 100 ICM programming \*Feb 8 18:39:16.398: rpmxf\_tbridge\_smf\_update: BVI 100 ICM programming \*Feb 8 18:39:16.398: rpmxf\_tbridge\_smf\_update: Successfully updated SMF entry for bvi 100 \*Feb 8 18:39:16.398: rpmxf\_tbridge\_smf\_update: Successfully updated SMF entry for bvi 100 \*Feb 8 18:39:16.398: rpmxf\_tbridge\_smf\_update: Successfully updated SMF entry for bvi 100 \*Feb 8 18:39:16.886: %SYS-5-CONFIG\_I: Configured from console by vty0 (CROI\_MASTER\_000A004B) \*Feb 8 18:39:18.394: %LINK-3-UPDOWN: Interface BVI100, changed state to up \*Feb 8 18:39:19.394: %LINEPROTO-5-UPDOWN: Line protocol on Interface BVI100, changed state to up

## **Related Commands**

| Command                 | Description                                            |
|-------------------------|--------------------------------------------------------|
| show pxf cpu statistics | Displays PXF CPU statistics for a configured router.   |
| show pxf cpu subblock   | Displays PXF CPU subblocks for a bridged subinterface. |
| show pxf cpu tbridge    | Displays PXF CPU statistics for transparent bridging.  |
| show pxf statistics     | Displays chassis-wide, summary PXF statistics.         |

٦